Name: Lakshmi Bhargavi Nukala

Email: bhargavi.aqua04@gmail.com

H.T.No: 22063CDO117

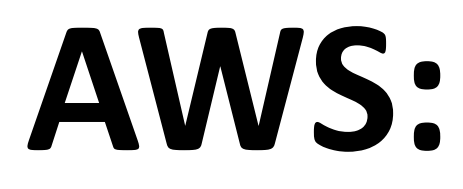

# **EC2**:

### 1. Create an instance

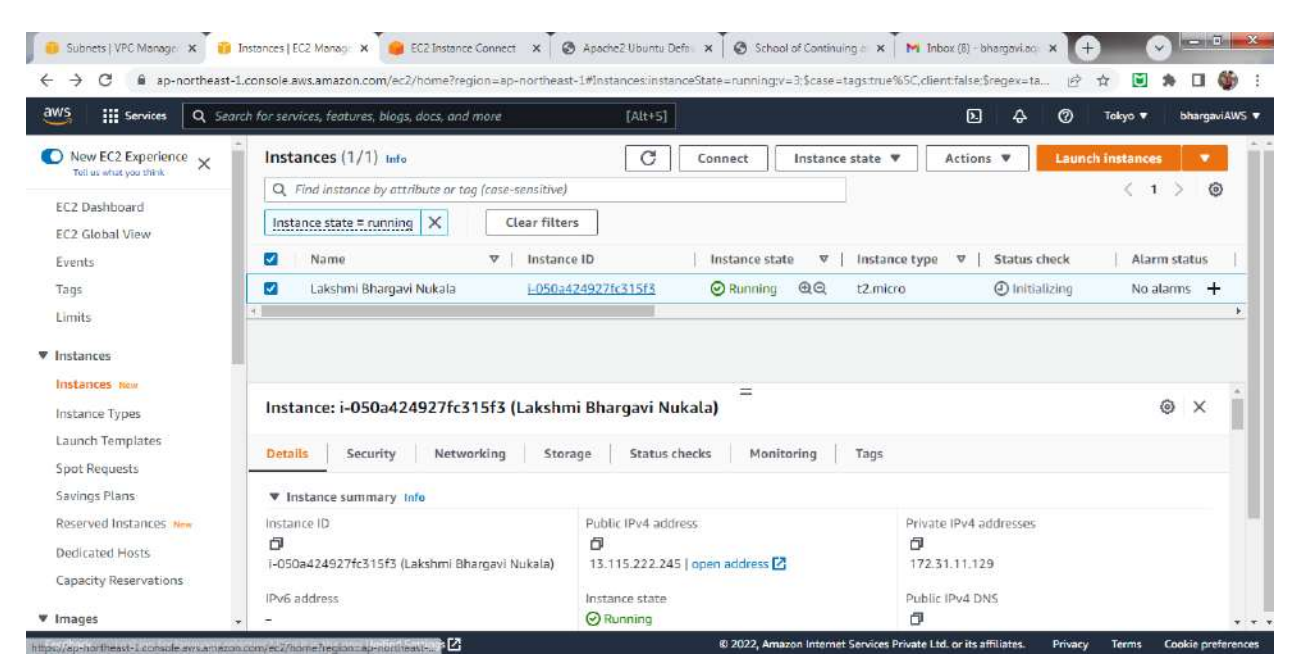

2. Extra Volume of 1GB created

| Volumes   EL2 Management Con | ×                                      | and the second division of the second division of the second divisio | _             |          | -           |          | and the second | -         | No. of Concession, Name |        | -          |         | 2      | - ll. 16  |
|------------------------------|----------------------------------------|----------------------------------------------------------------------------------------------------|---------------|----------|-------------|----------|----------------|-----------|-------------------------|--------|------------|---------|--------|-----------|
| > C 🔒 ap-northeast-          | 1.console.aws.amazon.com/ec2/hon       | ae?region=ap-northeast-1                                                                                                    | #Volumes:     |          |             |          |                |           |                         |        | 10 1       |         | *      | 0 🚳       |
| WS III Services Q Sea        | rch for services, features, blogs, doc | s, and more                                                                                                    | [Alt+         | 5]       |             |          |                |           | D                       | ¢      | 0 1        | okyo 🔻  | ы      | argaviAWS |
| New EC2 Experience           | Successfully created volume            | e vol-Of77b80fbe21825c6                                                                                                    |               |          |             |          |                |           |                         |        |            |         |        | ×         |
| Tell us what you think       | You can now create Amaz                | on Data Lifecycle Manage                                                                                                    | r policies to | automa   | te snapsho  | t manag  | ement dire     | ctly from | n this screen. Se       | lect t | he volumes | to back | up, ar | nd 🗙      |
| EC2 Dashboard                | then choose Actions, Crea              | ite snapshot lifecycle pol                                                                                                    | icy. For mor  | e inforr | nation, see | the Know | wiedge Cer     | nter arti | tle.                    |        |            |         |        |           |
| EC2 Global View              | Volumes (1/2)                          |                                                                                                    |               |          |             |          |                |           | C                       | Act    | ions 🔻     | Cre     | ate vo | lume      |
| Tags                         | Q. Search                              |                                                                                                    |               |          |             |          |                |           |                         |        |            | <       | 1      | > @       |
| Limits                       | ■ Name ⊽                               | Volume ID                                                                                                    | 🕫 Туре        | V        | Size        | V        | IOPS           | A         | Throughput              | A      | Snapsho    | t i     |        | Created   |
| Instances                    | Extra Volume                           | vol-0f77b80fbe21825c6                                                                                                    | gp2           |          | 1 GiB       |          | 100            |           | 3                       |        | -          |         | 3      | 2022/10/2 |
| Instances New                | 0 -                                    | vol-05d19e03a4aeabb26                                                                                                    | gp2           |          | 8 GiB       |          | 100            |           |                         |        | snap-03    | f58d3   |        | 2022/10/2 |
| Instance Types               |                                        |                                                                                                    |               | -        |             |          |                |           |                         |        |            |         |        |           |
| Launch Templates             |                                        |                                                                                                    |               |          |             |          |                |           |                         |        |            |         |        |           |
| Spot Requests                |                                        |                                                                                                    |               |          |             |          |                |           |                         |        |            |         |        |           |

3. Attaching Volume to an instance

| 📔 Attac              | ch volume   EC2 Managemer × +                                                                                   |       |
|----------------------|----------------------------------------------------------------------------------------------------|-------|
| $\leftarrow \   \ni$ | C ap-northeast-1.console.aws.amazon.com/ec2/home?region=ap-northeast-1#AttachVolume:volumeId=vol-00ba4fbad3874  | I5da3 |
| aws                  | Services Q Search for services, features, blogs, docs, and more [Alt+S]                                         | D     |
| =                    | Attach volume Info<br>Attach a volume to an instance to use it as you would a regular physical hard disk drive. |       |
|                      | Basic details                                                                                                   |       |
|                      | Volume ID<br>Vol-00ba4fbad38745da3 (Extra Volume)<br>Availability Zone<br>ap-northeast-1c<br>Instance Info      |       |
|                      | Q   ed.<br>i-050a424927fc315f3<br>(Lakshmi Bhargavi) (running)                                                  |       |
|                      | Cancel Attach volume                                                                                            |       |

### 4. Creating a snapshot from the above created volume

| Crea          | ite snapshot   EC2 Man                             | iagem × +                                                                                                    |                          |                               |                                              |                               |   |         | (       | <b>*</b> |             |
|---------------|----------------------------------------------------|----------------------------------------------------------------------------------------------------|--------------------------|-------------------------------|----------------------------------------------|-------------------------------|---|---------|---------|----------|-------------|
| $\rightarrow$ | C 🔒 ap-nort                                        | theast-1.console.aws.amazon.com/ec2/home?region                                                                                      | n=ap-north               | east-1#Create                 | eSnapshot:                                   |                               |   | ß       | A 🖸     | *        | 🖬 🍈 🗄       |
| aws           | Services                                           | <b>Q</b> Search for services, features, blogs, docs, and mo                                                                          | we                       |                               | [Alt+S]                                      |                               | D | \$<br>0 | Tokyo 🔻 | bh       | argaviAWS 🔹 |
| Ŧ             | Create a point-in<br>snapshots from a<br>instance. | napshot info<br>-time snapshot of an EBS volume and use it as a b<br>an individual volume, or you can create multi-volum<br>settings | aseline for<br>ne snapsh | new volumes<br>ots from all o | s or for data backup<br>f the volumes attacl | . You can create<br>hed to an |   |         |         |          | Ô           |
|               | Resource type                                      | e Info                                                                                                    |                          |                               |                                              |                               |   |         |         |          | L           |
|               | Select a volu                                      | ume<br>03a4aeabb26                                                                                                    |                          | ishets from an                |                                              |                               |   |         |         |          |             |
|               | vol-00ba4fb<br>Extra Volume                        | ad38745da3                                                                                                    |                          |                               |                                              |                               |   |         |         |          |             |
|               | vol-00ba4fb                                        | ad38745da3                                                                                                    |                          | C                             |                                              |                               |   |         |         |          |             |
|               | Description<br>Add a descriptio                    | on for your snapshot.                                                                                                    |                          |                               |                                              |                               |   |         |         |          |             |
|               | Creating a si                                      | napshot from Extra Volume                                                                                                    |                          |                               |                                              |                               |   |         |         |          |             |
|               | 255 characters r<br>Encryption                     | maximum<br>nfo                                                                                                    |                          |                               |                                              |                               |   |         |         |          |             |

### 5. Created Snapshot

| 👸 Snapshots   EC2 Management C   | × 🕀                                                                  |                                                 |
|----------------------------------|----------------------------------------------------------------------|-------------------------------------------------|
| ← → C 🔒 ap-northeas              | t-1.console.aws.amazon.com/ec2/home?region=ap-northeast-1#Snapshots: | 년 🌣 😈 🛊 🛛 🇳                                     |
| aws iii services Q Sr            | tarch for services, features, blogs, docs, and more [Alt+S]          | 💽 🔶 🥑 Tokyo 🕶 bhargaviAWS                       |
| New EC2 Experience               | Successfully created snapshot snap-0ab0d49e457fb7b1c.                | ×                                               |
| Tell us what you think           | Snapshots (2)                                                        | C Recycle Bin Actions Create snapshot           |
| EC2 Dashboard<br>EC2 Global View | Owned by me  Q. Search                                               | < 1 > @                                         |
| Events                           | □ Name ♥ Snapshot ID ♥ Size                                          | ♥ Description ♥ Storage ♥ Snapshot s ♥ Started  |
| Tags                             | Snapshot from Extra Volume snap-0ab0d49e457fb7b1c 1 Gi8              | Creating a snap Standard O Completed 2022/10/22 |
| Limits                           | - snap-0f832ffb668b15d3b 8 Gi8                                       | Created by Crea Standard O Completed 2022/10/17 |
| Instances                        | <u>•</u>                                                             |                                                 |
| Instances Now                    |                                                                      |                                                 |
| Instance Types                   |                                                                      |                                                 |
| Launch Templates                 |                                                                      |                                                 |
| Spot Requests                    |                                                                      |                                                 |
| Savings Plans                    |                                                                      |                                                 |
| Reserved Instances New           |                                                                      |                                                 |

6. Created an AMI from Apache-PHP instance:

| VS III Services Q Se                                                                                                    | arch for services, feotures, bi                                                                 | ogs, docs, and more                                                                        | [Alt+5]                                                    | D & 0                                  | 🕉 Tokyo 🔻 bhargaviAW |
|----------------------------------------------------------------------------------------------------|-------------------------------------------------------------------------------------------------|--------------------------------------------------------------------------------------------|------------------------------------------------------------|----------------------------------------|----------------------|
| New EC2 Experience                                                                                                    | Amazon Machine                                                                                  | e Images (AMIs) (1/1) Info                                                                 |                                                            |                                        |                      |
| Tell us what you think                                                                                                    | C 🖸 Recyc                                                                                       | le Bin 🛛 🖸 EC2 Image Builder                                                               | Actions V Launch instand                                   | ce from AMI                            |                      |
| C2 Dashboard                                                                                                    | Owned by me 🔻                                                                                   | Q. Find AMI by attribute or tag                                                            |                                                            |                                        | < 1 > @              |
| CZ Global View                                                                                                    | Name Name                                                                                       | AMI ID                                                                                     | ▼   AMI name                                               | ▼   Source                             | ⊽ Öwner              |
| vents                                                                                                    | AMI of Apach                                                                                    | ePHP ami-0592e77a438c8f8ac                                                                 | ApachePHP-Image                                            | 054032037173/ApachePH                  | HP-Image 0540320     |
| igs                                                                                                    | 4                                                                                               |                                                                                            |                                                            |                                        |                      |
| stances<br>stances New                                                                                                    |                                                                                                 |                                                                                            |                                                            |                                        |                      |
| inits<br>istances<br>istance New<br>istance Types<br>aunch Templates                                                                                                 | AMI ID: ami-059                                                                                 | 2e77a438c8f8ac (AMI of Apac                                                                | =<br>hePHP)                                                |                                        | © ×                  |
| innus<br>Istances<br>Istance Types<br>aunch Templates<br>pot Requests<br>Sugar Elsor                                                                                 | AMI ID: ami-059<br>Details Permiss                                                              | 2e77a438c8f8ac (AMI of Apac<br>sions Storage Tags                                          | =<br>hePHP)                                                |                                        | © ×                  |
| stances<br>stances Mean<br>stance Types<br>unch Templates<br>toot Requests<br>wings Plans<br>seaned Jestances                                                        | AMI ID: ami-059<br>Details Permiss                                                              | 2e77a438c8f8ac (AMI of Apac<br>sions Storage Tags                                          | hePHP) =                                                   | Root device t                          | © ×                  |
| stances<br>stances New<br>stance Types<br>unch Templates<br>tot Requests<br>vings Plans<br>served Instances New                                                      | AMI ID: ami-059<br>Details Permiss                                                              | 2e77a438c8f8ac (AMI of Apac<br>sions Storage Tags<br>(mage type<br>machine                 | hePHP) =<br>Platform details<br>Linux/UNIX                 | Root device ty<br>EBS                  | ⊗ ×<br>ype           |
| stances<br>stances New<br>stance Types<br>unch Templates<br>bot Requests<br>wings Plans<br>searved Instances New<br>edicated Hosts                                   | AMI ID: ami-059<br>Details Permiss<br>AMI ID<br>D<br>ami-0592e77a438c8<br>Ami-0592e77a438c8     | 2e77a438c8f8ac (AMI of Apac<br>sions Storage Tags<br>Image type<br>machine<br>f8ac (AMI of | hePHP) =<br>Platform details<br>Linux/UNIX                 | Root device ty<br>EBS                  | © ×<br>ype           |
| stances<br>stances New<br>stance Types<br>uunch Templates<br>not Requests<br>wings Plans<br>searved Instances New<br>edicated Hosts<br>apacity Reservations          | AMI ID: ami-059<br>Details Permiss<br>AMI ID<br>D<br>ami-0592e77a438c8<br>ApachePHP)            | 2e77a438c8f8ac (AMI of Apac<br>sions Storage Tags<br>Image type<br>machine<br>f8ac (AMI of | hePHP) =<br>Platform details<br>Linux/UNIX                 | Root device ty<br>EBS                  | © ×<br>ype           |
| stances<br>stances New<br>stance Types<br>uunch Templates<br>not Requests<br>wings Plans<br>eserved Instances New<br>edicated Hosts<br>apacity Reservations<br>hages | AMI ID: ami-059<br>Details Permiss<br>AMI ID<br>D<br>ami-0592e77a438c8<br>ApachePHP<br>AMI name | 2e77a438c8f8ac (AMI of Apac<br>sions Storage Tags<br>Image type<br>machine<br>f8ac (AMI of | hePHP) =<br>Platform details<br>Linux/UNIX<br>Architecture | Root device ty<br>EBS<br>Usage operati | © ×<br>ype           |

7. Launching an instance from AMI:

| Services Q. Search for services, features, blogs, docs, and more                                                                                                    | [Alt+S]                                                                                              | Ъ & Ø Токуо ▼                                                                                                    | bhargaviAWS |
|----------------------------------------------------------------------------------------------------|----------------------------------------------------------------------------------------------------|----------------------------------------------------------------------------------------------------|-------------|
| Name and tags info                                                                                                    |                                                                                                    | ▼ Summary                                                                                                    | 10          |
| Name                                                                                                    |                                                                                                    |                                                                                                    |             |
| BhargaviNukala-AMI Instance                                                                                                    | Add additional tags                                                                                  | Number of instances Info                                                                                                    |             |
|                                                                                                    |                                                                                                    | 1                                                                                                    |             |
| <ul> <li>Application and OS Images (Amazon Machine Image) Info<br/>An AMI is a template that contains the software configuration (operating system, applicat<br/>launch your instance. Search or Brewse for AMIs If you don't see what you are looking for</li> </ul>                          | tion server, and applications) required to below                                                     | Software Image (AMI)<br>ApachePHP-Image                                                                                                    | -           |
| Q, Search our full catalog including 1000s of opplication and OS images                                                                                                    |                                                                                                    | Virtual server type (instance type)<br>t2.micro<br>Firewall (security group)                                                                                                    |             |
| Q. Search our full catalog including 1000s of application and OS images       AMI from catalog     Recents     My AMIs     Quick Start                                                                                                    |                                                                                                    | Virtual server type (instance type)<br>t2.micro<br>Firewall (security group)<br>New security group<br>Storage (volumes)                                                                              |             |
| Q. Search our full catalog including 1000s of application and OS images       AMI from catalog     Recents     My AMIs     Quick Start       Amazon Machine Image (AMI)                                                                                                    |                                                                                                    | Virtual server type (instance type)<br>t2.micro<br>Firewall (security group)<br>New security group<br>Storage (volumes)<br>1 volume(s) - 8 GiB                                                       |             |
| Q. Search our full catalog including 1000s of opplication and OS images       AMI from catalog     Recents     My AMIs     Quick Start       Amazon Machine Image (AMI)       ApachePHIP-Image                                                                                                 | Q,<br>Browse more AMIs                                                                               | Virtual server type (instance type)<br>t2.micro<br>Firewall (security group)<br>New security group<br>Storage (volumes)<br>1 volume(s) - 8 GiB                                                       |             |
| Q. Search our full catalog including 1000s of opplication and OS images       AMI from catalog     Recents     My AMIs     Quick Start       Amazon Machine Image (AMI)       ApachePHIP-Image       ami-0592e77a438c8F8ac                                                                     | Q<br>Browse more AMIs<br>Including AMIs from<br>AWS, Marketplace and<br>the Community                | Annose Pressussat       Virtual server type (instance type)       t2.micro       Firewall (security group)       New security group       Storage (volumes)       1 volume(s) - 8 GiB         Cancel |             |
| Q. Search our full catalog including 1000s of opplication and OS images       AMI from catalog     Recents     My AMIs     Quick Start       Amazon Machine Image (AMI)       ApachePHIP-Image       ami-0592e77a438c8f8ac       Published     Architecture     Virtualization     Root device | Q<br>Browse more AMIs<br>Including AMIs from<br>AWS, Marketplace and<br>the Community<br>ENA Enabled | Cancel                                                                                                    |             |

8. Instance availability

| New EC2 Experience     Tel is what you one     Yee is what you one     Yee is you one     Yee is you one     Yee | Alarm statu<br>No alarms                  | ©<br>us<br>+<br>+ |
|----------------------------------------------------------------------------------------------------|-------------------------------------------|-------------------|
| EC2 Dashboard       Instance state = running × Clear filters         EC2 Global View       Name ▼ Instance ID Instance state ▼ Instance type ▼ Status check         Tags       BhargaviNukala-AMI Instance I-Ob012bbeb73e03088       Instance state ▼ Instance type ▼ Status check         Limits       Lakshmi Bhargavi Nukala       I-O50a424927fc315f3       Instance 0         Instances New       Instance Types       Select an instance                                                                                                    | Alarm statu<br>1 No alarms<br>1 No alarms | us  <br>+<br>+    |
| Events     Name     v     Instance 10     Instance state     v     Instance type     v     Status check       Tags     BhargaviNukala-AMI Instance     i-0b012bbeb73e03088                                                                                                    | Alarm stati<br>No alarms<br>No alarms     | us<br>+<br>+      |
| Tags       BhargaviNukala-AMI Instance       i-Ob012bbeb73c03088       Image Running       Q.Q.       t2.micro       Image 2/2 checks passed         Limits       Lakshmi BhargaviNukala       i-O50a424927fc315f3       Image Running       Q.Q.       t2.micro       Image 2/2 checks passed         Instances       Instances       Image Running       Image Running       Image Runing       Ima                                                                                                    | d No alarms<br>1 No alarms                | ++                |
| Limits Lakshni Bhargavi Nukala i-050a424927fc315f3 @ Running @@ t2.micro @ 2/2 checks passed instances Instances New Instance Types Select an instance Select an instance                                                                                                    | d No alarms                               | +                 |
| Instances Instance Types Select an instance                                                                                                    |                                           |                   |
| Select an instance                                                                                                    |                                           |                   |
| Spot Requests Savings Plans Reserved Instances New Dedicated Hosts Capacity Reservations                                                                                                    | ۲                                         | ×                 |

### 9. Connected AMI instance from Console

| 📔 İnsta            | inces   EC2 Manage            | ement Co 🗴 🈑 EC2 Instance Connect                               | × +               | Course Street St.       | -                       | -                                |           |         | (        |           | 3 <b>. X</b>   |
|--------------------|-------------------------------|-----------------------------------------------------------------|-------------------|-------------------------|-------------------------|----------------------------------|-----------|---------|----------|-----------|----------------|
| $\leftrightarrow$  | C 🗎 ap-r                      | northeast-1.console.aws.amazon.com/ec2-instan                   | ce-connect/ssh?co | nnType=standard&instanc | eld=i-0b012bbeb73e0308  | 88tosUser=root8tregion=          | ap-north. | 6       | <u>۲</u> | * 🛛       | 🍈 :            |
| aws                | Services                      | Q Search for services, features, blogs, docs, o                 | and more          | [Alt+5]                 |                         | Ð                                | \$        | 0       | Tokyo 🔻  | bharga    | wiaws <b>T</b> |
| root01p            | 172-31-4-63                   | Ir# sudo su<br>Ir#\$ ∎                                          |                   |                         |                         |                                  |           |         |          |           |                |
| i-0b01<br>PublicIP | 12bbeb73e0<br>%: 54.65.10.104 | 3088 (BhargaviNukala-AMI Instance)<br>PrivatelPs: 172.31.4.61   | )                 |                         |                         |                                  |           |         |          |           | ×              |
| Feedback           | c Looking for l               | anguage selection? Find it in the new <b>Unified Settings</b> [ | 2                 |                         | © 2022, Amazon Internet | Services Private Ltd. or its aff | iliates.  | Privacy | Terms    | Cookie pr | eferences      |

10. Apache and PHP running on AMI instance

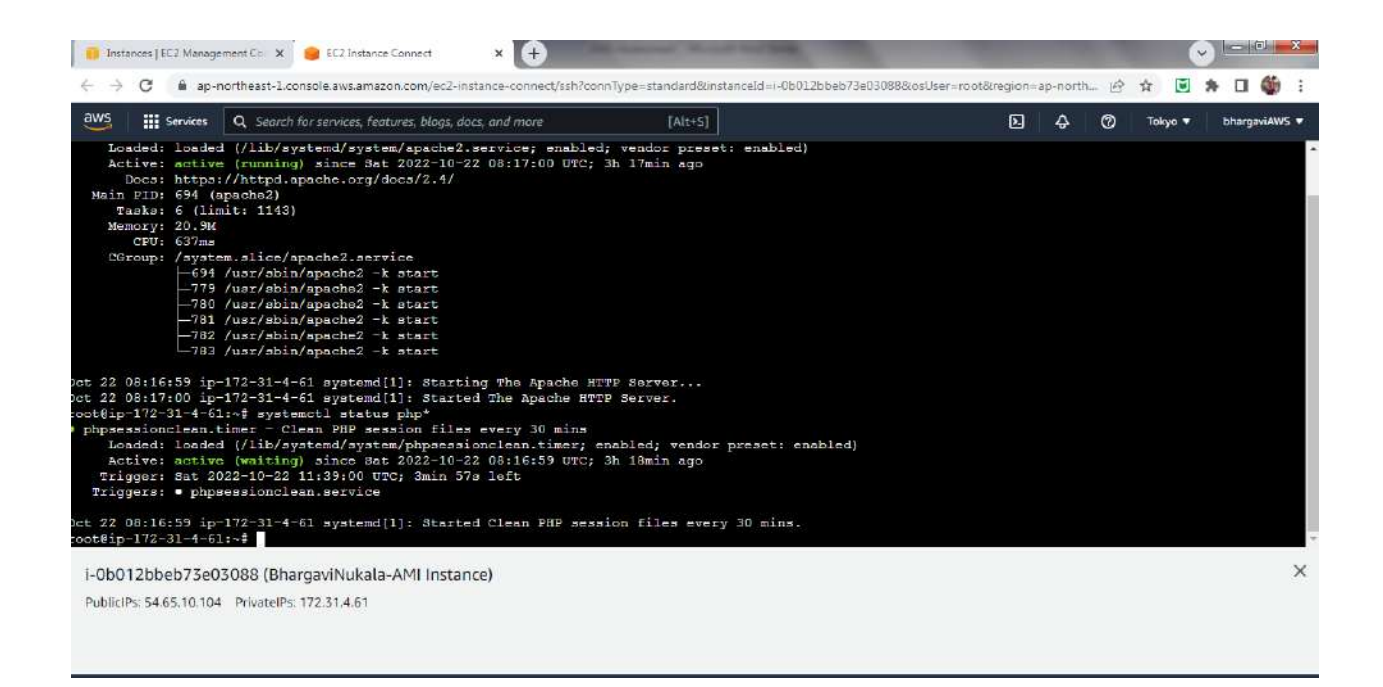

### 11. Editing the IN-Bound Rules of Security Group to give access to HTTP port no 80

| dit inbound ru                | les info                         |                    |            |             |             |                        |            |    |
|-------------------------------|----------------------------------|--------------------|------------|-------------|-------------|------------------------|------------|----|
| bound rules control the incon | ning traffic that's allowed to r | each the instance. |            |             |             |                        |            |    |
| Inbound rules Info            |                                  |                    |            |             |             |                        |            |    |
| Security group rule ID        | Type Info                        | Protocol           | Port range | Source Info |             | Description - optional |            |    |
| sgr-Obe8a3fcf4aO99dc8         | SSH                              | TCP                | 22         | Custom 🔻    | ٩           |                        | Delet<br>e | וו |
| 5 <b>0</b>                    | нттр                             | TCP                | 80         | Anywh 🔻     | 0.0.0.0/0 X |                        | Delet      | 1  |
|                               |                                  |                    |            |             | 0.0.0.0/0 × |                        | e          |    |

### 12. Accessing the new AMI instance from Browser

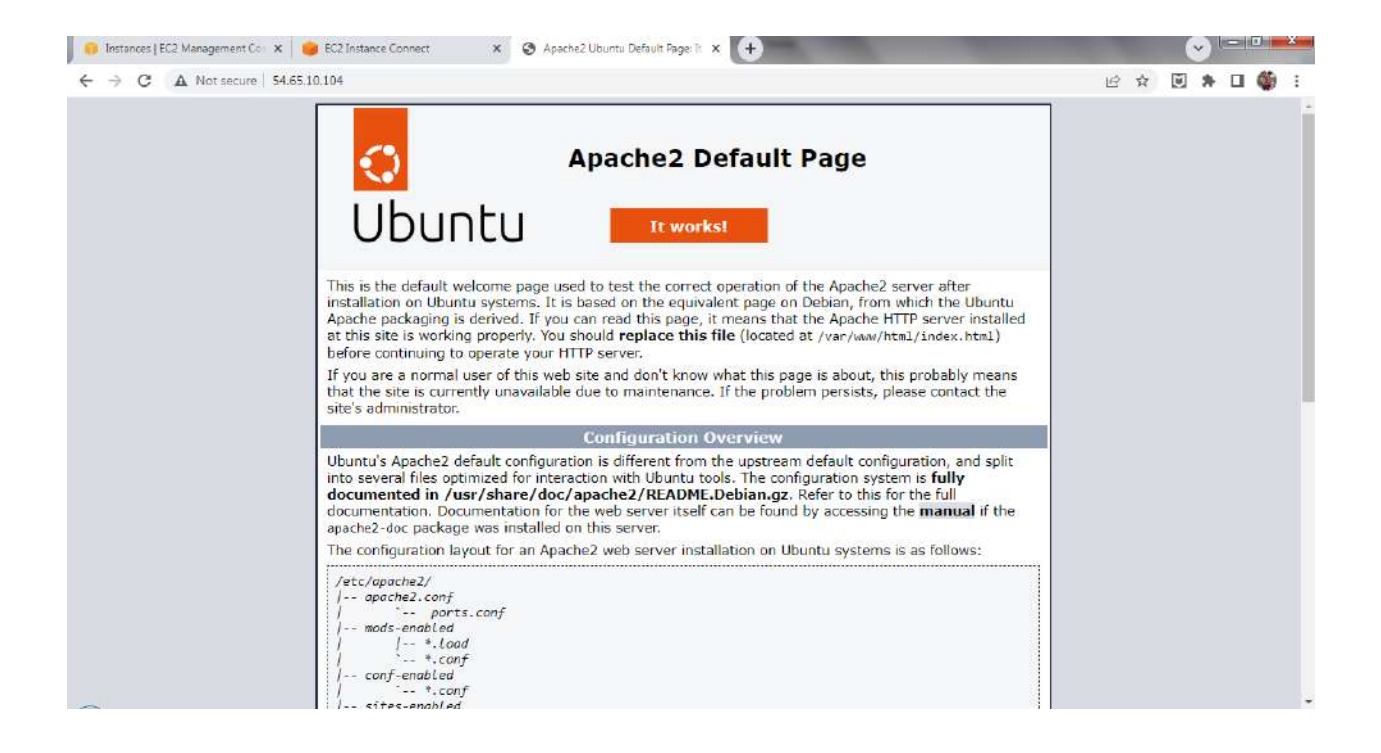

## Load Balancer:

1. Create a new Security Group with ports 22 and 80 open required to create a load balancer

| Services                                                                | Q Search                      | for services, fe              | atures, blogs, docs, and mor | e           | [Alt+S]                |             | Ð               | \$ ( | 🕽 🛛 Takyo 🔻        | bhargav |
|-------------------------------------------------------------------------|-------------------------------|-------------------------------|------------------------------|-------------|------------------------|-------------|-----------------|------|--------------------|---------|
| Security group nan                                                      | ne Info                       |                               |                              |             |                        |             |                 |      |                    |         |
| ALBSG                                                                   |                               |                               |                              |             |                        |             |                 |      |                    |         |
| Name cannot be edite                                                    | ed af <mark>ter c</mark> reat | lan,                          |                              |             |                        |             |                 |      |                    |         |
| Description Info                                                        |                               |                               |                              |             |                        |             |                 |      |                    |         |
| ALBSG                                                                   |                               |                               |                              |             |                        |             |                 |      |                    |         |
|                                                                         |                               |                               |                              |             |                        |             |                 |      |                    |         |
|                                                                         |                               |                               |                              |             |                        |             |                 |      |                    |         |
| VPC Info                                                                |                               |                               |                              |             |                        |             |                 |      |                    |         |
| VPC Info<br>Q vpc-0497329                                               | 99863a13d                     | 48                            |                              | >           | <                      |             |                 |      |                    | -       |
| VPC into<br>Q vpc-0497329<br>Inbound rules<br>Type Info                 | 99863a13d                     | 48<br>Protocol<br>Info        | Port range info              | Source info | K                      | Description | - optional Info |      |                    |         |
| VPC info<br>Q vpc-0497329<br>Inbound rules<br>Type info<br>SSH          | 99863a13d                     | 48<br>Protocol<br>Info<br>TCP | Port range Info<br>22        | Source Info | <                      | Description | - optional Info |      | Dele               |         |
| VPC info<br>Q vpc-0497329<br>Inbound rules<br>Type info<br>SSH          | 99863a13d-<br>i Info          | 48<br>Protocol<br>Info<br>TCP | Port range Info<br>22        | Source Info | <<br>Q.<br>0.0.0.0/0 X | Description | - optional Info |      | Dele<br>te         |         |
| VPC info<br>Q. vpc-0497329<br>Inbound rules<br>Type info<br>SSH<br>HTTP | 99863a13d<br>i Info           | 48<br>Protocol<br>Info<br>TCP | Port range Info<br>22<br>80  | Source Info | <<br>Q<br>Q            | Description | - optional Info |      | Dele<br>te<br>Dele |         |

### 2. Create a new Target Group for the instances to be connected on load balancer. Here we specify all

| /S Services | Q Search for s | services, features, blogs, docs, and more                                                                                                    | [Alt+S]                     |                                                     | D 4             | 0 | Tokyo 🔻 | bhargaviAWS 🔻 |
|-------------|----------------|----------------------------------------------------------------------------------------------------|-----------------------------|-----------------------------------------------------|-----------------|---|---------|---------------|
|             |                | Health check protocol HTTP  Health check path Use the default path of */* to ping the root, or specify / Up to 1024 characters allowed.  Advanced health check settings Port The port the load balancer uses when performing heal load balancer, but you can specify a different port.  Advanced health check settings Port Traffic port Override Healthy threshold The number of consecutive health checks successes rec 5 2-10 Unhealthy threshold The number of consecutive health check failures requi 2 | a custom path if preferred. | Port on which each target receit<br>target healthy. | estore defaults |   |         |               |

parameters like Healthy score, Unhealthy score, timeout etc.

3. Create a load balancer with above created security group ALBSG and target group ALB-TG

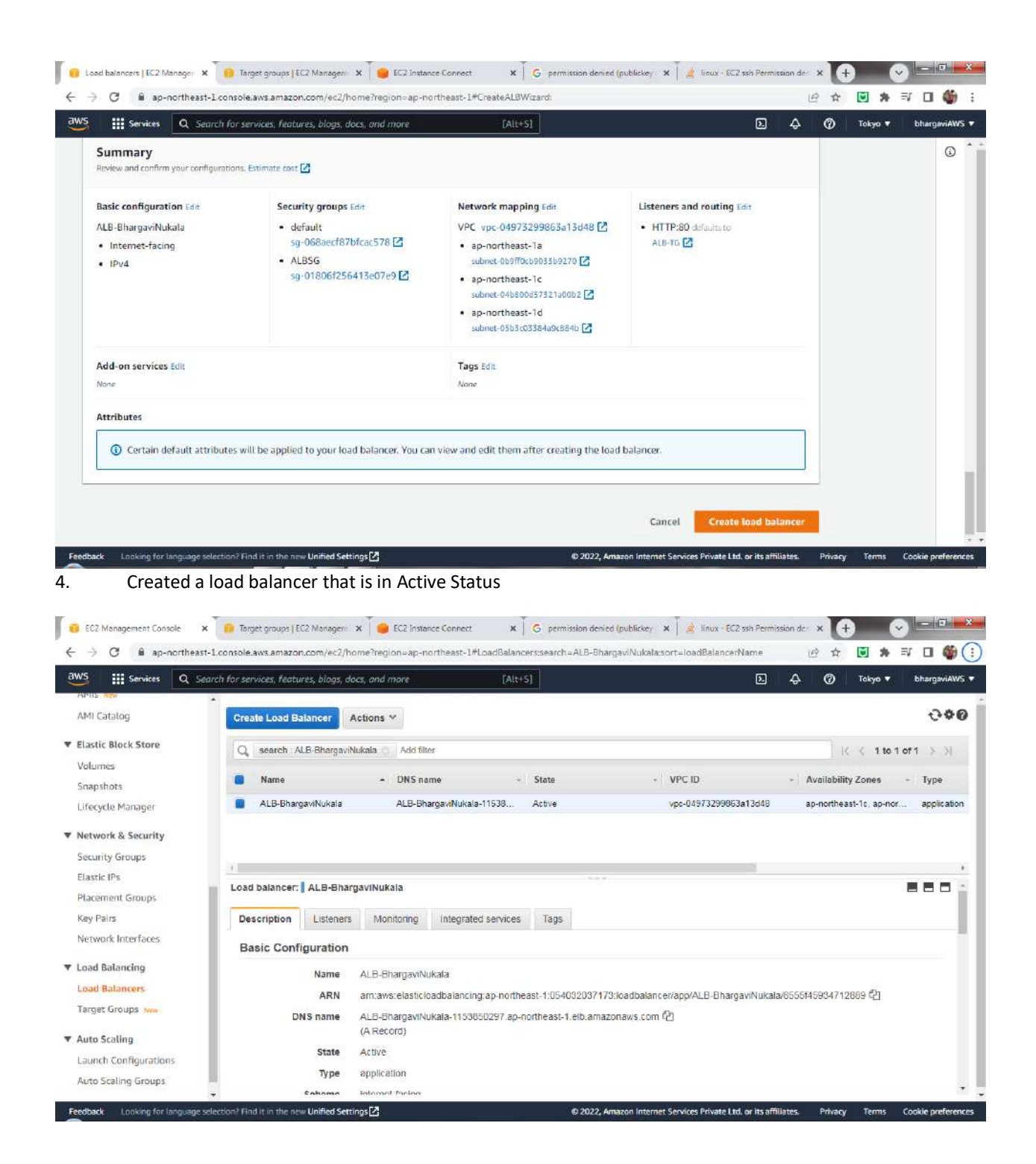

5. Connect to Load Balancer from WebPage using dns name of load balancer

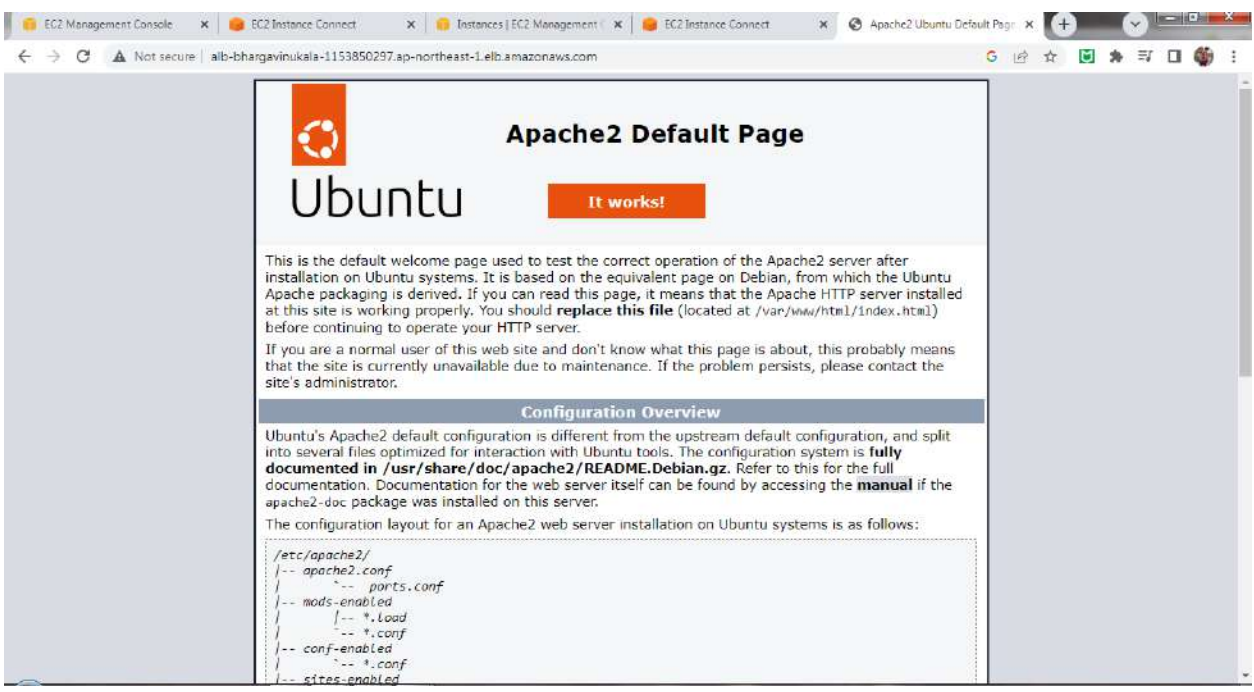

6. Try to access phpinfo.php page from the web and we can see that two IP addresses 172.31.4.61 and

#### 172.31.12.150 are appearing alternatively

| PHP Version 8.1.2                                                                                                    | ph                                                                                                    |
|----------------------------------------------------------------------------------------------------|----------------------------------------------------------------------------------------------------|
| System                                                                                                    | Linux (p-172-31-12-158 5-15-0-1019-ave #23-Ubuntu SMP Wed Aug 17-18-33-13 UTC 2022 xx85_64                                                                                                    |
| Build Date                                                                                                    | Aug 8 2022 07 28 23                                                                                                    |
| Build System                                                                                                    | Linux                                                                                                    |
| Server API                                                                                                    | Apache 2.0 Handler                                                                                                    |
| Virtual Directory Support                                                                                                    | disabled                                                                                                    |
| Configuration File (php.ini) Path                                                                                                    | /etc/php/8.1/apache2                                                                                                    |
| Loaded Configuration File                                                                                                    | /etc/php/8_t/apache2/php.ini                                                                                                    |
| Scan this dir for additional .ini files                                                                                                    | retc/php/8_1/apache2/conf_d                                                                                                    |
| Additional .ini files parsed                                                                                                    | Velodiová: 4 Japache2 (conf. 6/10-opocacha ini, Velodiphi) 5 Japache2 (conf.d/10-opolini,<br>Velodiová: 8 Japache2 (conf.d/20-acendenii ini, Velodiphi) 5 Japache2 (conf.d/20-4typia ini,<br>Velodiová: 8 Japache2 (conf.d/20-acendenii ini, Velodiphi) 5 Japache2 (conf.d/20-4typia ini, Velodiphi) 5 Japache2 (conf.d/20-4typia ini,<br>Velodiphi) 1 Japache2 (conf.d/20-acent, ini, Velodiphi) 5 Japache2 (conf.d/20-4typia ini, Velodiphi) 5 Japache2 (conf.d/20-4typia ini,<br>Velodiphi) 1 Japache2 (conf.d/20-4cent, ini, Velodiphi) 5 Japache2 (conf.d/20-4typia) 1 Japache2 (conf.d/20-4typia) 1 |
| PHP API                                                                                                    | 20210902                                                                                                    |
| PHP Extension                                                                                                    | 20210902                                                                                                    |
| Zend Extension                                                                                                    | 420210902                                                                                                    |
| Zend Extension Build                                                                                                    | API420210902,NTS                                                                                                    |
| and the and the second second s |                                                                                                    |

| ← → C ▲ N | ot secure alb-bhargavinukala-1153850297.ap-no | rtheast-1.elb.amazonaws.com/phpinfo.php G 년                                                                                                    | \$ | * | ≡/ | 1 : |
|-----------|-----------------------------------------------|----------------------------------------------------------------------------------------------------|----|---|----|-----|
|           | PHP Version 8.1.2                             | Php                                                                                                    | )  |   |    |     |
|           | System                                        | Linux ip-172-31-4-61-5-15-0-1022-aws #26-Ubuntu SMP Thu Oct 13 12:59:25 UTC 2022 x85_64                                                                                                    |    |   |    |     |
|           | Build Date                                    | Aug 8 2022 07 28:23                                                                                                    |    |   |    |     |
|           | Build System                                  | Linux                                                                                                    |    |   |    |     |
|           | Server API                                    | Apache 2 D Handler                                                                                                    |    |   |    |     |
|           | Virtual Directory Support                     | disabled                                                                                                    |    |   |    |     |
|           | Configuration File (php.ini) Path             | /elc/php/8.1/apache2                                                                                                    |    |   |    |     |
|           | Loaded Configuration File                     | /elc/ohp/8.1/apache2/ohp.ini                                                                                                    | 1  |   |    |     |
|           | Scan this dir for additional .ini files       | /etc/php/8.1/apache2/conf.d                                                                                                    | -  |   |    |     |
|           | Additional .ini files parsed                  | Velicibip8: Haaache2/conf.d10-opcache in, Netophy% Haashe2/conf.d10-spot.ini,<br>Velicibip8: Haaache2/conf.d20-searcheaim: (Netophy%) Haashe2/conf.d20-spot.ini,<br>Velicibip8: Haaache2/conf.d20-searche2/conf.d20-file; Haashe2/conf.d20-file; Maache2/conf.d20-<br>file; Molini, Velicibip8: Haaache2/conf.d20-file; Mi, Velicibip8: Haaache2/conf.d20-abit.ini, Velicibip8: Haaache2/conf.d20-<br>posit.ini, Velicibip8: Haaache2/conf.d20-low; Mi, Velicibip8: Haaache2/conf.d20-abit.ini, Velicibip8: Haaache2/conf.d20-posit.ini, Velicibip8: Haaache2/conf.d20-posit.ini, Velicibip8: Haaache2/conf.d20-posit.ini, Velicibip8: Haaache2/conf.d20-spot.ini,<br>Velicibip8: Haaache2/conf.d20-searchiaini, Velicibip8: Haaache2/conf.d20-shroob.ini,<br>Velicibip8: Haaache2/conf.d20-searchiaini, Velicibip8: Haaache2/conf.d20-system.ini,<br>Velicibip8: Haaache2/conf.d20-searchiaini, Velicibip8: Haaache2/conf.d20-system.ini,<br>Velicibip8: Haaache2/conf.d20-searchiaini, Nelicibip8: Haaache2/conf.d20-system.ini,<br>Velicibip8: Haaache2/conf.d20-searchiaini, Nelicibip8: Haaache2/conf.d20-system.ini,<br>Velicibip8: Haaache2/conf.d20-searchiaini, Nelicibip8: Haaache2/conf.d20-system.ini, Nelicibip8: Haaache2/conf.d20-system.ini, Nelicibip8: Haaache2 |    |   |    |     |
|           | PHP API                                       | 20210902                                                                                                    |    |   |    |     |
|           | PHP Extension                                 | 20210902                                                                                                    | 1  |   |    |     |
|           | Zend Extension                                | 420210902                                                                                                    |    |   |    |     |
|           | Zend Extension Build                          | API420210902.NT6                                                                                                    |    |   |    |     |
|           | PHP Extension Build                           | API20210902,NTS                                                                                                    | 1  |   |    |     |
|           | Debug Build                                   | no                                                                                                    |    |   |    |     |
|           | Thread Safety                                 | disabled                                                                                                    |    |   |    |     |
|           | Zend Signal Handling                          | enabled                                                                                                    |    |   |    |     |
|           | Zend Memory Manager                           | enabled                                                                                                    |    |   |    |     |
|           | Zend Multibyte Support                        | disabled                                                                                                    |    |   |    |     |

This shows the load balancer is working between the instances.

## VPC:

### 1. Create a new VPC and provided range of VPC as 192.168.0.0/16

| Services Q So                                                   | arch far services, features, blogs, docs, and more | [Alt+S]               |             |   | <b>N</b> 4     | 0   | Tokyo 🔻 | bharga | wiAWS |
|-----------------------------------------------------------------|----------------------------------------------------|-----------------------|-------------|---|----------------|-----|---------|--------|-------|
| New VPC Experience X                                            | Your VPCs (2) Info                                 |                       |             |   | C Actions      | s 🔻 | Create  | VPC    | ٩     |
| VPC dashboard                                                   | Q, Filter VPCs                                     |                       |             |   |                |     | < 1 >   | ۲      |       |
| EC2 Global View 🗹 👷                                             | Name                                               | <br>VPC ID V          | State       | v | IPv4 CIDR      | ⊽   | IPv6 CI | DR     |       |
| ilter by VPC:                                                   |                                                    | vpc-04973299863a13d48 | ⊘ Available |   | 172.31.0.0/16  |     | -       |        |       |
| Select a VPC 🛛 🔻                                                | VPC-BhargaviNukala                                 | vpc-01dd8f16dd9404b10 | ⊘ Available |   | 192.168.0.0/16 |     | -       |        |       |
| Subnets                                                         |                                                    |                       |             |   |                |     |         |        |       |
| subnets                                                         |                                                    | <br>·                 |             |   |                |     |         | -      |       |
| nternet cateways                                                | Select a VPC above                                 |                       |             |   |                |     | -       | -      |       |
| aress-only internet                                             |                                                    |                       |             |   |                |     |         |        |       |
| jateways                                                        |                                                    |                       |             |   |                |     |         |        |       |
| ateways<br>'arrier gateways                                     |                                                    |                       |             |   |                |     |         |        |       |
| gateways<br>Carrier gateways<br>DHCP Option Sets                |                                                    |                       |             |   |                |     |         |        |       |
| gateways<br>Carrier gateways<br>DHCP Option Sets<br>Elastic IPs |                                                    |                       |             |   |                |     |         |        |       |

2. Create two subnets, one as Public subnet and one as Private Subnet in our VPC

|                |             |   | C Acti                    | ons V | Create      | subnet | Q |
|----------------|-------------|---|---------------------------|-------|-------------|--------|---|
|                |             |   |                           |       | < 1         | > @    | ) |
| V              | State       | V | VPC                       | V     | IPv4 CIDR   |        |   |
| a0d459255e6dcc | ⊘ Available |   | vpc-01dd8f16dd9404b10   V | /P    | 192.168.0.0 | /24    | 1 |
| ff0cb9033b9270 | ⊘ Available |   | vpc-04973299863a13d48     |       | 172.31.32.0 | /20    |   |
| 9f91528b0281a9 | ⊘ Available |   | vpc-01dd8f16dd9404b10   V | /P    | 192.168.2.0 | /24    |   |
| 800d57321a00b2 | ⊘ Available |   | vpc-04973299863a13d48     |       | 172.31.0.0/ | 20     |   |
|                | A           |   | 04077300007-17-140        |       | 17771100    | (nn    |   |
| -              | =_          |   |                           |       |             |        | 0 |
|                |             |   |                           |       |             |        |   |
|                |             |   |                           |       |             |        |   |
|                |             |   |                           |       |             |        |   |
|                |             |   |                           |       |             |        |   |
|                |             |   |                           |       |             |        |   |

### 3. Create two Route Tables, one for Public Subnet and One for Private Subnet

| New VPC Experience ×                                                                                                    |                      | ch for services, features, | blogs, docs, and mo | re                  | [Alt+S] |                          | D                 | \$ Ø   | Tokyo 🔻 bhar    | gaviAWS |
|----------------------------------------------------------------------------------------------------|----------------------|----------------------------|---------------------|---------------------|---------|--------------------------|-------------------|--------|-----------------|---------|
| VPC dashboard                                                                                                    | New VPC Experience X | Route tables (4            | ) Info              |                     |         |                          | C Actions         | Cre    | ate route table | 9       |
| C2 Global View ≧ we       Name       ▼       Route table ID       ▼       Explicit subnet associat       Edge associations       Main       ▼       VPC         Select a VPC       -       -       rtb-079d4cda1c6/0ffc9       -       -       Yes       vpc-0497329         Select a VPC       -       -       rtb-04ffd3b9025696ac8       -       -       Yes       vpc-0497329         Intrual private cloud       VPC-BN-PrvRT       rtb-04ffd3b9025696ac8       -       -       No       vpc-01d8f1         VPC-BN-PrvRT       rtb-02454460ac9abbb66       subnet-082a0d459255e       -       No       vpc-01d8f1         VPC-BN-PubRT       rtb-09061661968136049       subnet-06a9f91528b02       -       No       vpc-01d8f1         VPC-BN-PubRT       rtb-09061661968136049       subnet-06a9f91528b02       -       No       vpc-01d8f1         VPC-BN-PubRT       rtb-09061661968136049       subnet-06a9f91528b02       -       No       vpc-01d8f1         VPC-BN-PubRT       rtb-09061661968136049       subnet-06a9f91528b02       -       No       vpc-01d8f1         VPC-BN-PubRT       rtb-09061661968136049       subnet-06a9f91528b02       -       No       vpc-01d8f1         VPC-D1005815       -                                                                                                    | /PC dashboard        | Q. Filter route tab        | oles                |                     |         |                          |                   |        | (1) @           | 1       |
| select ar VPC:     Select ar VPC:     -     rtb:04ffd3b9025696ac8     -     VPC:BN-PrvRT     VPC:BN-PubRT     VPC:BN-PubRT </th <th>C2 Global View 🖄 🗤</th> <th>Name</th> <th>v R</th> <th>oute table ID</th> <th>7</th> <th>Explicit subnet associat</th> <th>Edge associations</th> <th>Main ⊽</th> <th>VPC</th> <th></th>                                                                                                    | C2 Global View 🖄 🗤   | Name                       | v R                 | oute table ID       | 7       | Explicit subnet associat | Edge associations | Main ⊽ | VPC             |         |
| Select a VPC <ul> <li>- rtb-04ffd3b0025696ac8</li> <li> rtb-04ffd3b0025696ac8</li> <li>- VPC</li> <li>VPC-BN-PrvRT</li> <li>VPC-BN-PrvRT</li> <li>VP</li></ul>                                                                                                    | ilter by VPC:        | 0 -                        | rt                  | b-079d4cda1c6f0ffc9 |         | -                        | (7)               | Yes    | vpc-04973299    | 861     |
| Image: Private cloud   Image: Private cloud                                                                                                    | Select a VPC 🔹       | <b>-</b>                   | rt                  | b-04ffd3b9025696ac8 |         |                          | -                 | Yes    | vpc-01dd8f16d   | dd9     |
| VPC-8N-PubRT rtb-09061661968136049 subnet-06a991528b02 No vpc-01ddB1   ubnets                                                                                                    | rtual private cloud  | VPC-BN-Pr                  | vRT rt              | b-02454460ac9abbbe  | 6       | subnet-082a0d459255e     |                   | No     | vpc-01dd8f16d   | dd9     |
| Above to the solution of the solution of the s | wer VPf's            | VPC-BN-Pu                  | bRT rt              | b-0906166196813604  | 19      | subnet-06a9f91528b02     | (T).              | No     | vpc-01dd8f16d   | ebb     |
| aute tables — — — — — — — — — — — — — — — — — — —                                                                                                    | ubnets               | 4                          |                     |                     |         |                          |                   |        |                 | E.      |
| terret gateways Select a route table gress-only internet gress-only internet gress-only internet teways arrifer gateways HCP Option Sets arrifers                                                                                                    | oute tables          |                            |                     |                     |         | _                        |                   |        |                 | 1       |
| gress-only internet<br>iteways<br>infier gateways<br>HCP Option Sets                                                                                                    | ternet gateways      | Select a route table       |                     |                     |         |                          |                   |        |                 |         |
| iteways infer gateways HCP Option Sets actic IPs                                                                                                    | press-only internet  |                            |                     |                     |         |                          |                   |        |                 |         |
| Infer gateways<br>HCP Option Sets                                                                                                    | iteways              |                            |                     |                     |         |                          |                   |        |                 |         |
| HCP Option Sets                                                                                                    | orrier gateways      |                            |                     |                     |         |                          |                   |        |                 |         |
| astic IPs                                                                                                    | HCP Option Sets      |                            |                     |                     |         |                          |                   |        |                 |         |
|                                                                                                    |                      |                            |                     |                     |         |                          |                   |        |                 |         |
| anaged prefix lists                                                                                                    | astic IPs            |                            |                     |                     |         |                          |                   |        |                 |         |

4. Associate Private Subnet to Private Route Table and Public subnet to Public Route Table

| Services Q Searc                                                                                                    | ch for services, features, blogs, doc                                                                                                    | s, and more [Alt+                                                                                                    | ·S]                                                                                                    | 2                                                                                                    |                                                                                                    | Tokyi                                                                                                    | o 🔻 bharga                                                                                                    |
|----------------------------------------------------------------------------------------------------|----------------------------------------------------------------------------------------------------|----------------------------------------------------------------------------------------------------|----------------------------------------------------------------------------------------------------|----------------------------------------------------------------------------------------------------|----------------------------------------------------------------------------------------------------|----------------------------------------------------------------------------------------------------|----------------------------------------------------------------------------------------------------|
| New VPC Experience X                                                                                                    | Route tables (1/4) Info                                                                                                    |                                                                                                    |                                                                                                    | C Act                                                                                                    | ions 🔻                                                                                                    | Create ro                                                                                                    | oute table                                                                                                    |
| C dashbarred                                                                                                    | Q. Filter route tables                                                                                                    |                                                                                                    |                                                                                                    |                                                                                                    |                                                                                                    | < 1                                                                                                    | ) > ©                                                                                                    |
| Global View 🔀 🗤                                                                                                    | Name 1                                                                                                    | ▼ Route table ID ▼                                                                                                    | Explicit subnet associat                                                                                                    | Edge associations                                                                                                    | Main                                                                                                    | ⊽ V                                                                                                    | PC                                                                                                    |
| er by VPC:                                                                                                    |                                                                                                    | eth 070d4cda1c660ffc0                                                                                                    |                                                                                                    |                                                                                                    | Vac                                                                                                    |                                                                                                    |                                                                                                    |
| elect a VPC 🔹                                                                                                    |                                                                                                    | rth-04ffr(3b9025696ar9                                                                                                    |                                                                                                    |                                                                                                    | Ves                                                                                                    | V                                                                                                    | or 01dd9f16dd                                                                                                    |
|                                                                                                    | VPC-BN-PovBT                                                                                                    | rth-02454460ar9abbbe6                                                                                                    | subnet-082a0d459255e                                                                                                    | -                                                                                                    | No                                                                                                    | NI NI                                                                                                    | pc-01dd8f16dd                                                                                                    |
| tual private cloud                                                                                                    | VPC-BN-PubRT                                                                                                    | rtb-09061661968136049                                                                                                    | subnet-0628034552556                                                                                                    |                                                                                                    | No                                                                                                    | u.                                                                                                    | oc-01dd8f16dd                                                                                                    |
| IF VPCs                                                                                                    | i i                                                                                                    | 10-03001001300130043                                                                                                    | 300102/000313132000200                                                                                                    |                                                                                                    | NU                                                                                                    |                                                                                                    | pc-0100011000                                                                                                    |
| mets                                                                                                    |                                                                                                    |                                                                                                    |                                                                                                    |                                                                                                    |                                                                                                    |                                                                                                    |                                                                                                    |
| ite tables                                                                                                    | //                                                                                                    |                                                                                                    |                                                                                                    | -14                                                                                                    |                                                                                                    | -                                                                                                    |                                                                                                    |
| emet gateways                                                                                                    | Q. Find subnet associatio                                                                                                    | 0                                                                                                    |                                                                                                    |                                                                                                    |                                                                                                    | < 1 >                                                                                                    | 0                                                                                                    |
| ess-only internet                                                                                                    | Cubant ID                                                                                                    |                                                                                                    |                                                                                                    |                                                                                                    |                                                                                                    |                                                                                                    |                                                                                                    |
| ior antowner                                                                                                    | Subnet ID                                                                                                    | V IPV4 CIDR                                                                                                    |                                                                                                    | V IPV6 CIDR                                                                                                    |                                                                                                    |                                                                                                    |                                                                                                    |
| TP Option Sets                                                                                                    | subnet-082a0d459255e6d                                                                                                    | cc / VPC-8N-PrvSN1 192.168.0                                                                                                    | .0/24                                                                                                    |                                                                                                    |                                                                                                    |                                                                                                    |                                                                                                    |
| CP Option sets                                                                                                    |                                                                                                    |                                                                                                    |                                                                                                    |                                                                                                    |                                                                                                    |                                                                                                    |                                                                                                    |
| stic IPs                                                                                                    | A DESCRIPTION AND DO THE                                                                                                    | 23525 - 23 50 - 525                                                                                                    |                                                                                                    |                                                                                                    |                                                                                                    | 875                                                                                                    | 10                                                                                                    |
| stic IPs<br>naged prefix lists<br>ack Looking for language sale<br>oute tables   VPC Managemic X                                                                                                    | Subnets without exp<br>The following subnets have not<br>ection? Find it in the new Unified Setting                                                                                                    | blicit associations (D)<br>been explicitly associated with any route ta<br>state<br>Apache2 Ubuntu Default Page X                                                                                                    | bles and are therefore associated with<br>© 2022, Amazon Interne<br>© School of Continuing and Dist:                                                                                                    | the main route table:<br>It Services Private Ltd. or its a<br>X M Inbox (6) - bhargay                                                                                                    | Edit subn<br>affiliates. Pr<br>n.aqua04@ X                                                                                                | ivacy Ten                                                                                                    | tions .<br>ms Cookie pre                                                                                                    |
| stic IPs<br>naged prefix lists<br>ack Looking for language sole<br>soute tables   VPC Managent: X<br>C & ap-northeast-1                                                                                                    | Subnets without exp<br>The followine subnets have not<br>ection? Find IC in the new Unified Setting<br>EC2 Instance Connect X<br>.console.aws.amazon.com/vpc/hom                                                                                                    | blicit associations (C)<br>been exolicitiv associated with any route ta<br>set<br>Apache2 Ubuntu Default Page X<br>me?region=ap-northeast-1#RouteTable                                                                                                    | ibles and are therefore associated with<br>© 2022, Amazon Interne<br>© School of Continuing and Dis:<br>es:                                                                                                    | the main route table:<br>tt Services Private Ltd. or its a<br>X M Inbox (6) - bhargay                                                                                                    | Edit subn<br>affiliðtes. Pr<br>ri.aqua04@ X                                                                                               | ivacy Ten                                                                                                    | tions ,<br>ms Cookie pre                                                                                                    |
| stic IPs<br>naged prefix lists<br>ack Looking for language sele<br>bute tables  VPC Managemir X<br>C & ap-northeast-1<br>## Services Q Searce                                                                                                    | Subnets without exp<br>The followine subnets have not<br>action? Find it in the new Unified Setting<br>EC2 Instance Connect X<br>.console.aws.amazon.com/vpc/hom<br>ch for services, features, blogs, doc                                                                                                    | bicit associations (0)<br>been explicitly associated with any route ta<br>set<br>Apache2 Ubuntu Defoult Page ×<br>me?region=ap-northeast-1#RouteTable<br>s, and more FAlter                                                                                                    | Interfore associated with       © 2022, Amazon Internet       ©       School of Continuing and Discuss       est                                                                                                    | the main route table:<br>t Services Private Ltd. or its a<br>X M Inbox (6) - bhargay                                                                                                    | Edit subn<br>affiliates Pr<br>vi.aqua04@ X<br>LA<br>C                                                                                     | ivacy Ten<br>tvacy Ten<br>↔<br>Ten<br>Ten<br>Ten<br>Toky                                                                                                    | tions<br>ms Cookie pre<br>v = 10<br>* = 0<br>bharger                                                                                                    |
| stic IPs haged prefix lists ack Looking for language sele bute tables   VPC Managem: C  C  ap-northeast-1  Services C Security Services C Security Services C Security Security C Security C Security                                                                                                    | Subnets without exp<br>The following subnets have not<br>ection? Find it in the new Unified Setting<br>EC2 Instance Connect x<br>console.aws.amazon.com/vpc/hon<br>ch for services, feutures, blogs, doc<br>Route tables (1/4) info                                                                                                    | blicit associations (0) been explicitly associated with any route ta set ( Apache2 Ubuntu Default Page × me?region=ap-northeast-1#RouteTable s. ond more [Attention]                                                                                                    | ibles and are therefore associated with<br>© 2022, Amazon Interne<br>© School of Continuing and Disc<br>ess<br>*S]                                                                                                    | the main route table:<br>et Services Private Ltd. or its a<br>X M Inbox (6) - bhargan<br>C Act                                                                                                    | Edit subn<br>sfiliates. Pr<br>naqua04@ X<br>@<br>@<br>(<br>ions V                                                                         | net associat<br>ivacy Terr<br>↔<br>⑦ Tokyr<br>Create ro                                                                                                    | tions<br>ms Cookie pre<br>Cookie pre<br>S = 1<br>bion<br>bion<br>bion<br>bion<br>bions<br>bions                                                                                                    |
| stic IPs<br>haged prefix lists<br>ack Looking for language sele<br>bute tables   VPC Managemir ×<br>C a p-northeast-1<br>III Services Q Sear<br>New VPC Experience ×<br>rel a whet you think ×<br>clashboard                                                                                                    | Subnets without exp<br>The followine subnets have not<br>action? Find it in the new Unified Setting<br>EC2 Instance Connect ×<br>Lconsole.aws.amazon.com/vpc/hom<br>ch for services, features, blogs, doc<br>Route tables (1/4) into<br>Q. Filter route tables                                                                                                    | bicit associations (0)<br>been explicitly associated with any route ta<br>get<br>Apache2 Ubuntu Default Page ×<br>me?region=ap-northeast-1#RouteTable<br>s, ond more (Atte                                                                                                    | Interface associated with         © 2022, Amazon internet         ©         School of Continuing and Discosing         est                                                                                                    | the main route table:<br>t Services Private LLd. or its a<br>X M Inbox (6) - bhargan<br>C Act                                                                                                    | Edit subn<br>iffiliates. Pr<br>i.aqua04@ X<br>@<br>@<br>(ions V                                                                           | tivacy Tem<br>(+)<br>☆ ♡<br>Create ro<br>< 1                                                                                                    | tions<br>ms Cookie pre<br>* =7 =<br>bharga<br>bute table<br>1 > @                                                                                                    |
| stic IPs<br>haged prefix lists<br>ack Looking for language select<br>bute tables   VPC Managem: X<br>C  ap-northeast-1<br>Services Q Secur<br>lev VPC Experience<br>Key VPC Experience<br>C dashboard<br>C Cobal View C Here                                                                                                    | Subnets without exp<br>The following subnets have not<br>ection? Find it in the new Unified Setting<br>EC2 Instance Connect x<br>console.aws.amazon.com/ypc/hon<br>ch for services, feutures, blogs, doc<br>Route tables (1/4) Info<br>Q. Filter route tables<br>Name                                                                                                    | Solicit associations (0) Ubeen explicitly associated with any route ta set  (  Apache2 Ubuntu Default Page × me?region=ap-northeast-1#Route1able s, ond more  Automatic able ID  Automatic able ID  Automa | bles and are therefore associated with  2022, Amazon Interne  2023, Amazon Interne  2023, Amazon Interne  202                                                                                                    | the main route table:<br>tt Services Private Ltd. or its a<br>X M Inbox (6) - bhargen<br>C Act<br>Edge associations                                                                                                    | Edit subn<br>mittistes. Pr<br>A aqualiti X<br>C<br>C<br>C<br>C<br>C<br>C<br>C<br>C<br>C<br>C<br>C<br>C<br>C<br>C<br>C<br>C<br>C<br>C<br>C | tet associat<br>ivacy Ten                                                                                                    | tions<br>ms Cookie pre<br>* =7  o tharge o tharge o                                                                                                    |
| ttic IPs<br>haged prefix lists<br>ack Looking for language select<br>wite tables   VPC Managem: X<br>C  ap-northeast-1<br>Services Q Search<br>lew VPC Experience X<br>el whet you trick<br>dashboard<br>Global View C Ince<br>ar by VPC:                                                                                                    | Subnets without exp<br>The following subnets have not<br>section? Find it in the new Unified Setting<br>EC2 Instance Connect x<br>console.aws.amazon.com/vpc/hon<br>ch for services, features, blogs, doc<br>Route tables (1/4) into<br>Q. Filter route tables<br>Name x                                                                                                    | Seciations (0) Ubeen exolicitly associated with any route ta secial associated with any route ta secial associated with any route ta secial associated with any route table (                                                                                                    | bles and are therefore associated with<br>2022, Amazon Interne<br>School of Continuing and Disc<br>ess<br>(S)<br>Explicit subnet associat                                                                                                    | the main route table:<br>tt Services Private Ltd. or its a<br>X M Inbox (6) - bhargen<br>C Act<br>Edge associations                                                                                                    | Edit subn<br>siftilistes. Pr<br>saqua040 ×<br>[22]<br>A (<br>ions V<br>Main<br>Yes                                                        | tet associat<br>ivacy Ten                                                                                                    | tions<br>ms Cookie pre<br>* =7 =<br>o • bharge<br>nute table<br>1 > @<br>PC<br>pc-0497329988                                                                                                    |
| ttic IPs haged prefix lists  ttic IPs  ttic IPs  ttic IPs  ttic IPs  ttic IPs  ttic IPs  ttic IPs  ttic Induction for language select  ttic Induction for language select  tti                                                                                                    | Subnets without exp<br>The followins subnets have not<br>section? Find it in the new Unified Setting<br>EC2 Instance Connect x<br>console.aws.amazon.com/vpc/hom<br>ch for services, features, blogs, doc<br>Route tables (1/4) info<br>C Filter route tables<br>Name<br>-<br>-<br>-                                                                                                  | Seciations (0) University associated with any route ta Secial Control of the second of the second o | bles and are therefore associated with<br>© 2022, Amazon Interne<br>© School of Continuing and Dis:<br>ess<br>ess<br>Explicit subnet associat<br>–<br>–                                                                                                    | the main route table:<br>tt Services Private Ltd. or its a<br>X M Inbox (6) - bhargen<br>C Act<br>Edge associations<br>-                                                                                                    | Edit subn<br>ifitiates. Pr<br>i.aqua040 ×<br>ions V<br>Main<br>Yes<br>Yes                                                                 | tet associat<br>ivacy Ten                                                                                                    | tions<br>ms Cookie pre<br>ms Fi I<br>ms Fi I<br>ms Fi                                                                                                    |
| ttic IPs haged prefix lists tute tables   VPC Management C C C C C C C C C C C C C C C C C C C                                                                                                    | Subnets without exp<br>The followins subnets have not<br>section? Find it in the new Unified Setting<br>EC2 Instance Connect x<br>console.aws.amazon.com/vpc/hon<br>ch for services, features, blogs, doc<br>Route tables (1/4) info<br>C Filter noute tables<br>Name<br>-<br>-<br>VPC-BN-PrvRT                                                                                       | Seciations (0) United associated with any route ta seciated with any route ta secial associated with any route ta secial associated with any route ta secial associated with any route table secial associated with any route table secial associated with associated with any route table secial associated with associated with any route table secial associated with associated with associated with associated with associated with associated with associated with associated with associated with associated with associated with ass | bles and are therefore associated with<br>2022, Amazon Interne<br>School of Continuing and Dis:<br>es:<br>es:<br>es:<br>Explicit subnet associat<br>-<br>-<br>subnet-082a0d459255e                                                                                                    | the main route table:<br>tt Services Private Ltd. or its a<br>X M Inbox (6) - bhargen<br>C Act<br>Edge associations<br>-<br>-                                                                                                    | Edit subn<br>ifitiates. Pr<br>iaqua04 X<br>ions V<br>Main<br>Yes<br>Yes<br>No                                                             | tivacy Ten<br>tivacy Ten<br>transformation<br>transformation<br>trans | tions<br>ms Cookie pre<br>ms Fi<br>ms Fi                                                                                                    |
| ttic IPs haged prefix lists  ttic IPs  ttic IPs  ttic IPs  ttic Lables   VPC Managene: X  C  C  ap-northeast-1  tti Services  C  Searc  tew VPC Experience  tid ashboard  Global View  Here  tric  ter VPC:  Lect a VPC  C  Lect a VPC  C  Lect a VPC  Lect a VPC  Lect                                                                                                    | Subnets without exp<br>The followins subnets have not<br>section? Find IC in the new Unified Setting<br>EC2 Instance Connect X<br>Loonsole.aws.amazon.com/vpc/hon<br>ch for services, features, blogs, doc<br>Route tables (1/4) info<br>Q. Filter noute tables<br>Name<br>                                                                                                    | elicit associations (0)<br>been exolicitly associated with any route ta<br>set<br>C                                                                                                    | bles and are therefore associated with<br>© 2022, Amazon Interne<br>© School of Continuing and Dis:<br>es:<br>es:<br>es:<br>Explicit subnet associat<br>–<br>–<br>subnet-082a0d459255e<br>subnet-0639f91528b02                                                                                                    | the main route table:<br>tt Services Private Ltd. or its a<br>X M Inbox (6) - bhargen<br>C Act<br>Edge associations<br>-<br>-<br>-                                                                                                    | Edit subn<br>ifitiates. Pr<br>iaqua04 X<br>ions V<br>Main<br>Yes<br>Yes<br>No<br>No                                                       | tivacy Ten<br>tivacy Ten<br>transformation<br>transformation<br>trans | tions<br>ms Cookie pre<br>To To Cookie pre<br>to To Cookie pre<br>to To Co                                                                                                    |
| ttic IPs haged prefix lists  ttic IPs  ttic IPs  ttic IPs  ttic Lables   VPC Managene: X  C  C  ap-northeast-1  ttic Services  C  Services  C  Services  C  Services  C  Services  C  Services  Services Services Services  Services Services Services Services Services Services Services Services Services Services Services Services Services Services                                                                                                    | Subnets without exp<br>The followins subnets have not<br>section? Find IC in the new Unified Setting<br>EC2 Instance Connect X<br>Loonsole.aws.amazon.com/vpc/hon<br>ch for services, features, blogs, doc<br>Route tables (1/4) info<br>Q. Filter noute tables<br>Name<br><br><br>VPC-BN-PrvRT<br>VPC-BN-PubRT<br>4                                                                  | elicit associations (0)<br>been exolicitly associated with any route ta<br>set<br>C                                                                                                    | bles and are therefore associated with<br>© 2022, Amazon Interne<br>© School of Continuing and Dis:<br>es:<br>es:<br>es:<br>es:<br>es:<br>es:<br>es:<br>e                                                                                                    | the main route table:<br>tt Services Private Ltd. or its a<br>X M Inbox (6) - bhargen<br>C Act<br>Edge associations<br>-<br>-<br>-                                                                                                    | Edit subn<br>ifitiates. Pr<br>iaqua044 ×<br>ions V<br>Main<br>Yes<br>Yes<br>No<br>No                                                      | tivacy Ten<br>tivacy Ten<br>transformation<br>transformation<br>trans | tions<br>ms Cookie pre<br>* =7 • •<br>* =7 • •<br>* =7                                                                                                    |
| ttic IPs<br>haged prefix lists<br>the Lacking for language sele<br>whet tables   VPC Managem: X<br>C  ap-northeast-1<br>III Service Q Search<br>leve VPC Experience X<br>dashboard<br>Global View C tow<br>ar by VPC:<br>ual private cloud<br>r VPCs<br>nets<br>the tables                                                                                                    | Subnets without exp<br>The followins subnets have not<br>section? Find it in the new Unified Setting<br>EC2 Instance Connect X<br>.console.aws.amazon.com/vpc/hom<br>ch for services, features, blogs, doc<br>Route tables (1/4) into<br>Q. Filter route tables<br>Name<br>                                                                                                    | elicit associations (0)<br>been exolicitly associated with any route ta<br>set<br>C   Apeche2 Ubuntu Default Page ×<br>me?region=ap-northeast-1#RouteTable<br>s. <i>ond more</i>                                                                                                    | bles and are therefore associated with<br>© 2022, Amazon Interne<br>© School of Continuing and Dire:<br>es:<br>•SI<br>Explicit subnet associat<br>-<br>-<br>-<br>-<br>-<br>-<br>-<br>-<br>-<br>-<br>-<br>-<br>-                                                                                                    | the main route table:<br>t Services Private Ltd. or its a<br>x N Inbox (6) - bhargan<br>C Act<br>Edge associations<br>-<br>-<br>-                                                                                                    | Edit subn<br>Aqua04 ×<br>on aqua04 ×<br>on s<br>Main<br>Yes<br>Yes<br>No<br>No                                                            | tivacy Ten<br>tivacy Ten                                                                                                    | tions<br>ms Cookie pre<br>* =7 • • • • • • • • • • • • • • • • • •                                                                                                    |
| ttic IPs agged prefix lists  ack Looking for language sele uste tables lyVPC Managem:  C  agency VPC Managem:  C  agency VPC Experience  c dashboard  Global View  fue to VPC  aul private cloud  r VPCs nets  te tables  met obteways                                                                                                    | Subnets without exp<br>The followine subnets have not<br>section? Find it in the new Unified Setting<br>EC2 Instance Connect X<br>Console.aws.amazon.com/vpc/hom<br>ch for services; features; blogs, doc<br>Route tables (1/4) into<br>Q. Filter route tables<br>Name<br>-<br>-<br>VPC-BN-PrvRT<br>VPC-BN-PubRT                                                                      | elicit associations (0)<br>been exolicitly associated with any route ta<br>ast<br>C   Apacina2 Ubuntu Detault Page ×<br>me irregion = ap-northeast-L#RouteTable<br>s. <i>ond more</i> [Alt+<br>[Alt+<br>[Alt+<br>[Alt+]<br>[Alt+]<br>[Alt+                                                                                                    | bles and are therefore associated with<br>2022, Amazon Interne<br>2022, Amazon Interne<br>2022 | the main route table:<br>t Services Private Ltd. or its a<br>x M Inbox (6) - bhargan<br>C Act<br>Edge associations<br>-<br>-<br>-                                                                                                    | Edit subn<br>iniqual4() ×<br>Main<br>Yes<br>Yes<br>No<br>No                                                                               | tivasy Tenn<br>tivasy Tenn                                                                                                    | tions<br>ms Cookie pre<br>Cookie pre<br>to that table<br>to bharge<br>butte table<br>to Cookie table<br>to Cookie table<br>t                                                                                                    |
| ttic IPs agged prefix lists  ack Looking for language sele use tables JVPC Managem:  C  age of a ap-northeast-1  C  age of a ap-northeast-1  C                                                                                                    | Subnets without exp<br>The followine subnets have not<br>action? Find it in the new Unified Setting<br>EC2 Instance Connect X<br>Console.aws.amazon.com/vpc/hom<br>ch for services, features, blogs, doc<br>Route tables (1/4) into<br>Q. Filter route tables<br>Name<br>-<br>-<br>VPC-BN-PrvRT<br>VPC-BN-PubRT<br>-<br>-<br>VPC-BN-PubRT                                             | elicit associations (0)<br>been exolicitly associated with any route ta<br>ast<br>C   Apacine2 Ubuntu Detault Page ×<br>me irregion = ap-northeast-L#RouteTable<br>s. ond more                                                                                                    | bles and are therefore associated with<br>2022, Amazon Interne<br>Continuing and Direct<br>School of Continuing and Direct<br>School of Cont                                                             | the main route table:          tf Services Private Ltd. or its a         x       M         Inbox (6) - bhargan         C       Act         Edge associations         -         -         -         -         -         -         -         - | Edit subn<br>ifitistes. Pr<br>iaqua04 X<br>ions V<br>Main<br>Yes<br>Yes<br>No<br>No                                                       | tivacy Ten<br>tivacy Ten                                                                                                    | tions<br>ms Cookie pre<br>* =7 • •<br>* =7 • •<br>* =7                                                                                                    |
| ttic IPs<br>haged prefix lists<br>the Looking for language selection<br>the tables JVPC Management X<br>C  ap-northeast-1<br>C  ap-northeast-1<br>C  ap-northe                                                                                             | Subnets without exp<br>The followins subnets have not<br>section? Find it in the new Unified Setting<br>EC2 Instance Connect X<br>console.aws.amazon.com/vpc/hom<br>ch for services, features, blogs, doc<br>Route tables (1/4) into<br>Q. Filter route tables<br>Name<br>-<br>-<br>VPC-BN-PrvRT<br>VPC-BN-PubRT<br>-<br>Subnet ID                                                    | Seciations (0) Understand with any route tage  Append 2 Ubuntu Detault Page X  Append 2 Ubuntu Detault Page X  Append 2 Ubunt | bles and are therefore associated with<br>2022, Amazon Interne<br>2022, Amazon Interne<br>2022 | the main route table:<br>t Services Private Ltd. or its a<br>X M Inbox (6) - bhargen<br>C Act<br>Edge associations<br>-<br>-<br>-<br>-<br>-<br>-<br>-<br>-<br>-<br>-<br>-<br>-<br>-                                                          | Edit subn<br>ifitiates. Pr<br>iaqua04 X<br>ions V<br>Main<br>Yes<br>Yes<br>No<br>No                                                       | tivacy Ten<br>tivacy Ten<br>transformation<br>transformation<br>trans | tions<br>ms Cookie pre<br>* =7 • • • • • • • • • • • • • • • • • •                                                                                                    |
| ttic IPs<br>haged prefix lists<br>the Looking for language selection<br>the Looking for language selection                                                                                                    | Subnets without exp<br>The followins subnets have not<br>section? Find it in the new Unified Setting<br>EC2 Instance Connect X<br>console.aws.amazon.com/vpc/hom<br>ch for services, features, blogs, doc<br>Route tables (1/4) into<br>Q. Filter route tables<br>Name<br>-<br>-<br>VPC-BN-PrvRT<br>VPC-BN-PubRT<br>-<br>Subnet ID<br>-                                               | Section Control Control Contr | bles and are therefore associated with<br>2022, Amazon Interne<br>2022, Amazon Interne<br>2024, Amazon Interne<br>2024, Amazon Interne<br>2024, Amazon Interne<br>2024, Amazon Interne<br>2024, Amazon Interne<br>2024, Amazon Interne<br>2024, Amazon Interne<br>2024, Amazon Interne<br>2024, Amazon Interne<br>2024, Amazon Interne<br>2024 | the main route table:<br>t Services Private Ltd. or its a<br>X M Inbox (6) - bhargen<br>C Act<br>Edge associations<br>-<br>-<br>-<br>-<br>-<br>-<br>-<br>-<br>-<br>-<br>-<br>-<br>-                                                          | Edit subn<br>ifitiates. Pr<br>iaqua04 X<br>ions V<br>Main<br>Yes<br>Yes<br>No<br>No                                                       | tivacy Ten<br>tivacy Ten<br>transformation<br>transformation<br>trans | tions<br>ms Cookle pre<br>* =7 • • • • • • • • • • • • • • • • • •                                                                                                    |
| stic IPs<br>naged prefix lists<br>adv Laoking for language sele<br>subte tables  VPC Managemic X<br>C is ap-northeast-1<br>Services Q Search<br>New VPC Experience X<br>C dashboard<br>C dashboard<br>C dashb | Subnets without exp<br>The followins subnets have not<br>ection? Find IC in the new Unified Setting<br>EC2 Instance Connect X<br>console.aws.amazon.com/vpc/hon<br>ch for services, features, blogs, doc<br>Route tables (1/4) into<br>Q. Filter route tables<br>Name<br>-<br>-<br>VPC-BN-PrvRT<br>VPC-BN-PubRT<br>-<br>Subnet ID<br>Subnet ID<br>Subnet ID<br>Subnet ID<br>Subnet ID | elicit associations (0)<br>been exolicitly associated with any route ta<br>set<br>C                                                                                                    | bles and are therefore associated with<br>2022, Amazon Interne<br>2022, Amazon Interne<br>2024, Amazon Interne<br>2024, Amazon Interne<br>2024 | the main route table:<br>t Services Private Ltd. or its a<br>X M Inbox (6) - bhargau<br>C Act<br>Edge associations<br>-<br>-<br>-<br>-<br>-<br>-<br>-<br>-<br>-<br>-<br>-<br>-<br>-                                                          | Edit subn<br>Hitistes. Pr<br>Aagua04() X<br>(2)<br>(2)<br>(2)<br>(2)<br>(2)<br>(2)<br>(2)<br>(2)<br>(2)<br>(2)                            | tivecy Terr<br>tivecy Terr<br>troky<br>Toky<br>Create ro<br>< 1<br>V<br>V<br>vy<br>vy<br>vy<br>vy<br>vy<br>vy<br>vy<br>vy<br>vy                                                                                                    | tions<br>ms Cookie pre<br>* =7 •<br>v = 1<br>v = 1 |

5. Create an Internet Gateway

| NS Services Q Sec                                                                                                    | rch for services, fe | atures, blogs, da          | cs, and n | nore [Alt+5]          |   |            |   |                        | 0 1        | lokya 🔻 | bhargavia |
|----------------------------------------------------------------------------------------------------|----------------------|----------------------------|-----------|-----------------------|---|------------|---|------------------------|------------|---------|-----------|
| ) New VPC Experience X<br>Tell us what you think                                                                                                   | Internet g           | j <mark>ateways</mark> (2) | Info      |                       | - |            | C | Actions V Cr           | eate inter | met ga  | iteway    |
| VPC dathboard                                                                                                    | Q Filter in          | iternet gateway:           | ŝ         |                       |   |            |   |                        | <          | 1       | > @       |
| EC2 Global View 🗹 🗤                                                                                                    | Nan Nan              | ae                         | v         | Internet gateway ID   | v | State      | v | VPC ID                 |            | v       | Owner     |
| liter by VPC:                                                                                                    | 0 -                  |                            |           | igw-01c77da80e3949ca5 |   | ⊘ Attached |   | vpc-04973299863a13d48  |            |         | 05403203  |
| Select a VPC 🔹                                                                                                    | IGW                  | -BhargaviNukal             | a         | lgw-04771585a11278d34 |   | Attached   |   | vpc-01dd8f16dd9404b10[ | VPC-Bhan   | q       | 05403203  |
| iour rres                                                                                                    |                      |                            |           |                       |   |            |   |                        |            |         |           |
| Subnets<br>Route tables                                                                                                    | Select an inte       | rnet gateway a             | bove      | (*                    | - |            |   |                        |            |         |           |
| Subnets<br>Route tables<br>I <b>nternet gateways</b><br>Egress-only internet<br>gateways                                                           | Select an inte       | ernet gateway a            | ibove     |                       |   |            |   |                        |            |         |           |
| Subnets<br>Subnets<br>Route tables<br>Internet gateways<br>Garrier gateways<br>Carrier gateways                                                    | Select an into       | ernet gateway a            | ibove     |                       |   |            |   |                        |            |         |           |
| Subnets<br>Subnets<br>Route tables<br>Internet gateways<br>Egress-only internet<br>gateways<br>Carrier gateways<br>DHCP Option Sets                | Select an inte       | ernet gateway a            | ibove     |                       |   |            |   |                        |            |         | •         |
| Subnets<br>Subnets<br>Route tables<br>Internet gateways<br>Egress-only internet<br>gateways<br>Carrier gateways<br>DHCP Option Sets<br>Elastic IPs | Select an into       | rnet gateway a             | ibove     |                       |   |            |   |                        |            |         |           |

### 6. Connect Public Route Table to Internet Gateway

| Route tables   VPC Managema 🗙                       | 😑 EC2 Instance Connect        | X S Apache2 Ubuntu Default Page X                               | School of Continuing and Di | iii 🗙 🛛 附 Inbox (6) - | bhargavi.aqua04@ | × (+)    |            |            |
|-----------------------------------------------------|-------------------------------|-----------------------------------------------------------------|-----------------------------|-----------------------|------------------|----------|------------|------------|
| → C E ap-northeast-1                                | .console.aws.amazon.com/vpc/h | ome?region=ap-northeast-1#RouteTables:<br>ocs. and more [Alt+S] | T                           |                       | ڪ<br>4 ک         | ¢<br>0   | Tokya 🔻    | 🗊 🔲 🍕      |
| New VPC Experience X                                | Route tables (1/4)            | 10<br>10                                                        |                             | C                     | Actions <b>T</b> | Creat    | le route   | table      |
| VPC dashboard<br>EC2 Global View 🔀 🌆                | Q Filter route tables         |                                                                 | Explicit subnet associat.   | Edge associa          | ations Mai       | <<br>n ⊽ | 1 )<br>VPC | ٥          |
| Filter by VPC:                                      | <u> </u>                      | rtb-079d4cda1c6f0ffc9                                           |                             | -52                   | Yes              |          | vpc-04     | 1973299863 |
| Select a VPC                                        | -                             | rtb-04ffd3b9025696ac8                                           | -                           | -                     | Yes              |          | vpc-01     | idd8f16dd9 |
| Virtual private cloud                               | VPC-BN-PrvRT                  | rtb-02454460ac9abbbe6                                           | subnet-082a0d459255e.       | e (#2)                | No               |          | vpc-01     | dd8f16dd9  |
| Your VPCs                                           | VPC-BN-PubRT                  | rtb-09061661968136049                                           | subnet-06a9f91528b02        |                       | No               |          | vpc-01     | (dd8f16dd9 |
| Subnets                                             | 4                             |                                                                 |                             |                       |                  |          |            | ,          |
| toute tables                                        |                               |                                                                 | =                           |                       |                  |          |            |            |
| nternet gateways<br>gress-only internet<br>jateways | Q Filter routes               |                                                                 |                             | B                     | oth 🔻            | < 1      | >          | 0          |
| Carrier gateways                                    | Destination                   | ♥ Target                                                        | V                           | Status                |                  | ted      |            | ⊽          |
| HCP Option Sets                                     | 0.0.0.0/0                     | lgw-04771585a11278d34                                           |                             | ⊘ Active              | No               |          |            | - 11       |
| Elastic IPs                                         | 192.168.0.0/16                | local                                                           |                             | ⊘ Active              | No               |          |            |            |

7. Created two instances in VPC, one in Private Subnet and one in Public subnet

| <ul> <li>instances   EC2 Management </li> <li>A dependent </li> <li>A dependent </li> </ul> | EC2 Instance Connect × S Apache2 Ubuntu Defi<br>-1.console.aws.amazon.com/ec2/home?region =ap-northeast-1 | ult Page 🛪 🛛 🔕 School of Continuing and Dise 🛪 🗍 t<br>#Instances:instanceState=nunning:v=3:\$case=tags:t | 🕶 Inbox (5) - bhargavi.aqua040 🗙 🕂 🔍 🖃 🛤<br>rue%SSC,chientifalse:Srege 😰 🏚 🗊 🗖 🚳 |
|---------------------------------------------------------------------------------------------|----------------------------------------------------------------------------------------------------|----------------------------------------------------------------------------------------------------|----------------------------------------------------------------------------------|
| aws Services Q Ser                                                                          | arch for services, features, blogs, docs, and more                                                        | [Alt+S]                                                                                                  | D. 🚓 ⊘ Tokyo ▼ bhargaviAV                                                        |
| New EC2 Experience X                                                                        | Successfully stopped i-0b012bbeb73e03088,i-050a                                                           | 124927fc315f3                                                                                            | ×                                                                                |
| EC2 Dashboard                                                                               | Instances (2) Info                                                                                        | C Connect Instance stat                                                                                  | e 🔻 Actions 🔻 Launch Instances 🔍                                                 |
| EC2 Global View                                                                             | Q. Find instance by attribute or tag (case-sensitive)                                                     |                                                                                                    | < 1 > @                                                                          |
| Events                                                                                      | Instance state = running X Clear filters                                                                  |                                                                                                    |                                                                                  |
| Tags                                                                                        |                                                                                                    |                                                                                                    |                                                                                  |
| Limits                                                                                      | Name ♥ Instance I                                                                                         | D Instance state ♥ Ins                                                                                   | tance type                                                                       |
|                                                                                             | VPC-BN-PubEC i-06dd7cf                                                                                    | b4c48733a3 ⊘Running @Q t2.                                                                               | micro Ø 2/2 checks passed No alarms +                                            |
| Instances                                                                                   | VPC-BN-PrvEC i-061ecdd                                                                                    | 7c87252768 ⊘Running @Q t2.                                                                               | micro O 2/2 checks passed No alarms +                                            |
| Instances New                                                                               |                                                                                                    |                                                                                                    |                                                                                  |
| Instance Types                                                                              | Instances i 0h012hbab77a07099 (Phares                                                                     | =                                                                                                    | 7fc715f7 (Lakshmi Bhargavi 🖉 🗸                                                   |
| Launch Templates                                                                            | Nukala)                                                                                                   | whokata-APH instance), 1-050a42452                                                                       | A Constant Caksinin Bhargavi                                                     |
| Spot Requests                                                                               |                                                                                                    |                                                                                                    |                                                                                  |
| Savings Plans                                                                               | Monitoring                                                                                                |                                                                                                    |                                                                                  |
| Reserved Instances new                                                                      |                                                                                                    |                                                                                                    |                                                                                  |
| Dedicated Hosts                                                                             |                                                                                                    | 1h 3h 12h 1d 3d 1w                                                                                       | Custom 🗉 🖸 🔻 Add to dashboard                                                    |
| Capacity Reservations                                                                       | CPU utilization (%)                                                                                       | eck failed (an I Status check faile                                                                      | d (ins I Status check failed (sys I                                              |
| Images                                                                                      | Percent Count                                                                                             | Count                                                                                                    | Count                                                                            |
| AMIS New                                                                                    | 3.87                                                                                                    |                                                                                                    | тт                                                                               |
| AMI Catalog                                                                                 | • A                                                                                                    |                                                                                                    |                                                                                  |

## 8. Login to Instance in Public subnet and try to Ping instance in Private subnet from Instance in Public subnet

| 😝 Instances   EC2 Management 🗧 🗙 🧕 EC2 Instance Connect 🛛 🗴 🎯 Apache2 Uburtu I                                  | Default Page 🗙 🗍 🔕  | School of Continuing and Disc. 3 | 🗙 🗍 M (nibox (5) – 1 | hargavi.aqua | 04@ ×  | +  |       |      | D X        |   |
|----------------------------------------------------------------------------------------------------|---------------------|----------------------------------|----------------------|--------------|--------|----|-------|------|------------|---|
| $\leftarrow$ $\rightarrow$ C $\blacksquare$ ap-northeast-1.console.aws.amazon.com/ec2-instance-connect/ssh?conn | nType=standard&inst | ancelid=i-05dd7cfb4c48733a       | 3&osUser=ec2-us      | er&region=   | - 12 1 | 4  | *     | SV 🗆 | <b>(</b> ) |   |
| aws III Services Q. Search for services, features, blogs, docs, and more                                        | [Alt+S]             |                                  |                      | 2            | 0 Q    | То | kyo 🔻 | bha  | rgaviAWS 🔻 |   |
| Last login: Sat Oct 22 14:34:38 2022 from ec2-3-112-23-5.ap-northe<br>                                          | est-1.compute.      | amazonaws.com                    |                      |              |        |    |       |      |            |   |
| i-06dd7cfb4c48733a3 (VPC-BN-PubEC)                                                                              |                     |                                  |                      |              |        |    |       |      | >          | < |
| PublicIPs: 54,199.59.232 PrivateIPs: 192.168.2.30                                                               |                     |                                  |                      |              |        |    |       |      |            |   |

9. Ssh to private instance will fail, so Copied the pemtest.pem file onto Public EC2 instance and changed the permissions

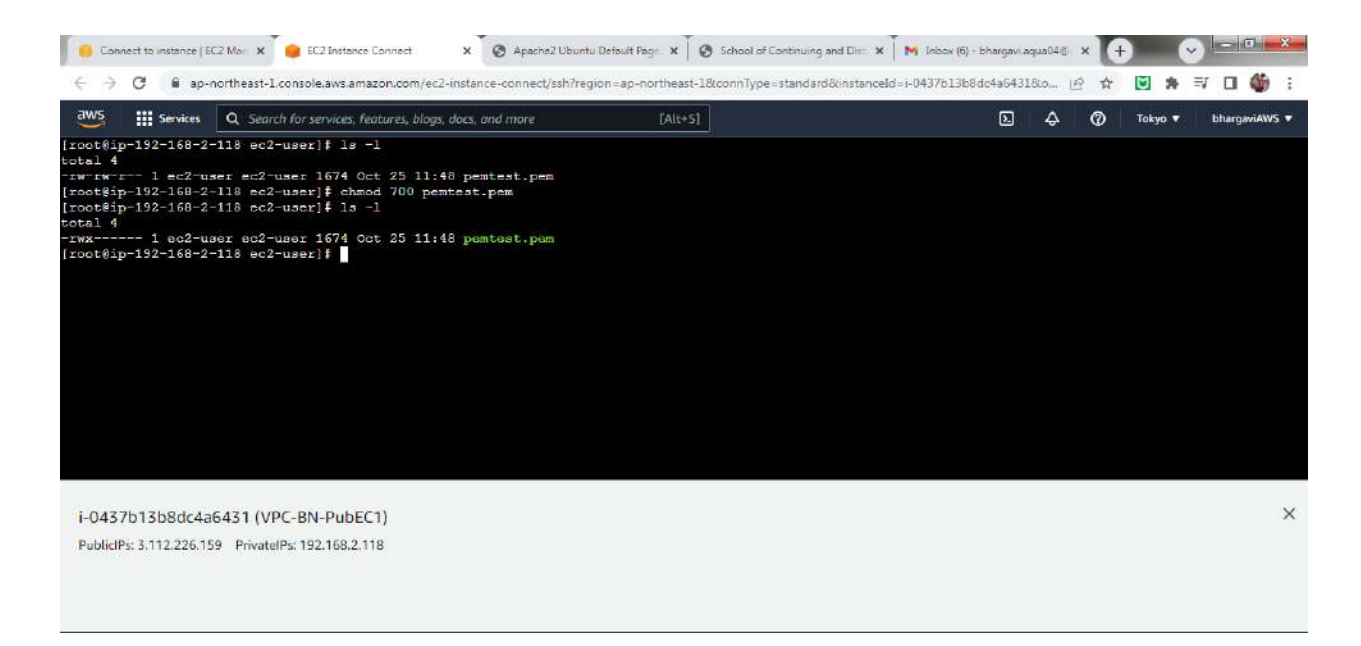

10. Now when we should be able to Connect to a private EC2 instance from a public EC2 instance using ssh

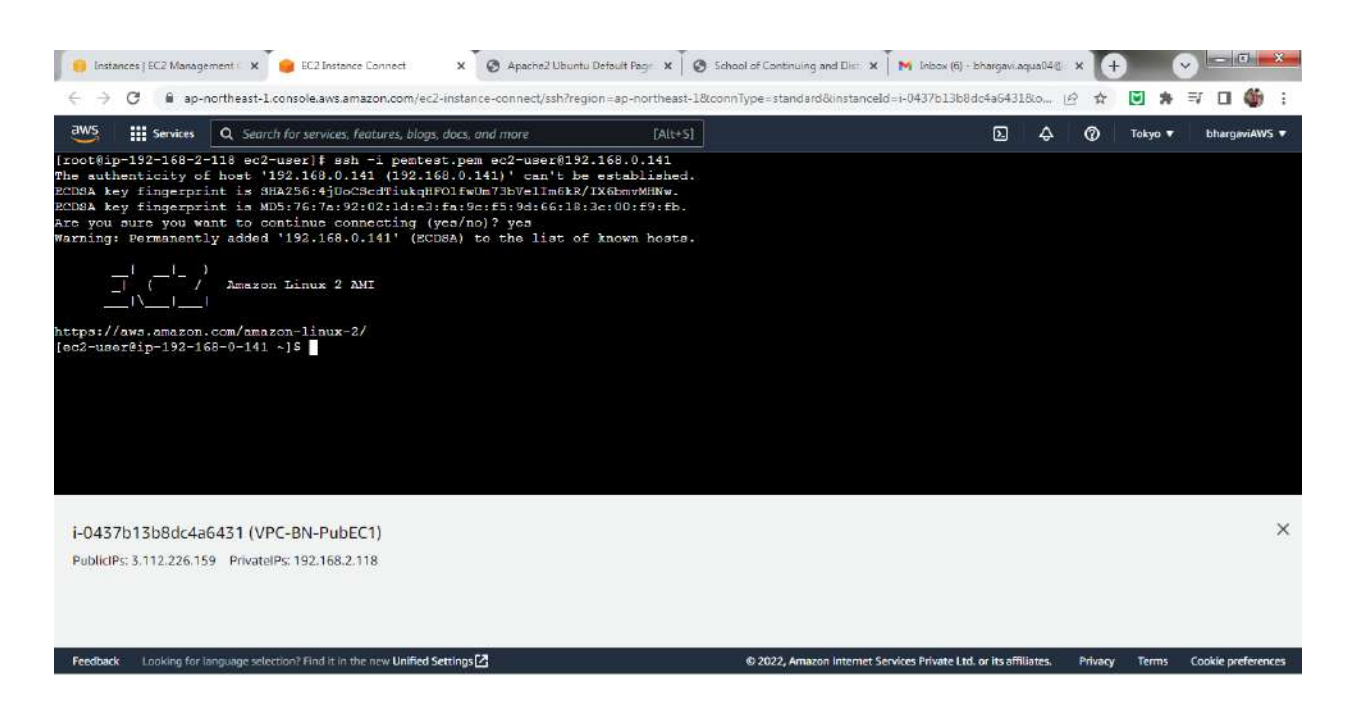

11. Create NAT GateWay to get internet connection to instances on Private Subnet

|                                |                                            |                 | 12        | <u> </u>      | lokyo +      | onargaview |
|--------------------------------|--------------------------------------------|-----------------|-----------|---------------|--------------|------------|
| New VPC Experience X           | NAT gateways (1/1) Info                    |                 | CAc       | ions 🔻 Crea   | te NAT gatev | vay        |
| DC dasbboard                   | Q. Filter NAT gatewoys                     |                 |           |               | < 1 >        | ۲          |
| C2 Global View 🛛 New           | Name 👳 NAT gateway ID                      | ♥ Connectivit ♥ | State ⊽   | State message | ♥ Elast      | ic IP addr |
| Iter by VPC:                   | NGW-BhargaviNukala nat-0c26f0b041bd9c001   | Public          | Available |               | 52.19        | 99,17.43   |
| our VPCs<br>abnets             |                                            |                 |           |               |              |            |
| oute tables                    |                                            | =               |           |               |              |            |
| ternet gateways                | nat-0c26f0b041bd9c001 / NGW-BhargaviNukala |                 |           |               |              | *          |
| gress-only internet<br>ateways | Details Monitoring Tags                    |                 |           |               |              |            |
|                                | 1                                          |                 |           |               |              |            |
| amer gateways                  |                                            |                 |           |               |              |            |

### 12. Attaching Private RouteTable to NAT Gateway

| 240111 SALESSTREES OF TRANSPORT    |                                       | Notes States          | and and a second second second second second second second second second second second second second second se | 1200211           | water in water of | 1.0000000000000000000000000000000000000 |           |
|------------------------------------|---------------------------------------|-----------------------|----------------------------------------------------------------------------------------------------|-------------------|-------------------|-----------------------------------------|-----------|
| Services Q Sear                    | rch for services, features, blogs, do | ocs, and more [Alt    | +5]                                                                                                    | Ŀ                 | \$ @              | Tokyo 🔻                                 | bhargaviA |
| New VPC Experience X               | Route tables (1/4) Inf                | lo                    |                                                                                                    | C Action          | is 🔻 Cr           | eate route tab                          | le        |
| /PC dashboard                      | Q Filter route tables                 |                       |                                                                                                    |                   |                   | < 1 >                                   | ٢         |
| :C2 Global View 🗹 New              | Name                                  | ♥ Route table ID ♥    | Explicit subnet associat                                                                                       | Edge associations | Main 🕈            | VPC                                     |           |
| Filter by VPC:                     | D -                                   | rtb-079d4cda1c6f0ffc9 | -                                                                                                    | 173               | Yes               | vpc-0497                                | 3299863   |
| Select a VPC 🔹                     | D                                     | rtb-04ffd3b9025696ac8 | -                                                                                                    | 123)<br>1         | Yes               | vpc-01dd                                | 8f16dd9   |
| Virtual private cloud              | VPC-BN-PrvRT                          | rtb-02454460ac9abbbe6 | subnet-082a0d459255e                                                                                           | (H)               | No                | vpc-01dd                                | 8f16dd9   |
| Your VPCs                          | VPC-BN-PubRT                          | rtb-09061661968136049 | subnet-06a9f91528b02                                                                                           | 171               | No                | vpc-01dd                                | 8f16dd9   |
| Subnets                            | 4                                     |                       |                                                                                                    |                   |                   |                                         |           |
| Route tables                       | Routes (2)                            |                       |                                                                                                    |                   |                   | Edit routes                             |           |
| Egress-only internet<br>gateways   | Q, Filter routes                      |                       |                                                                                                    | Both              | • <               | 1 > ©                                   |           |
| arrier gateways<br>HCP Option Sets | Destination                           | ⊽ Target              | ত Stat                                                                                                    | tus v P           | ropagated         | \$                                      | 6         |
| Elastic IPs                        | 0.0.0/0                               | nat-0c26f0b041bd9c00  |                                                                                                    | ictive N          | ło                |                                         |           |
| Managed prefix lists               | 192.168.0.0/16                        | local                 | ØA                                                                                                    | lctive N          | lo                |                                         | 0.0       |

13. Pinging google.com from instance on Private Subnet

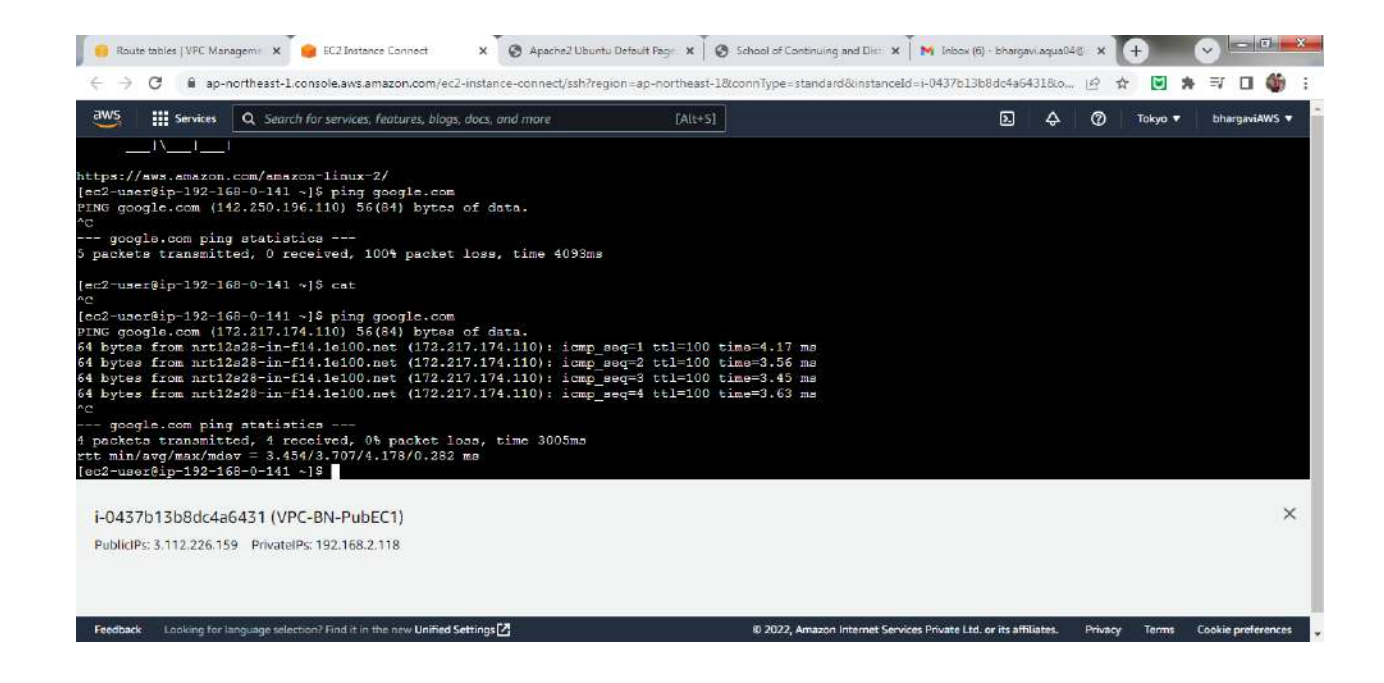

### **VPC Peering:**

### 1. Create two VPCs, VPC-A and VPC-B

| Services Q Sea       | rch for serv | ices, features, blogs, docs, and more |   | [Alt+S]               |             |   | Ð Þ           | 0    | Tokyo 🔻 | bharga | viAWS |
|----------------------|--------------|---------------------------------------|---|-----------------------|-------------|---|---------------|------|---------|--------|-------|
| New VPC Experience X | Your         | VPCs (3) Info                         |   |                       |             |   | C Action      | 15 🖤 | Create  | e VPC  | (     |
| /PC dashboard        | Q, F         | Filter VPCs                           |   |                       |             |   |               |      | < 1 )   | 0      |       |
| C2 Global View 🖸 🗤   |              | Name                                  | V | VPC ID 🗢              | State       | V | IPv4 CIDR     | ⊽    | IPv6 CI | DR     |       |
| ilter by VPC:        | 103          | VPC-A-BhargaviNukala                  |   | vpc-0b52cb14c536743fb | ⊘ Available | 5 | 10.100.0.0/16 |      |         |        |       |
| Select a VPC 🔻       | 0            | (Te)                                  |   | vpc-04973299863a13d48 | ⊘ Available |   | 172.31.0.0/16 |      |         |        |       |
| rtual private cloud  |              | VPC-B-BhargaviNukala                  |   | vpc-056b8e1f9c64ddf66 | ⊘ Available | 1 | 10.200.0.0/16 |      | 127     |        |       |
| our VPCs             | + 11         |                                       |   |                       |             |   |               |      |         |        | •     |
| ubnets               |              |                                       |   |                       |             |   |               |      |         |        |       |
| oute tables          |              |                                       |   |                       |             |   |               |      |         |        |       |
| ternet gateways      |              |                                       |   |                       |             |   |               |      |         |        |       |
| gress-only internet  |              |                                       |   |                       |             |   |               |      | -       |        | -     |
| iteways              | Select       | - VPC -boue                           |   |                       |             |   |               |      |         |        |       |
| infer gateways       | Jereer       | a vrc above                           |   |                       |             |   |               |      |         |        |       |
| HCP Option Sets      |              |                                       |   |                       |             |   |               |      |         |        |       |
| astic IPs            |              |                                       |   |                       |             |   |               |      |         |        |       |
| anaged prefix lists  |              |                                       |   |                       |             |   |               |      |         |        |       |
| ndpoints             |              |                                       |   |                       |             |   |               |      |         |        |       |
|                      |              |                                       |   |                       |             |   |               |      |         |        |       |

2. Create two public subnets with ranges (10.100.0.0/24) & (10.100.2.0/24) and one private

### subnet with range (10.100.1.0/24) in **VPC-A** Create one private subnet (10.200.1.0/24) in **VPC-B**

| Services Q Sea                 | rch for servi | ices, features, blogs, | docs, an | d more [Alt:             | 5]            |             | Ð                     | \$ (      | ⑦ Tokyo ▼      | bhargaviAW |
|--------------------------------|---------------|------------------------|----------|--------------------------|---------------|-------------|-----------------------|-----------|----------------|------------|
| New VPC Experience X           | Subr          | nets (7) Info          |          |                          |               |             | G                     | Actions 🔻 | Create sub     | net        |
| /PC databoard                  | Q             | Filter submets         |          |                          |               |             |                       |           | < 1 >          | ۲          |
| C2 Global View 🗹 new           |               | Name                   | v        | Subnet ID                | v             | State 👳     | VPC                   | v         | IPv4 CIDR      | *          |
|                                |               | VPC-B-PrvSN1           |          | subnet-0c228749ff086b059 |               | 🕗 Available | vpc-056b8e1f9c64ddf66 | VPC       | 10.200.1.0/24  |            |
| Select a VPC 🔹                 |               | VPC-A-PubSN1           |          | subnet-08ec9029cde3e4798 |               | O Available | vpc-0b52cb14c536743fb | VP        | 10.100.0.0/24  |            |
| 'irtual private cloud          |               | -                      |          | subnet-0b9ff0cb9033b9270 |               | O Available | vpc-04973299863a13d4  | 8         | 172.31.32.0/20 |            |
| our VPCs                       |               | VPC-A-PubSN2           |          | subnet-04c3ea0a1214f46d9 |               | O Available | vpc-0b52cb14c536743fb | VP        | 10.100.2.0/24  | 100        |
| ubnets                         |               | VPC-A-PrvSN1           |          | subnet-0369203ba8c403864 |               | O Available | vpc-0b52cb14c536743fb | VP        | 10.100.1.0/24  |            |
| oute tables                    |               |                        |          |                          |               | Accellate . | 04072300002-17-14     | 9         | 122 21 0 0 00  | • *        |
| nternet gateways               |               |                        |          |                          | $\rightarrow$ |             |                       |           |                |            |
| gress-only internet<br>ateways | Select        | a subnet               |          |                          |               |             |                       |           |                |            |
| arrier gateways                |               |                        |          |                          |               |             |                       |           |                |            |
| HCP Option Sets                |               |                        |          |                          |               |             |                       |           |                |            |
| lastic IPs                     |               |                        |          |                          |               |             |                       |           |                |            |
| 2020                           |               |                        |          |                          |               |             |                       |           |                |            |
| lanaged prefix lists           |               |                        |          |                          |               |             |                       |           |                |            |

3. Create a private RouteTable for private subnet and public route table for 2 public subnets in **VPC-A** 

Create a private route table for private subnet in **VPC-B** Associate the concerned subnets with the route tables.

| New VPC Experience X | Route t     |                 |   |                       |    |                          |                   |         |                |        |
|----------------------|-------------|-----------------|---|-----------------------|----|--------------------------|-------------------|---------|----------------|--------|
|                      |             | ables (6) info  |   |                       |    |                          | C Actions         | ▼ Creat | te route table |        |
|                      | Q, Filte    | er route tables |   |                       |    |                          |                   | <       | 1 >            | 0      |
| 22 Global View 🔀 New |             | Name            | V | Route table ID        |    | Explicit subnet associat | Edge associations | Main ♥  | VPC            |        |
| Iter by VPC;         | 0 -         |                 |   | rtb-079d4cda1c6f0ffc9 |    | 14 C                     | - A               | Yes     | vpc-04973      | 2998   |
| Select a VPC 🛛 👻     |             |                 |   | rtb-0357b01c3ab4714e0 | 2  | ÷                        | -                 | Yes     | vpc-0b52cl     | b14c   |
|                      | U V         | /PC-B-PrvRT     |   | rtb-09368e65e50f33914 | 1  | subnet-0c228749ff086b    | -                 | No      | vpc-056b8      | e 1f9  |
| irtual private cloud |             | -               |   | rtb-044b1aSe3dc7af69c |    | -                        | -                 | Yes     | vpc-056b8      | e1f9   |
| our VPCs             | 0 V         | /PC-A-PubRT     |   | rtb-053fb6b47e9d38ed1 | i. | 2 subnets                | 0.0               | No      | vpc-0b52cl     | 014c   |
| ubnets               | . U. V      | /PC-A-PrvRT     |   | rtb-064129a655d9f7c7b | 1  | subnet-0369203ba8c40     | 2                 | No      | vpc-0b52cl     | 014c 🗸 |
| pute tables          | (           |                 |   |                       |    |                          |                   |         |                | •      |
| temet gateways       |             |                 |   |                       |    | =                        |                   |         |                |        |
| gress-only internet  | Select a ro | oute table      |   |                       |    |                          |                   |         |                |        |
| ateways              |             |                 |   |                       |    |                          |                   |         |                |        |
| arrier gateways      |             |                 |   |                       |    |                          |                   |         |                |        |
| HCP Option Sets      |             |                 |   |                       |    |                          |                   |         |                |        |
| astic IPs            |             |                 |   |                       |    |                          |                   |         |                |        |
| anaged prefix lists  |             |                 |   |                       |    |                          |                   |         |                |        |
| ndpoints             |             |                 |   |                       |    |                          |                   |         |                |        |

4. Create an Internet Gateway and associate public Route Table of **VPC-A** to that Internet Gateway.

|                                                                                                    |                         |                       |                       |      |            |         | 1000         |             |           |         |        |
|----------------------------------------------------------------------------------------------------|-------------------------|-----------------------|-----------------------|------|------------|---------|--------------|-------------|-----------|---------|--------|
| Services Q Sea                                                                                                    | rch for services, featu | ires, blogs, docs, an | f more [Al            | t+S] |            |         | Ð 4          | Ø           | Tokyo 1   | r bharg | gaviAV |
| New VPC Experience X                                                                                                    | Internet gal            | teways (2) Info       |                       |      |            | C A     | ctions 🔻     | Create in   | iternet g | ateway  |        |
| /PC dashboard                                                                                                    | Q Filter inter          | net gateways          |                       |      |            |         |              |             | < 1       | > ©     |        |
| EC2 Global View 🔀 New                                                                                                    | Name                    | v                     | Internet gateway ID   | V    | State      |         |              |             | ⊽         | Owner   |        |
| ilter by VPC:                                                                                                    | 0 -                     |                       | igw-01c77da80e3949ca5 |      | ⊘ Attached | vpc-049 | 73299863a13d | 48          |           | 054033  | 203    |
| Select a VPC 🛛 🔻                                                                                                    | VPC-A-                  | IGW                   | lgw-01d230362dc4c632f |      | ⊘ Attached | vpc-0b5 | 2cb14c536743 | fb   VPC-A- | Bha       | 054032  | 203    |
| irtual private cloud                                                                                                    | 4                       |                       |                       |      |            |         |              |             |           |         |        |
| Irtual private cloud<br>our VPCs<br>ubnets<br>oute tables                                                                                                    | 4                       |                       |                       |      |            |         |              |             |           |         |        |
| irtual private cloud<br>our VPCs<br>ubnets<br>oute tables<br>iternet gateways                                                                                                    |                         |                       |                       |      |            |         |              |             |           |         |        |
| rtual private cloud<br>our VPCs<br>ubnets<br>oute tables<br>ternet gateways<br>gress-only internet<br>ateways                                                                              | 4 Select an intern      | et gateway above      |                       | _    |            |         |              |             |           |         |        |
| rtual private cloud<br>our VPCs<br>oboets<br>oute tables<br>ternet gateways<br>press-only Internet<br>nteways<br>onler gateways                                                            | 4 Select an intern      | et gateway above      |                       | -    |            |         |              |             |           |         |        |
| rtual private cloud<br>our VPCs<br>ubnets<br>oute tables<br>ternet gateways<br>press-only Internet<br>teways<br>mier gateways<br>HCP Option Sets                                           | 4 Select an intern      | et gateway above      |                       | _    |            |         |              |             |           |         |        |
| rtual private cloud<br>pur VPCs<br>ubnets<br>bute tables<br>ternet gateways<br>gress-only internet<br>ateways<br>arrier gateways<br>HCP Option Sets<br>astic IPs                           | 4 Select an intern      | et gateway above      |                       | -    |            |         |              |             |           |         |        |
| irtual private cloud<br>our VPCs<br>ubnets<br>oute tables<br>iternet gateways<br>gress-only internet<br>ateways<br>amier gateways<br>HCP Option Sets<br>lastic IPs<br>lanaged prefix lists | 4 Select an intern      | et gateway above      |                       | -    |            |         |              |             |           |         |        |

| ne v     | Route table ID 🗢           |                                                                                                    | 0<br>0                                                                                                    | Actions 🔻                                                                                                    | Creato                                                                                                    | e route f                                                                                                    | table                                                                                                    |
|----------|----------------------------|----------------------------------------------------------------------------------------------------|----------------------------------------------------------------------------------------------------|----------------------------------------------------------------------------------------------------|----------------------------------------------------------------------------------------------------|----------------------------------------------------------------------------------------------------|----------------------------------------------------------------------------------------------------|
| ne v     | Route table ID   ▽         |                                                                                                    |                                                                                                    |                                                                                                    | <                                                                                                    | 1 >                                                                                                    | a                                                                                                    |
| ne 🗸     | Route table ID 🛛 🗸         |                                                                                                    |                                                                                                    |                                                                                                    |                                                                                                    |                                                                                                    | 0                                                                                                    |
|          |                            | Explicit subnet associat                                                                                                    | Edge associat                                                                                                    | ions Main                                                                                                    | ¥                                                                                                    | VPC                                                                                                    | -                                                                                                    |
|          | rtb-079d4cda1c6f0ffc9      | 12 C                                                                                                    | 1.12                                                                                                    | Yes                                                                                                    |                                                                                                    | vpc-04                                                                                                    | 9732998                                                                                                    |
|          | rtb-0357b01c3ab4714e0      | 2                                                                                                    | -                                                                                                    | Yes                                                                                                    |                                                                                                    | vpc-0b                                                                                                    | 52cb14c                                                                                                    |
| -B-PrvRT | rtb-09368e65e50f33914      | subnet-0c228749ff086b                                                                                                    |                                                                                                    | No                                                                                                    |                                                                                                    | vpc-05                                                                                                    | 6b8e1f9                                                                                                    |
|          | rtb-044b1a5e3dc7af69c      | -                                                                                                    | <i>2</i>                                                                                                    | Yes                                                                                                    |                                                                                                    | vpc-05                                                                                                    | 6b8e1f9                                                                                                    |
| -A-PubRT | rtb-053fb6b47e9d38ed1      | 2 subnets                                                                                                    | -                                                                                                    | No                                                                                                    |                                                                                                    | vpc-0b                                                                                                    | 52cb14c                                                                                                    |
| A DUDT   |                            |                                                                                                    |                                                                                                    | Ма                                                                                                    |                                                                                                    | tere Ab                                                                                                    | ESchilde                                                                                                    |
|          |                            |                                                                                                    |                                                                                                    |                                                                                                    |                                                                                                    |                                                                                                    |                                                                                                    |
| routes   |                            |                                                                                                    | Bo                                                                                                    | th 💌                                                                                                    | < 1                                                                                                    | >                                                                                                    | •                                                                                                    |
|          |                            |                                                                                                    |                                                                                                    |                                                                                                    |                                                                                                    |                                                                                                    |                                                                                                    |
| on 🔻     | Target                     | ⊽                                                                                                    | Status 🗸                                                                                                    | Propagated                                                                                                    | i i                                                                                                    |                                                                                                    | ▽                                                                                                    |
|          | igw-01d230362dc4c632f      |                                                                                                    | @ Active                                                                                                    | No                                                                                                    |                                                                                                    |                                                                                                    |                                                                                                    |
| 0/16     | local                      |                                                                                                    | 0                                                                                                    | 10000                                                                                                    |                                                                                                    |                                                                                                    |                                                                                                    |
|          | -A-PubRT -A-PubRT r routes | rtb-0357b01c3b04714e0<br>-B-PrvRT rtb-09368e65e50f33914<br>rtb-044b1a5e3dc7af69c<br>-A-PubRT rtb-053fb6b47e9d38ed1<br>-A boott concessionTi-7tb<br>r routes<br>on ▼ Target<br>igw-01d230362dr4c632f | rtb-0357b01c3ab4714e0 -<br>-B-PrvRT rtb-09368e65e50f33914 subnet-0c228749ff086b<br>rtb-044b1a5e3dc7af69c -<br>-A-PubRT rtb-053fb6b47e9d38ed1 2_subnets<br>-A_PubRT rtb-053fb6b47e9d38ed1 2_subnets<br>-A_PubRT rtb-054530_6656d0f1_7b, ruboxt_0760307b;0640<br> | rt0-0357b01c3ab4714e0 -  -  -<br>-B-PrvRT rtb-09368e65e50f33914 subnet-0c228749ff086b<br>rtb-044b1a5e3dc7af69c -  -<br> | -B-PrvRT     rtb-09368e65e50f33914     subnet-0c228749ff086b     -     No       rtb-044b1a5e3dc7af69c     -     -     Yes       CA-PubRT     rtb-053fb6b47e9d38ed1     2 subnets     -     No       ** Doc0T     oth 0c4120c6E540f7c7b     outwort 0750207b-9240     Mo       ** routes | -B-PrvRT       rtb-09368e65e50f33914       subnet-0c228749ff086b       -       No         -rb-044b1a5e3dc7af69c       -       -       Yes         -A-PubRT       rtb-053fb6b47e9d38ed1       2 subnets       -       No | -a     -     -     -     -     Yes     vpc-05       -B-PrvRT     rtb-09368e65e50f33914     subnet-0c228749ff086b     -     No     vpc-05       rtb-044b1a5e3dc7af69c     -     -     -     Yes     vpc-05       CA-PubRT     rtb-053fb6b47e9d38ed1     2 subnets     -     No     vpc-05       CA-PubRT     rtb-053fb6b47e9d38ed1     2 subnets     -     No     vpc-05       CA-PubRT     rtb-054f30a6E5e/0f1c7tb     cubnets     -     No     vpc-05       Abs:/DT     rtb-054f30a6E5e/0f1c7tb     cubnets     -     No     vpc-05       Abs:/DT     rtb-054f30a6E5e/0f1c7tb     cubnets     -     No     vpc-05       rest     cubnets     -     No     vpc-05     No       rest     cubnets     -     No     vpc-05     No       rest     cubnets     -     No     vpc-05     No |

5. Create a EC2 machine in each public subnet & private subnet should have 2 EC2 instance for **VPC-A** 

create one EC2 instance in private subnetof VPC-B

| V5 III Services Q Sea | rch for serv | ices, features, blogs, docs, ai | nd more    | [Alt+S]             |                |          |               | ۶.     | \$ Ø            | Tok    | yo 🔻 🛛 bha  | irgaviA\ |
|-----------------------|--------------|---------------------------------|------------|---------------------|----------------|----------|---------------|--------|-----------------|--------|-------------|----------|
| New EC2 Experience X  | Insta        | ances (5) Info                  |            | C                   | Connect        | Instance | state 🔻 🛛 A   | ctions | : 🔻 Laun        | ch ins | tances      | •        |
| rea p                 | QI           | Find instance by attribute or   | tag (case- | sensitive)          |                |          |               |        |                 |        | < 1 >       | ٢        |
| EC2 Global View       | Insta        | ance state = running X          | 0          | lear filters        |                |          |               |        |                 |        |             |          |
| Events                |              | Name                            | 4          | Instance ID         | Instance state |          | Instance type | ⊽      | Status check    | - I    | Alarm stati | us 🛛     |
| Tags                  |              | VPC-A-PrvEC1                    |            | i-0343418171076a547 | @ Running      | QQ       | t2.micro      |        | Ø 2/2 checks pi | assed  | No alarms   | +        |
| imits                 |              | VPC-A-PrvEC2                    |            | i-Of80edd3b86c4dab3 |                | QD       | t2.micro      |        | Ø 2/2 checks p  | assed  | No alarms   | +        |
| istances              |              | VPC-A-PubEC1                    |            | i-01c236f4aa1ed18a6 | O Running      | QQ       | t2.micro      |        | Ø 2/2 checks p  | assed  | No alarms   | +        |
| Istances New          |              | VPC-A-PubEC2                    |            | i-05ca6529e651371c9 | O Running      | ଭ୍ର      | t2.micro      |        | Ø 2/2 checks pi | assed  | No alarms   | +        |
| istance Types         |              | VPC-B-PrvEC1                    |            | i-Oc1cce920aa6258e9 | O Running      | QQ       | t2.micro      |        | Ø 2/2 checks p  | assed  | No alarms   | +        |
| aunch Templates       | 4            |                                 |            |                     |                |          |               |        |                 |        |             |          |
| pot Requests          | Sele         | ct an instance                  |            |                     | =              |          |               |        |                 |        | 6           | ×        |
| avings Plans          |              |                                 |            |                     |                |          |               |        |                 |        |             |          |
| eserved Instances New |              |                                 |            |                     |                |          |               |        |                 |        |             |          |
| edicated Hosts        |              |                                 |            |                     |                |          |               |        |                 |        |             |          |
| apacity Reservations  |              |                                 |            |                     |                |          |               |        |                 |        |             |          |
| lages                 |              |                                 |            |                     |                |          |               |        |                 |        |             |          |
|                       |              |                                 |            |                     |                |          |               |        |                 |        |             |          |

### 6. Connect to private EC2 instance of VPC-A from public EC2 instance of VPC-A

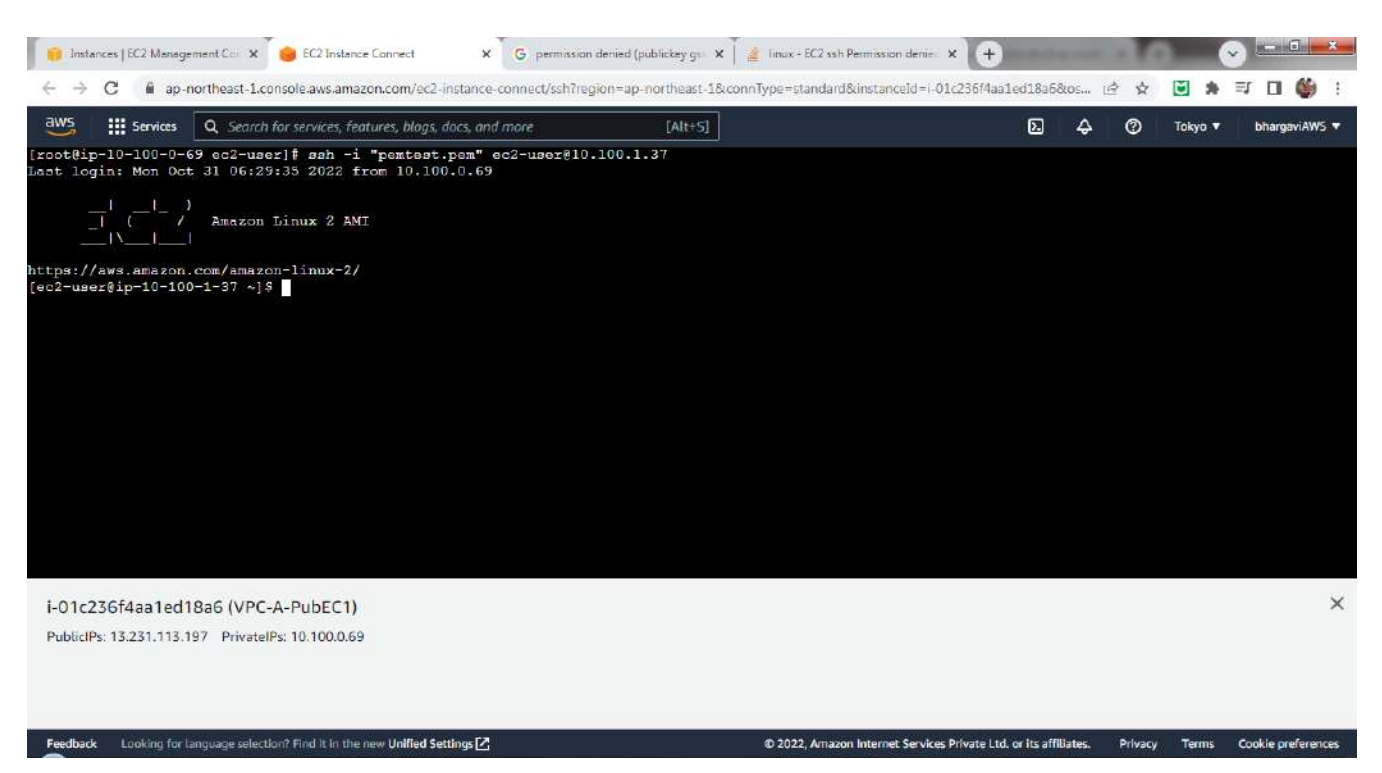

7. From this private instance of VPC-A, try to ping to private instance of VPC-B. It will fail as there is no internet connection to VPC-B

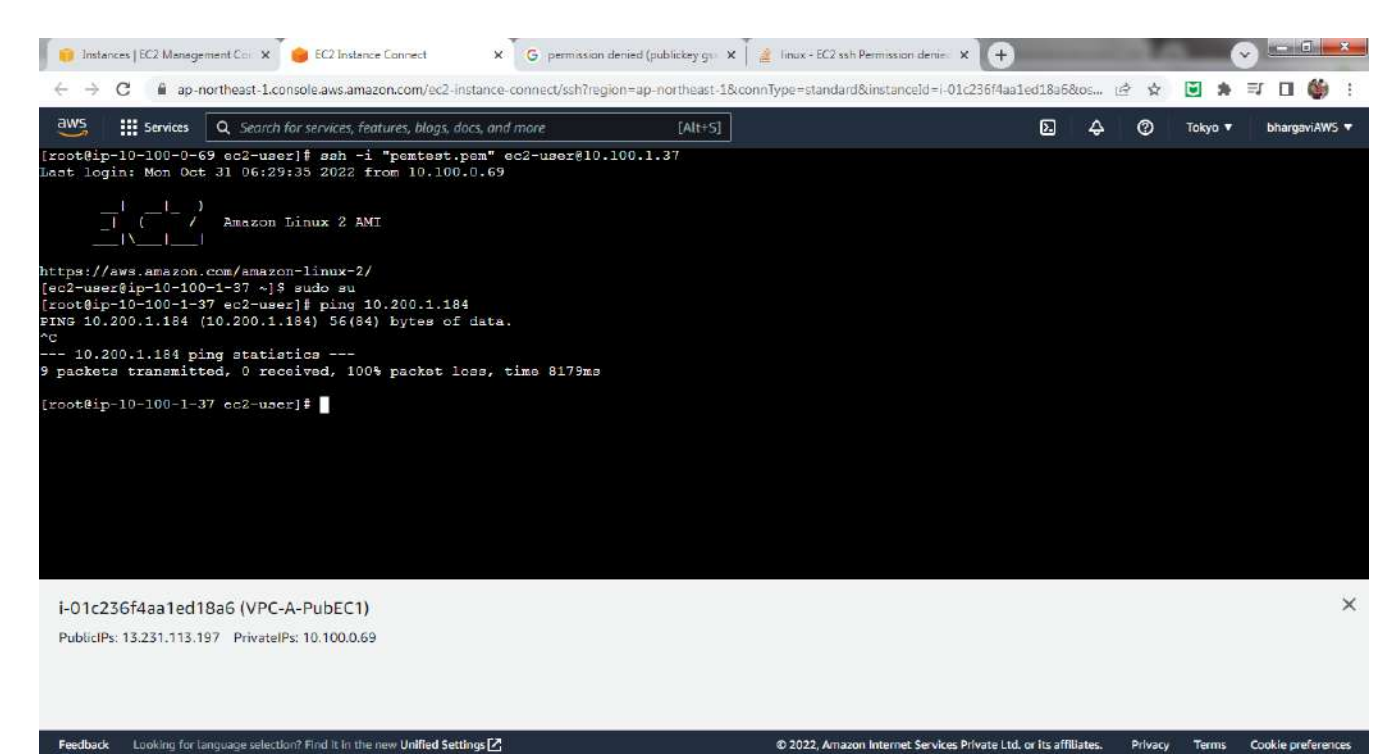

8. So for communication between two private instances of VPC-A and VPC-B, create a peer connection.

| → G ■ ap-northeast-            | 1.console.aws.amazon.com/vpc/home?region=ap-northeast-1#PeeringConnections: |                            |                           |
|--------------------------------|-----------------------------------------------------------------------------|----------------------------|---------------------------|
| Services Q Sea                 | rch for services, features, blogs, docs, and more [Alt+S]                   | <b>D</b> 4                 | ⑦ Tokyo ▼ bhargaviAV      |
| New VPC Experience X           | Peering connections (1) Info                                                | C Actions V G              | reate peering connection  |
| VPC dashboard                  | Q Fitter peering connections                                                |                            | < 1 > ©                   |
| EC2 Global View 🗹 🗤            | Name V Peering connection ID V Status                                       | ✓ Requester VPC            | Accepter VPC              |
| Iter by VPC:                   | O VPC-A-B-Peering pcx-0771a92aa783e26a0 O Pending acceptance                | vpc-0b52cb14c536743fb / VP | vpc-056b8e1f9c64ddf66 / V |
| Select a VPC 🔹 🔻               | 4                                                                           |                            | ,                         |
| ubnets<br>oute tables          |                                                                             |                            |                           |
| nternet gateways               | =                                                                           |                            |                           |
| gress-only internet<br>ateways | Select a peering connection above                                           |                            |                           |
| arrier gateways                |                                                                             |                            |                           |
| HCP Option Sets                |                                                                             |                            |                           |
| astic IPs                      |                                                                             |                            |                           |
| lanaged prefix lists           |                                                                             |                            |                           |
| adapietr                       |                                                                             |                            |                           |
| anapanits                      |                                                                             |                            |                           |

### 9. Accept the peering connection request

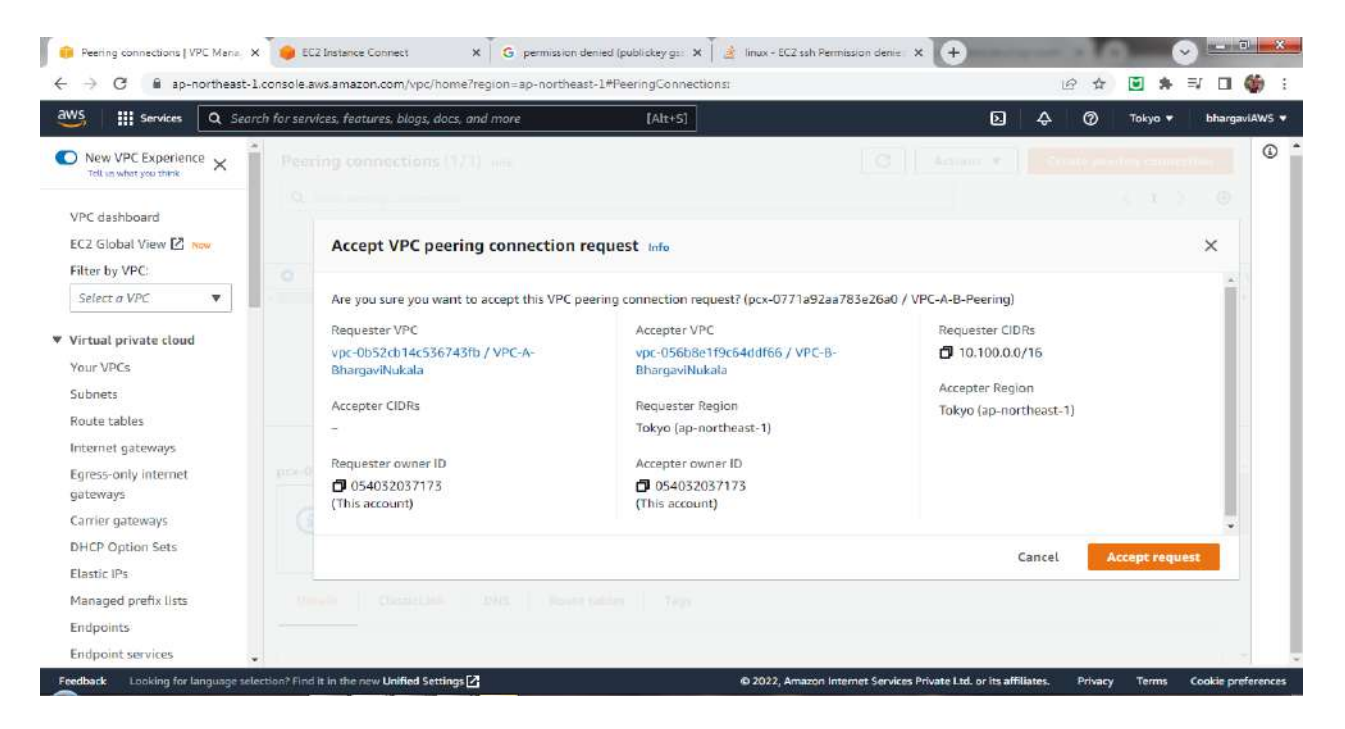

10. Update the private route tables of VPC-A and VPC-B with the newly created peering connection.

| Destination                                                                                                    | Target                                                                                                    | Status                                                                                                    | Propagated                           |                                                                                                    |
|----------------------------------------------------------------------------------------------------|----------------------------------------------------------------------------------------------------|----------------------------------------------------------------------------------------------------|--------------------------------------|----------------------------------------------------------------------------------------------------|
| 10.100.0/16                                                                                                    | Q, local                                                                                                    | × @Active                                                                                                    | No                                   |                                                                                                    |
| Q 10.200.1.0/24                                                                                                    | X Q pcx-0771a92aa783e26a0                                                                                                    | × -                                                                                                    | No                                   | Remove                                                                                                    |
| Add route                                                                                                    |                                                                                                    |                                                                                                    |                                      |                                                                                                    |
|                                                                                                    |                                                                                                    |                                                                                                    | Cancel Prev                          | iew Save changes                                                                                                    |
|                                                                                                    |                                                                                                    |                                                                                                    |                                      |                                                                                                    |
|                                                                                                    |                                                                                                    |                                                                                                    |                                      |                                                                                                    |
|                                                                                                    |                                                                                                    |                                                                                                    |                                      |                                                                                                    |
|                                                                                                    |                                                                                                    |                                                                                                    |                                      |                                                                                                    |
|                                                                                                    |                                                                                                    |                                                                                                    |                                      |                                                                                                    |
| de Looking for language selection? Find it                                                                                                    | t in the new Unified Settings 🖸                                                                                                    | © 2022, Amazon Internet Servic                                                                                                    | es Private Ltd. or its affiliates. i | Privacy Terms Cookie p                                                                                                    |
| ick Looking for (anguage selection? Find It                                                                                                    | t in the new Unified Settings 🖸                                                                                                    | © 2022, Amazon Internet Servic                                                                                                    | es Private Ltd. or its affiliates. i | Privacy Terms Cookie p                                                                                                    |
| ick Looking for Language selection? Find it<br>C Management Console × eec21                                                                                                    | t in the new Unified Settings 🖸 Instance Connect × G permission derived (public                                                                                                    | © 2022, Amazon Internet Servie<br>keyrgs: 🗙 🏽 🌋 linux - EC2 ssh Permission denie                                                                                     | es Private Ltd. or its affilistes.   | Privacy Terms Cookie p                                                                                                    |
| Isk     Looking for Language selection? Find it       C Management Console     X       C     ap-northeast-1.console.aw:                                                                                                    | t in the new Unified Settings 2<br>Instance Connect × G permission denied (public<br>s,amazon.com/vpc/home?region=ap-northeast-1#EditRo                                                                                | © 2022, Amazon Internet Servis<br>keyrgan X                                                                                                    | es Private Ltd. or its affiliates.   | Privacy Terms Cookie p                                                                                                    |
| tok Looking for Language selection? Find it<br>C Management Console × ecc1<br>C e ap-northeast-1.console.aw<br>Services Q Search for service                                                                                                    | t in the new Unified Settings 🗹<br>Instance Connect × G permission denied (publi<br>s,amazon.com/vpc/home?region=ap-northeast-1#EditRe<br>res, features, blogs, docs, and more                                         | © 2022, Amazon Internet Servic<br>Acy ge: X 🗍 🏩 linux - EC2 ssh Permission denie<br>uute:RouteTableId=rtb-09368e65e50f33914<br>[Altx+S]                              | es Private Ltd. or its affiliates.   | Privsey Terms Cookie p<br>오르<br>☆ 당 유 키 대<br>⑦ Tokyo + bharg                                                                                                    |
| ick       Looking for Language selection? Find it         C Management Console       X       Image: EC21         C       Image: ap-northeast-1.console.awa         III: Services       Q       Search for service         C       Noute tables       rtb-09368e655                                                                                                    | t in the new Unified Settings  Instance Connect  Instance Connect  x  G permission denied (public s,amazon.com/vpc/home?region=ap-northeast-1#EditRe es, features, blogs, docs, and more e50f33914  Edit routes.       | © 2022, Amazon Internet Servit<br>Xey ga: X                                                                                                    | es Private Ltd. or Its affiliates.   | Privacy Terms Cookie p<br>오 프<br>☆ 전 유 키 대<br>⑦ Tokyo v bharg                                                                                                    |
| ck       Looking for Language selection? Find it         C Management Console       X       Image EC21         C       Imagement Console       X       Imagement Econsole         C       Imagement Console       X       Imagement Econsole         C       Imagement Console       X       Imagement Econsole         C       Imagement Console       X       Imagement Econsole         Imagement Console       Imagement Econsole       X       Imagement Econsole         C       Imagement Console       X       Imagement Econsole       X         Imagement Econsole       Imagement Econsole       X       Imagement Econsole       X         C       Imagement Econsole       Imagement Econsole       X       Imagement Econsole       X         C       Imagement Econsole       Imagement Econsole       X       Imagement Econsole       X         C       Imagement Econsole       Imagement Econsole       X       Imagement Econsole       X         C       Imagement Econsole       Imagement Econsole       X       Imagement Econsole       X         C       Imagement Econsole       Imagement Econsole       X       Imagement Econsole       X         C       Imagement Econsole       Image                                 | t in the new Unified Settings  Instance Connect  Instance Connect  K G permission denied (public s.amazon.com/vpc/home?region=ap-northeast-1#EditRo res, features, blogs, docs, and more e50f33914  Edit routes        | © 2022, Amazon Internet Servic<br>keyrga: X                                                                                                    | es Private Ltd. or its affiliates.   | Privacy Terms Cookie p                                                                                                    |
| ide       Looking for Language selection? Find it         C Management Console       X       Image: EC21         C       Image: ap-northeast-1.console.awa         IIII: Services       Q       Search for service         C       Noute tables       rtb-09368665         dit routes       Destination                                                                                                    | t in the new Unified Settings  Instance Connect  Instance Connect  x  G permission denied (public s,amazon.com/vpc/home?region=ap-northeast-1#EditRe es. features, blogs, docs, and more e50f33914  Edit routes Target | © 2022, Amazon Internet Servic<br>Xoy ga: X                                                                                                    | es Private Ltd. or Its affiliates.   | Privacy Terms Cookie p<br>오 프<br>☆ 전 슈 키 대<br>⑦ Tokyo v bharg                                                                                                    |
| ck       Looking for Language selection? Find it         C Management Console       x       e EC21         C       ap-northeast-1.console.awa         IIII Services       Q       Search for service         C       Note tables       rtb-09368e65         dit routes       Destination         10.2000.0/16       Intervention                                                                                                    | t in the new Unified Settings                                                                                                    | © 2022, Amazon Internet Servic<br>Acy ge: ×                                                                                                    | es Private Ltd. or its affiliates.   | Privacy Terms Cookie p<br>오프<br>☆ 전 슈 키 대<br>⑦ Tokyo + bharg                                                                                                    |
| dx       Looking for Language selection? Find it         C Management Console       x          e EC21         C          a p-northeast-1.console.awa         IIII Services       Q       Search for service         C          A source tables          rtb-09368e65          dit routes          Destination          10.2000.0/16          Q         10.100.1.0/24                                                                                                    | t in the new Unified Settings                                                                                                    | © 2022, Amazon Internet Servic<br>Xey ge: X 🔮 linux - EC2 ssh Permission denie<br>wates:RouteTableId=rtb-09368e65e50f33914<br>[Alt×S]<br>Status<br>X ② Active<br>X - | es Private Ltd. or Its affiliates.   | Privacy Terms Cookle p                                                                                                    |
| dx       Looking for Language selection? Find it         C       Anagement Console       X       Image EC2         C       Imagement Console       X       Imagement Console         C       Imagement Console       X       Imagement Console         C       Imagement Console       X       Imagement Console         C       Imagement Console       X       Imagement Console         C       Imagement Console       Imagement Console       Imagement Console         C       Imagement Console       Imagement Console       Imagement Console         C       Imagement Console       Imagement Console       Imagement Console         C       Imagement Console       Imagement Console       Imagement Console         C       Imagement Console       Imagement Console       Imagement Console         C       Imagement Console       Imagement Console       Imagement Console         C       Imagement Console       Imagement Console       Imagement Console         C       Imagement Console       Imagement Console       Imagement Console         C       Imagement Console       Imagement Console       Imagement Console         Destination       Imagement Console       Imagement Console       Imagement Console     < | t in the new Unified Settings                                                                                                    | © 2022, Amazon Internet Servic<br>Acy ge: X 🔮 linux - EC2 ssh Permission denie<br>uute::RouteTableId=rtb=09368e65e50f33914<br>[Att+S]<br>Status<br>X ② Active<br>X - | es Private Ltd. or Its affiliates.   | Privacy Terms Cookie p<br>Cookie p<br>Co |

11. Now if we ping from private EC2 instance of VPC-A to private EC2 instance of VPC-B, ping will be successful

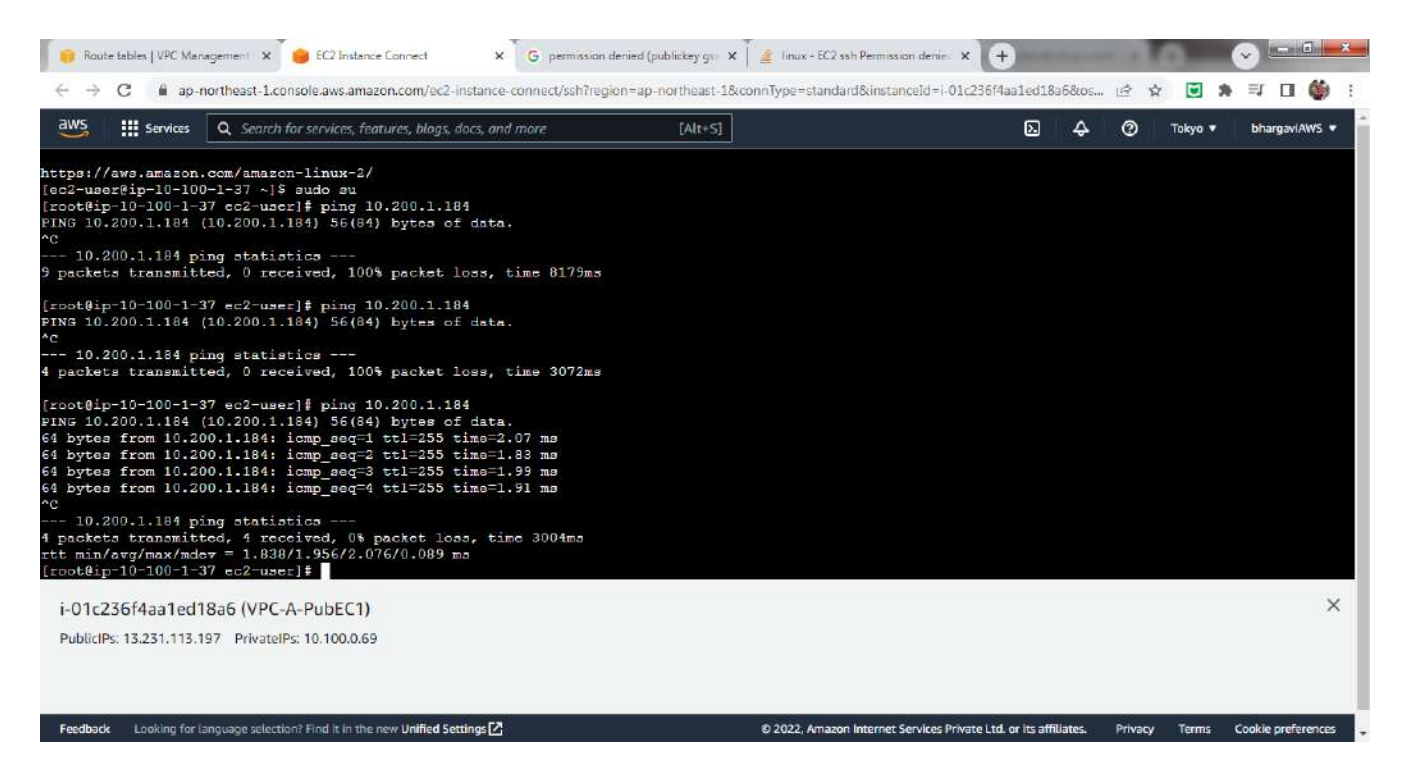

12. To connect to private EC2 instance of VPC-B, we need to copy the .pem file from public EC2 instance of VPC-A to private EC2 instance of VPC-A and then ssh to private EC2 instance of VPC-B

| and a            | Services                  | Q Search for services, features, blogs, docs, and more                                                               | [Alt+S]                         | Σ      | ) A  | 0    | Tokyo 🔻 | bhargaviAWS 🔻 |
|------------------|---------------------------|----------------------------------------------------------------------------------------------------|---------------------------------|--------|------|------|---------|---------------|
| - 10.2<br>packet | 00.1.184 p:<br>s transmit | ing statistics<br>ted, 0 received, 100% packet loss, time 3072ms                                                     |                                 |        |      |      |         |               |
| oot@ip<br>NG 10. | -10-100-1-:<br>200.1.184  | 37 ec2-user)‡ ping 10.200.1.184<br>(10.200.1.184) 56(84) bytes of data.                                              |                                 |        |      |      |         |               |
| bytes            | from 10.20                | 00.1.184: icmp_seq=1 ttl=255 time=2.07 ms                                                                            |                                 |        |      |      |         |               |
| 1 bytes          | from 10.20                | 00.1.184: icmp_sec=3 ttl=255 time=1.99 ms                                                                            |                                 |        |      |      |         |               |
| 4 bytes          | from 10.20                | 00.1.184: icmp_seq=4 ttl=255 time=1.91 ms                                                                            |                                 |        |      |      |         |               |
| - 10.2           | 00.1.184 p                | ing statistics                                                                                                    |                                 |        |      |      |         |               |
| packet           | a transmitt               | ted, 4 received, 0% packet loss, time 3004ms                                                                         |                                 |        |      |      |         |               |
| rootein          | -10-100-1-3               | 27 ec2-user1# exit                                                                                                   |                                 |        |      |      |         |               |
| <b>kit</b>       |                           |                                                                                                    |                                 |        |      |      |         |               |
| ec2-use          | r@ip-10-100               | 0-1-37 ~]\$ exit                                                                                                    |                                 |        |      |      |         |               |
| onnecti          | on to 10.10               | 00.1.37 closed.                                                                                                    |                                 |        |      |      |         |               |
| root@ip          | -10-100-0-0               | 69 ec2-user]‡ ls -ltr                                                                                                |                                 |        |      |      |         |               |
| otal 4           |                           |                                                                                                    |                                 |        |      |      |         |               |
| rootein          | -10-100-0-4               | 69 sc2-user 1674 Oct 25 11:48 pemtest.pem<br>69 sc2-user]‡ scp -i pemtest.pem -r pemtest.pem                         | n ec2-user010.100.1.37          |        |      |      |         |               |
| rooteip          | -10-100-0-                | 69 ec2-user] # scp -i pemtest.pem -r pemtest.pem                                                                     | m ec2-user@10.100.1.37:/home/ec | 2-user |      |      |         |               |
| amtest.          | pem                       | en mener - andre en provins - render andre indention - render andre indention<br>Alle for des festions de statistics |                                 |        | 100% | 1674 | 1.1MB/s | 00:00         |
| cooteip          | -10-100-0-0               | 69 ec2-user]∓                                                                                                    |                                 |        |      |      |         |               |
| i-01c2           | 36f4aa1ed1                | 18a6 (VPC-A-PubEC1)                                                                                                  |                                 |        |      |      |         | ×             |
| SAMAGE           | . 17 371 117 1            | 107 Delicate/Dc: 10 100 0 60                                                                                         |                                 |        |      |      |         |               |

13. Now when we try to connect to private EC2 instance of VPC-B from private EC2 instance of VPC-A, both ping and ssh will succeed. We can also observe that .pem file is available in private EC2 instance of VPC-A

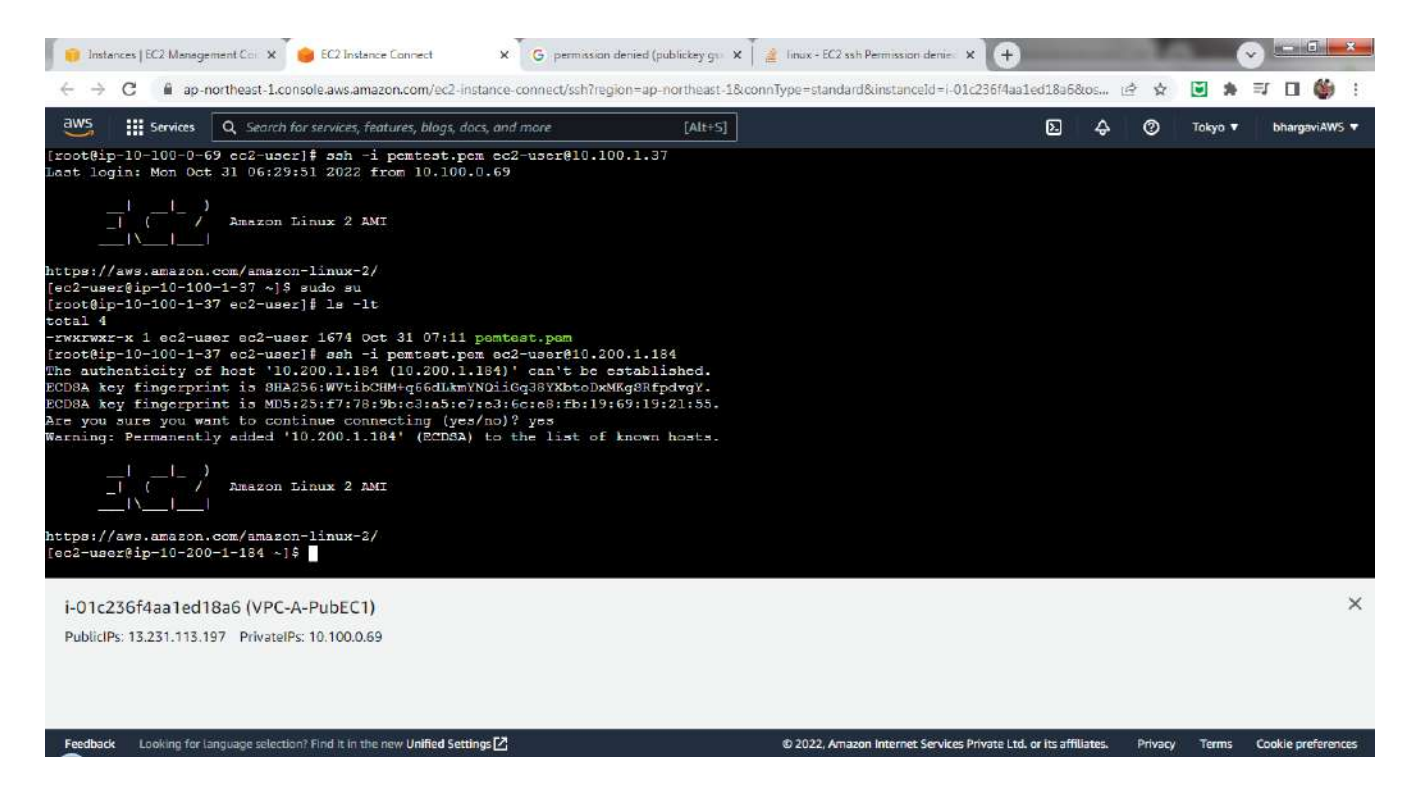

So peering connection is done and we are able to connect the private EC2 instances of both VPC-A and VPC-B.

# **S3**:

Creation of a bucket with name "bhargavi-nukala"

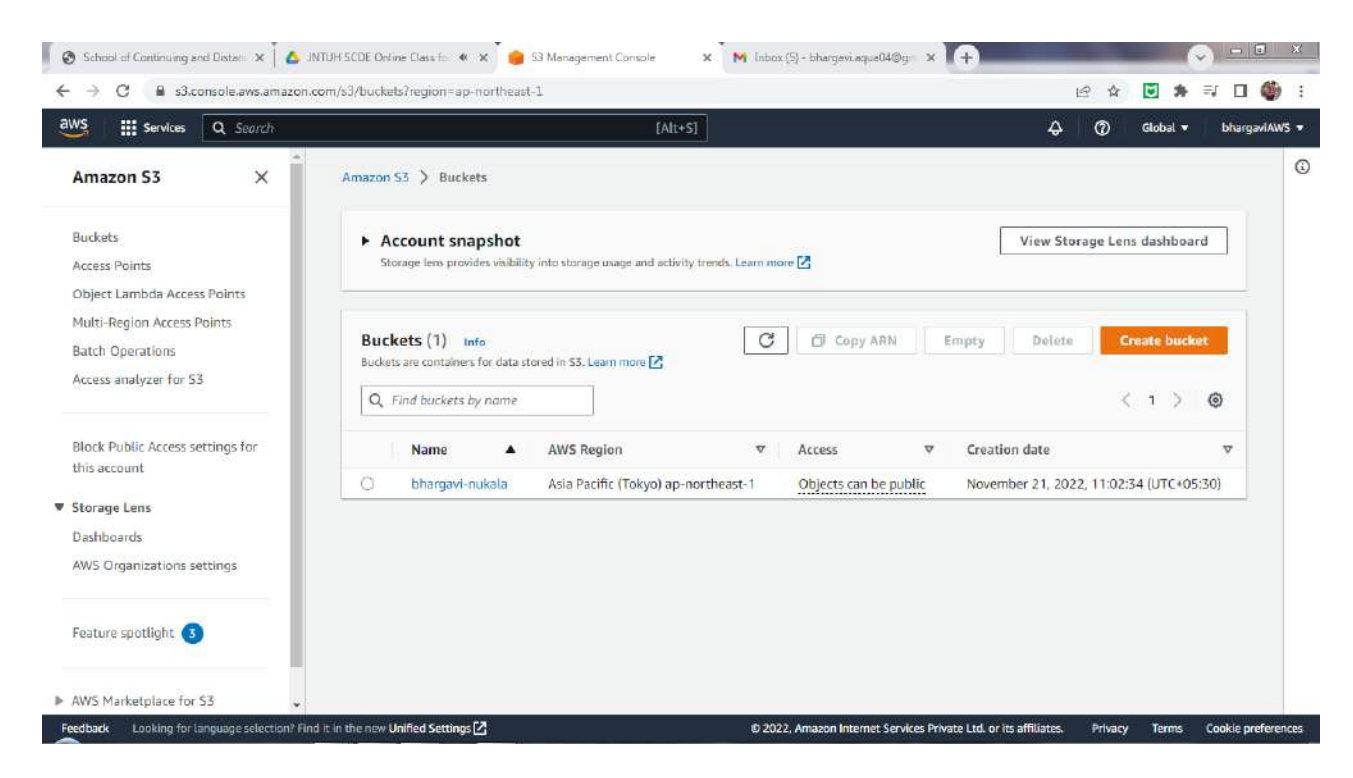

### Create a directory "images" in bucket

| Services Q Search                                                                                            | [Alt+S]                                                                                                    | \$ @                                  | Global 🔻           | bhargaviAWS |
|----------------------------------------------------------------------------------------------------|----------------------------------------------------------------------------------------------------|---------------------------------------|--------------------|-------------|
| Amazon S3 ×                                                                                                  | Amazon 53 🗲 Buckets 📏 bhargavi-nukala                                                                                                    |                                       |                    | 1           |
| Buckets                                                                                                    | bhargavi-nukala 📷                                                                                                    |                                       |                    |             |
| Access Points<br>Object Lambda Access Points<br>Multi-Region Access Points                                   | Objects Properties Permissions Metrics Management Access Points                                                                                                    |                                       |                    |             |
| Batch Operations<br>Access analyzer for SB                                                                   | Objects (1)                                                                                                    | is your bucket. For others to         |                    |             |
|                                                                                                    | objects are the following the first stores in Amazon 35. For can be available in Shinazon 35. The can be available in Shinazon 35.                                                                                                    | anyour bucket for buners to           | Decess your        |             |
| Block Public Access settings for<br>his account                                                              | objects, you'll need to explicitly grant them permissions. Learn more 같<br>C                                                                                                    | e Actions V                           | 54455 <b>J</b> 951 |             |
| Nock Public Access settings for<br>his account<br>torage Lens                                                | Objects, you'll need to explicitly grant them permissions. Learn more 2       C     C copy S3 URI       C create folder                                                                                                    | e Actions V                           |                    |             |
| lock Public Access settings for<br>nis account<br>torage Lens<br>ashboards                                   | Objects, you'll need to explicitly grant them permissions. Learn more D         C       C copy S3 URI         Create folder       Upload         Q. Find objects by prefix       Show versions                                                          | Actions 🔻                             | 1 >                | ۲           |
| Block Public Access settings for<br>this account<br>Storage Lens<br>Dashboards<br>W/S Organizations settings | Objects, you'll need to explicitly grant them permissions. Learn more C         C       C copy S3 URI         Create folder       Upload         Q, Find objects by prefix       Show versions         Name       Type       Last modified       v Size | Actions     Actions     Storage class | 1 >                | •           |

Upload some images into "images" folder

|                      | vices Q Search                                                                                                    |                           |                                        |                     | [Alt+S]                                                                                                    |                                                                   |                                  | \$                                               | Global •                                                                                                    | bha                      |
|----------------------|----------------------------------------------------------------------------------------------------|---------------------------|----------------------------------------|---------------------|----------------------------------------------------------------------------------------------------|-------------------------------------------------------------------|----------------------------------|--------------------------------------------------|----------------------------------------------------------------------------------------------------|--------------------------|
| Amazor               | 1 S3 📏 Buckets 📏 bhargavi-nu                                                                                                    | ikala > ima               | ges/                                   |                     |                                                                                                    |                                                                   |                                  |                                                  |                                                                                                    |                          |
| ima                  | ges/                                                                                                    |                           |                                        |                     |                                                                                                    |                                                                   |                                  |                                                  | ٥                                                                                                    | Copy S3 I                |
| Obje                 | ects Properties                                                                                                    |                           |                                        |                     |                                                                                                    |                                                                   |                                  |                                                  |                                                                                                    |                          |
|                      |                                                                                                    |                           |                                        |                     |                                                                                                    |                                                                   |                                  |                                                  |                                                                                                    |                          |
| Oh                   | ierts (4)                                                                                                    |                           |                                        |                     |                                                                                                    |                                                                   |                                  |                                                  |                                                                                                    |                          |
| Obje                 | jects (4)<br>:ts are the fundamental entities stored                                                                                                    | in Amazon S3.             | You can use                            | Āmazon S            | iš inventory 📝 to get a list of all objects in yo                                                                                                    | ur bucket. For others to                                          | o access your obje               | cts, you'll need to e                            | explicitly grant them (                                                                                                    | permission               |
| Object               | jects (4)<br>tts are the fundamental entities stored<br>i more 🖉                                                                                          | in Amazon S3.             | You can use                            | Amazon S            | 3 inventory ⊉ to get a list of all objects in yo                                                                                                    | ur bucket. For others to                                          | o access your obje               | cts, you'll need to a                            | explicitly grant them (                                                                                                    | pe <mark>rmission</mark> |
| Obje<br>Lear         | jects (4)<br>tts are the fundamental entities stored<br>t more<br>Copy S3 URI                                                                             | in Amazon S3.             | You can use                            | Amazon S<br>Downlo  | 3 inventory 🗹 to get a list of all objects in yo                                                                                                    | ur bucket. For others to                                          | o access your obje<br>Create fol | cts, you'il need to e<br>der 🛛 🕞 U               | explicitly grant them (                                                                                                    | permission               |
| Object<br>Colored    | jects (4)<br>tts are the fundamental entities stored<br>more<br>Copy S3 URI                                                                               | in Amazon S3.             | You can use                            | Amazon S<br>Downlo  | i3 inventory 🕑 to get a list of all objects in yo<br>and Open 🖄 Delete                                                                                                    | ur bucket. For others to                                          | o access your obje               | cts, you'll need to e<br>der 🛛 🕞 U               | explicitly grant them ;<br>pload<br>< 1                                                                                                    | permission               |
| Obje<br>Lear         | jects (4)<br>tts are the fundamental entities stored<br>t more 2<br>C Copy S3 URI<br>Find objects by prefix<br>Name                                       | in Amazon S3.<br>Copy URL | You can use                            | Amazon Si<br>Downlo | i3 inventory 2 to get a list of all objects in yo<br>and Open 2 Delete<br>Show versions<br>Last modified                                                                                                    | ur bucket: For others to                                          | o access your obje<br>Create fol | cts, you'll need to e<br>der RUU                 | explicitly grant them point of the second second seco | permission<br>>          |
| Obje<br>Obje<br>Lear | jects (4)<br>tts are the fundamental entities stored<br>i more 2<br>Find objects by prefix<br>Name<br>Chrysanthemum.jpg                                   | in Amazon S3.             | You can use                            | Amazon S<br>Downlo  | i3 inventory 🖓 to get a list of all objects in yo<br>and Open 🖄 Delete<br>I Show versions<br>Last modified<br>November 21, 2022, 11:07:50 (UTC+0                                                                                   | ar bucket: For others to<br>Actions V                             | Create fol                       | der FU                                           | explicitly grant them i<br>pload<br>< 1<br>Storage class<br>Standard                                                                                                    | permission               |
|                      | jects (4)<br>tts are the fundamental entities stored<br>impre 2<br>Find objects by prefix<br>Name<br>Chrysanthemum.jpg<br>Desert.jpg                      | in Amazon S3.             | You can use<br>I<br>Type<br>jpg<br>jpg | Amazon Si<br>Downlo | i3 inventory (2) to get a list of all objects in yo<br>and Open (2) Delete<br>(2) Show versions<br>Last modified<br>November 21, 2022, 11:07:50 (UTC+0<br>November 21, 2022, 11:07:55 (UTC+0                                       | ar bucket: For others to<br>Actions T                             | Create fol                       | der 🔐 u<br>iize V<br>B58.8 KB<br>826.1 KB        | explicitly grant them p<br>pload<br>< 1<br>Storage class<br>Standard<br>Standard                                                                                                    | permission               |
|                      | jects (4)<br>tts are the fundamental entities stored<br>i more [2]<br>Find objects by prefix<br>Name<br>Chrysanthemum.jpg<br>Desert.jpg<br>Hydrangeas.jpg | in Amazon S3.             | You can use<br>Type<br>jpg<br>jpg      | Amazon S<br>Downlo  | i3 Inventory (2) to get a list of all objects in yo<br>and Open (2) Delete<br>(2) Show versions<br>Last modified<br>November 21, 2022, 11:07:50 (UTC+0<br>November 21, 2022, 11:07:55 (UTC+0<br>November 21, 2022, 11:08:00 (UTC+0 | ar bucket: For others to<br>Actions<br>05:30)<br>05:30)<br>05:30) | Create fol                       | der POUR<br>ize RS8.8 KB<br>826.1 KB<br>581.3 KB | explicitly grant them p<br>pload<br>Storage class<br>Standard<br>Standard<br>Standard                                                                                                    | permission               |

Setting a bucket policy to make images public and accessible on web Generating bucket policy using Policy Generator

| School of Continu | innuing and Dist. 🗙 🙆 JNTUH SEDE Doline Class for ( 🗙 📕 bhargevi-nukala - S3 bucket 🗴 📀 AWS Policy Generat                                                                                           | or X                      | M Inbox (5) - bhargaviaqui                                | 04@ )          | × [-   | +) |    | <u> </u> | -    | 42. |
|-------------------|----------------------------------------------------------------------------------------------------|---------------------------|-----------------------------------------------------------|----------------|--------|----|----|----------|------|-----|
| e - c .           | weppinkgenssamazonaws.com/poikggen.ntmi     webservices                                                                                                    |                           |                                                           | (3             | ¥      |    | 77 | =1       | LI I |     |
|                   | AWS Policy Generator                                                                                                    |                           |                                                           |                |        |    |    |          |      |     |
|                   | The AWS Policy Generator is a tool that enables you to create policies that control access to Ama<br>For more information about creating policies, see key concepts in Using AWS Identity and Access | azon Web Se<br>s Manageme | arvices (AWS) products and<br>ent. Here are sample polici | l resou<br>as. | irces. |    |    |          |      |     |
|                   | Step 1: Select Policy Type                                                                                                    |                           |                                                           |                |        |    |    |          |      |     |
|                   | A Policy is a container for permissions. The different types of policies you can create are an IAM<br>VPC Endpoint Policy, and an SQS Queue Policy.                                                  | Policy, an Si             | 3 Bucket Policy, an SNS To                                | pic Poli       | icy, a |    |    |          |      |     |
|                   | Select Type of Policy S3 Bucket Policy Y                                                                                                    |                           |                                                           |                |        |    |    |          |      |     |
|                   | Step 2: Add Statement(s)                                                                                                    |                           |                                                           |                |        |    |    |          |      |     |
|                   | A statement is the formal description of a single permission. See a description of elements that                                                                                                    | you can use               | in statements.                                            |                |        |    |    |          |      |     |
|                   | Effect 📵 Allow 📿 Deny                                                                                                    |                           |                                                           |                |        |    |    |          |      |     |
|                   | Principal [*                                                                                                    |                           |                                                           |                |        |    |    |          |      |     |
|                   | AWS Service Amazon 83                                                                                                    | ~                         | All Services ('*')                                        |                |        |    |    |          |      |     |
|                   | Actions 1 Action(s) Selected + All Action(s) Selected                                                                                                    | tions ('*')               |                                                           |                |        |    |    |          |      |     |
|                   | Amazon Resource Name (ARN) [am/awa/a3///bhargavi-nuka]                                                                                                    |                           |                                                           |                |        |    |    |          |      |     |
|                   | ARM should follow the following formet: arm:axssalin:\${BucketName<br>Use a comma to separate multiple values.                                                                                       | }/5{KeyMame}              |                                                           |                |        |    |    |          |      |     |
|                   | Add Conditions (Optional)                                                                                                    |                           |                                                           |                |        |    |    |          |      |     |

After ARN name of bucket, we should add "/\*" to make all objects of the bucket public. Action should be selected as "GetObject"

Paste the generated JSON in bucket policy

| Servio                                                                              | ces Q. Search                                                                                                    | [Alt+S]                                                            | Ą ② Globel ▼                                                                                         | bhargav |
|-------------------------------------------------------------------------------------|----------------------------------------------------------------------------------------------------|--------------------------------------------------------------------|----------------------------------------------------------------------------------------------------|---------|
| Edit                                                                                | bucket policy Info                                                                                                    |                                                                    |                                                                                                    |         |
| Buck                                                                                | ket nolicy                                                                                                    |                                                                    |                                                                                                    |         |
| The bu                                                                              | icket policy, written in JSON, provides access to the objects stored in th                                                                                                    | bucket. Bucket policies don't apply to objects owned by other acco | iunts. Learn more 🖸                                                                                  |         |
| Po                                                                                  | licy examples 🖸 Policy generator 🖸                                                                                                    |                                                                    |                                                                                                    |         |
|                                                                                     |                                                                                                    |                                                                    |                                                                                                    |         |
|                                                                                     |                                                                                                    |                                                                    |                                                                                                    |         |
| 1-271-11677                                                                         | 100.000                                                                                                    |                                                                    |                                                                                                    |         |
| Bucke                                                                               | rt ARN                                                                                                    |                                                                    |                                                                                                    |         |
| Bucke                                                                               | rt ARN<br>imtawsis3:::bhargavi-nukala                                                                                                    |                                                                    |                                                                                                    |         |
| Bucke                                                                               | rt ARN<br>imtaws:s3:::bhargavi-nukala                                                                                                    |                                                                    |                                                                                                    |         |
| Bucke<br>D a<br>Polic                                                               | rt ARN<br>imtawsis3ttibhargavi-nukala<br>TY                                                                                                    |                                                                    |                                                                                                    |         |
| Bucke<br>D a<br>Polic                                                               | et ARN<br>imiawsis5:::bhargavi-nukala<br>IV                                                                                                    |                                                                    |                                                                                                    |         |
| Bucke<br>D a<br>Polic                                                               | rt ARN<br>mrtaws:s3:"bhargavi-nukala<br>CV<br>1 + (]<br>                                                                                                    |                                                                    | Edit statement                                                                                       |         |
| Bucke<br>D a<br>Polic<br>1<br>2<br>3                                                | et ARN<br>imtaws:s3:::bhargavi-nukala<br>                                                                                                    |                                                                    | Edit statement                                                                                       |         |
| Bucke<br>D a<br>Polic<br>1<br>2<br>3<br>4                                           | t ARN<br>mrtaws:\$3::bhargavi-nukala<br>:y<br>1 - )<br>2 "Id": "Policy166909873678",<br>3 "Version": "2012-18-17",<br>4 - "Statement": [                                                                                                    |                                                                    | Edit statement                                                                                       |         |
| Bucke<br>D a<br>Polic<br>1<br>2<br>3<br>4<br>5                                      | t ARN<br>mmtaws:s3::bhargavi-nukala<br>CV<br>1 * [g]<br>2 "Id": "Policy1669089873678",<br>3 "Version": "2012-10-17",<br>4 - "Statement": [<br>5 * [                                                                                                    |                                                                    | Edit statement                                                                                       |         |
| Bucke<br>D a<br>Polic<br>1<br>2<br>3<br>4<br>5<br>6                                 | t ARN<br>mm:aws:s5::bhargavi-nukala<br>CV<br>1 * []<br>2 "Id": "Policy1669009873678",<br>3 "Version": "2012-10-17",<br>4 "Statement": [<br>5 {<br>5 {<br>5 "Sidt": "State1669009871133",                                                                                                    |                                                                    | Edit statement                                                                                       |         |
| Bucker<br>D a<br>Polic<br>1<br>2<br>3<br>4<br>5<br>6<br>6<br>7                      | tr ARN<br>intraws:s3::bhargavi-nukala<br>EV<br>1 * 0<br>2 "Jud": "Policy1669009873678",<br>3 "Version": "2012-10-17",<br>4 - "Statement": [<br>5 - {<br>5 - { |                                                                    | Edit statement                                                                                       |         |
| Bucker<br>D al<br>Polic<br>1<br>2<br>3<br>4<br>5<br>6<br>7<br>7<br>8                | tr ARN<br>trm:aws:\$3::bhargavi-nukala<br>ty<br>1 · }<br>2 "Id": "Policy166909873678",<br>3 "Version": "2012-19-17",<br>4 - "Statement": [<br>5 - {<br>5 "Sid": "Statio66909871133",<br>7 - "Action": [<br>5 "Sid": Sidet166909871133",<br>7 - "Action": [                                                                                                    |                                                                    | Edit statement<br>Select a statement                                                                 |         |
| Bucke<br>Bucke<br>Polic<br>1<br>2<br>3<br>4<br>5<br>6<br>7<br>8<br>9                | st ARN<br>intraws:s3::bhargavi-nukala<br>CV<br>1 * []<br>2 "Id": "Policy1669089673678",<br>3 "Version": "2012-10-17",<br>4 - "Statement": [<br>5 * {<br>5 * { |                                                                    | Edit statement Select a statement Select an existing statement in the policy or                      | ť       |
| Bucker<br>D a<br>Polic<br>1<br>2<br>3<br>4<br>5<br>6<br>6<br>7<br>7<br>8<br>9<br>9  | tr ARN<br>intraws:S3::bhargavi-nukala<br>EV<br>1 * 0<br>2 "Id": "Policy1669009873678",<br>3 "Version": "2012-10-17",<br>4 - "Statement": [<br>5 { Sid": "Stat1669009871133",<br>7 "Action": [<br>3 * s3:6ctObject"<br>3 ],<br>6 "Effect": "Allow",                                                                                                    |                                                                    | Edit statement Select a statement Select an existing statement in the policy or add a new statement. | ŗ       |
| Bucke<br>Bucke<br>Polic<br>1<br>2<br>3<br>4<br>5<br>6<br>7<br>8<br>9                | st ARN<br>intraws:s3::bhargavi-nukala<br>CV<br>1 * []<br>2 "Id": "Policy1669089673678",<br>3 "Version": "2012-10-17",<br>4 - "Statement": [<br>5 * {<br>5 * { |                                                                    | Edit statement Select a statement Select an existing statement in the policy or                      | r       |
| Bucke<br>D ar<br>Polic<br>1<br>2<br>3<br>3<br>4<br>5<br>6<br>6<br>7<br>8<br>9<br>10 | tr ARN<br>mrtaws:53::bhargavi-nukala<br>Ty<br>1 * 3<br>2 "Id": "Policy1669009673678",<br>3 "Version": "2012-18-17",<br>4 "Statement": [<br>5 * {<br>5 * {<br>6 "Sid": "Stmt1669009871133",<br>7 * "Action": [<br>3 * 3:6et0bject"<br>3 ],<br>0 * "Effect": "Allow",<br>1 * "Resource": "arn:sws:s3:::bhergavi-nukels/*",                                                                                                    |                                                                    | Edit statement Select a statement Select an existing statement in the policy or add a new statement. | r,      |

Now access a uploaded image on the web

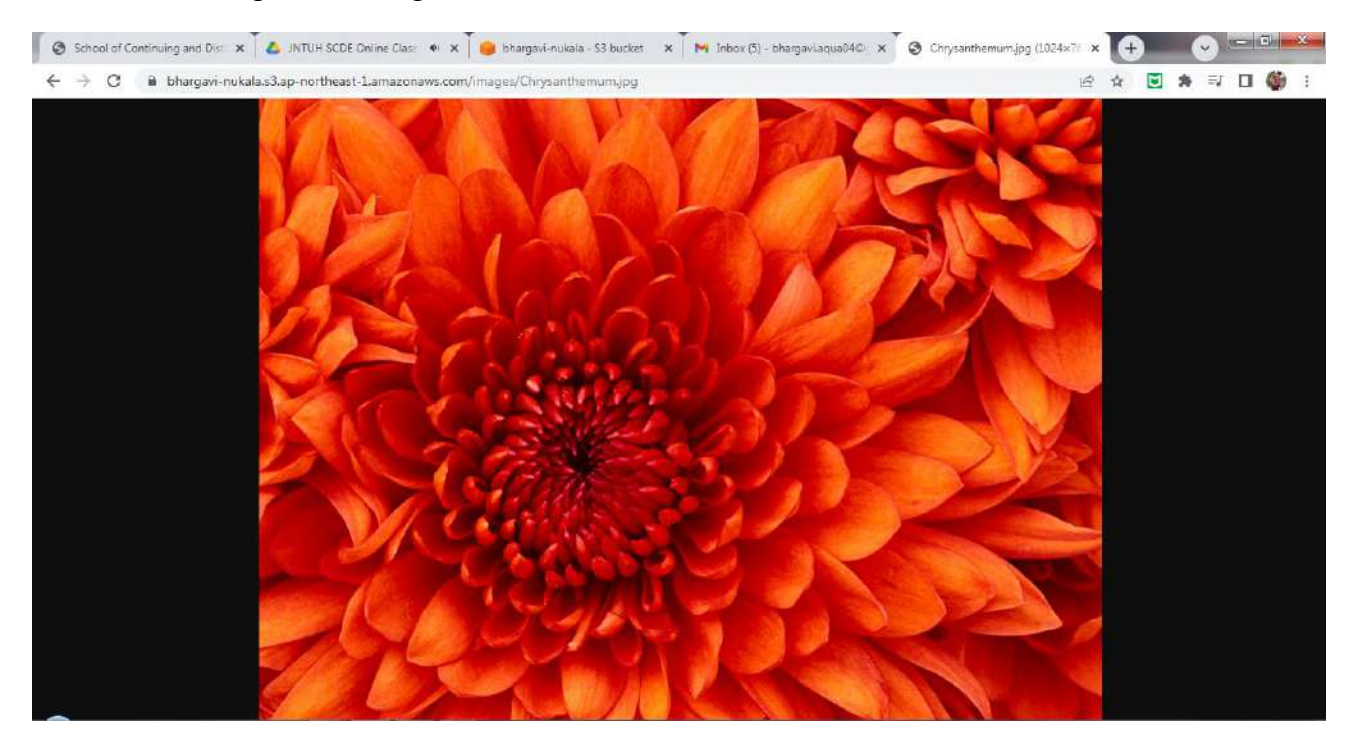

Use Object URL of the image to access the image on web.

S3 Versioning: Upload index.html into the bucket

|    | Services                                         | Q Search                                                                             |                        |                                                  | [Alt+5]                                                                                |                                                       |                         |                                                     | ÷                 | @ Gld                                                 |          | bharga     |
|----|--------------------------------------------------|--------------------------------------------------------------------------------------|------------------------|--------------------------------------------------|----------------------------------------------------------------------------------------|-------------------------------------------------------|-------------------------|-----------------------------------------------------|-------------------|-------------------------------------------------------|----------|------------|
| A  | .mazon S3 🔇                                      | Buckets > bharga                                                                     | avi-nukala > htm       | V                                                |                                                                                        |                                                       |                         |                                                     |                   | -                                                     |          |            |
| h  | ntml/                                            |                                                                                      |                        |                                                  |                                                                                        |                                                       |                         |                                                     |                   | L                                                     | C Co     | ipy S3 UR  |
|    | Objects                                          | Properties                                                                           |                        |                                                  |                                                                                        |                                                       |                         |                                                     |                   |                                                       |          |            |
| 13 | objects                                          | Toperces                                                                             |                        |                                                  |                                                                                        |                                                       |                         |                                                     |                   |                                                       |          |            |
|    |                                                  | 443                                                                                  |                        |                                                  |                                                                                        |                                                       |                         |                                                     |                   |                                                       |          |            |
|    | Objects                                          | (1)                                                                                  |                        |                                                  |                                                                                        |                                                       |                         |                                                     |                   |                                                       |          |            |
|    | Objects are t                                    | the fundamental entities s                                                           | stored in Amazon S3. Y | ou can use Amazon S3 in                          | ventory [ to get a list o                                                              | of all objects in you                                 | ir bucket. For others ( | to access your objects, y                           | ou'll need to     | explicitly grant                                      | them pe  | missions.  |
|    | Objects are t                                    | the fundamental entities (                                                           | stored in Amazon S3. V | lou can use Amazon S3 in                         | ventory 🚺 to get a list o                                                              | of all objects in you                                 | ir bucket. For others I | to access your objects, y                           | ou'll need to     | explicitly grant                                      | them pe  | rmissions. |
|    | Objects are t<br>Learn more                      | be fundamental entities o                                                            | stored in Amazon S3. Y | oo can use Amazon S3 in                          | ventory 🗹 to get a list o                                                              | of all objects in you Delete                          | ar bucket. For others I | co access your objects, y<br>Create folder          | ou'll need to     | explicitly grant                                      | them pe  | rmissions. |
|    | Objects are t<br>Learn more<br>C<br>Q. Find c    | the fundamental entities of<br>Copy S3 URI<br>bijects by prefix                      | stored in Amazon S3. Y | ou can use Amazon S3 in                          | open                                                                                   | of all objects in you Delete ow versions              | ar bucket. For others I | o access your objects, y<br>Create folder           | ou'll need to     | explicitly grant                                      | them per | emissions. |
|    | Objects are to<br>Learn more<br>Q. Find of<br>Na | the fundamental entities of<br>Copy S3 URI<br>abjects by prefix                      | stored in Amazon S3. Y | ee om use Amazon S3 in<br>Download<br>V Last mod | ventory 🕻 to get a list o<br>Open 🖆                                                    | of all objects in you Delete                          | Actions                 | Create folder                                       | ou'll need to     | explicitly grant<br>Jpload                            | them per | emissions. |
|    | Objects are t<br>Learn more<br>Q. Find o         | the fundamental entities of<br>Copy S3 URI<br>objects by prefix<br>ame<br>Index.html | atored in Amazon S3. Y | © Last mod<br>Novembe                            | Open 2<br>Open 2<br>Sho                                                                | of all objects in you Delete Ow versions (UTC+05:30)  | Actions                 | o access your objects, y Create folder              | 00″ll need to<br> | explicitly grant Upload Storage cla Standard          | them per | *missions. |
|    | Objects are t<br>Learn more<br>Q Find o          | the fundamental entities of<br>Copy S3 URI<br>bijects by prefix<br>ame<br>Index.html | Atored in Amazon S3. Y | ee can use Amazon S3 in                          | ventory (2) to get a list of<br>Open (2)<br>(3) Sho<br>iffed<br>r 21, 2022, 17:08:07 ( | of all objects in you Delete ow versions (UTC +05:50) | Actions                 | o access your objects, y<br>Create folder<br>♥ Size | ou'll need to<br> | explicitly grant<br>Jpload<br>Storage cla<br>Standard | them per | emission   |

Change the content of the index.html and upload a new one. We can check the versions by enabling S3 versioning.

|            |                                                                                                    |                           | [AUCED]                                                                                                    |                                                                                                    |                                                  | \$ 0                                                | Global 🔻                                 | bharga                                 |
|------------|----------------------------------------------------------------------------------------------------|---------------------------|----------------------------------------------------------------------------------------------------|----------------------------------------------------------------------------------------------------|--------------------------------------------------|-----------------------------------------------------|------------------------------------------|----------------------------------------|
| Amazo      | m 53 💙 Buckets 💙 bha                                                                                                    | rgavi-nukala              | > html/                                                                                                    |                                                                                                    |                                                  |                                                     |                                          |                                        |
| htn        | nl/                                                                                                    |                           |                                                                                                    |                                                                                                    |                                                  |                                                     | <b>D</b> Co                              | py S3 UI                               |
| Ob         | jects Properties                                                                                                    |                           |                                                                                                    |                                                                                                    |                                                  |                                                     |                                          |                                        |
|            |                                                                                                    |                           |                                                                                                    |                                                                                                    |                                                  |                                                     |                                          |                                        |
| -          |                                                                                                    |                           |                                                                                                    |                                                                                                    |                                                  |                                                     |                                          |                                        |
| Ob         | bjects (2)                                                                                                    | os stored in Ama          | zan 68 Yuu can use Amazon 68 Inventory 🗗 to get a list of a                                                                                            | li oblasti ja unus buckat. For otbare ti                                                                             | a prose your objects you'll                      | need to evolutify or                                | cant them are                            | missions                               |
| Obje       | pjects (2)<br>ects are the fundamental entiti                                                                                                    | es stored in Ama          | zon 53. You can use Amazon 53 inventory 🔽 to get a list of a                                                                                           | ll objects in your bucket. For others to                                                                             | o access your objacts, you'll i                  | need to explicitly gr                               | rant them per                            | missions.                              |
| Ob<br>Obje | pjects (2)<br>ects are the fundamental entiti<br>mmore 2<br>C C Copy 53 URI                                                                              | es stored in Ama          | zon S3. You can use Amazon S3 Inventory 🔀 to get a list of a<br>y URL 🔛 Download Open 🖸                                                                | II objects in your bucket. For others to<br>Delete                                                                   | o access your objects, you'll<br>Create folder   | need to explicitly gr                               | rant them per                            | missions.                              |
| Ob<br>Obje | ojects (2)<br>ects are the fundamental entitie<br>more 2<br>C Copy 53 URI<br>5, Find objects by prefix                                                   | es stored in Ama<br>① Cop | zon SS. You can use Amazon SS Inventory 💽 to get a list of a<br>ny URL 🔛 Download Open 🖸 💽<br>Show                                                     | II. objecti in your bucket. For others to<br>Delete Actions Version5                                                 | o access your objects, you'll a                  | need to explicitly gr                               | rant them per                            | missions.                              |
|            | ojects (2)       ects are the fundamental entitient more [2]       [1] Copy S3 URI       [2] Cip Copy S3 URI       [3] Find objects by prefix       Name | es stored in Ama          | zon S3. You can use Amazon S3 Inventory 🕐 to get a list of a<br>y URL 🕑 Download Open 🖄<br>O Show<br>Version ID                                        | IL objects in your bucket. For others to<br>Delete Actions Versions<br>Last modified                                 | o access your objects, you'll o                  | need to explicitly gr                               | rant them per<br>< 1<br>Storag           | rmissions.                             |
|            | Djects (2)<br>ects are the fundamental entiti<br>im more [2]<br>C Copy S3 URI<br>t, Find objects by prefix<br>Name<br>Index.html                         | es stored in Ama          | zon S.S. You can use Amazon S.S. Inventory 🔀 to get a list of a<br>y URL 🕑 Download Open 🖄 💽<br>Show<br>Version ID<br>Ox8HE01OVxvW3TnPRsPQbvnLe_WQ18AH | IL objects in your bucket. For others to<br>Delete Actions v<br>versions<br>Last modified<br>November 21, 2022, 17:1 | D access your objects, you'll i<br>Create folder | need to explicitly gr<br>T Upload<br>Size<br>76.0 B | rant them per<br>< 1<br>Storag<br>Standa | nmissions.<br>>   @<br>ge class<br>ard |

Click on "Show Versions" to see the previous versions of the index.html file.

### **Bucket Replication:**

Create another bucket that is a Replica of bucket "bhargavi-nukala" in another region. Enable "bucket versioning" for replica bucket.

| Services Q Search                                                        |                                                               | [Alt+5]                                      |                                            | 4 C                                                             | ) Global 🔻 bhargaviAWS   |
|--------------------------------------------------------------------------|---------------------------------------------------------------|----------------------------------------------|--------------------------------------------|-----------------------------------------------------------------|--------------------------|
| Amazon S3 ×                                                              | Amazon S3 > Buckets                                           |                                              |                                            |                                                                 |                          |
| Buckets<br>Access Points<br>Object Lambda Access Points                  | Account snapshot     Storage lens provides visibility into    | storage usage and activity trends. Learn r   | more 🖸                                     | View Storage                                                    | Lens dashboard           |
| Multi-Region Access Points<br>Batch Operations<br>Access analyzer for S3 | Buckets (2) Info<br>Buckets are containers for data stored in | n S3. Learn more 🗹                           | Copy ARN                                   | Empty Delete                                                    | Create bucket            |
|                                                                          | Q Find buckets by name                                        |                                              |                                            |                                                                 | < 1 > ©                  |
| block Public Access settings for<br>this account                         | Name  O bhargavi-nukala                                       | AWS Region<br>Asia Pacific (Tokyo) ap-northe |                                            | <ul> <li>Creation date</li> <li>November 21, 2022, 1</li> </ul> | ▼<br>1:02:34 (UTC+05:30) |
| Storage Lens<br>Dashboards<br>AWS Ornanizations settions                 | bhargavi-nukala-replica                                       | Asia Pacific (Sydney) ap-south               | Bucket and<br>east-2 objects not<br>public | November 21, 2022, 1                                            | 7:26:21 (UTC+05:30)      |
| Feature spotlight 3                                                      |                                                               |                                              |                                            |                                                                 |                          |

Create a Replication rule on the Source bucket.

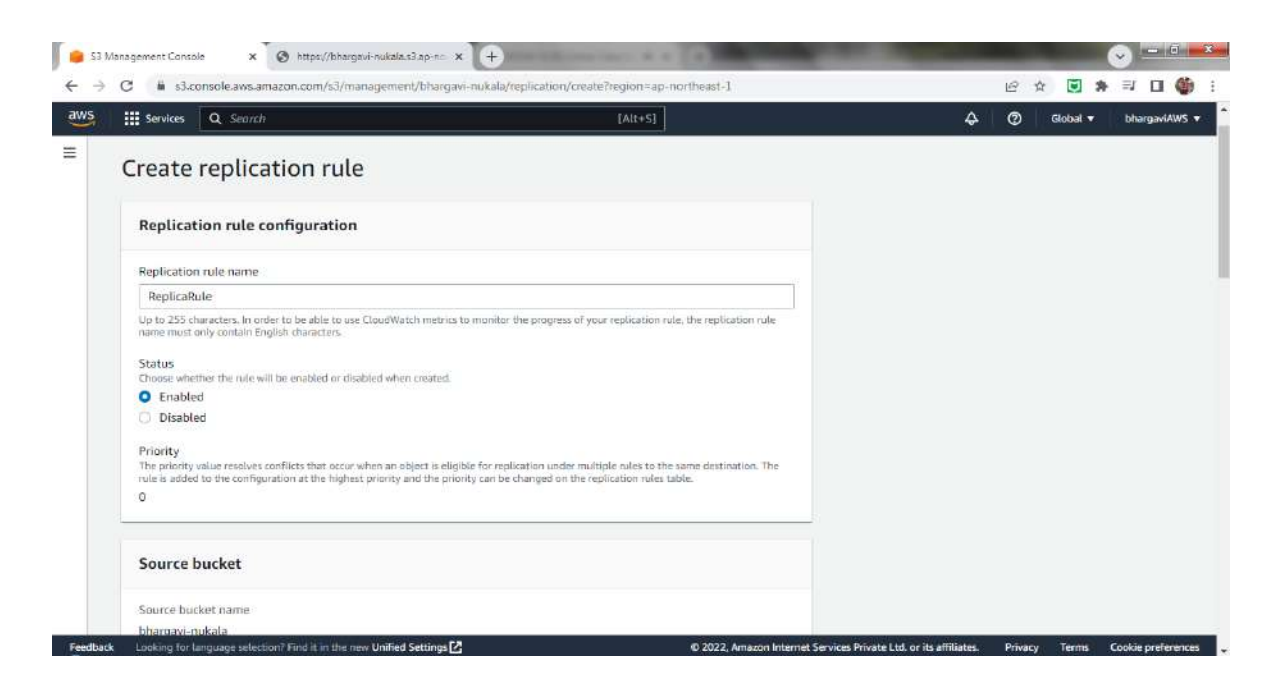

Create a new IAM role during creation of replication rule.

Now upload a file in Source bucket and it should be replicated in Replica bucket. File uploaded in Source bucket.

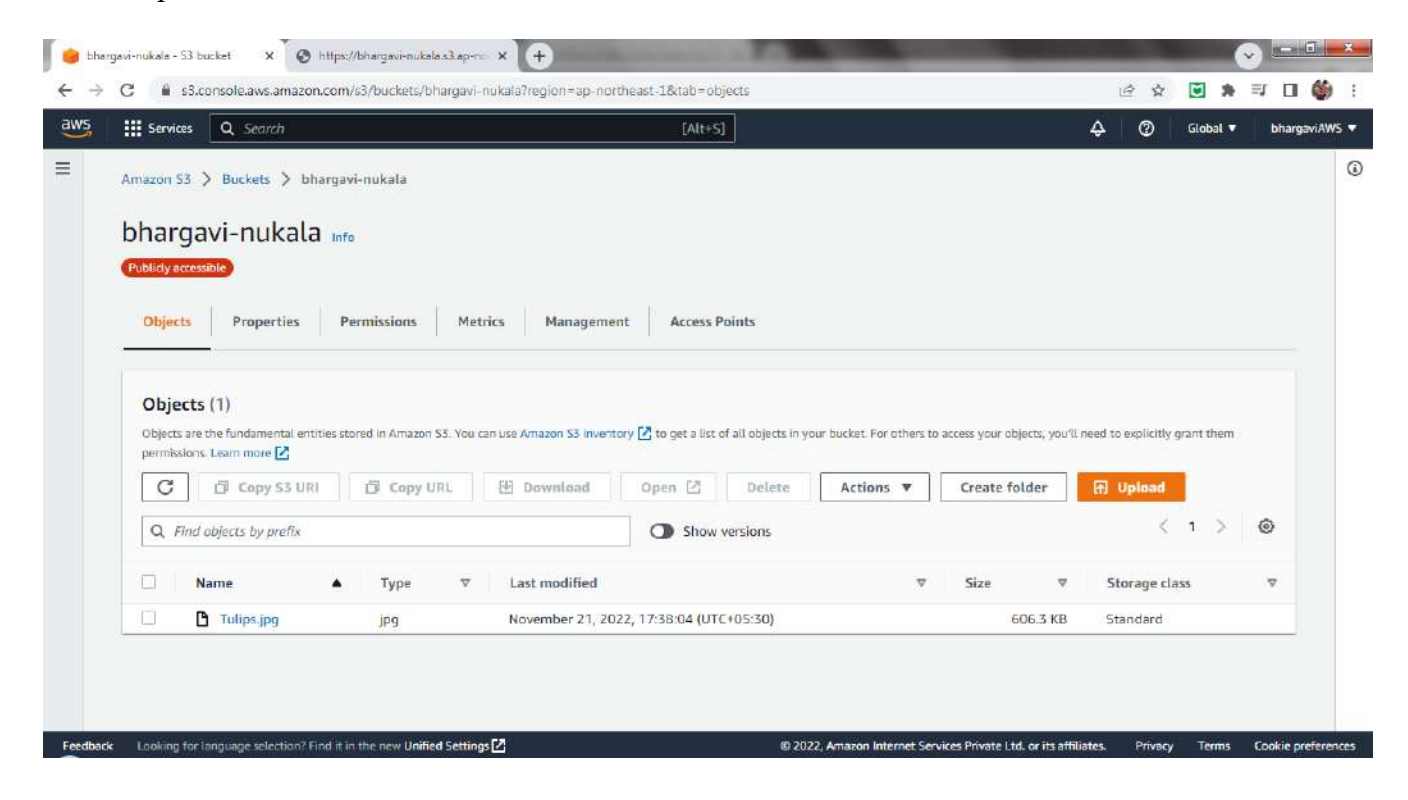

File replicated in Replica bucket.

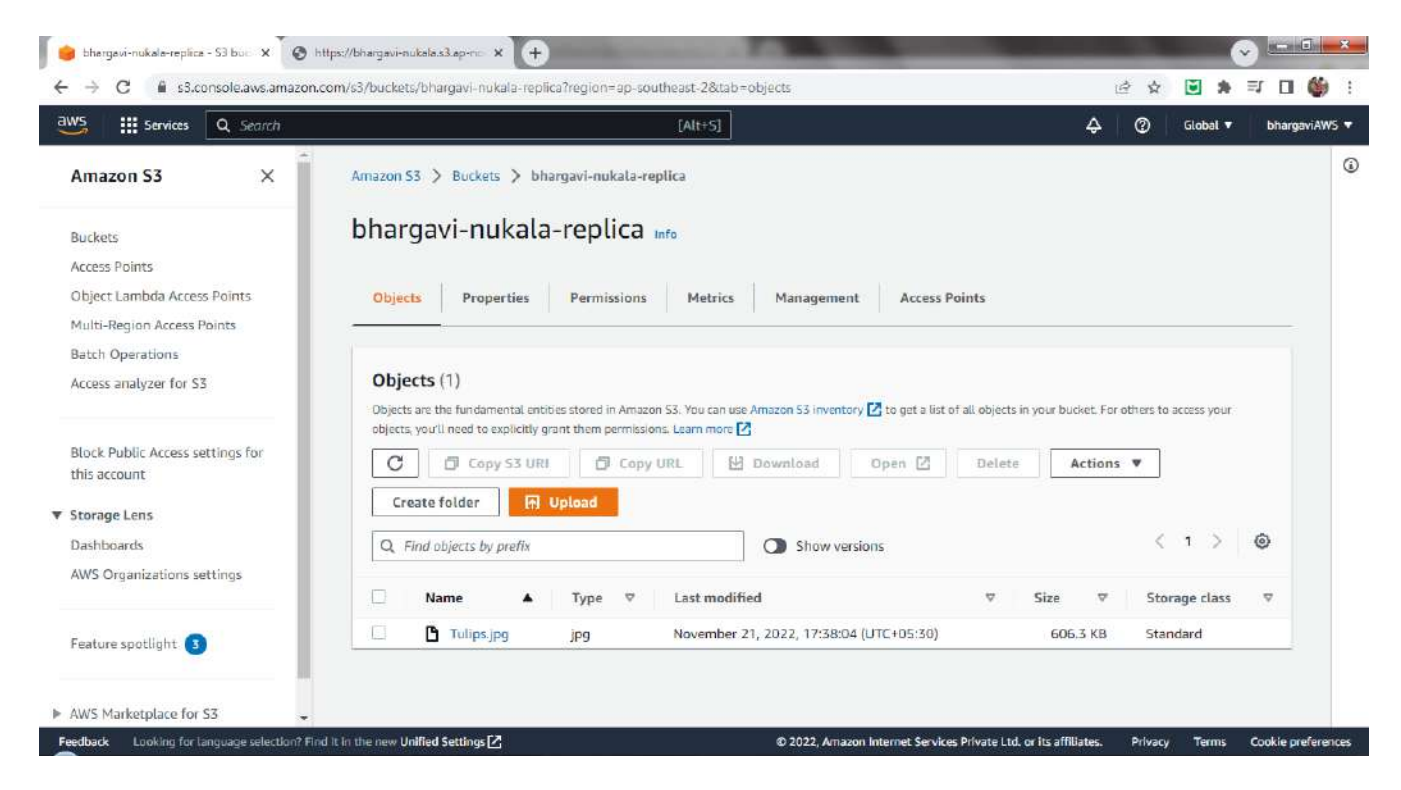

Tulips.jpg is now seen in bhargavi-nukala-replica bucket.

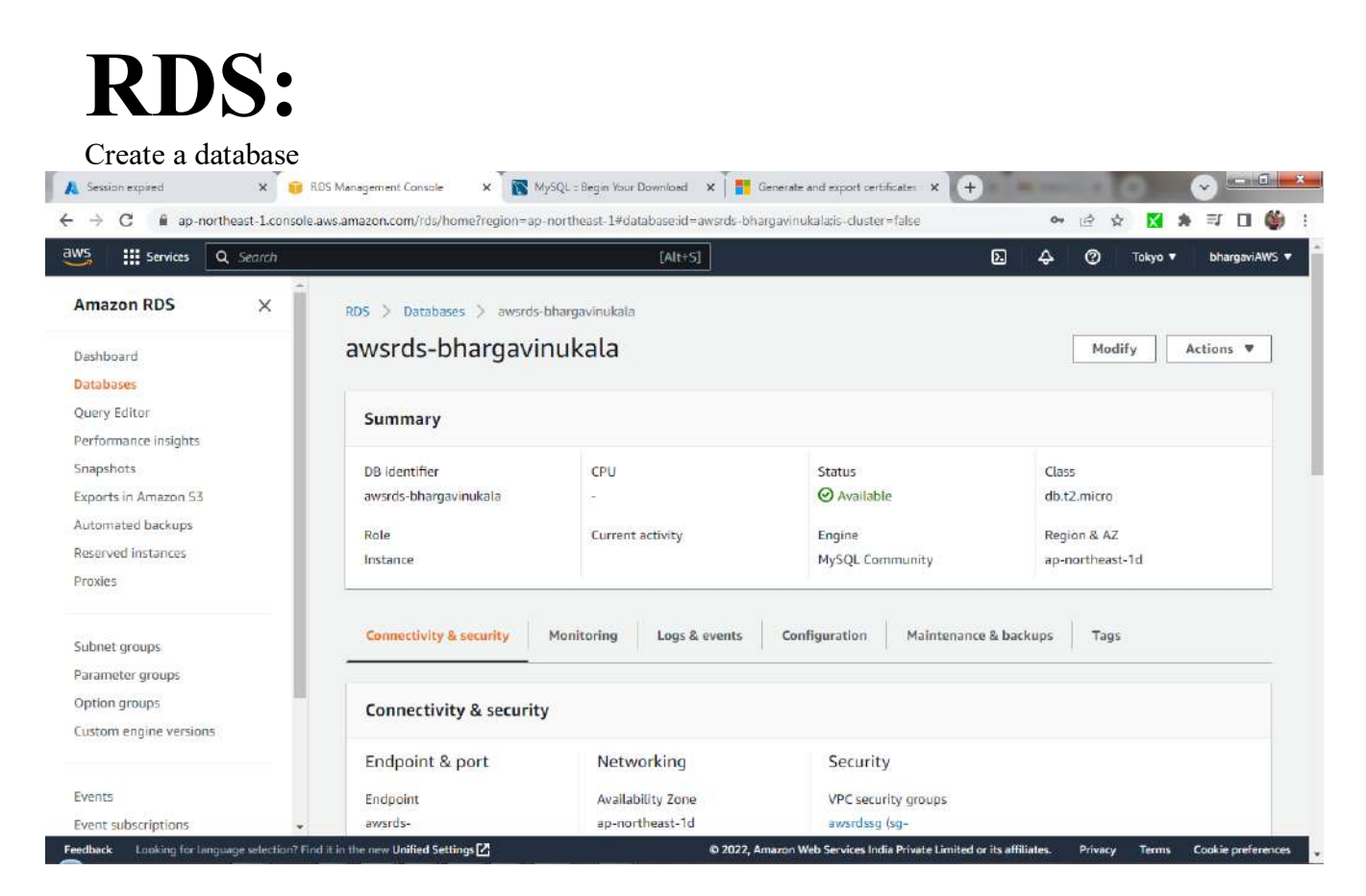

| Edit View Estabase Ipola Scripting | Help               | -chion                                          | - 0 - X                                                                 |                                        |
|------------------------------------|--------------------|-------------------------------------------------|-------------------------------------------------------------------------|----------------------------------------|
|                                    | Connection Name :  | AWSRDS                                          | Type a name for the connection                                          | ch                                     |
|                                    | Connection Method: | Standard (TCP/IP)                               | <ul> <li>Method to use to connect to the RDBMS</li> </ul>               |                                        |
|                                    | Hostname:          | nSn.ap-northeast-1.rds.amazonaws.com Port: 3305 | Name or JP address of the server host - and TCP/CP port.                |                                        |
|                                    | Username:          | ropt                                            | Name of the user to connect with.                                       |                                        |
|                                    | Password:          | Store in Vault   Gear                           | The user's password. Will be requested later if it's<br>not set.        |                                        |
|                                    | Default Schema:    |                                                 | The schema to use as default schema, Leave<br>blank to select it later. | ums >                                  |
| MySQL Connection                   |                    |                                                 |                                                                         | <ul> <li>Filter connections</li> </ul> |
|                                    | Canfgure Server    | Management                                      | Test Connection Concel OK                                               | ļ                                      |

Create a database and use the database

| AWSRDS ×                                                                                                    | on ten meter der                                                   |                   |                                                                                                    |
|----------------------------------------------------------------------------------------------------|--------------------------------------------------------------------|-------------------|----------------------------------------------------------------------------------------------------|
| Eile Edit View Query Databa                                                                                                    | sse Server Ipols Scripting Help                                    |                   |                                                                                                    |
|                                                                                                    |                                                                    |                   | @                                                                                                    |
| Navigator                                                                                                    | Guery 1 x                                                          |                   | SQL Additions                                                                                                    |
| MANAGEMENT<br>Server Status<br>Client Connections<br>Users and Privileges<br>Status and System Variables<br>A Data Export<br>Data Export<br>Status and System Variables<br>Status and System Variables<br>Status And System Variables<br>Statup / Shutdown<br>Startup / Shutdown<br>Startup / Shutdown<br>Startup / Shutdown<br>Startup / Shutdown<br>Startup / Shutdown<br>Startup / Shutdown<br>PERFORMANCE<br>Dashboard | <ul> <li>Create database College;</li> <li>use College;</li> </ul> |                   | Automatic context help is<br>disabled. Use the toolbart<br>manually get help for the<br>current caret position or to<br>toggle automatic help. |
| Performance Reports Performance Schema Setup                                                                                                    | Cutput                                                             |                   |                                                                                                    |
|                                                                                                    | # Time Action                                                      | Menege            | Duration / Fetch                                                                                                    |
|                                                                                                    | 1 18:46:07 create database College                                 | 1 row(s) affected | 0.234 sec                                                                                                    |
| Administration Schemas                                                                                                    | 2 18:47:16 use College                                             | 0 row(s) affected | 0.156 sec                                                                                                    |
| Information<br>No object selected<br>Object Info Session                                                                                                    |                                                                    |                   |                                                                                                    |

### Create a Table Student

| Mysige Multicentin                                                                                                    | A DESCRIPTION OF THE OWNER OF THE OWNER OF THE OWNER OF THE OWNER.                                                                                                    | No. of Concession, Name of Street, or other Distances of Street, or other Distances of Street, o | Constant of the second                                                                                                    |
|----------------------------------------------------------------------------------------------------|----------------------------------------------------------------------------------------------------|----------------------------------------------------------------------------------------------------|----------------------------------------------------------------------------------------------------|
| AWSRDS ×                                                                                                    | a he per la                                                                                                    |                                                                                                    |                                                                                                    |
| Eile Edit View Query Qatabas                                                                                                    | a Server Icola Scripting Help                                                                                                    |                                                                                                    |                                                                                                    |
| 5 5 6 6 8 8 8                                                                                                    |                                                                                                    |                                                                                                    | Ø <b>[]</b>                                                                                                    |
| Navigator                                                                                                    | Guery 1 ×                                                                                                    | SQL Additions                                                                                                    |                                                                                                    |
| MANAGEMENT Server Status Client Connections Users and Privileges Status and System Variables Coate Sport Data Import Data Import INSTANCE Statup / Shutdown Aserver Logs P Options File | <pre>Image is a set of the image is a set of the image is a set of</pre> | Automati<br>disabled. I<br>manually<br>current ca<br>toggle a                                                                                                    | in the second second se |
| PERFORMANCE<br>Dashboard<br>Performance Reports<br>Performance Schema Setup                                                                                                    | ・ ア<br>Output<br>可入Attion Output ・                                                                                                    | Context Help                                                                                                    | ippets                                                                                                    |
|                                                                                                    | # Time Action                                                                                                    | Message                                                                                                    | Duration / Fetch                                                                                                    |
| ang a sanan 🔜                                                                                                    | 1 10/46/07 oreale addabase College                                                                                                    | i rowis) anected                                                                                                    | 0.234 900                                                                                                    |
| Administration                                                                                                    | 2 1047 Ib use Lollege                                                                                                    | Drowsparected                                                                                                    | U. 156 sec                                                                                                    |
| Information                                                                                                    | <ul> <li>3 15.97.34 Stow labels</li> <li>4 19.50.01 Casts Table Casts (Sudard Sudard Sud Off Ellipse Vershard SE)</li> </ul>                                                                                                    | O row(s) returned                                                                                                    | 0.203 sec 7 0.000 sec                                                                                                    |
| No object selected                                                                                                    |                                                                                                    |                                                                                                    | (m. 91219960)                                                                                                    |
| Object Info Session                                                                                                    |                                                                                                    |                                                                                                    |                                                                                                    |

Insert some rows into the Student table

|                                                                                                    |                                                                        |                                                                                  | Ø 🔲                                                                                                    |
|----------------------------------------------------------------------------------------------------|------------------------------------------------------------------------|----------------------------------------------------------------------------------|----------------------------------------------------------------------------------------------------|
| N avig ator                                                                                                    | Query 1 x                                                              |                                                                                  | SQL Additions                                                                                                    |
| MANAGEMENT  Server Status  Climt Connections  Users and Phylicges  Status and System Variables  Data Export  Data Export/testore  INSTANCE  Statup / Shutdown  Server Logs  Poptions File | <ul> <li>F f Q Q Q Q Q Q Q Q Q Q Q Q Q Q Q Q Q Q</li></ul>             | k, ♥ Q, ¶ ₽                                                                      | Automatic context help i<br>disabled. Use the toolbar<br>manually get help for th<br>current caret position or<br>toggle automatic help. |
| PERFORMANCE<br>Dashboard<br>Performance Reports<br>Performance Schema Setup                                                                                                    | < m<br>Oxtput                                                          |                                                                                  | Context Help Snippets                                                                                                    |
|                                                                                                    | # Time Action                                                          | Message                                                                          | Duration / Fetch                                                                                                    |
|                                                                                                    | 1 18:46:07 create database College                                     | Trow(s) affected                                                                 | 0.234 sec                                                                                                    |
| Administration Schemas                                                                                                    | 2 18:47:16 use College                                                 | 0 row(s) affected                                                                | 0.156 sec                                                                                                    |
| Taformation                                                                                                    | 3 18:47:54 Show tables                                                 | D row(s) returned                                                                | 0.203 sec / 0.000 sec                                                                                                    |
|                                                                                                    | A 18:50:01 Create Table Student(StudentId int(20), FName Varchar(265), | Dept Varchar(255) 0 row(s) affected, 1 warning(s): 1681 integer display width is | deprecated and will be removed in 0.219 eec                                                                                              |
| No object selected                                                                                                    | 5 18:52:33 Insert into Student Values(123, Bhargovi', T.SE)            | Trow(s) affected                                                                 | 0.187 sec                                                                                                    |
|                                                                                                    |                                                                        | 7 model affected                                                                 | 0170                                                                                                    |
| no object selected                                                                                                    | 6 18:53:01 Insert into Student Values(234, Pranav', "Divil")           | (TOWER) discuss                                                                  | U. L/Z SEC                                                                                                    |

Select rows from the Student table.

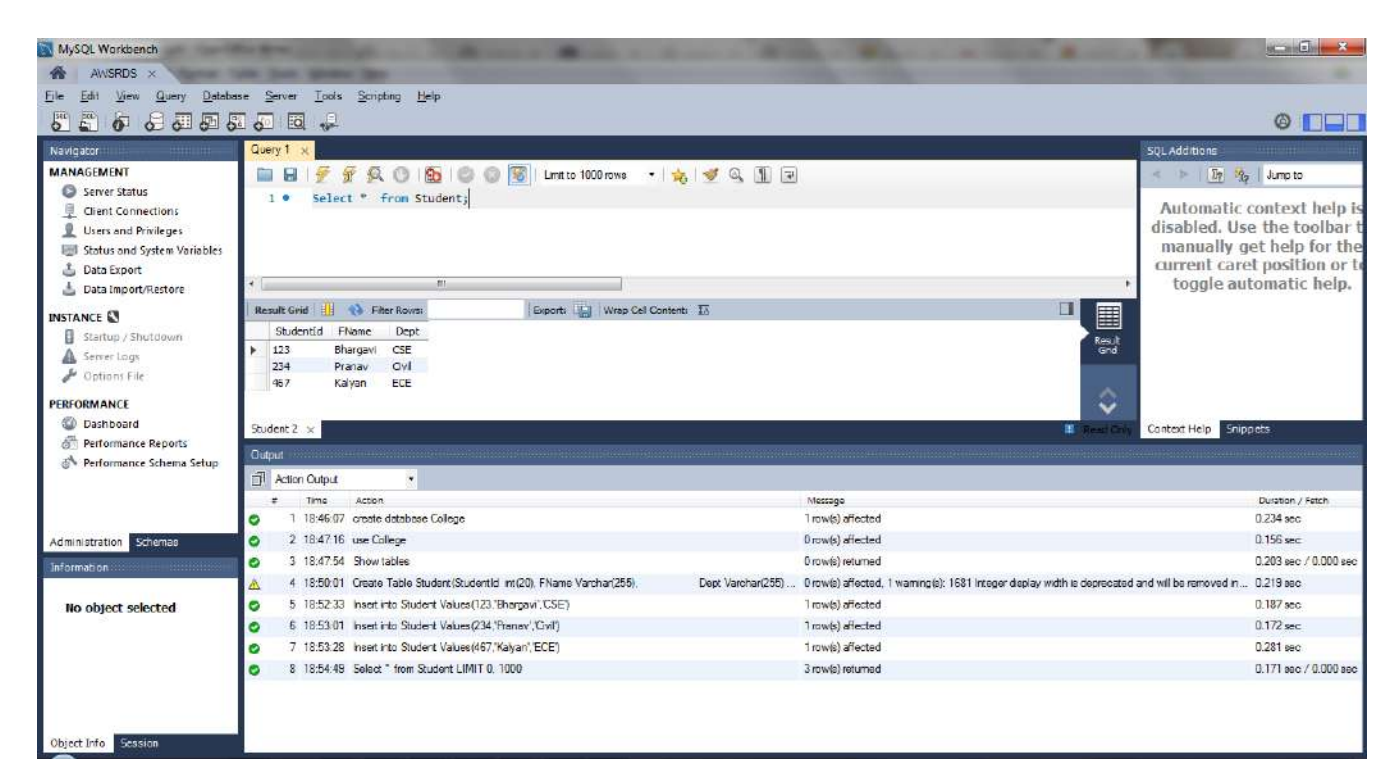

### **Amazon Aurora:**

Create an Amazon Aurora Database. Check that a Write instance is created along with Actual Database.

| Services Q Search    | [Alt+5]                                              | <u>5</u> 4 0   | Tokyo 🔻 bhargaviA  |
|----------------------|------------------------------------------------------|----------------|--------------------|
| mazon RDS X          | Successfully created database <u>database-1</u>      | View           | connection details |
| ashboard             | RDS > Databases                                      |                |                    |
| tabases              |                                                      |                |                    |
| iery Editor          | Databases C Group resources C Modify Actions V Res   | store from S3  | Create database    |
| rformance insights   |                                                      |                | 1.5                |
| apshots              | Q Filter by databases                                |                |                    |
| ports in Amazon 53   |                                                      |                | < 1 > ©            |
| tomated backups      |                                                      |                |                    |
| served instances     | DB identifier     A Role      V Engine               | Region & AZ ▽  | Size ♥             |
| oxies                | O 🕞 database-1 Regional cluster Aurora MySQL         | ap-northeast-1 | 1 instance         |
|                      | O database-1-instance-1 Writer instance Aurora MySQL | 8              | db.t2.small        |
| bnet groups          |                                                      |                |                    |
| rameter groups       |                                                      |                |                    |
| tion groups          |                                                      |                |                    |
| stom engine versions |                                                      |                |                    |
| ante                 |                                                      |                |                    |
|                      |                                                      |                |                    |
# AZURE

Resource Group: Create a resource group to associate for all resources to be created in Azure

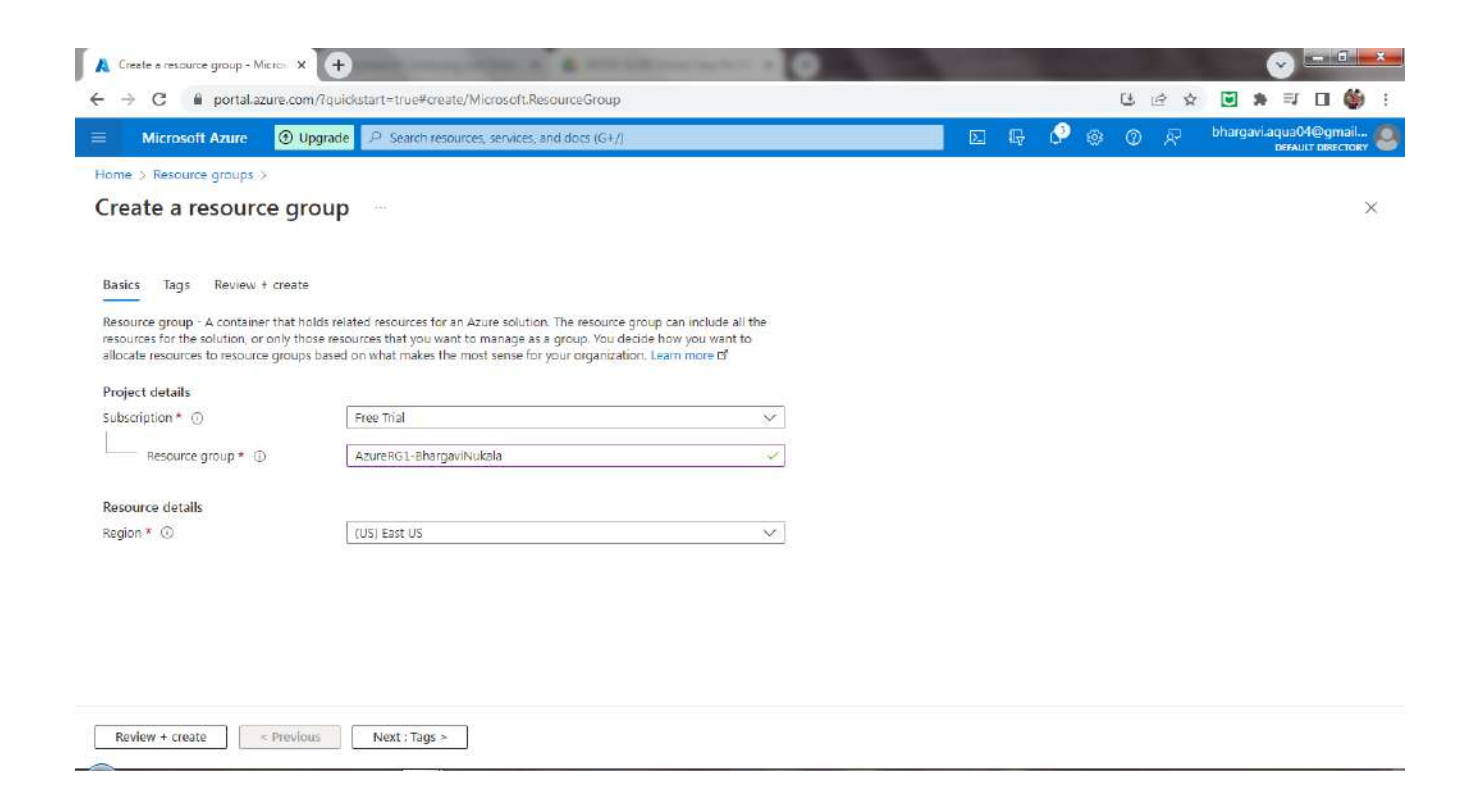

Create a Windows Virtual Machine under above created the ResourceGroup.

| Create a virtual machine - Micros 🗙                     | •                                                                                       | the state of the state of the s |       | _     |                       |
|---------------------------------------------------------|-----------------------------------------------------------------------------------------|----------------------------------------------------------------------------------------------------|-------|-------|-----------------------|
| ← → C 🗯 portal.azure.com                                | n/?qu <mark>ic</mark> kstart=true#create/Microsoft.VirtualMachine-ARM                   |                                                                                                    |       | 단 순 ☆ | 🗑 🗯 🗊 🖬 🍏 :           |
| 🗉 Microsoft Azure 🛈 U                                   | pgrade P Search resources, services, and docs (G+/)                                     | E.                                                                                                    | G 🖓 @ | • @ R | bhargavi.aqua04@gmail |
| Home > Virtual machines >                               |                                                                                         |                                                                                                    |       |       |                       |
| Create a virtual mac                                    | hine                                                                                    |                                                                                                    |       |       | ×                     |
| Select the subscription to manage de<br>your resources. | ployed resources and costs. Use resource groups like folders to organize and manage all |                                                                                                    |       |       |                       |
| Subscription * ①                                        | Free Trial                                                                              | ]                                                                                                    |       |       |                       |
| Resource group * 🕞                                      | AzureRG-BhargaviNukala 🕓                                                                |                                                                                                    |       |       |                       |
| Instance details                                        |                                                                                         |                                                                                                    |       |       |                       |
| Virtual machine name * 🛈                                | Windows1-BhargaviNukala                                                                 |                                                                                                    |       |       |                       |
| Region * ①                                              | (US) East US                                                                            | ]                                                                                                    |       |       |                       |
| Availability options 🛈                                  | No infrastructure redundancy required                                                   |                                                                                                    |       |       |                       |
| Security type ①                                         | Standard                                                                                |                                                                                                    |       |       |                       |
| Image * 🛞                                               | Windows Server 2022 Datacenter: Azure Edition - Gen2 (free services eligib              |                                                                                                    |       |       |                       |
| VM architecture ①                                       | See all images   Conligure VM generation Arm54                                          |                                                                                                    |       |       |                       |
| Review + create                                         | Previous Next : Disks >                                                                 |                                                                                                    |       |       | R Give feedback       |

We should mention the username and password to connect to VM while creation only.

| 🛕 Create a virtual machine - Micros                           | ×] 🕈                                                                                     | and the second second |      |   |       |       |        | 0                   | - 0       | - 23 |
|---------------------------------------------------------------|------------------------------------------------------------------------------------------|-----------------------|------|---|-------|-------|--------|---------------------|-----------|------|
| ÷ → C 🗯 portal azure c                                        | om/?quickstart=true#create/Microsoft:VirtualMachine=ARM                                  |                       |      |   | er (3 | 12 \$ | 5      | * =:                | 0 🗳       | 1    |
| E Microsoft Azure 🕤                                           | Upgrade D Search resources, services, and docs (G+/)                                     |                       | EI Q | ٩ | • •   | R     | bharga | vi.aqua04<br>DEFAUL | Contrail. | 2    |
| Home > Virtual machines >                                     |                                                                                          |                       |      |   |       |       |        |                     |           |      |
| Create a virtual ma                                           | chine                                                                                    |                       |      |   |       |       |        |                     |           | ×    |
| 5 ma # (0)                                                    | Chandrad Tyle ut - Turnur 18 (50 manuary 180 807 40 marths                               |                       |      |   |       |       |        |                     |           |      |
| 566- 0                                                        | See all sizes                                                                            | ~                     |      |   |       |       |        |                     |           |      |
| Administrator account                                         |                                                                                          |                       |      |   |       |       |        |                     |           |      |
| Username * 💿                                                  | windowsuser                                                                              | ~~                    |      |   |       |       |        |                     |           |      |
| Password * ①                                                  |                                                                                          | ~                     |      |   |       |       |        |                     |           |      |
| Confirm password * 💮                                          | ********                                                                                 | ~                     |      |   |       |       |        |                     |           |      |
| Inbound port rules                                            |                                                                                          |                       |      |   |       |       |        |                     |           |      |
| Select which virtual machine network access on the Networking | ork ports are accessible from the public internet. You can specify more limited or stab. | granular              |      |   |       |       |        |                     |           |      |
| Public inbound ports * ④                                      | O None                                                                                   |                       |      |   |       |       |        |                     |           |      |
|                                                               | <ul> <li>Allow selected ports</li> </ul>                                                 |                       |      |   |       |       |        |                     |           |      |
| Select inbound ports *                                        | RDP (3389)                                                                               | ~                     |      |   |       |       |        |                     |           |      |
|                                                               | A This will allow all IP addresses to access your detund machine. This                   | e in male             |      |   |       |       |        |                     |           |      |
| Beview + create                                               | < Dressions Next - Dicks >                                                               | NG 200                |      |   |       |       |        | 57                  | 100       |      |
| the Unortal anua com Trailebrart must                         |                                                                                          |                       |      |   |       |       |        | Se Given            | reeoback  |      |

In Networking tab, check the "Delete IP address when VM is deleted" check box and see that Public IP is set.

Virtual Machine is created.

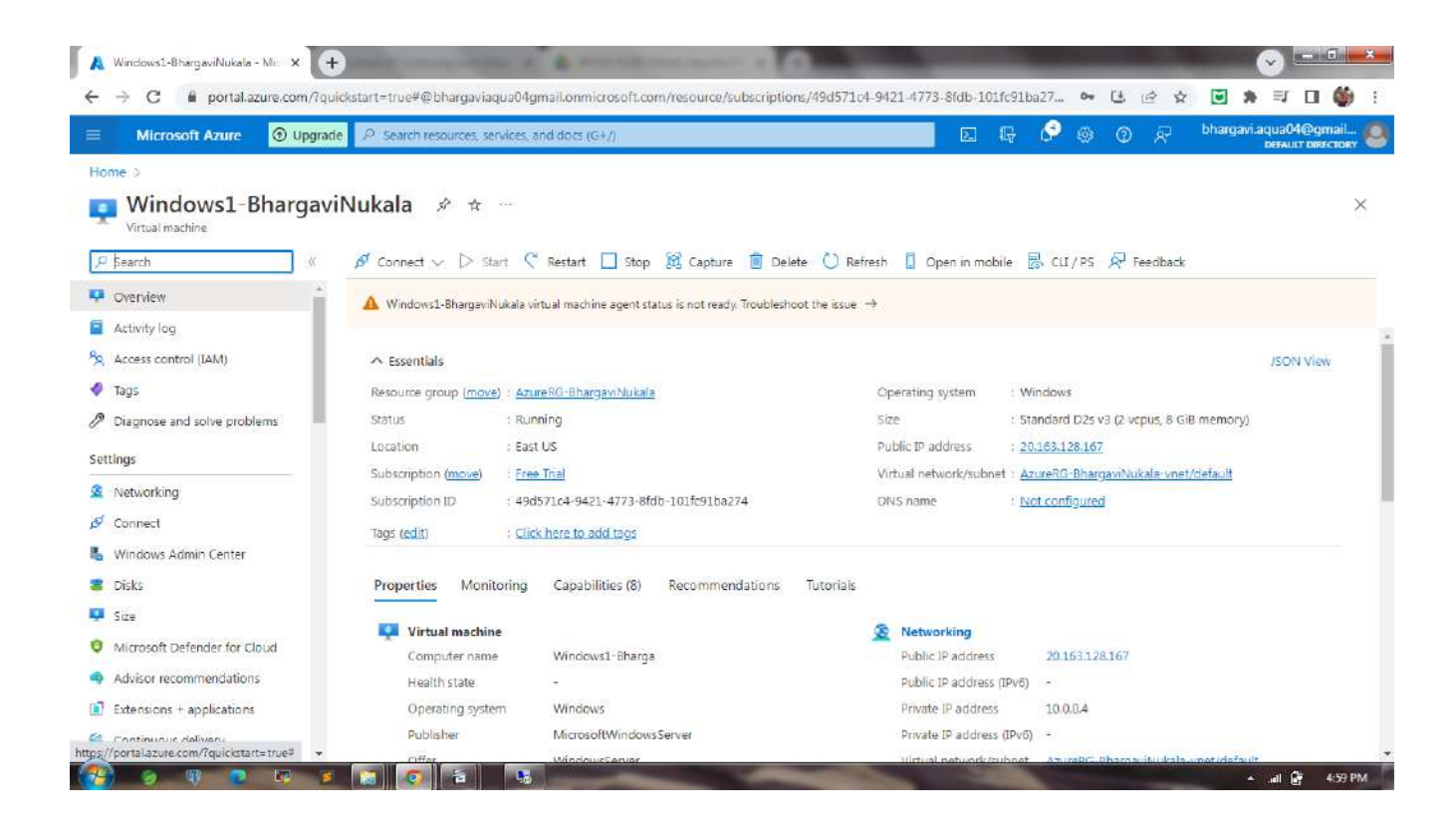

We connect to Windows machine using Remote Desktop Connection.

Creation of a Linux Virtual Machine

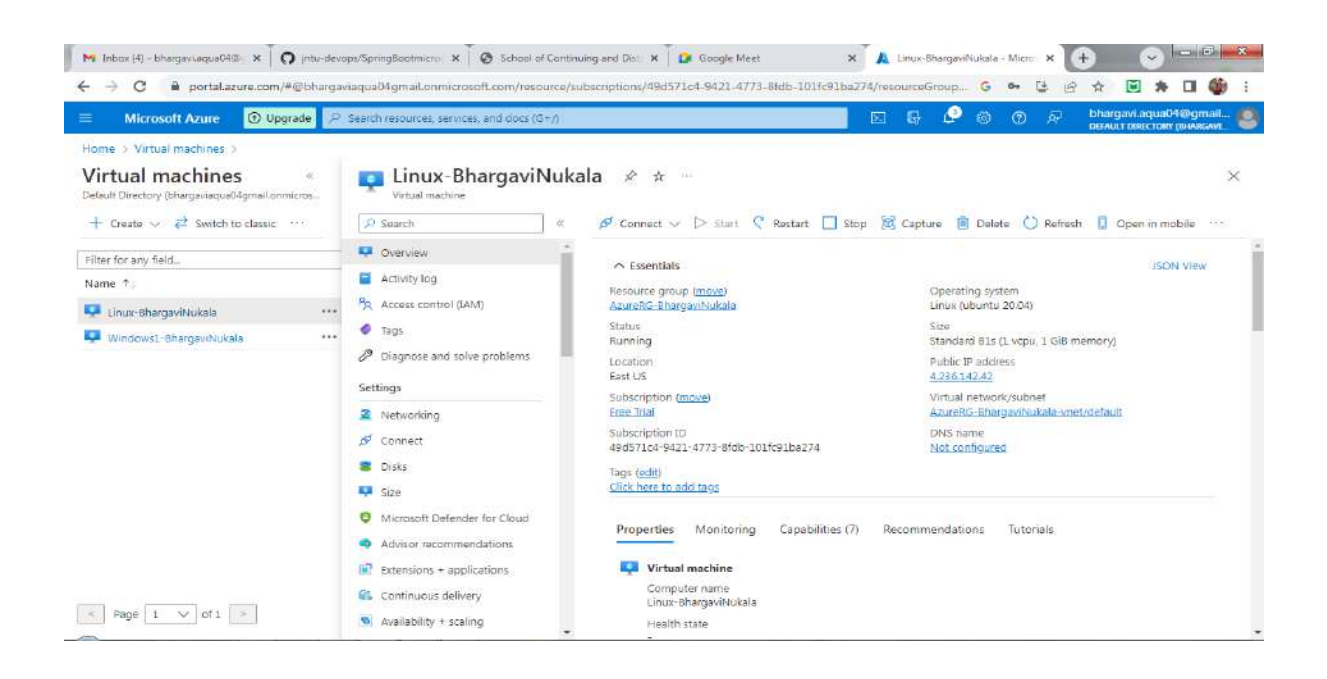

#### Connect to Linux machine using "ssh username@publicIP"

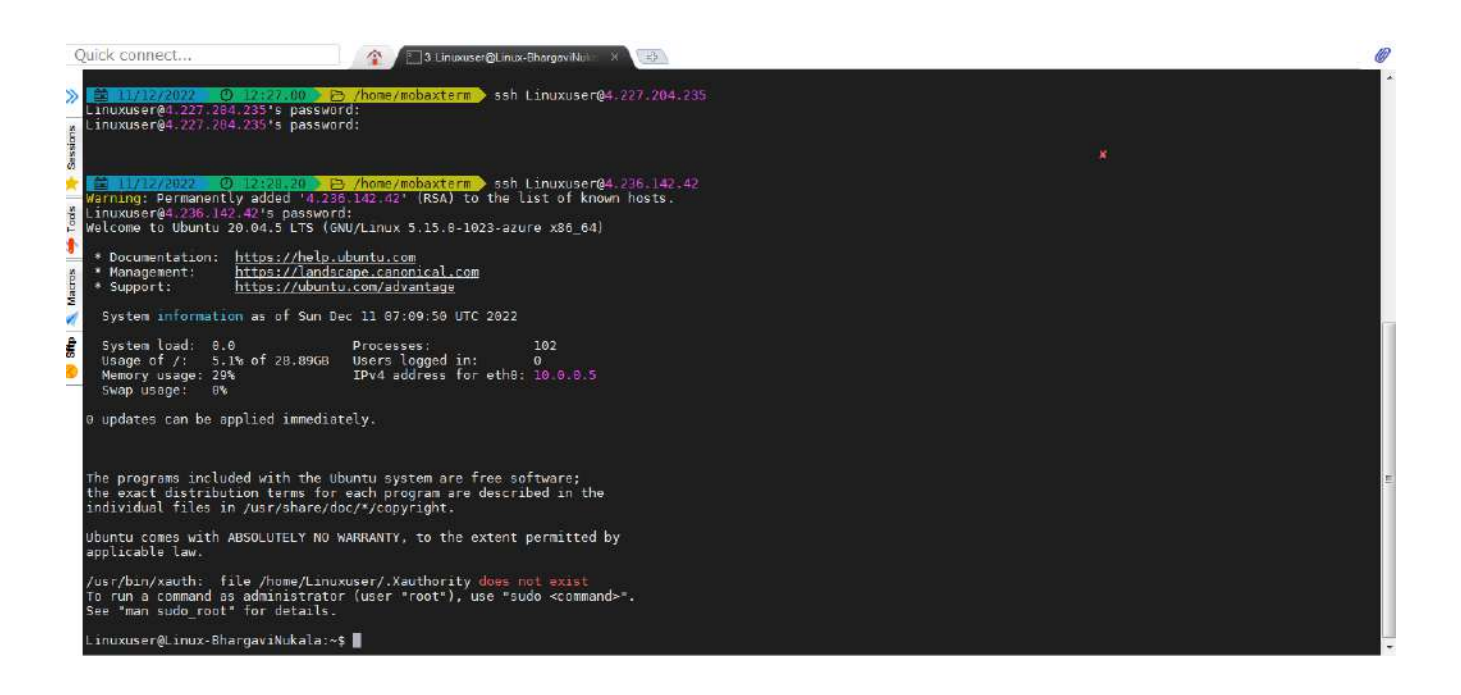

Creating extra storage disks and mount a filesystem

In VM, click on Disks, and create a additional disk. Attach it to the VM and save.

| 🗉 Microsoft Azure 🛈 Upgra                                        | de P      | Search resou   | rces, services, and docs (G+/)    |                                          |            |                     | ÷ 🖉 🕫    |           | Difference of the second | M@gmail.     |
|------------------------------------------------------------------|-----------|----------------|-----------------------------------|------------------------------------------|------------|---------------------|----------|-----------|--------------------------|--------------|
| Home > Virtual machines > Linux-Bha                              | rgaviNuk  | ala            |                                   |                                          |            |                     |          |           |                          |              |
| Virtual machines<br>Default Directory (bhargaviaque04gmail.anmis | *(<br>705 | 8 Lin<br>Virte | nux-BhargaviNukala                | I   Disks                                |            |                     |          |           |                          | ×            |
| $+$ Create $\lor$ $\rightleftarrows$ Switch to classic $-$       | H.        | » 日            | Save 🗙 Discard 🕐 Refresh          | Additional setting                       | is 🔊 Feed  | oack 🥭 Troubleshoot |          |           |                          |              |
| Filter for any field                                             |           | OS c           | isk                               |                                          |            |                     |          |           |                          |              |
| Name 1.                                                          |           | 7              | Swap OS disk                      |                                          |            |                     |          |           |                          |              |
| 📮 Linux-BhargaviNukala                                           |           | D              | sk name                           | Storage type                             | Size (GiB) | Max IOP5            |          | Max throu | ghput ( Encryptic        | m @          |
| 👎 Windows1-BhargaviNukala                                        |           | Lin            | ix BhargaviNukala_OsDisk_1,17270d | Premium SSD LRS                          | 30         | 120                 |          | 25        | SSE with                 | РМК          |
|                                                                  |           | 14.00          |                                   |                                          |            |                     |          |           |                          |              |
|                                                                  |           | Data           | disks                             |                                          |            |                     |          |           |                          |              |
|                                                                  |           | 2              | ilter by name                     | <u> </u>                                 |            |                     |          |           |                          |              |
|                                                                  |           | Shov           | ring 1 of 1 attached data disks   |                                          |            |                     |          |           |                          |              |
|                                                                  |           | +              | Create and attach a new disk      | attach existing disks                    |            |                     |          |           |                          |              |
|                                                                  |           | 110            | u Dick name                       | Storace bu                               |            | Size (GR)           | May 1005 |           | May throughout (         | Connection ( |
|                                                                  |           | 0              | AdditionalSterage                 | Standard S                               | so it w    | 4                   | 500      |           | 60                       | Olatform-m   |
|                                                                  |           | 10             | • [[ Multionalizationge           | - J. J. J. J. J. J. J. J. J. J. J. J. J. | 00 (m. 0   |                     |          | _         |                          | L'FISTIMIT I |

Additional Storage "sdc" avaiable on Linux VM and shows not mounted

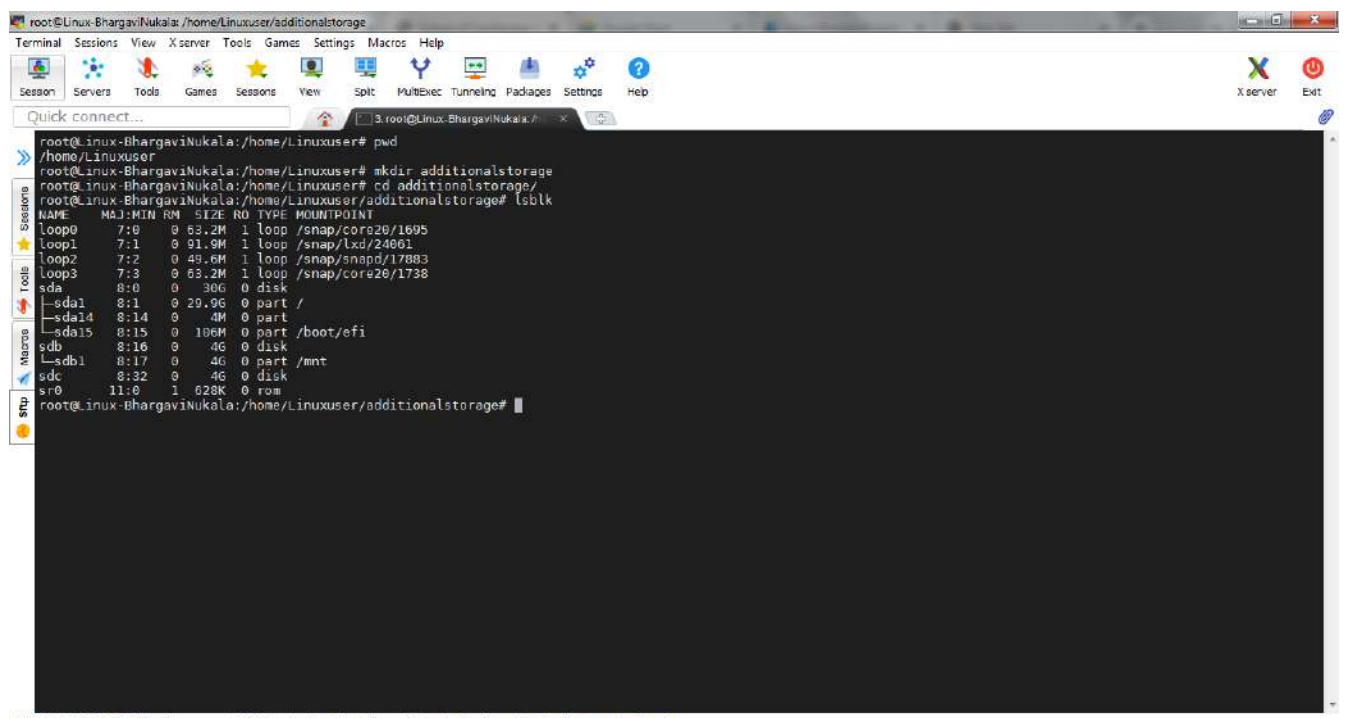

UNREGISTERED VERSION - Please support MobeXterm by subscribing to the professional edition here: https://mobexterm.mobatek.net

Now mount the storage using commands

\$mkdir additionalstorage

\$mkfs .ext4 /dev/sdc

\$mount -t ext4/dev/sdc additionalstorage/

| root@Linu                                                                                                    | ux-Bhargav                                                                                                    | Nukala: /home                                                                                                    | e/Linuxuser                                                                                                    | -                                                                                                    |                                                                                                    | _                                                                                                | _                                               | -            | -           | -   | - | - | - | <br> | _ | - | 1.   | - | 0             |    | 3       |
|----------------------------------------------------------------------------------------------------|----------------------------------------------------------------------------------------------------|----------------------------------------------------------------------------------------------------|----------------------------------------------------------------------------------------------------|----------------------------------------------------------------------------------------------------|----------------------------------------------------------------------------------------------------|--------------------------------------------------------------------------------------------------|-------------------------------------------------|--------------|-------------|-----|---|---|---|------|---|---|------|---|---------------|----|---------|
| Terminal S                                                                                                    | essions V                                                                                                    | iew Xiserver                                                                                                    | Tools Gam                                                                                                    | es Settin                                                                                                    | gs Macros                                                                                                    | Help                                                                                             |                                                 |              |             |     |   |   |   |      |   |   |      |   |               |    |         |
| Sesson Se                                                                                                    | ervers 1                                                                                                    | 瀺 🍂<br>iools Gamei                                                                                                    | s Sessons                                                                                                    | View                                                                                                    | Spit Mult                                                                                                    | n 🔁 🛃                                                                                            | Packages                                        | settings     | (2)<br>Help |     |   |   |   |      |   |   |      |   | X<br>X server | EM | D<br>at |
| Quick c                                                                                                    | onnect.                                                                                                    | •                                                                                                    |                                                                                                    | 1                                                                                                    | 3. roo1@l                                                                                                    | .inux-Bhargavi                                                                                   | Nukala: //                                      | ×            | Contra<br>N |     |   |   |   |      |   |   |      |   |               |    | 0       |
| <pre>loop2 loop2 loop3 loop3 loop3 loop3 loop3 loop3 loop3 loop4 loop4 l</pre> | 7:2<br>7:8<br>8:6<br>8:6<br>1 8:1<br>14 8:1<br>15 8:1<br>1 8:1<br>8:1<br>1 8:1<br>1 8:1<br>1 8:1<br>1 8:1<br>1 8:1<br>1 8:1<br>1 8:1<br>1 8:1<br>7:2<br>7:2<br>7:2<br>7:2<br>7:2<br>7:2<br>7:2<br>7:2<br>7:2<br>7:2 | 0 49.4<br>0 63.3<br>0 29.4<br>0 30.<br>0 29.5<br>0 92.0<br>0 92.0<br>1 62.0<br>1 62.0 | H         1         loop           2M         1         loop           2G         0         disk           2G         0         disk           2G         0         disk           2G         0         disk           4G         0         part           1G         0         disk           2G         0         disk           2G         0         disk           2G         0         disk           2G20         0         disk           2G20         0         disk           2G20         1         done           3da:/home/         220         disk           2G         disk         done           3da:/home/         disk         disk           3da:/home/         disk         disk           3da:/home/         disk         disk | /snap/<br>/snap/<br>/<br>/boot/<br>/mnt<br>Linuxus<br>uinuxus<br>goro, 2<br>Linuxus<br>goro, 2<br>Linuxus<br>(snap/<br>/snap/<br>/snap/<br>/<br>/snap/<br>/<br>/snap/<br>/<br>/snap/<br>/<br>/snap/<br>/<br>/snap/<br>/<br>/<br>/snap/<br>/<br>/<br>/<br>/<br>/<br>/<br>/<br>/<br>/<br>/<br>/////////////// | efi<br>er# mkfs.e<br>esti designed<br>er# mkfs.e<br>esti designed<br>er# mkfs.e<br>esti designed<br>esti designed<br>esti de | xt4 /dev<br>2144 inod<br>5373<br>200, 8847<br>ormation:<br>-t ext4 /<br>5<br>3<br>8<br>additiona | /sdc<br>es<br>36<br>done<br>dev/sdc<br>lstorage | addition     | alstorage   | ÐÍ. |   |   |   |      |   |   |      |   |               |    |         |
| UNREGISTER                                                                                                    | RED VERSIO                                                                                                    | N - Please sup                                                                                                    | port MobaXterm                                                                                                    | by subscrib                                                                                                    | ing to the profes                                                                                                    | sional edition h                                                                                 | ere: https://                                   | inobaxtern.m | obatek.net  |     |   |   |   | <br> |   |   | <br> |   |               |    |         |

Create 10 files in the disk using the command

\$touch {1..10}.txt

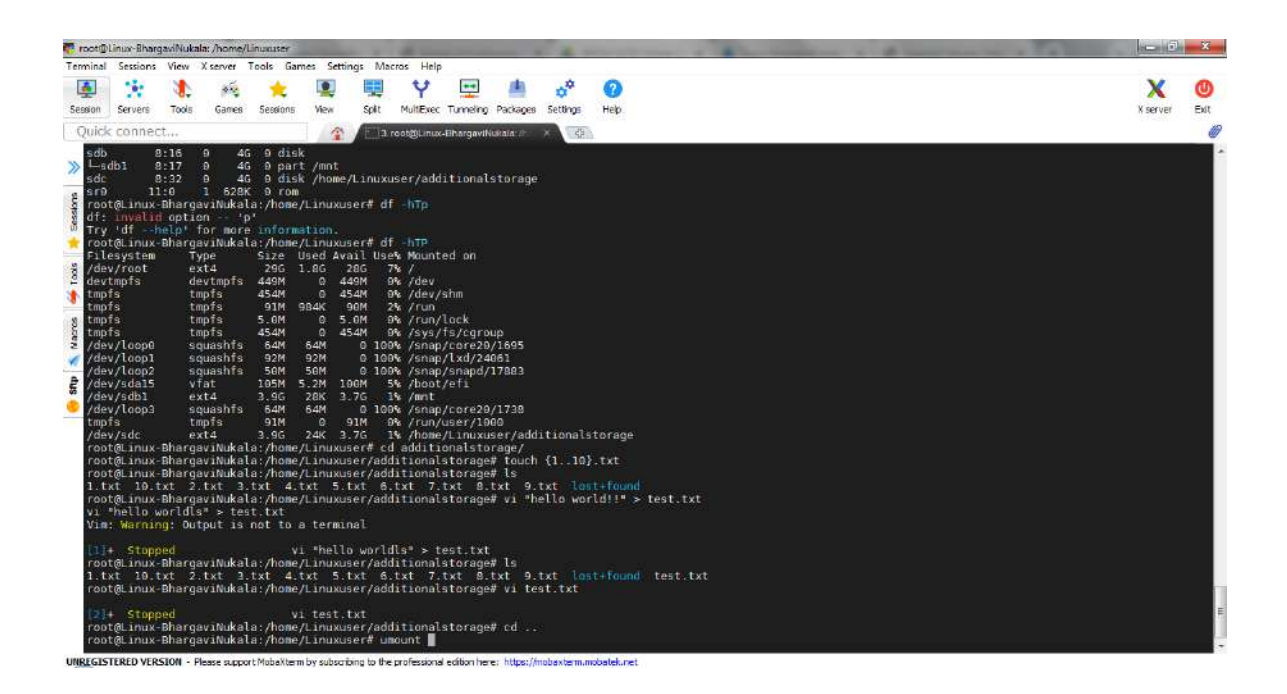

#### Unmount the additional Storage using the command

#### \$umount additionalstorage/

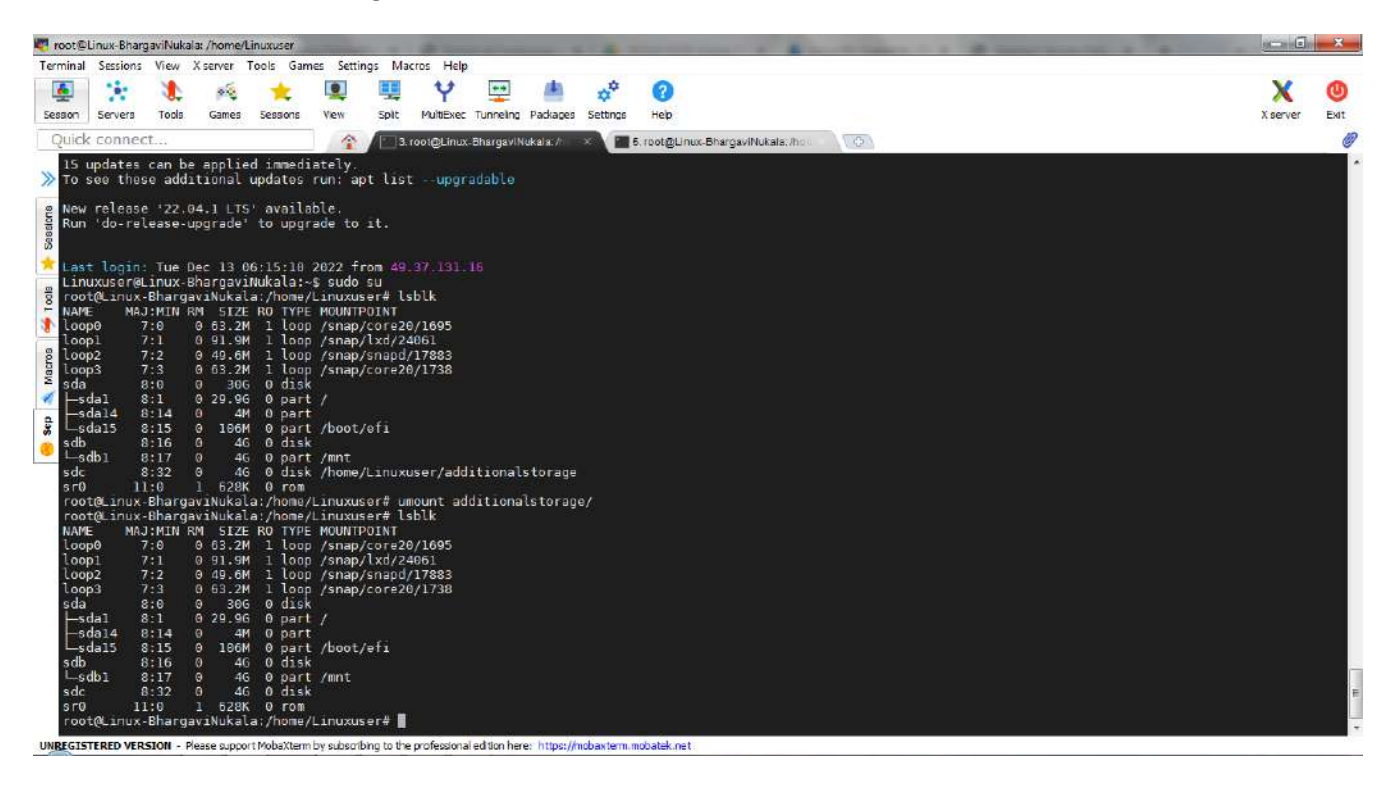

Now attach the same disk to another VM

| Microsoft Azure (1) upgrade                                                                 | <ul> <li>P Search resources, services, and doc</li> </ul> | (G+/)                        |                   |          | 20 R             | Благдам.аqua04@/gma<br>режистряестоку днаяса |
|---------------------------------------------------------------------------------------------|-----------------------------------------------------------|------------------------------|-------------------|----------|------------------|----------------------------------------------|
| <ul> <li>Virtual machines &gt; LinuxVM-Sn<br/>LinuxVM-Snapsh<br/>Virtual machine</li> </ul> | ot   Disks …                                              |                              |                   |          |                  |                                              |
| P Search                                                                                    | « 🔚 Save 🗙 Discard 🚺 Refre                                | sh 🛛 🗐 Additional settings 🕴 | 🗟 Feedback 🖉 Troi | bleshoot |                  |                                              |
| Overview                                                                                    | OS disk                                                   |                              |                   |          |                  |                                              |
| Activity log                                                                                | ≓ Swap OS disk                                            |                              |                   |          |                  |                                              |
| Access control (IAM)                                                                        | Disk name                                                 | Storage type                 | Size (GiB)        | Max 30PS | Max throughout ( | Encryption (1)                               |
| Tags                                                                                        | Linux Disk-conv.                                          | Premium SSD LRS              | 32                | 120      | 25               | SSE with PMK                                 |
| Diagnose and solve problems                                                                 |                                                           |                              | 2.65              |          |                  |                                              |
| ettings                                                                                     | Data disks                                                |                              |                   |          |                  |                                              |
| Networking                                                                                  | P Filter by name                                          | 1                            |                   |          |                  |                                              |
| Connect                                                                                     | Showing 1 of 1 attached data disks                        |                              |                   |          |                  |                                              |
| Disks                                                                                       | storing 1011 control doe date.                            |                              |                   |          |                  |                                              |
| Size                                                                                        | + Create and attach a new disk                            | 🖉 Attach existing disks      |                   |          |                  |                                              |
| Microsoft Defender for Cloud                                                                | LUN 🕖 🛛 Disk name                                         | Storage type                 | Size (GiB)        | Max 10PS | Max thro         | ughput ( Encryption ()                       |
| Advisor recommendations                                                                     | Z additionalstorage                                       | Standard SSD                 | LRS 4             | 500      | 60               | SSE with PMI                                 |
|                                                                                             |                                                           |                              |                   |          |                  |                                              |

Connect to the VM and check the disk is already mounted and the additionalStorage is already available on the disk. Also the 10 files which we created in previous VM are also available in this VM.

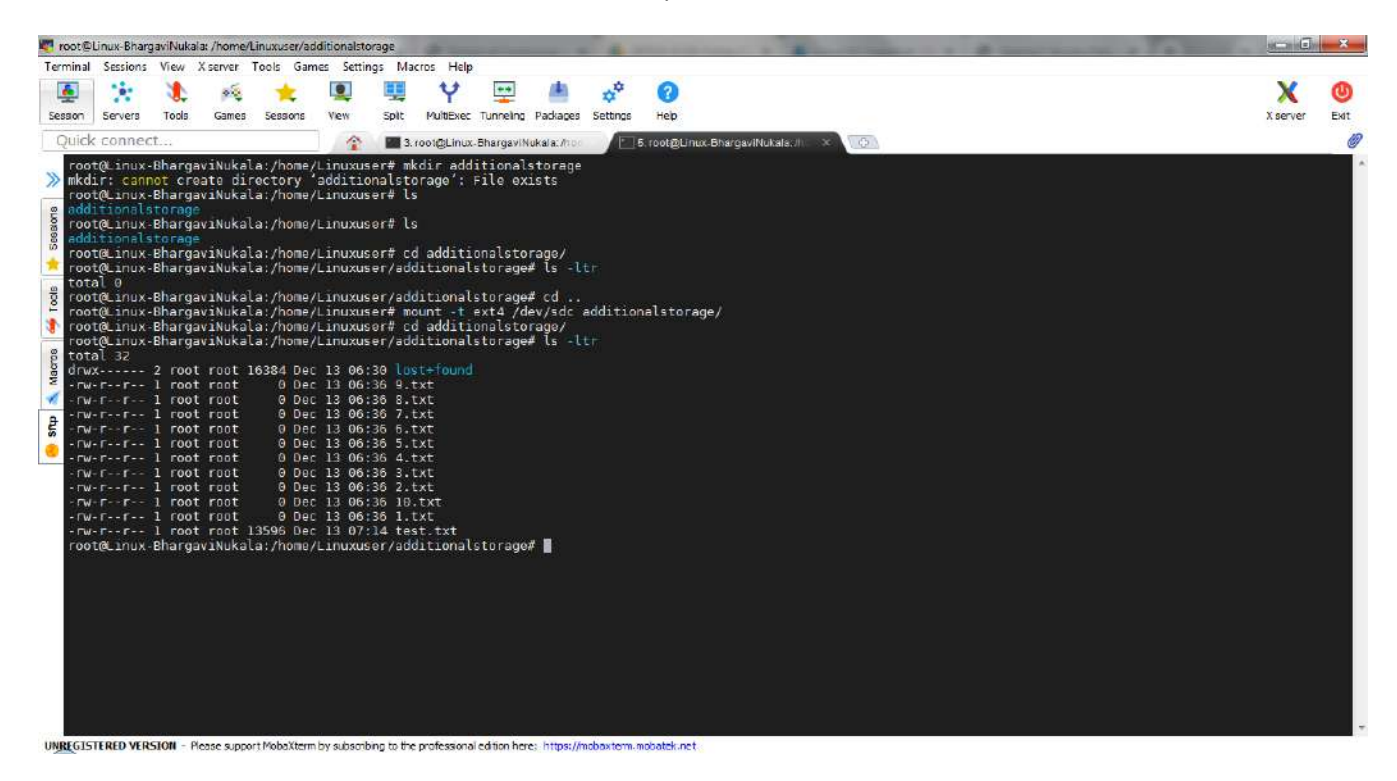

#### Snapshot:

Create a Linux VM and install apache2.

\$apt update

\$apt install apache2

| Linux-BhargaviNukala - Microsol 🗙 🔶 | the second second second second second second second second second second second second second second second s | with a state of the state of the state of th |                                              |
|-------------------------------------|----------------------------------------------------------------------------------------------------|----------------------------------------------------------------------------------------------------|----------------------------------------------|
| → C  portal.azure.com/#@bhc         | argaviaqua04gmail.onmicrosoft.com/resource/subscriptions/49d571c4                                              | 9421-4773-8fdb-101fc91ba274/resourceGroups/Az 🖪 🔄 🛧                                                                                                    | 🛾 🖈 🗊 🛛 🕻                                    |
| Microsoft Azure 🕘 Upgrade           | $\mathcal P$ . Search resources, services, and docs (G+/)                                                      | 国 ほ 🤗 @ の 戻 bt                                                                                                    | argavi.aqua04@gma<br>FAULT DIRECTORY (BHARGA |
| ne > Virtual machines >             |                                                                                                    |                                                                                                    |                                              |
| Linux-BhargaviNuk                   | cala Ջ☆…                                                                                                    |                                                                                                    |                                              |
| ₽ Search «                          | 🖋 Connect 🗸 ▷ Start 🦿 Restart 🔲 Stop 📓 Capture                                                                 | 💼 Delete 💍 Refresh 🔋 Open in mobile 👼 CLI / PS 🔊 Feedback                                                                                                    |                                              |
| 👎 Overview                          | A Eccentiale                                                                                                   |                                                                                                    | IE CORT MISSIO                               |
| Activity log                        | - Controls                                                                                                    |                                                                                                    | 20014 41014                                  |
| Access control (IAM)                | AzureRG-BhargaviNukala                                                                                         | Unux (ubuntu 20.04)                                                                                                    |                                              |
| Tags                                | Status                                                                                                    | Size                                                                                                    |                                              |
| Diagnose and solve problems         | Running                                                                                                    | Standard B1s (1 vcpu, 1 GiB memory)                                                                                                    |                                              |
|                                     | East US                                                                                                    | 4.236.142.42                                                                                                    |                                              |
| Settings                            | Subscription (move)                                                                                            | Virtual network/subnet                                                                                                    |                                              |
| Networking                          | Free That                                                                                                    | AzureRG-BhargaviNukala-vnet/default                                                                                                    |                                              |
| Ø Connect                           | Subscription ID<br>49d571c4-9421-4773-8fdb-101fc91ba274                                                        | DNS name<br>Not configured                                                                                                    |                                              |
| 8 Disks                             | Tans (edit)                                                                                                    |                                                                                                    |                                              |
| 📮 Size                              | Click here to add tags                                                                                         |                                                                                                    |                                              |
| O Microsoft Defender for Cloud      |                                                                                                    |                                                                                                    |                                              |
| Advisor recommendations             | Properties Monitoring Capabilities (7) Recommend                                                               | ations Tutorials                                                                                                    |                                              |
|                                     | Virtual machine                                                                                                | S Networking                                                                                                    |                                              |
| Construction of the                 | Computer name Linux-BhargaviNukala                                                                             | Public IP address 4.236.142.42                                                                                                    |                                              |
| Lontinuous delivery                 | Health state                                                                                                   | Public IP address (IPv6)                                                                                                    |                                              |
| Availability + scaling              | Operating system Linux (ubuntu 20.04)                                                                          | Private IP address 10.0.0.5                                                                                                    |                                              |

## Check the status of apache2 running

## \$systemctl status apache2

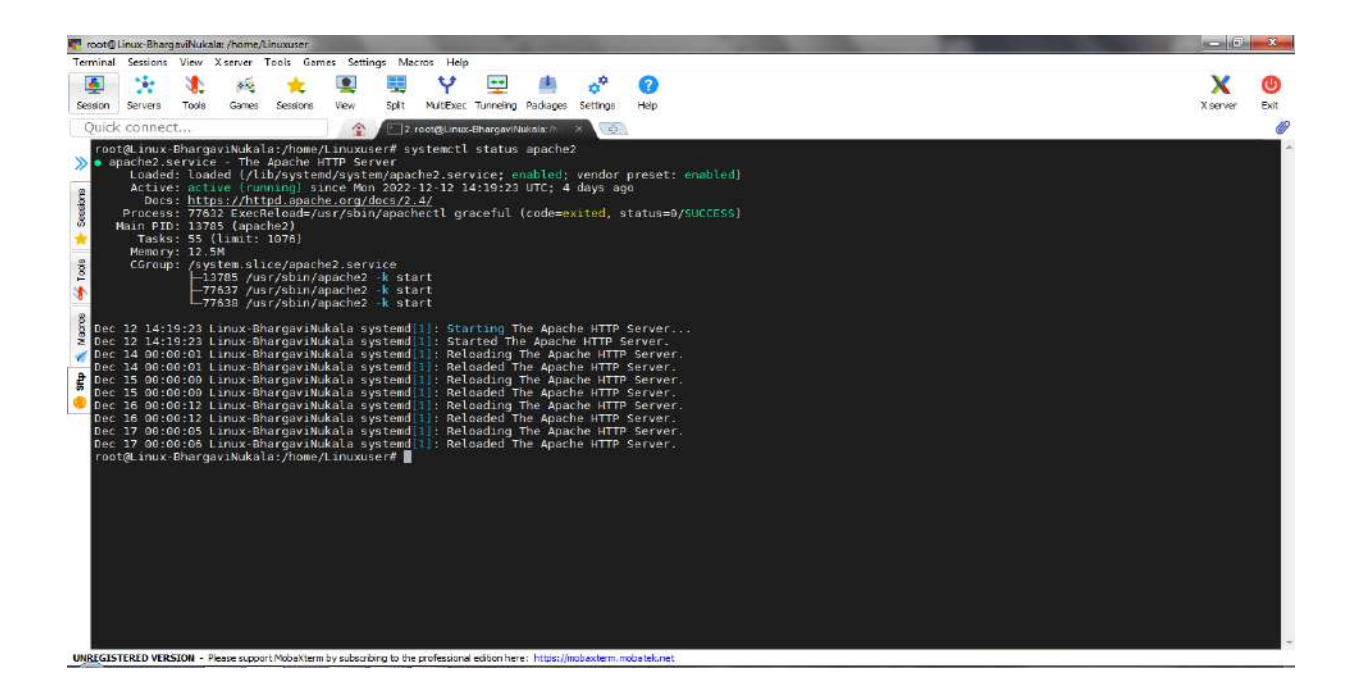

|                                                         | O passib series and and                   | view and down in L &                                           |                        |                           | Bhargavi.agua04@gmail.      |
|---------------------------------------------------------|-------------------------------------------|----------------------------------------------------------------|------------------------|---------------------------|-----------------------------|
| Virtual machines > Linux-BhargaviNu     Virtual machine | <sup>iNukala</sup><br>cala   Network      | ng ☆                                                           |                        | Add inbound security rule | DEFAULT DERECTORY (BHARGAVE |
| ₽ Search «                                              | Attach network                            | nterface 🖉 Detach network inter                                | face 🔗 Feedback        | Source ①                  |                             |
| Overview                                                | ipconfig1 (Primary                        | n ~]                                                           |                        | Source port ranges * ①    |                             |
| Activity log                                            | Network Inter                             | face: linux-bhargavinukala824                                  | Effective security r   |                           |                             |
| Access control (IAM)                                    | Virtual network/sub                       | net: AzureRG-BhargaviNukala-vnet/c                             | lefault NIC Public     | Destination ()            |                             |
| Tags                                                    | *-10-10-10-10-10-10-10-10-10-10-10-10-10- |                                                                |                        | Апу                       | 2                           |
| Diagnose and solve problems                             | inbound port ru                           | es Outbound port rules Ap                                      | plication security gro | Service ①                 |                             |
| ettinas                                                 | Network secu<br>Impacts 0 subn            | rity group LinuxBhargaviNukalansg<br>ets, 1 network interfaces | 533 (attached to net   | HTTP                      |                             |
| 2 Networking                                            | Priority                                  | Name                                                           | Port                   | Destination port ranges 🕕 |                             |
| 9 Connect                                               | 300                                       | 🛆 SSH                                                          | 22                     |                           |                             |
| Disks                                                   | 310                                       | AllowAnyHTTPInbound                                            | 80                     | Protocol.                 |                             |
| Size                                                    | 65000                                     | AllowVnetInBound                                               | Any                    | TCP                       |                             |
| Microsoft Defender for Cloud                            | 65001                                     | AllowAzureLoadBalancerinBo                                     | und Any                | O UDP                     |                             |
| Advisor recommendations                                 | 65500                                     | DenyAllInBound                                                 | Any                    | O ICMP                    |                             |
| Extensions + applications                               | 4                                         |                                                                |                        | Action                    |                             |
| Continuous dolivoru                                     |                                           |                                                                |                        | <ul> <li>Allow</li> </ul> |                             |
| - contractive dentity                                   |                                           |                                                                |                        | Add Cancel                | Give fee                    |

Add the Inbound rule for HTTP-80 port in Networking tab of VM

Access the webpage from browser using public IP of VM

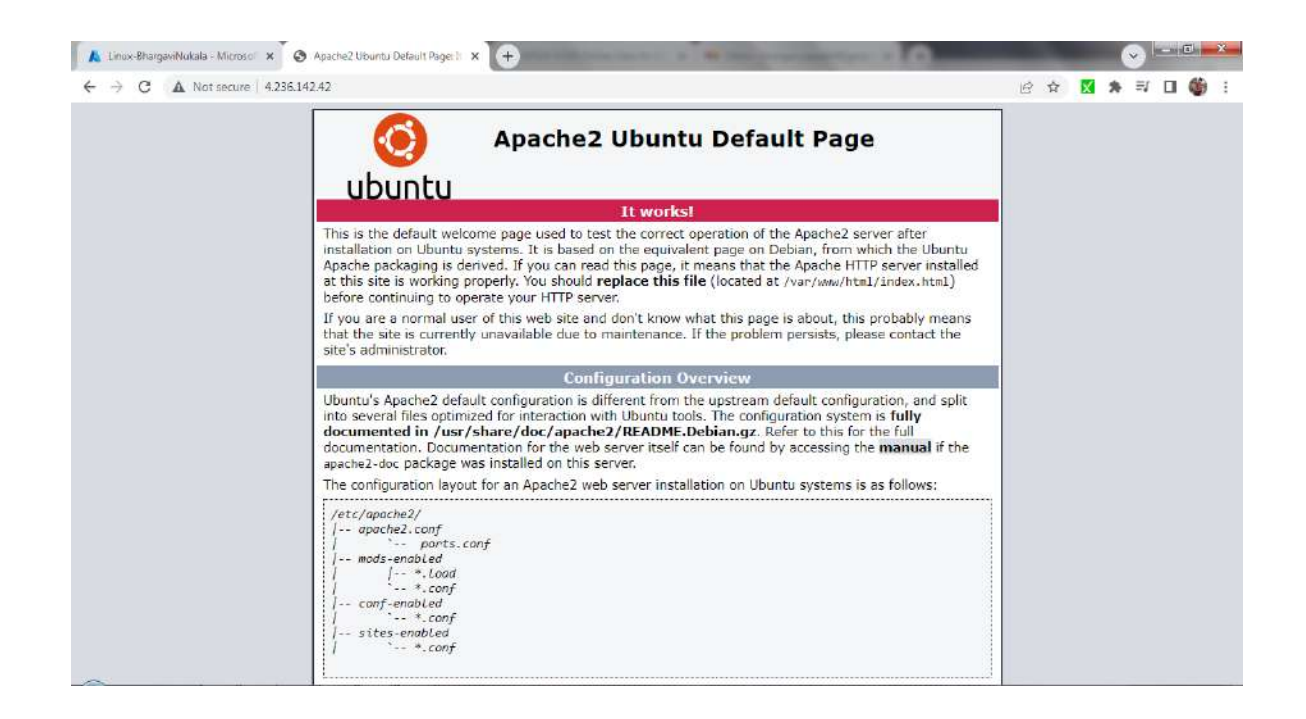

# Go to VM->Disks->Create Snapshot of the disk

| Microsoft Azure                                                            | 🖂 🕞 🖉 🎯 🖓 bhargavi.aqua04@gmai                                          |
|----------------------------------------------------------------------------|-------------------------------------------------------------------------|
| me >                                                                       |                                                                         |
| Sinapshot & ☆ …<br>Snapshot                                                |                                                                         |
| + Create disk + Create VM image version 🜓 Copy snapshot 🍵 Delete 💍 Refresh |                                                                         |
|                                                                            | JSON Vie                                                                |
| Resource group (move)   AzureRG-BhargaviNukala 🗈                           | Created : 2022-12-12T14:22:38.1856597+00:00                             |
| Location (move) East US                                                    | Storage type : Standard HDD LRS                                         |
| Subscription (move) : Free Trial                                           | Source ; Linux-BhargaviNukala_OsDisk_1_f7270d4222bf4584a29e70e03ccd8e5b |
| Subscription ID : 49d571c4-9421-4773-8fdb-101fc91ba274                     | Size : 30 GiB                                                           |
| Snapshot state : Unattached                                                | Encryption : Platform-managed key                                       |
| Tags (edit) : Click here to add tags                                       |                                                                         |
| Get started Properties                                                     |                                                                         |
| Snapshot                                                                   | 📮 Size                                                                  |
| Name Linux-Snapshot                                                        | Size 30 GiB                                                             |
| Snapshot type Full                                                         | Storage type Standard HDD LRS                                           |
|                                                                            |                                                                         |
| VM generation Gen 2                                                        |                                                                         |
| VM generation Gen 2<br>Completion percent 100                              |                                                                         |

Now create a disk from the created snapshot

Goto Created Snapshot->Create Disk

| Microsoft Azure     | Search resources, services, and docs (G+/)     |                   | 51 <b>6</b>              | 6 @ | @ R | DhargavLaqua04@gmai<br>DEFAULT DIRECTORY (RHARGAV |
|---------------------|------------------------------------------------|-------------------|--------------------------|-----|-----|---------------------------------------------------|
| e >                 |                                                |                   |                          |     |     |                                                   |
| LinuxDisk-c         | :opy ☆ ☆ -                                     |                   |                          |     |     |                                                   |
| + Create VM +       | Create VM image version + Create snapshot I De | 🕐 Refresh         |                          |     |     |                                                   |
| ∧ Essentials        |                                                |                   |                          |     |     | JSON View                                         |
| Resource group (mas | e) : AzureRG-BhargaviNukala                    | Disk size         | : 32 Gi8                 |     |     |                                                   |
| Disk state          | : Attached                                     | Disk sku          | : Premium SSD LRS        |     |     |                                                   |
| Location            | : East US                                      | Managed by        | : LinuxVM-Snapshot       |     |     |                                                   |
| Subscription (move) | T Free Toal                                    | Operating system  | : Linux                  |     |     |                                                   |
| Subscription ID     | : 49d571c4-9421-4773-8fdb-101fc91ba274         | Completion perce  | ent : 100                |     |     |                                                   |
| Time created        | : 12/12/2022, 7:54:52 PM                       | Max shares        | ÷ 0                      |     |     |                                                   |
|                     |                                                | Availability zona | : None                   |     |     |                                                   |
|                     |                                                | Performance Lier  | : P4 - 120 IOPS, 25 MBp5 |     |     |                                                   |
|                     |                                                | Security type     | 1 Standard               |     |     |                                                   |
| Tour Indits         | Click here to add tags                         |                   |                          |     |     |                                                   |

From the newly created disk-> create a VM

Select the above created disk in OS dropdown box

| nuxVM-Snapshot - Microsoft / | 🗛 🗙 😨 Apache2 Uburitu Default Page II 🗴 🕂                    | Address of the Address of the Addres | - 10                                |                                               |
|------------------------------|--------------------------------------------------------------|----------------------------------------------------------------------------------------------------|-------------------------------------|-----------------------------------------------|
| C 🔒 portal.azure             | .com/#@bhargaviaqua04gmail.onmicrosoft.com/resource/subscrip | ptions/49d571c4-9421-4773-8fdb-101fc91ba                                                                                                    | 274/resourcegroups/Azu 🖪 🖄 🕏        | 7 🐹 🗯 🗊 🔲                                     |
| Microsoft Azure              | P Search resources, services, and docs (G+/)                 |                                                                                                    | 5 G 🖗 🖓 🐵 🛛 R                       | bhargavi.aqua04@gr<br>DEFAULT DIRECTORY (BHAR |
| .>                           |                                                              |                                                                                                    |                                     |                                               |
| LinuxVM-Snap                 | oshot 🖉 ☆ …                                                  |                                                                                                    |                                     |                                               |
| Virtual machine              |                                                              |                                                                                                    |                                     |                                               |
| 🔗 Connect 🤟 ▷ Star           | t 🦿 Restart 🔲 Stop 🔀 Capture 📋 Delete 💍 Refresh              | 🚺 Open in mobile 😞 CLI / PS 🔗 Feedb                                                                                                    | ack                                 |                                               |
|                              |                                                              |                                                                                                    |                                     | JSON View                                     |
| Resource proup (move)        | : AzureRG-BhardaviNukaja                                     | Operating system : Linux                                                                                                    | (ubuntu 20.04)                      |                                               |
| Status                       | ; Running                                                    | Size : Stand                                                                                                    | ard B1s (1 vopu, 1 GiB memory)      |                                               |
| Location                     | : East US                                                    | Public IP address ; 13.68                                                                                                    | 171:129                             |                                               |
| Subscription (move)          | : Free Trial                                                 | Virtual network/subnet : Azure                                                                                                    | RG-BhargaviNukala-vnet/default      |                                               |
| Subscription ID              | : 49d571c4-9421-4773-8fdb-101fc91ba274                       | DNS name : Not c                                                                                                    | antigured                           |                                               |
| Taos (edit)                  | : Click here to add taos                                     |                                                                                                    |                                     |                                               |
|                              |                                                              |                                                                                                    |                                     |                                               |
| Properties Monito            | oring Capabilities (7) Recommendations Tutorials             |                                                                                                    |                                     |                                               |
| 📮 Virtual machine            |                                                              | Setworking                                                                                                    |                                     |                                               |
| Computer name                | Linux-BhargaviNukala                                         | Public IP address                                                                                                    | 13.68.171.129                       |                                               |
| Health state                 | 12 AP                                                        | Public IP address (IPv6)                                                                                                    | 2                                   |                                               |
| Operating system             | n Linux (ubuntu 20:04)                                       | Private IP address                                                                                                    | 10.0.0.5                            |                                               |
| Publisher                    |                                                              | Private IP address (IPv6)                                                                                                    | 8                                   |                                               |
| Offer                        | 9                                                            | Virtual network/subnet                                                                                                    | AzureRG-BhargaviNukala-vnet/default |                                               |
| Plan                         |                                                              | DNS name                                                                                                    | Configure                           |                                               |
| VM generation                | ¥2                                                           |                                                                                                    |                                     |                                               |

After the new VM is created from the snapshot, check the status of apache2.

We can see that apache2 is already installed.

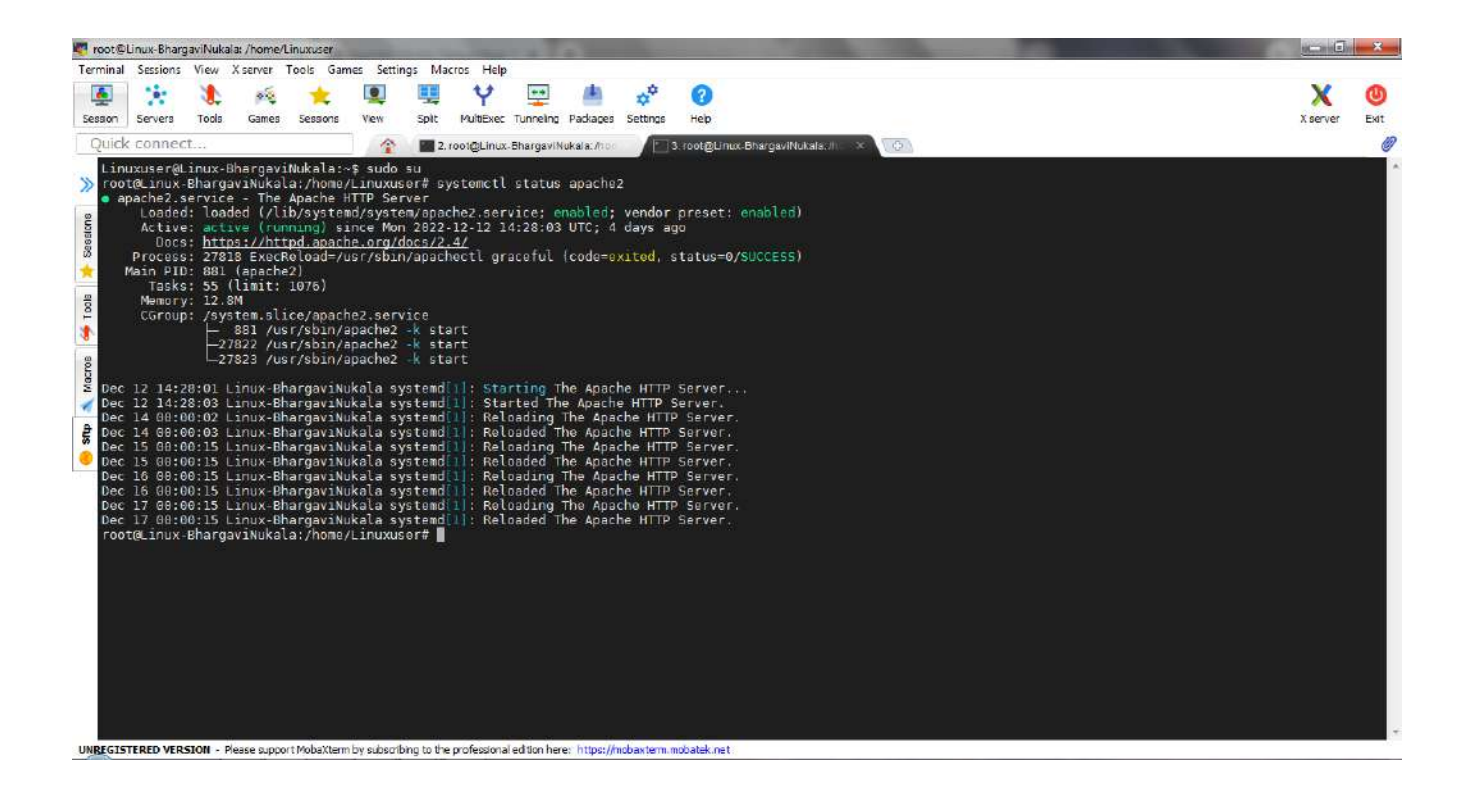

#### Machine Image:

Create an Ubuntu machine and install apache2 and php as mentioned in the link https://www.tecmint.com/install-lamp-with-phpmyadmin-in-ubuntu-18-04/

| -bhargaviNukala - Microsoft       | ×                                                             |                                        | and the second second se |                    |          | •          |
|-----------------------------------|---------------------------------------------------------------|----------------------------------------|----------------------------------------------------------------------------------------------------|--------------------|----------|------------|
| Microsoft Azure                   | e.com/#@bhargaviaqua04gmail.onmicrosoft.com/resource/subscrip | ntions/49d571c4-9421-4773-8fdb-101fc91 | ba274/resourcegroup                                                                                                    |                    | bhargavi | aqua04@g   |
| ) CreateVm-canonical              | 001-com-utsuntu-server-focal-2-20221217171825   Overview )    |                                        |                                                                                                    | (87) (72) (8)      |          | Dervice Da |
| VM-BhargaviN                      | lukala ∞ ☆ …                                                  |                                        |                                                                                                    |                    |          |            |
| ${\cal S}$ Connect ${ee}$ $>$ Sta | t 💎 Restart 🔲 Stop 🎉 Capture 📋 Delete 🔘 Refresh               | 👖 Open in mobile 📑 CLI / PS 😽 Fee      | dback                                                                                                    |                    |          |            |
| ∧ Essentials                      |                                                               |                                        |                                                                                                    |                    |          | JSON Vie   |
| Resource group (move)             | : AzureRG-BhargaviNukala                                      | Operating system : Lin                 | ux (ubuntu 20.04)                                                                                                    |                    |          |            |
| Status                            | : Running                                                     | Size : Sta                             | ndard B1s (1 vcpu, 1 GiB m                                                                                                    | emory)             |          |            |
| Location                          | : East US                                                     | Public IP address : 20:                | 228.178.253                                                                                                    |                    |          |            |
| Subscription (move)               | t Eree Irial                                                  | Virtual network/subnet : Az            | ireRG-BhargaviNukala-vne                                                                                                    | t/default          |          |            |
| Subscription ID                   | : 49d571c4-9421-4773-8fdb-101fc91ba274                        | DNS name 1 No                          | t configured                                                                                                    |                    |          |            |
| Tags (eclit)                      | : Click here to add tags                                      |                                        |                                                                                                    |                    |          |            |
| Properties Monito                 | ring Capabilities (7) Recommendations Tutorials               |                                        |                                                                                                    |                    |          |            |
| Virtual machine                   |                                                               | Se Networking                          |                                                                                                    |                    |          |            |
| Computer name                     | VM-BhargaviNukala                                             | Public IP address                      | 20.228.178.253                                                                                                    |                    |          |            |
| Health state                      |                                                               | Public IP address (IPv6)               | C.                                                                                                    |                    |          |            |
| Operating system                  | u Linux (ubuntu 20.04)                                        | Private IP address                     | 10.0.0.4                                                                                                    |                    |          |            |
| Publisher                         | canonical                                                     | Private IP address (IPvδ)              | 1                                                                                                    |                    |          |            |
| Offer                             | 0001-com-ubuntu-server-focal                                  | Virtual network/subnet                 | AzureRG-BhargaviNu                                                                                                    | ukala-vnet/default |          |            |
|                                   | To other and a                                                | TIME manage                            | Configure                                                                                                    |                    |          |            |

#### Install apache2 and php

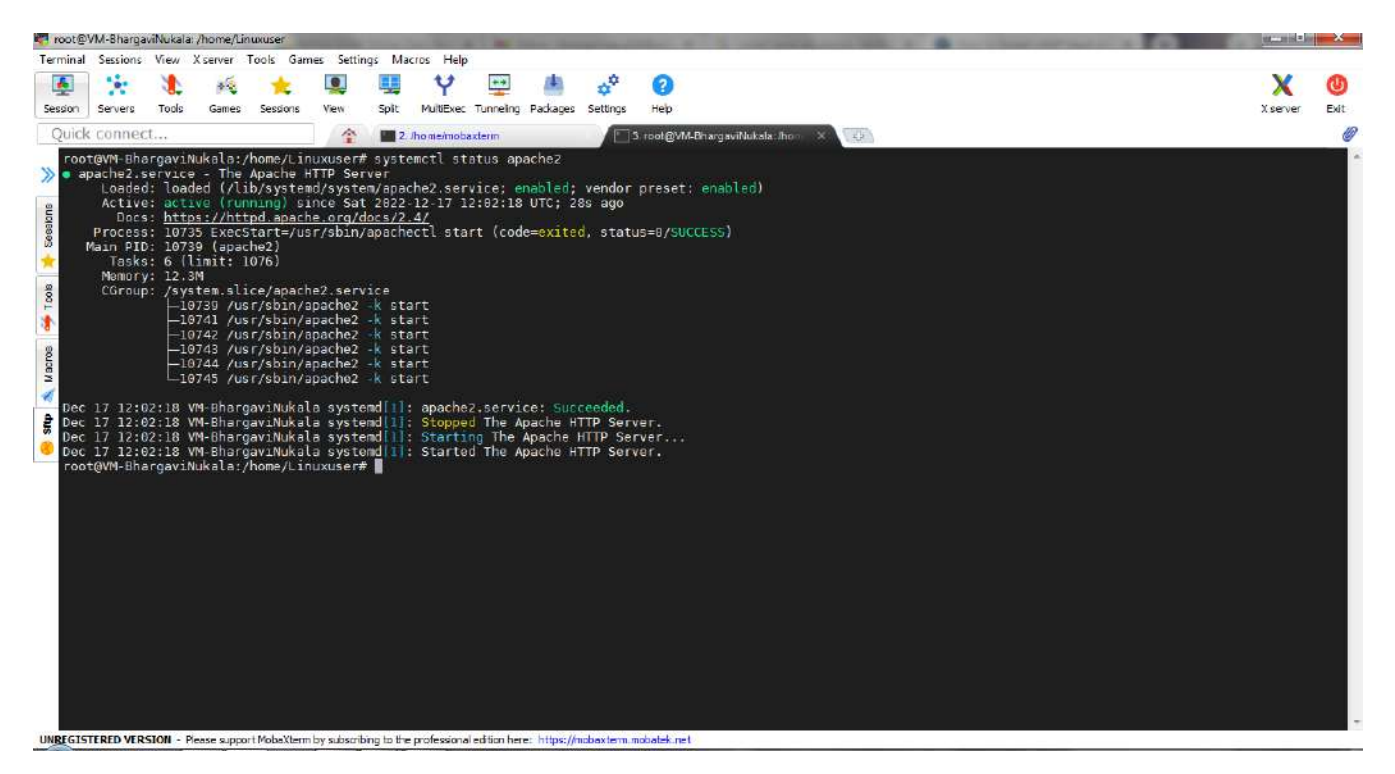

Access the webpage of VM using public IP/info.php

| A Not secure   20.228.1/8.253/info.php | e \$                                                                                                    | X | a * | i ≣t | 3 |
|----------------------------------------|----------------------------------------------------------------------------------------------------|---|-----|------|---|
| PHP Version 7.4.3                      | php                                                                                                    |   |     |      |   |
| System                                 | Linux VM-BhargaviNukala 5 15.0-1029-azure #36-20.04.1-Ubuntu SMP Tue Dec 6 17:00.26 UTC 2022 x96_64                                                                                                    |   |     |      |   |
| Build Date                             | Nov 2 2022 09:53:44                                                                                                    |   |     |      |   |
| Server API                             | Apache 2.0 Handler                                                                                                    |   |     |      |   |
| Virtual Directory Support              | disabled                                                                                                    |   |     |      |   |
| Configuration File (php.ini) Path      | /etc/php/7.4/apache2                                                                                                    |   |     |      |   |
| Loaded Configuration File              | /etc/php/7.4/apache2/php.ini                                                                                                    |   |     |      |   |
| Scan this dir for additional uni files | /etc/php/7.4/apache2/conf d                                                                                                    |   |     |      |   |
| Additional ini files parsed            | Aetohoff 7. 4lapache 2/c onf d110-mysolind int / (etc.)php/7. 4/apache 2/c onf d10-bos ac he int,<br>/etc/php/7. 4lapache 2/c onf d120-pdo int, /etc.)php/7. 4/apache2/cont d220-estendarius,<br>/etc/php/7. 4lapache2/cont d120-etcyse int, /etc./php/7. 4lapache2/cont d220-esti int, /etc/php/7. 4lapache2/cont d220-<br>fft. Int, /etc./php/7. 4lapache2/cont d220-Bisinft. int, /etc./php/7. 4lapache2/cont d220-esti int, /etc/php/7. 4lapache2/cont d220-<br>fft. Int, /etc./php/7. 4lapache2/cont d220-Bisinft. int, /etc./php/7. 4lapache2/cont d220-esti int, /etc./php/7. 4lapache2/cont d220-<br>esti /etc./php/7. 4lapache2/cont d220-bisinft. int, /etc./php/7. 4lapache2/cont d220-esti int, /etc./php/7. 4lapache2/cont d220-<br>pto, //stagene2/cont d220-bisinft. //etc./php/7. 4lapache2/cont d220-esti int, /etc./php/7. 4lapache2/cont d220-<br>/etc./php/7. 4lapache2/cont d220-bisinft. //etc./php/7. 4lapache2/cont d220-esti //etc./php/7. 4lapache2/cont d220-<br>/etc./php/7. 4lapache2/cont d220-bisinft. //etc./php/7. 4lapache2/cont d220-bisint,<br>/etc./php/7. 4lapache2/cont d220-bisint, /etc./php/7. 4lapache2/cont d220-esti //etc./php/7. 4lapache2/cont d220-<br>/etc./php/7. 4lapache2/cont d220-bisint, /etc./php/7. 4lapache2/cont d220-bisint,<br>/etc./php/7. 4lapache2/cont d220-bisint, /etc./php/7. 4lapache2/cont d220-bisint,<br>/etc./php/7. 4lapache2/cont d220-bisint, /etc./php/7. 4lapache2/cont d220-bisint,<br>/etc./php/7. 4lapache2/cont d220-bisint, /etc./php/7. 4lapache2/cont d200-bisint,<br>/etc./php/7. 4lapache2/cont d220-bisint, /etc./php/7. 4lapache2/cont d200-bisint,<br>/etc./php/7. 4lapache2/cont d220-bisint, /etc./php/7. 4lapache2/cont d200-bisint,<br>/etc./php/7. 4lapache2/cont d220-bisint, /etc./php/7. 4lapache2/cont d200-bisint,<br>/etc./php/7. 4lapache2/cont d220-bisint, /etc./php/7. 4lapache2/cont d200-bisint,<br>/etc./php/7. 4lapache2/cont d220-bisint, /etc./php/7. 4lapache2/cont d200-bisint,<br>/etc./php/7. 4lapache2/cont d200-bisinter. |   |     |      |   |
| PHPAPI                                 | 20190902                                                                                                    |   |     |      |   |
| PHP Extension                          | 20190902                                                                                                    |   |     |      |   |
| Zend Extension                         | 320190902                                                                                                    |   |     |      |   |
| Zend Extension Build                   | API320190502,NTS                                                                                                    |   |     |      |   |
| PHP Extension Build                    | API20190902,NTS                                                                                                    |   |     |      |   |
| Debug Build                            | no                                                                                                    |   |     |      |   |
| Thread Safety                          | disabled                                                                                                    |   |     |      |   |
|                                        |                                                                                                    |   |     |      |   |
| Zend Signal Handling                   | enabled                                                                                                    |   |     |      |   |

To create an image of the above created VM, goto VM->Capture

| Microsoft Azure     | Upgrade      P Search resources, services, and docs (G+/) |                         | 📃 🖸 🗣 🧶 🐵                  | @ & | bhargavi.aqua04@gmai<br>DEFAULT DIRECTO |
|---------------------|-----------------------------------------------------------|-------------------------|----------------------------|-----|-----------------------------------------|
| lome >              |                                                           |                         |                            |     |                                         |
| 0.0.1 (VMG          | allery_BhargaviNukala/LinuxImage/0.0.                     | .1) & *                 |                            |     |                                         |
| + Create VM +       | Create VMSS 📋 Delete 🚫 Refresh                            |                         |                            |     |                                         |
| ↑ Essentials        |                                                           |                         |                            |     | JSON                                    |
| Resource group (mov | e) : AzureRG-BhargaviNukala                               | Azure compute gallery   | : VMGallery BhargaviNukala |     |                                         |
| Status              | : Succeeded                                               | VM image definition     | † Linuximage               |     |                                         |
| Location            | : East US                                                 | Replication status      | 1 Completed                |     |                                         |
| Subscription (move) | : Free Trial                                              | Confidential compute en | (d > 1)                    |     |                                         |
| Subscription ID     | : 49d571c4-9421-4773-8fdb-101fc91ba274                    | Encryption type         | : Platform-managed key     |     |                                         |
|                     |                                                           |                         |                            |     |                                         |
| Tags (edit)         | : Click here to add tags                                  |                         |                            |     |                                         |

Create a VM from this Image by selecting this image in OS section of VM.

|                                                                                               |                                                |                                                                                                    |                                 | The second second second second second second second second second second second second second second second s |
|-----------------------------------------------------------------------------------------------|------------------------------------------------|----------------------------------------------------------------------------------------------------|---------------------------------|----------------------------------------------------------------------------------------------------|
| Microsoft Azure 💮 Upgra                                                                       | e P Search resources, services, and docs (G+/) |                                                                                                    | 🖸 🗣 🖓 🐵 🖉 🧟                     | bhargavi.aqua04@gm<br>DEFAULT DIRE                                                                             |
| • >                                                                                           |                                                |                                                                                                    |                                 |                                                                                                    |
| VMfromImage 🔗                                                                                 | <b>☆</b>                                       |                                                                                                    |                                 |                                                                                                    |
| Virtual machine                                                                               |                                                |                                                                                                    |                                 |                                                                                                    |
| 🖉 Connect 🗸 ▷ Starl 🤇 R                                                                       | start 🔲 Stop 🐹 Capture 📋 Delete 🖒 Refresh 🗓    | Open in mobile 🛛 😓 CLI / PS 🔗 Feedb                                                                        | ack                             |                                                                                                    |
|                                                                                               |                                                |                                                                                                    |                                 | JSON View                                                                                                    |
| Resource group (move) : AzureR                                                                | -BhargaviNukala                                | Operating system : Linux                                                                                   | (ubuntu 20.04)                  |                                                                                                    |
| Status : Runnin                                                                               |                                                | Size : Stand                                                                                               | ard B1s (1 vcpu, 1 Gi8 memory)  |                                                                                                    |
| Location : East US                                                                            |                                                | Public IP address : 20.12                                                                                  | .186.190                        |                                                                                                    |
| Subscription (move) : Free Tr                                                                 | <u>d</u> e                                     | Virtual network/subnet:Azure                                                                               | RG-BhargaviNukala-vnet/default  |                                                                                                    |
| Subscription ID : 49d571                                                                      | :4-9421-4773-8fdb-101fc91ba274                 | DNS name : <u>Not o</u>                                                                                    | ontigured                       |                                                                                                    |
| Tags (edit) : Click h                                                                         | re to add tags                                 |                                                                                                    |                                 |                                                                                                    |
|                                                                                               |                                                |                                                                                                    |                                 |                                                                                                    |
| antestatives manufations a                                                                    | apabilities (7) Recommendations Tutorials      |                                                                                                    |                                 |                                                                                                    |
| Properties Monitoring                                                                         |                                                |                                                                                                    |                                 |                                                                                                    |
| Properties Monitoring                                                                         |                                                | Networking                                                                                                 |                                 |                                                                                                    |
| Properties Monitoring Virtual machine Computer name                                           | VMfromImage                                    | Networking<br>Public IP address                                                                            | 20.121.186.190                  |                                                                                                    |
| Properties Monitoring<br>Virtual machine<br>Computer name<br>Health state                     | VMfromImage                                    | Networking     Public IP address     Public IP address (IPv6)                                              | 20.121.186.190                  |                                                                                                    |
| Properties Monitoring<br>Virtual machine<br>Computer name<br>Health state<br>Operating system | VMfromEmage<br>-<br>Linux (ubuntu 20.04)       | Networking     Public IP address     Public IP address     Public IP address (IPv6)     Private IP address | 20.121.186.190<br>-<br>10.0.0,5 |                                                                                                    |

Check that apache2 and php are already installed in this new VM

| root@                                                                                                    | Mframlm                                                                                                    | ige: /home                                                                                                    | e/Linuxuae                                                                                                    | er            | -                                                                                                    | -                                                                                                    |                                                         | - 1                                           | -        |                                                |                           |      | The second second second second second second second second second second second second second second second se | - D      | ×    |
|----------------------------------------------------------------------------------------------------|----------------------------------------------------------------------------------------------------|----------------------------------------------------------------------------------------------------|----------------------------------------------------------------------------------------------------|---------------|----------------------------------------------------------------------------------------------------|----------------------------------------------------------------------------------------------------|---------------------------------------------------------|-----------------------------------------------|----------|------------------------------------------------|---------------------------|------|----------------------------------------------------------------------------------------------------|----------|------|
| Terminal                                                                                                    | Sections                                                                                                    | View 3                                                                                                    | server                                                                                                    | Tools Gam     | ses Settin                                                                                                    | igs Macros                                                                                                    | Help                                                    |                                               | 1.00     |                                                |                           | _    |                                                                                                    | 10.0     |      |
| Section                                                                                                    | Servers                                                                                                    | Tools                                                                                                    | Games                                                                                                    | ÷<br>Sessions | Mex                                                                                                    | Split M                                                                                                    | ¥<br>ultExec                                            | Tunneling                                     | Packages | 6 <sup>40</sup><br>Settings                    | (7)<br>Help               |      |                                                                                                    | X server | Exit |
| Quick                                                                                                    | connec                                                                                                    | :t                                                                                                    |                                                                                                    |               | 4                                                                                                    | 2. mor                                                                                                    | ne/noba                                                 | xterm                                         |          |                                                | 3. rootgyv                | trom | mimage:/home/Lini × 100                                                                                         |          | Ø    |
| Cooperation of the second second seco | rgowfrom<br>Soche2.3<br>Doaded<br>Active<br>Docco<br>Docco<br>Docc | Treape : /<br>ervice :<br>: activity :<br>: activity | ane atpose<br>ane atpose<br>ane atpose<br>and the ane atpose<br>and the atpose<br>and the atpose<br>atpose<br>atpose | MobaXbern     | <pre>asyste<br/>drawshift<br/>rtp.Server.<br/>drawshift<br/>sbin/ap<br/>sbin/ap<br/>sb</pre> | meti sta<br>Wyer<br>m/apache<br>2022-12<br>ecc/2.4/<br>achecti<br>start<br>start<br>start<br>start<br>Startin<br>Started | tus ap<br>2.serv<br>-17 12<br>start<br>The A<br>festord | ache2<br>;:cs:su<br>(code-<br>Apache<br>pache | exited,  | vendar<br>min 305<br>status<br>arvar.<br>rver. | r preset<br>ago<br>0/SUCI | : en | enabled)<br>3)                                                                                                  |          |      |

| 🙏 VMfromImage - Mir | crosoft Azure × S PHP 7.4.3 - phpinfo() | × 🕂                                                                                                    |   |   |   |    |   | ×          |
|---------------------|-----------------------------------------|----------------------------------------------------------------------------------------------------|---|---|---|----|---|------------|
| + > C A 1           | Vot secure   20.121.186.190/info.php    | e<br>د                                                                                                    | Ŷ | X | * | ≡J | • | <b>9</b> : |
|                     | PHP Version 7.4.3                       | php                                                                                                    |   |   |   |    |   | Î          |
|                     | System                                  | Linux VMtromimage 5 15 0-1029-azure #35-20.04.1-Ubuntu SMP Tue Dec 6 17:00:26 UTC 2022 x86_64                                                                                                    | 1 |   |   |    |   |            |
|                     | Build Date                              | Nov 2 2022 09 53 44                                                                                                    |   |   |   |    |   |            |
|                     | Server API                              | Apache 2.0 Handlar                                                                                                    |   |   |   |    |   |            |
|                     | Virtual Directory Support               | disabled                                                                                                    |   |   |   |    |   |            |
|                     | Configuration File (php.ini) Path       | /etc/chp/7.4/apache2                                                                                                    |   |   |   |    |   |            |
|                     | Loaded Configuration File               | /etc/php/7_4/apache2/php.ini                                                                                                    |   |   |   |    |   |            |
|                     | Scan this dir for additional .ini files | /etc/php/7.4/apache2/conf.d                                                                                                    |   |   |   |    |   |            |
|                     | Additional .ini files parsed            | Vetchor/T. 4tapathe2tondt/D-point in: Vetchpin/T. 4tapathe2tondt 4010-opt acte im,<br>Vetchor/T. 4tapathe2tondt/D-point: Vetchpin/T. 4tapathe2tondt 4020-alendari<br>vetchbr/T. 4tapathe2tondt/D-point: Vetchpin/T. 4tapathe2tondt 4020-alendari<br>vetchbr/T. 4tapathe2tondt/D2D-gtvpi.ini; Vetchpin/T. 4tapathe2tondt 4020-alendari<br>vetchpin/T. 4tapathe2tondt 4020-gtvpi.ini; Vetchpin/T. 4tapathe2tondt 4020-gtvpin/T. 4tapathe2tondt 4020-<br>icom: Ini; Vetchpin/T. 4tapathe2tondt 4020-gsol, Ini; Vetchpin/T. 4tapathe2tondt 4020-gtvpin/T. 4tapathe2tondt 4020-<br>icom: Ini; Vetchpin/T. 4tapathe2tondt 4020-gsol, Ini; Vetchpin/T. 4tapathe2tondt 4020-grant ini;<br>Vetchpin/T. 4tapathe2tondt 4020-gsol, Ini; Vetchpin/T. 4tapathe2tondt 4020-grant ini;<br>Vetchpin/T. 4tapathe2tondt 4020-gsol, Ini; Vetchpin/T. 4tapathe2tondt 4020-grant ini;<br>Vetchpin/T. 4tapathe2tondt 4020-gsol; Ini; Vetchpin/T. 4tapathe2tondt 4020-grant ini;<br>Vetchpin/T. 4tapathe2tondt 4020-gsol; Ini; Vetchpin/T. 4tapathe2tondt 4020-gsol; Ini;<br>Vetchpin/T. 4tapathe2tondt 4020-gsol; Ini; Vetchpin/T. 4tapathe2tondt 4020-gsol; Ini;<br>Vetchpin/T. 4tapathe2tondt 4020-gsol; Ini; Vetchpin/T. 4tapathe2tondt 4020-gsol; Ini;<br>Vetchpin/T. 4tapathe2tondt 4020-gsol; Ini; Vetchpin/T. 4tapathe2tondt 4020-gsol; Ini;<br>Vetchpin/T. 4tapathe2tondt 4020-gsol; Ini; Vetchpin/T. 4tapathe2tondt 4020-gsol; Ini;<br>Vetchpin/T. 4tapathe2tondt 4020-gsol; Ini; Vetchpin/T. 4tapathe2tondt 4020-gsol; Ini;<br>Vetchpin/T. 4tapathe2tondt 4020-gsol; Ini; Vetchpin/T. 4tapathe2tondt 4020-gsol; Ini;<br>Vetchpin/T. 4tapathe2tondt 4020-gsol; Ini; Vetchpin/T. 4tapathe2tondt 4020-gsol; Ini;<br>Vetchpin/T. 4tapathe2tondt 4020-gsol; Ini; Vetchpin/T. 4tapathe2tondt 4020-gsol; Ini;<br>Vetchpin/T. 4tapathe2tondt 4020-gsol; Ini; Vetchpin/T. 4tapathe2tondt 4020-gsol; Ini; Vetchpin/T. 4tapathe2tondt 4020-gsol; Ini; Vetchpin/T. 4tapathe2tondt 4020-gsol; Ini; Vetchpin/T. 4tapathe2tondt 4020-gsol; Ini; Vetchpin/T. 4tapathe2tondt 4020-gsol; Ini; Vetchpin/T. 4tapathe2tondt 4020-gsol; Ini; Vetchpin/T. 4tapathe2tondt 4020-gsol; Ini; Vetchpin/T. 4tapathe2tondt 402 |   |   |   |    |   |            |
|                     | PHP API                                 | 20190902                                                                                                    |   |   |   |    |   |            |
|                     | PHP Extension                           | 20190902                                                                                                    |   |   |   |    |   |            |
|                     | Zend Extension                          | 320190902                                                                                                    |   |   |   |    |   |            |
|                     | Zend Extension Build                    | AFI320190902,NT8                                                                                                    |   |   |   |    |   |            |
|                     | PHP Extension Build                     | API20190902,NTS                                                                                                    |   |   |   |    |   |            |
|                     | Debug Build                             | no                                                                                                    |   |   |   |    |   |            |
|                     | Thread Safety                           | disabled                                                                                                    |   |   |   |    |   |            |
|                     | Zend Signal Handling                    | enabled                                                                                                    |   |   |   |    |   |            |
|                     | Zend Memory Manager                     | enabled                                                                                                    |   |   |   |    |   |            |
|                     | Zend Multibyte Support                  | disabled                                                                                                    |   |   |   |    |   | - 24       |

#### **Network Security Group**

Create a Vnet with two subnets—use Virtual Networks to create a Vnet.

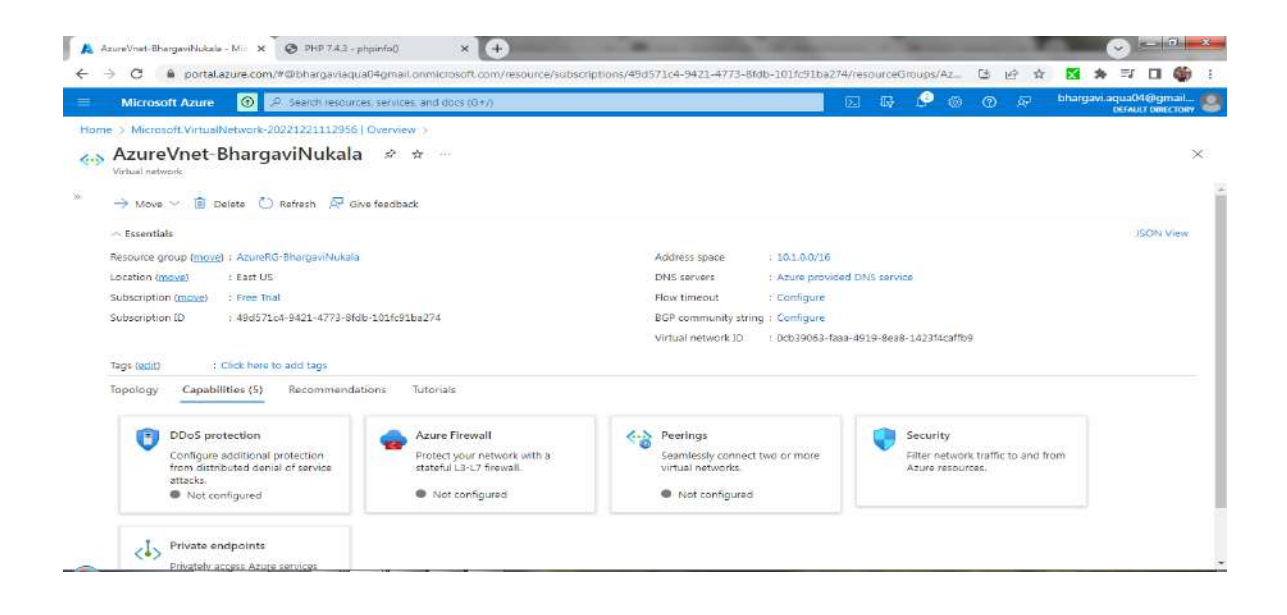

#### In the Vnet, create 2 subnets

| Virtual networks > AzureVnet-BhargaviNukala   Subnets ★<br>Virtual networks > AzureVnet-BhargaviNukala   Subnets ★<br>Virtual networks > AzureVnet-BhargaviNukala   Subnets ★<br>Virtual networks > AzureVnet-BhargaviNukala   Subnets ★<br>Virtual networks > AzureVnet-BhargaviNukala   Subnets ★<br>Virtual networks > AzureVnet-BhargaviNukala   Subnets ★<br>Virtual networks > AzureVnet-BhargaviNukala   Subnets ★<br>Virtual networks > AzureVnet-BhargaviNukala   Subnets ★<br>Virtual networks > AzureVnet-BhargaviNukala   Subnets ★<br>Search @ Search with log<br>% Activity log<br>% Access control (fAM)<br>@ figs<br>Address space<br>@ Connected devices<br>S Subnets<br>\$ Stanton<br>@ Dobs protection<br>@ fisivall<br>@ Mtrosoft Defender for Cloud                                                                                                    | Microsoft Azure 🕚 🖉 Se              | arch resources, services, a        | nd docs (G+/)       |                    |                  | D 🕼 🖓                   | 🐵 👁 🖈 🛛 bha       | rgavi.aqua04@gm |
|----------------------------------------------------------------------------------------------------|-------------------------------------|------------------------------------|---------------------|--------------------|------------------|-------------------------|-------------------|-----------------|
| <ul> <li>AzureVnet-BhargaviNukala Subnets ★<br/>Virtual network</li> <li>Search          <ul> <li></li></ul></li></ul>                                                                                                    | e > Virtual networks > AzureVnet-Bl | nargaviNukala                      |                     |                    |                  | n Delles (Done Maren es |                   |                 |
| Image network         Image network         Image network <t< th=""><th>AzureVnet Bharga</th><th>aviNukala   Su</th><th>ibnets 🛪 –</th><th></th><th></th><th></th><th></th><th></th></t<>                                                                                                    | AzureVnet Bharga                    | aviNukala   Su                     | ibnets 🛪 –          |                    |                  |                         |                   |                 |
| Activity log     Activity log     Activity log     Activity log     Activity log     Activity log     Activity log     Diagnose and solve problems.     Settings     Connected devices     Subnets     Subnets     Subnets     Subnets     Marcesoft Defender for Cloud     Marcesoft Defender for Cloud                                                                                                    | Search                              | < + Subnet +                       | Gateway subnet 💧 Re | fresh 🥼 🖏 Manage u | isers 🖲 Delete   |                         |                   |                 |
| <ul> <li>Activity log</li> <li>Activity log</li> <li>Acti</li></ul> | Overview                            | <ul> <li>Search subnet:</li> </ul> | -<br>               |                    |                  |                         |                   |                 |
| Access control (IAM)   Isgs   Isgs   Diagnose and solve problems   Diagnose and solve problems   Settings   Access space   Connected devices   Subnets   Subnets   Subnets   Marcosoft Defender for Cloud                                                                                                    | Activity log                        |                                    |                     |                    |                  |                         |                   |                 |
| tags submet1 10.1.0.0/24 251   biagnose and solve problems   settings   Address space   Connected devices   Submets   Submets   Bastion   Doos protection   Frewall   Microsoft Defender for Cloud                                                                                                    | Access control (IAM)                | Name 🕁                             | IPv4 ↑↓             | IPv6 ↑↓            | Available IPs ↑↓ | Delegated to ↑↓         | Security group 14 | Route table 1   |
| Diagnose and solve problems<br>settings<br>Address space<br>Connected devices<br>Submets<br>Submets<br>Submets<br>Doos protection<br>Firewall<br>Microsoft Defender for Cloud                                                                                                    | 🖉 Tags                              | subnet1                            | 10.1.0.8/24         | 8                  | 251              |                         | 24                | 24              |
| Address space Address space Address space Connected devices Subnets Subnets Subnets Firewall Microsoft Defender for Cloud                                                                                                    | Diagnose and solve problems         | subnet2                            | 10.1.1.0/24         | 8                  | 251              | -                       | 19                | 3               |
| Address space Address space Connected devices Subnets Bastion Doos protection Firewall Microsoft Defender for Cloud                                                                                                    | Settings                            | 4                                  |                     |                    |                  |                         |                   |                 |
|                                                                                                    | Address space                       |                                    |                     |                    |                  |                         |                   |                 |
| Subnets Subnets DDos protection Firewall Microsoft Defender for Cloud                                                                                                    | Ø Connected devices                 |                                    |                     |                    |                  |                         |                   |                 |
|                                                                                                    | Subnets                             |                                    |                     |                    |                  |                         |                   |                 |
| DDos protection  Firewall  Microsoft Defender for Cloud                                                                                                    | × Bastion                           |                                    |                     |                    |                  |                         |                   |                 |
| Firewall  Microsoft Defender for Cloud                                                                                                    | ODos protection                     |                                    |                     |                    |                  |                         |                   |                 |
| Microsoft Defender for Cloud                                                                                                    | 🗣 Firewall                          |                                    |                     |                    |                  |                         |                   |                 |
|                                                                                                    | Allerando Defender for Flored       |                                    |                     |                    |                  |                         |                   |                 |

Now create one VM in each subnet.

| 👗 Virtual machines - Microsoft Azu 👂                    | PHP 7.4.3 - phpinfo()          | × +                        | - 8-                                   | A DESCRIPTION OF                 | Statement A                                 | -            |               |                  | a x                  |
|---------------------------------------------------------|--------------------------------|----------------------------|----------------------------------------|----------------------------------|---------------------------------------------|--------------|---------------|------------------|----------------------|
| ÷ → C 🔒 portal.azure.co                                 | m/?feature.msaijs=false#vi     | ew/HubsExtension/Brow      | eResource/resourceType/I               | Vicrosoft.Compute                | %2FVirtualMachines                          | 07           | 664           | 🗙 🏞 🖘 D          | 1 🍈 :                |
| = Microsoft Azure 🔞                                     | P Search resources, services   | ces, and docs (G+/)        |                                        |                                  |                                             | ş 🤌 👳        | @ R           | bhargavi.aqua04@ | gmail                |
| Home >                                                  |                                |                            |                                        |                                  |                                             |              |               |                  |                      |
| Virtual machines                                        | 8                              |                            |                                        |                                  |                                             |              |               |                  | ×                    |
| $+$ Create $\lor~~$ $\rightleftarrows$ Switch to classi | ic 🕚 Reservations 🗸 🕴          | 🖇 Manage view 🗸 🜔          | Refresh 🛓 Export to CSV                | S Open query                     | 🕅 Assign tags D                             | * Start 🦿 Re | estart 🔲 Stop | Delete ***       |                      |
| Filter for any field Subse                              | cription equals <b>all</b> Ty; | e equals <b>all</b> Resour | ce group equals all $	imes$            | Location equals all              | $\times$ <sup>+</sup> $_{\rm Y}$ Add filter |              |               |                  |                      |
|                                                         |                                |                            |                                        |                                  |                                             | No grouping  | 8             | ✓ 🛛 🕬 🗸          | $\sim$               |
| Name 🕆 🛛                                                | Type ↑↓                        | Subscription 14            | Resource group $\uparrow_{\downarrow}$ | Location $\uparrow_{\downarrow}$ | Status ↑↓                                   | Operat       | ing system ↑↓ | Size ↑↓          |                      |
|                                                         |                                |                            |                                        |                                  |                                             |              |               |                  | Public I             |
| VM1-ForLE                                               | Virtual machine                | Free Trial                 | AzureRG-BhargaviNuk-                   | East US                          | Running                                     | Window       | NS            | Standard_D2s_v3  | Public I<br>20.169.3 |

| 4                                                                             | 9 <b>5</b>       |
|-------------------------------------------------------------------------------|------------------|
| <pre>&lt; Provious Page 1 v of 1 Noxt &gt; Showing 1 to 2 of 2 records.</pre> | PP Give feedback |

Setup IIS server on both VM s. As we have created Vnet with default Inbound and Outbound rules, with default rules, only Inbound traffic from same Vnet are allowed and from outside is not allowed.

#### Load Balancer:

Create a Load Balancer by adding a new Frontend Configuration and adding a new Public IP.

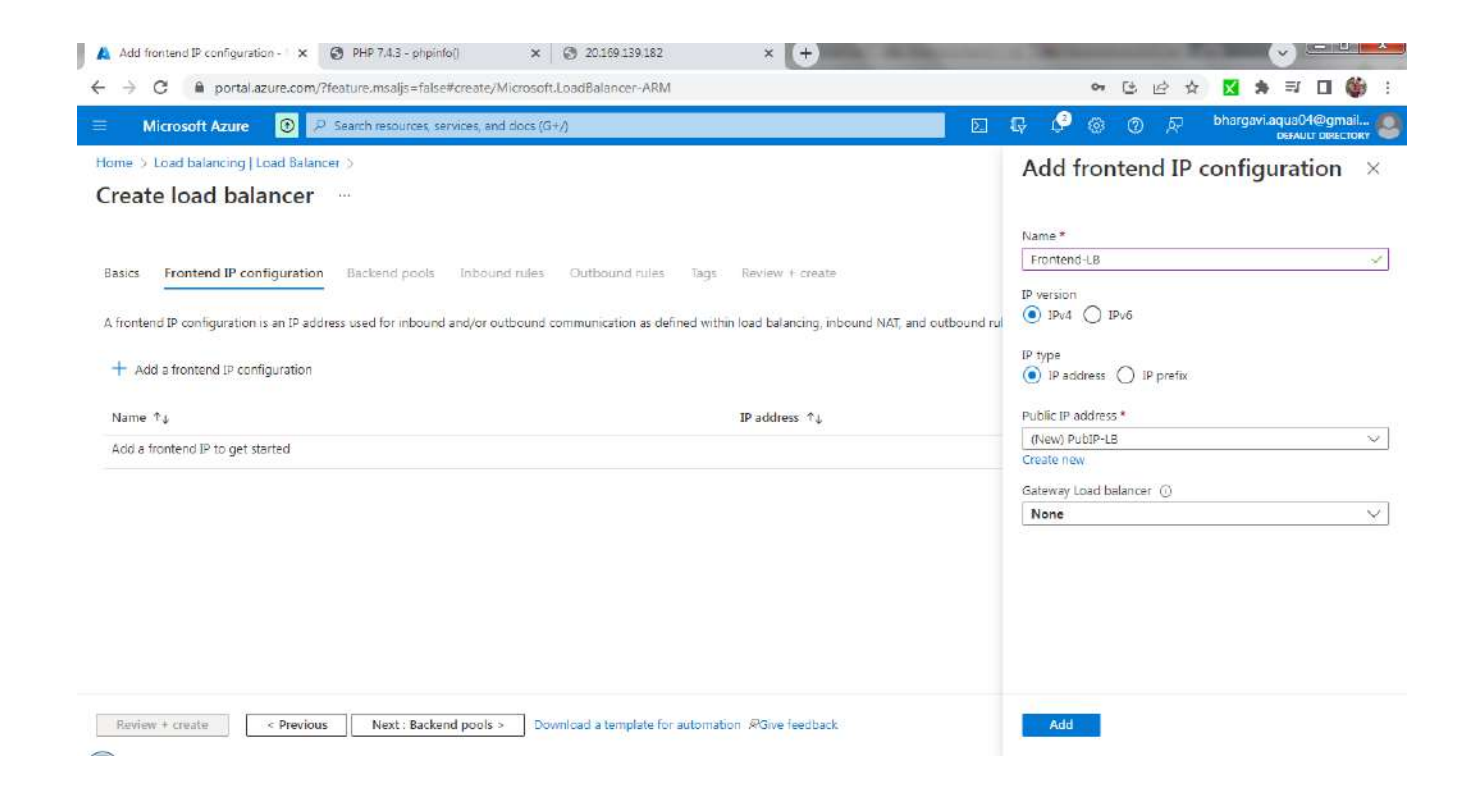

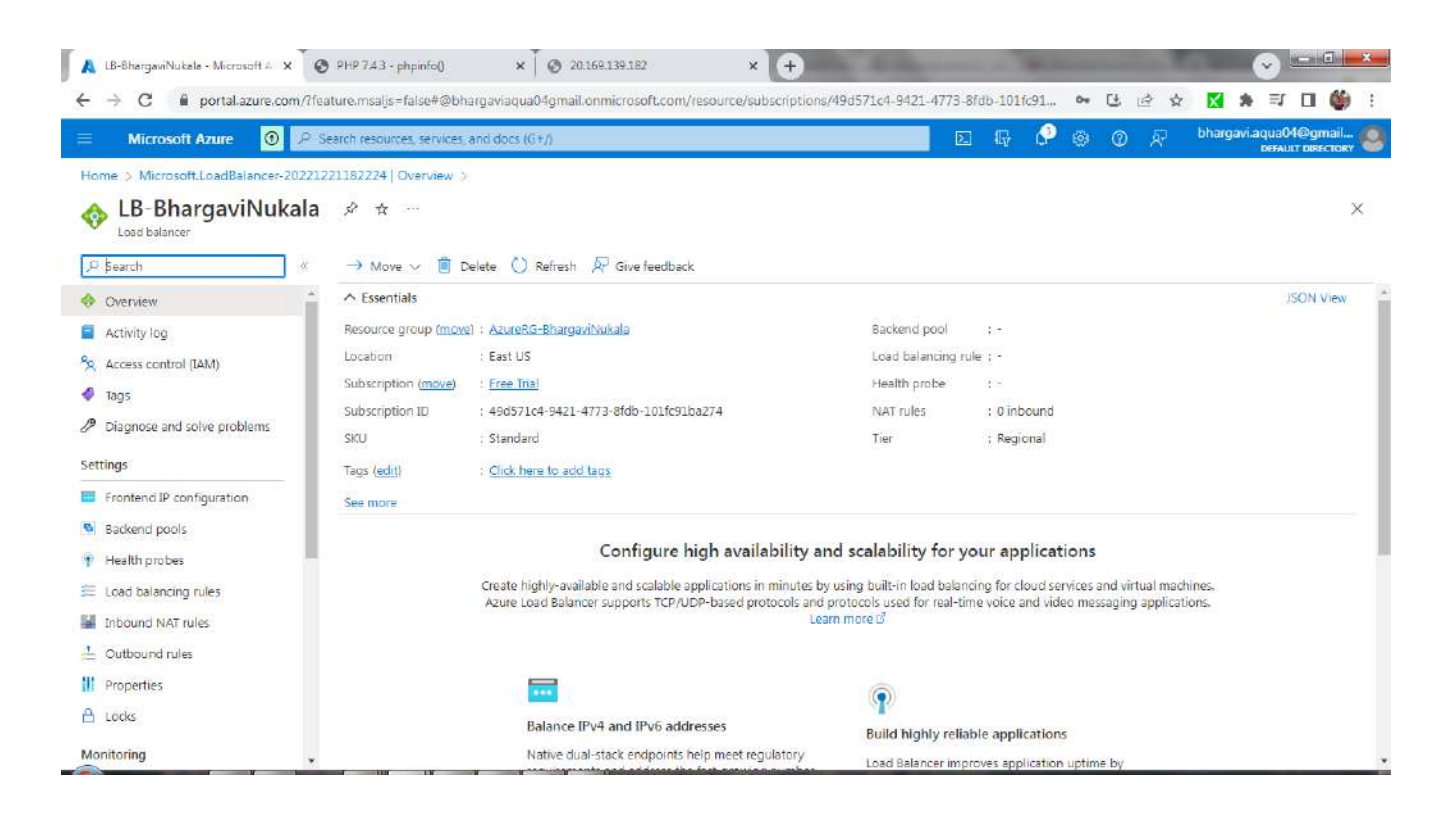

Now add Backend pools for LB. Select the created Vnet and the machines we created in 2 subnets and add them to Backend Pool of LB.

|                                                                                                    |                                                                                                    |                                                    |                                    |                                          |          |   | (Contraction) | 100 |   |            |             | bbarn       | avi anna | 04@inmai    | 1     |
|----------------------------------------------------------------------------------------------------|----------------------------------------------------------------------------------------------------|----------------------------------------------------|------------------------------------|------------------------------------------|----------|---|---------------|-----|---|------------|-------------|-------------|----------|-------------|-------|
| = Microsoft Azure 😈                                                                                                    | CP Search resources, servic                                                                                | ces, and docs (G+/)                                |                                    |                                          |          | 1 |               | 47  | - | <i>y</i> a | ) <u>88</u> | Contract of | DEFA     | ULT DERECTO | DRY C |
| Iome > Microsoft.LoadBalancer-                                                                                                    | -20221221182224   Overviev                                                                                 | v > LB-BhargaviN                                   | ukala   Backend                    | pools >                                  |          |   |               |     |   |            |             |             |          |             |       |
| Add backend pool<br>B-BhargaviNukala                                                                                                    |                                                                                                    |                                                    |                                    |                                          |          |   |               |     |   |            |             |             |          |             | ×     |
| lame *                                                                                                    | BackendPool-LB                                                                                             |                                                    |                                    |                                          |          |   |               |     |   |            |             |             |          |             |       |
| firtual network 💮                                                                                                    | AzureVnet-BhargaviN                                                                                        | lukala (AzureRG-Bh                                 | argaviNukala)                      |                                          | ~        |   |               |     |   |            |             |             |          |             |       |
| ackend Pool Configuration                                                                                                    | I NAC                                                                                                    |                                                    |                                    |                                          |          |   |               |     |   |            |             |             |          |             |       |
|                                                                                                    | O IB address                                                                                               |                                                    |                                    |                                          |          |   |               |     |   |            |             |             |          |             |       |
|                                                                                                    |                                                                                                    |                                                    |                                    |                                          |          |   |               |     |   |            |             |             |          |             |       |
|                                                                                                    |                                                                                                    |                                                    |                                    |                                          |          |   |               |     |   |            |             |             |          |             |       |
| P configurations                                                                                                    |                                                                                                    |                                                    |                                    |                                          |          |   |               |     |   |            |             |             |          |             |       |
| P configurations                                                                                                    | al machines and virtual machin                                                                             | ne scale sets must b                               | e in same locatio                  | n as the load balan                      | cer      |   |               |     |   |            |             |             |          |             |       |
| P configurations P configurations associated to virtu nd be in the same virtual network.                                                                  | al machines and virtual machin                                                                             | ne scale sets must b                               | ie in same locatio                 | n as the load balan                      | cers     |   |               |     |   |            |             |             |          |             |       |
| P configurations <sup>9</sup> configurations associated to virtuind be in the same virtual network.                                                       | al machines and virtual machin                                                                             | ne scale sets must b                               | e in same locatio                  | n as the load balan                      | cer      |   |               |     |   |            |             |             |          |             |       |
| P configurations C configurations associated to virtu Ind be in the same virtual network. Add I X Remove                                                  | al machines and virtual machin                                                                             | ne scale sets must b                               | ie in same locatio                 | n as the load balan                      | cer      |   |               |     |   |            |             |             |          |             |       |
| P configurations O configurations associated to virtu nd be in the same virtual network. + Add   × Remove                                                 | al machines and virtual machin                                                                             | ne scale sets must b                               | ie in same locatio                 | n as the load balan                      | cer      |   |               |     |   |            |             |             |          |             |       |
| P configurations Configurations associated to virtuand be in the same virtual network. Add   × Remove Resource Na Resou                                   | al machines and virtual machin<br>rce gro Type                                                             | ne scale sets must b<br>IP configurat              | ie in same locatic<br>IP Address   | n as the load balan<br>Availability      | cer      |   |               |     |   |            |             |             |          |             |       |
| P configurations  C configurations associated to virtu nd be in the same virtual network.  Add   × Remove  Resource Na Resou                              | al machines and virtual machin<br>rce gro Type<br>RG-Bharcas, Virtual machine                              | ne scale sets must b<br>IP configurat              | IP Address                         | n as the load balan<br>Availability      | cer      |   |               |     |   |            |             |             |          |             |       |
| Configurations     Configurations associated to virtual     de in the same virtual network.     Add   × Remove     Resource Na Resou     VM1-ForLB Azurel | al machines and virtual machin<br>rce gro Type<br>RG-Bhargas Virtual machine                               | ne scale sets must b<br>IP configurat<br>ipconfig1 | IP Address                         | n as the load balan<br>Availability      | cer      |   |               |     |   |            |             |             |          |             |       |
| P configurations     O configurations associated to virtual network.     Add   × Remove     Resource Na Resou     VM2-ForLB Azurel     VM2-ForLB Azurel   | al machines and virtual machin<br>rce gro Type<br>RG-Bhargas Virtual machine<br>RG-Bhargas Virtual machine | IP configurat<br>ipconfig1                         | IP Address<br>10.1,0,4<br>10.1,1,4 | n as the load balan<br>Availability<br>- | cer<br>I |   |               |     |   |            |             |             |          |             |       |

# Add a health probe for LB

|                                            | ⑦ P Search resources, services, and docs (G+/)                                                                                                    |                                 | P 🐵 🛈 Ā | DEFAULT DIRECTORY |
|--------------------------------------------|----------------------------------------------------------------------------------------------------|---------------------------------|---------|-------------------|
| Home > Microsoft.Load                      | Balancer-20221221182224   Overview > LB-BhargaviNukala   Health p                                                                                                    | robes >                         |         |                   |
| Add health pro                             | bbe                                                                                                    |                                 |         | ×                 |
| Health probes are use backend instance the | d to check the status of a backend pool instance. If the health probe fails to get a<br>no new connections will be sent to that backend instance until the health probe | response from a succeeds again. |         |                   |
| Name *                                     | HealthProbe-LE                                                                                                    | ~                               |         |                   |
| Protocol *                                 | ТСР                                                                                                    | ~                               |         |                   |
| Port * ()                                  | 80                                                                                                    |                                 |         |                   |
| interval * 🕢                               | 5                                                                                                    |                                 |         |                   |
| Used by 🕕                                  | Not used                                                                                                    | seconds                         |         |                   |
|                                            |                                                                                                    |                                 |         |                   |
|                                            |                                                                                                    |                                 |         |                   |
|                                            |                                                                                                    |                                 |         |                   |

Add Load Balancing Rules by selecting the above created Frontend, Backend pool and health probe

| Microsoft Azure                                                 | P Search resources services and does (G+A)                                                                                                    |   | 53 | 6 | 🥐 🐵 | Ø | 屉 | bhargas | Laqua040 | 9gmail   |
|-----------------------------------------------------------------|----------------------------------------------------------------------------------------------------|---|----|---|-----|---|---|---------|----------|----------|
| fome > Microsoft.Loadilalance                                   | ar.20221221182224   Overview > LB-ShargoviNukala   Load balancing rules >                                                                                                    |   |    |   |     |   |   |         | DESAULT  | CIRCIDRY |
| B-Rule1                                                         |                                                                                                    |   |    |   |     |   |   |         |          | ×        |
| A load balancing rule distribut<br>backend pool instances. Only | tes incoming traffic that is sent to a selected IP address and port combination across a group of<br>backend instances that the health probe considers healthy receive new traffic. |   |    |   |     |   |   |         |          |          |
| lame                                                            | UP-Rule1                                                                                                    |   |    |   |     |   |   |         |          |          |
| Version *                                                       | <ul> <li>IPvd</li> <li>IPvd</li> </ul>                                                                                                    |   |    |   |     |   |   |         |          |          |
| ontend IP address * 💿                                           | Frontend-LS (20.115.110.10)                                                                                                    | ~ |    |   |     |   |   |         |          |          |
| ackend pool * (j)                                               | BackendPool-LB                                                                                                    | ~ |    |   |     |   |   |         |          |          |
| rotocol #                                                       | ● TCP<br>○ NDP                                                                                                    |   |    |   |     |   |   |         |          |          |
| * 110                                                           | BO                                                                                                    |   |    |   |     |   |   |         |          |          |
| sckend port * 💿                                                 | 80                                                                                                    |   |    |   |     |   |   |         |          |          |
| esith probe * 🙁                                                 | HealthProbe-LB (TCP:80)                                                                                                    | ~ |    |   |     |   |   |         |          |          |

Check that IIS server is installed on two VMs. Make changes in web pages located at C:\inetpub\wwwroot to display VM1 and VM2.

Access webpage from browser using public IP of VM.

As seen, once VM1 is called and once VM2 is called by Load Balancer.

| 🚺 🔥 VM1-Fort.B - Microsoft 🗙 🐼 PHP 7.4.3 - phpinfo() 🗙 🐼 20.169.139                                                                                                    | 182 × 💽 IS Windows Serve | er 🗴 🞯 IIS Windows Server | × 🛛 🕑 IIS Windows Server | × +     | · · · · · · |
|----------------------------------------------------------------------------------------------------|--------------------------|---------------------------|--------------------------|---------|-------------|
| ← → C ▲ Not secure 20.115.116.16                                                                                                    |                          |                           | <b>\$</b> 1              | ê 🗴 🗙 🕯 | • ≕ □ 🍏 :   |
| Windows Server                                                                                                    |                          |                           |                          |         |             |
| Internet Informa                                                                                                    | tion Services            |                           |                          |         |             |
| Welcome                                                                                                    | ranua Tanyatuloa         |                           |                          |         |             |
| Velcone                                                                                                    | Terveturoa               |                           |                          |         |             |
| Jara Santa Santa | Bienvenido Hoş geldiniz  | ברוכים הבאים              | Welliam                  |         |             |
| Bem-vindo                                                                                                    | Καλώς                    | Добро                     |                          |         |             |
| Vitejte                                                                                                    | ορισατε Valkommen        | 한 중 한 니 다 Пожаловать      | Udvozoljuk               |         |             |
| Microsoft                                                                                                    | Willkommen Velkommen     | رجا 2230<br>Witany        |                          |         |             |
|                                                                                                    |                          |                           |                          |         |             |

| S IIS Windows Server | × 🕂               |            |           |              |               | - 0.00     | × Tell |             |       |
|----------------------|-------------------|------------|-----------|--------------|---------------|------------|--------|-------------|-------|
| ← → C ▲ Not secure   | 20.115.116.16     |            |           |              |               |            | Q: 🕁   | 🛛 🖨 Incogni | ito : |
| VMIVMIVMIVMIVMIVMIV  | M1                |            |           |              |               |            |        |             |       |
|                      | 🕂 Windows Server  |            |           |              |               |            |        |             |       |
|                      |                   |            |           |              |               |            |        |             |       |
|                      | Internet Informa  | tion Se    | rvices    |              |               |            |        |             |       |
|                      |                   |            |           |              |               |            |        |             |       |
|                      |                   |            |           |              |               |            |        |             |       |
|                      |                   |            |           |              |               |            |        |             |       |
|                      | Welcome Bienv     | enue Terve | tuloa     |              |               |            |        |             |       |
|                      |                   |            |           |              |               |            |        |             |       |
|                      | ようこそ Benvenuto 数型 |            |           |              |               |            |        |             |       |
|                      |                   |            |           | ברוכים הבאים |               |            |        |             |       |
|                      |                   |            |           |              |               |            |        |             |       |
|                      | Bem-vindo         | Καλώς      |           |              | Λοδησ         |            |        |             |       |
|                      | Vitejte           | ορίσατε    | Välkommen | 환영합니다        | пожаловать    | Üdvözöljük |        |             |       |
|                      |                   |            |           |              | No. 100 North |            |        |             |       |
|                      |                   |            |           | A            | اللالالة مرحب |            |        |             |       |
|                      | Microsoft         | Willkommen | Velkommen |              | Witamy        |            |        |             |       |
|                      |                   |            |           |              |               |            |        |             |       |
|                      |                   | Y I        |           |              |               |            |        |             |       |

# VPC:

Create a Virtual Network. Add 2 subnets, one public subnet and one private subnet.

| → C                                                                                                    | om/?feature.msalis=false#create/Microso                                                                                  | oft.VirtualNetwork-ARM                           |             |    |    |     | 07 | 1 R      | 5.7    | X 1       | 1 23        | <u>a</u> 🗆 |
|----------------------------------------------------------------------------------------------------|----------------------------------------------------------------------------------------------------|--------------------------------------------------|-------------|----|----|-----|----|----------|--------|-----------|-------------|------------|
| Microsoft Azure                                                                                                    | P Search resources, services, and docs (                                                                                 | (G+/)                                            |             | 24 | ₩. | 0 @ | 0  | 2 2<br>R | bharga | avi.aqua0 | 4@gmai      |            |
| ome > Virtual networks >                                                                                                    |                                                                                                    |                                                  |             |    |    |     |    |          |        | DEFAU     | ILT DIRECTO | RY         |
| reate virtual netw                                                                                                    | ork                                                                                                    |                                                  |             |    |    |     |    |          |        |           |             | ×          |
| Basics IP Addresses Secur                                                                                                    | rity Tags Review + create<br>e, specified as one or more address prefixes                                                | in CIDR notation (e.g. 192.168.1.0/2             | :4).        |    |    |     |    |          |        |           |             |            |
| IPv4 address space                                                                                                    |                                                                                                    |                                                  |             |    |    |     |    |          |        |           |             |            |
| IPv4 address space<br>10.1.0.0/16 10.1.0.0 - 10.1.25                                                                                                    | 5.255 (65536 addresses)                                                                                                  |                                                  |             |    |    |     |    |          |        |           |             |            |
| IPv4 address space           10.1.0.0/16         10.1.0.0 - 10.1.255           Add IPv6 address space         0                                                                                                    | 5.255 (65536 addresses)                                                                                                  |                                                  |             |    |    |     |    |          |        |           |             |            |
| IPv4 address space I0.1.0.0/16 10.1.0.0 - 10.1.255 Add IPv6 address space The subnet's address range in CIC network.                                                                                                    | 3.255 (65536 addresses)<br>3R notation (e.g. 192.168.1.0/24). It must be                                                 | contained by the address space of                | the virtual |    |    |     |    |          |        |           |             |            |
| IPv4 address space I0.1.0.0/16 10.1.0.0 - 10.1.255 Add IPv6 address space Add IPv6 address space The subnet's address range in CID network. + Add subnet IR Remove su                                                                                                    | 5.255 (65536 addresses)<br>2R notation (e.g. 192.168.1.0/24). It must be<br>abnet                                        | contained by the address space of                | the virtual |    |    |     |    |          |        |           |             |            |
| IPv4 address space         10.1.0.0/16       10.1.0.0 - 10.1.255         Add IPv6 address space       Image: Comparison of the subnet's address space         The subnet's address range in CIC network.         + Add subnet       Image: Remove subnet's subnet's subn | 5.255 (65536 addresses)<br>38 notation (e.g. 192.168.1.0/24). It must be<br>abnet<br>Subnet address range                | contained by the address space of<br>NAT gateway | the virtual |    |    |     |    |          |        |           |             |            |
| IPv4 address space IPv4 address space I0.1.0.0/16 I0.1.0.0 - 10.1.255 Add IPv6 address space Add IPv6 address range in CIC network. Add subnet Remove su Subnet name PubSubnet                                                                                                    | 5.255 (65536 addresses)<br>DR notation (e.g. 192.168.1.0/24). It must be<br>abnet<br>Subnet address range<br>10.1.0.0/24 | contained by the address space of<br>NAT gateway | the virtual |    |    |     |    |          |        |           |             |            |

Create 2 Vms, one in Public subnet and one VM in private subnet.

Public VM should be created by selecting the public IP.

|                                                                                  |                                                                                                    |                                             |     | 5460 C |     | A REAL PROPERTY AND A REAL PROPERTY AND A REAL | 1225                   |
|----------------------------------------------------------------------------------|----------------------------------------------------------------------------------------------------|---------------------------------------------|-----|--------|-----|----------------------------------------------------------------------------------------------------|------------------------|
| Microsoft Azure 💿                                                                | P Search resources, services, and docs (G+/)                                                                                                    |                                             | E G | P 🐵    | @ R | bhargavi.aqua04<br>DEFAUL                                                                                                    | l@gmail<br>T DIRECTORY |
| ome > Virtual machines >                                                         |                                                                                                    |                                             |     |        |     |                                                                                                    |                        |
| reate a virtual mach                                                             | nine                                                                                                    |                                             |     |        |     |                                                                                                    | ×                      |
| ~                                                                                | ar a a                                                                                                    |                                             |     |        |     |                                                                                                    |                        |
| Jefine network connectivity for your on<br>nbound and outbound connectivity v    | virtual machine by configuring network interface card (NEC) settings. You car<br>vith security group rules, or place behind an existing load balancing solutior              | control ports,<br>Learn more ©              |     |        |     |                                                                                                    |                        |
| Network Interface                                                                |                                                                                                    |                                             |     |        |     |                                                                                                    |                        |
| When creating a virtual machine, a ne                                            | twork interface will be created for you,                                                                                                    |                                             |     |        |     |                                                                                                    |                        |
|                                                                                  |                                                                                                    |                                             |     |        |     |                                                                                                    |                        |
| rirtual network * 🗇                                                              | VirtualNetwork1-BhargaviNukala                                                                                                    | Ý                                           |     |        |     |                                                                                                    |                        |
| îrtual network * 🝈                                                               | VirtualNetwork1-BhargaviNukala<br>Create new                                                                                                    | Ý                                           |     |        |     |                                                                                                    |                        |
| irtual network * ①<br>ubnet * ②                                                  | VirtualNetwork1-BhargaviNukala<br>Create new<br>PubSubnet (10.1.0.0/24)                                                                                                    | ~<br>~                                      |     |        |     |                                                                                                    |                        |
| irtual network * ①<br>ubnet * ②                                                  | VirtualNetwork1-BhargaviNukala<br>Create new<br>PubSubnet (10.1.0.0/24)<br>Manage subnet configuration                                                                       | ~                                           |     |        |     |                                                                                                    |                        |
| firtual network * ①<br>ubnet * ②<br>ublic IP ①                                   | VirtualNetwork1-BhargaviNukala<br>Create new<br>PubSubnet (10.1.0.0/24)<br>Manage subnet configuration<br>(new) PubVM-ip                                                     | <ul> <li></li> <li></li> </ul>              |     |        |     |                                                                                                    |                        |
| firtual network * ①<br>ubnet * ②<br>ublic IP ①                                   | VirtualNetwork1-BhargaviNukala<br>Create new<br>PubSubnet (10.1.0.0/24)<br>Manage subnet configuration<br>(new) PubVM-ip<br>Create new                                       | <ul> <li>✓</li> <li>✓</li> <li>✓</li> </ul> |     |        |     |                                                                                                    |                        |
| irtual network * ①<br>ubnet * ②<br>ublic IP ①<br>iIC network security group ①    | VirtualNetwork1-BhargaviNukala<br>Create new<br>PubSubnet (10.1.0.0/24)<br>Manage subnet configuration<br>(new) PubVM-ip<br>Create new<br>None                               | ×<br>×                                      |     |        |     |                                                                                                    |                        |
| firtual network * ①<br>iubnet * ②<br>ublic IP ①<br>aC network security group ①   | VirtualNetwork1-BhargaviNukala<br>Create new<br>PubSubnet (10.1.0.0/24)<br>Manage subnet configuration<br>(new) PubVM-ip<br>Create new<br>None<br>Sasic                      | <ul> <li></li> <li></li> <li></li> </ul>    |     |        |     |                                                                                                    |                        |
| firtual network * ①<br>iubnet * ②<br>iublic IP ①<br>JIC network security group ① | VirtualNetwork1-BhargaviNukala<br>Create new<br>PubSubnet (10.1.0.0/24)<br>Manage subnet configuration<br>(new) PubVM-ip<br>Create new<br>None<br>Sasic<br>Advanced          | v<br>v                                      |     |        |     |                                                                                                    |                        |
| Virtual network * ①<br>Subnet * ②<br>Rublic IP ①<br>RC network security group ①  | VirtualNetwork1-BhargaviNukala<br>Create new<br>PubSubnet (10.1.0.0/24)<br>Manage subnet configuration<br>(new) PubVM-lip<br>Create new<br>None<br>Basic<br>Advanced<br>None | v<br>v                                      |     |        |     |                                                                                                    |                        |

Private VM should be created by not selecting the public IP.

| Microsoft Azure 💿                                                         | JD Search resources, services, and docs (G+/)                                                                                           |                                                            | E | 0 0 | bhargavi.aqua04@gmail |
|---------------------------------------------------------------------------|----------------------------------------------------------------------------------------------------|------------------------------------------------------------|---|-----|-----------------------|
| lome 🤉 Virtual machines 🦻                                                 |                                                                                                    |                                                            |   |     |                       |
| Create a virtual mac                                                      | hine                                                                                                    |                                                            |   |     | ×                     |
| Define network connectivity for your<br>inbound and outbound connectivity | virtual machine by configuring network interface card (NIC) setti<br>with security group rules, or place behind an existing load balanc | ngs. You can control ports,<br>ing solution. Learn more of |   |     |                       |
| Network interface                                                         |                                                                                                    |                                                            |   |     |                       |
| When creating a virtual machine, a n                                      | etwork interface will be created for you.                                                                                               |                                                            |   |     |                       |
| Virtual network * ①                                                       | VirtualNetwork1-BhargaviNukala                                                                                                    | ~                                                          |   |     |                       |
|                                                                           | Create new                                                                                                    |                                                            |   |     |                       |
| Subnet * 💿                                                                | PrvSubnet (10.1.1.0/24)                                                                                                    | ~                                                          |   |     |                       |
|                                                                           | Manage subnet configuration                                                                                                    |                                                            |   |     |                       |
|                                                                           | None                                                                                                    | ~                                                          |   |     |                       |
| Public IP 🕔                                                               | Tenne in the last                                                                                                    |                                                            |   |     |                       |
| Public IP 🕔                                                               | Create new                                                                                                    |                                                            |   |     |                       |
| Public IP ()                                                              | Create new                                                                                                    |                                                            |   |     |                       |
| Public IP 💿                                                               | Create new<br>None<br>Basic                                                                                                    |                                                            |   |     |                       |
| Public IP ()                                                              | Create new           None           Sasic           Advanced                                                                            |                                                            |   |     |                       |
| Public IP ()                                                              | Create new       None       Sasic       Advanced       None                                                                             |                                                            |   |     |                       |
| Public IP ③                                                               | Create new None Sasic Advanced None Allow selected ports                                                                                |                                                            |   |     |                       |

Create a NAT Gateway to get Internet to Private Subnet. Select the Virtual Network and the private subnet where you want Internet.

| Microsoft Azure 🕥 🔎 S                                                                                                    | earch resources, services, and docs (G+/)                                                | E G | P @ 0 R                    | bhargavi.aqua04@gmail 🙍      |
|----------------------------------------------------------------------------------------------------|------------------------------------------------------------------------------------------|-----|----------------------------|------------------------------|
| ome > NAT gateways >                                                                                                    |                                                                                          |     | and contract of the second | DEFAULT DIRECTORY (BHARGAVE. |
| reate network address                                                                                                    | translation (NAT) gateway                                                                |     |                            | ×                            |
| To use the NAT gateway, at least one subne<br>gateway.                                                                                                    | t must be selected. You can add and remove subnets after creating the $\ensuremath{NAT}$ |     |                            |                              |
| VirtualNetwork1-BhargaviNukala                                                                                                    | ×                                                                                        |     |                            |                              |
| Create new                                                                                                    |                                                                                          |     |                            |                              |
| A public address with a Basic SkU     A public address with a Basic SkU     An IPv6 address space     An existing INAT gateway     A virtual network gateway     Subnet name | Subnet address range                                                                     |     |                            |                              |
| PubSubnet                                                                                                    | 10.1.0.0/24                                                                              |     |                            |                              |
| PrvSubnet                                                                                                    | 10.1 1.0/24                                                                              |     |                            |                              |
| Manage subnets >                                                                                                    |                                                                                          |     |                            |                              |
|                                                                                                    |                                                                                          |     |                            |                              |
|                                                                                                    |                                                                                          |     |                            |                              |
|                                                                                                    |                                                                                          |     |                            |                              |

Now connect to private machine from public machine using remote desktop connection of public VM. Access google.com on private VM and the page is displayed.

| C 🗄 https://www.google.com            |                                 | A <sup>n</sup>                                                                                         | 10     | £`≡  | ©⊕    | (8)     | 3  |
|---------------------------------------|---------------------------------|----------------------------------------------------------------------------------------------------|--------|------|-------|---------|----|
| bout Store                            |                                 | C Download Microsoft Edge mobile app                                                                   | ×      | a :  | . 1   | Sign    | in |
|                                       | Gaade                           | Get searching anywhere. Download<br>Microsoft Edge on your mobile device.<br>Option 1 Scan the QR code |        |      |       |         |    |
|                                       | Q                               |                                                                                                    |        |      |       |         |    |
|                                       | Google Search I'm Feeling Lucky | Option 2 Enter your email                                                                              |        |      |       |         |    |
|                                       |                                 | Microsoft Privacy Statement Send link Not now                                                          |        |      |       |         |    |
|                                       |                                 |                                                                                                    |        |      |       |         |    |
| Advertising Business How Search works | Carbon neutral since 2007       |                                                                                                    | Privat | cy 1 | ferms | Settin  | ĥ  |
| O Tupo here to search                 |                                 |                                                                                                    |        | 15 0 |       | 5:43 AM | l  |

#### **VPC Peering:**

Create another Virtual Network in another region.

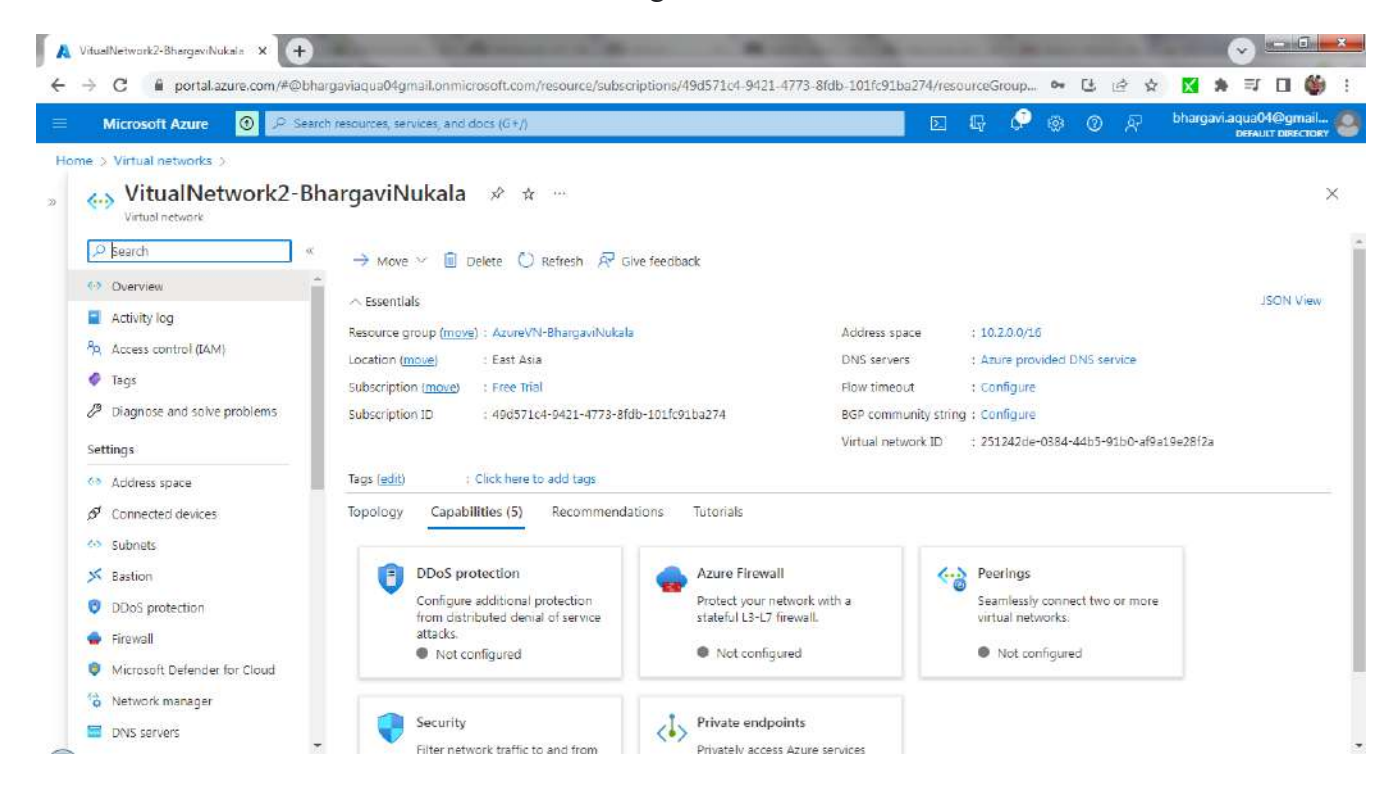

Now create a VM in Virtual Network2.

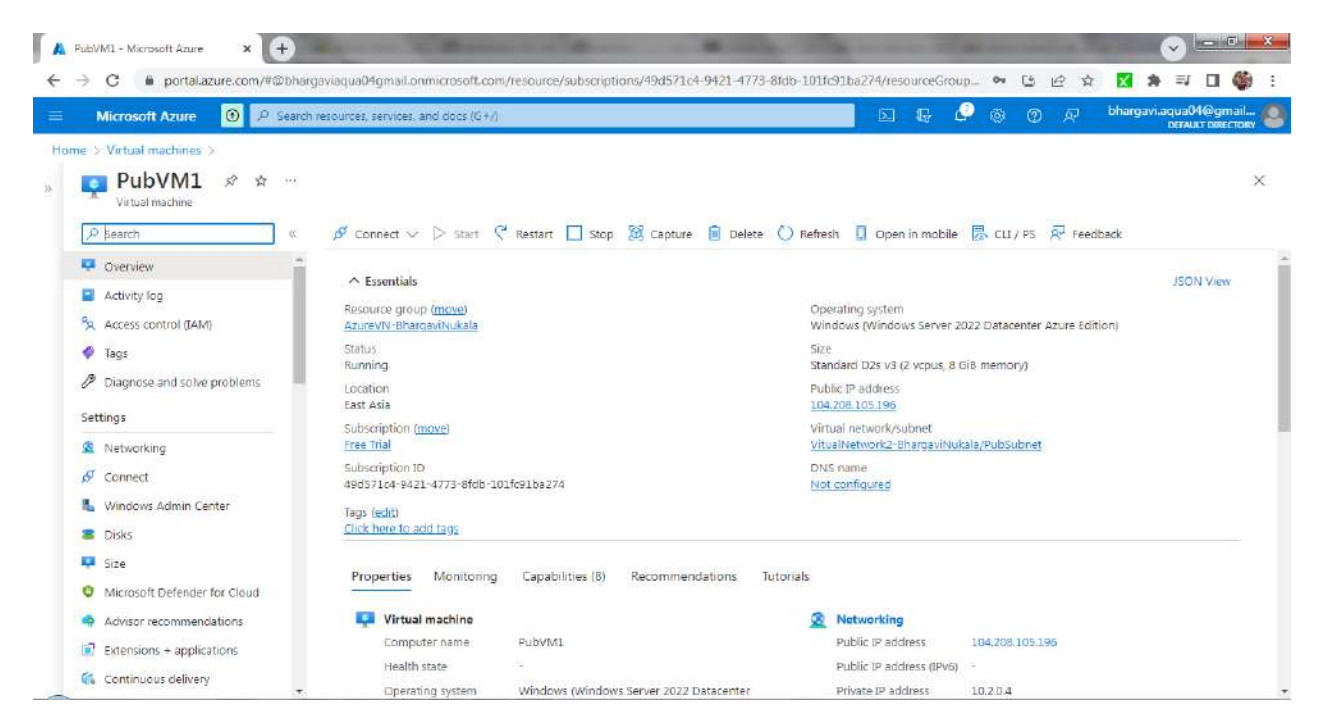

Add Peering in Virtual Network1. Goto VirtualNetwork1 and click on Peerings. Add peering between both Vnets. As seen, Two peerings are created between 2 Vnets.

VN1->VN2

Virtual Network1-8hargaviNukala × + 🗧 ightarrow C 👔 portal.azure.com/#@bhargaviaqua04gmail.onmicrosoft.com/resource/subscriptions/49d571c4-94214773-8fdb-101fc91ba274/resourceGroup... 👁 🕃 🖻 🎓 🔣 🚺 🐞 : Microsoft Azure 🗵 🕫 Search resources, services, and docs (G+/) 🖂 🖟 🖉 🎯 🔗 bharg Home > VirtualNetwork1-8hargaviNukala VirtualNetwork1-BhargaviNukala | Peerings \* ···· × φ. 🔎 Search 🕂 Add 🔘 Refresh 🛛 📿 Sync Ø Connected devices 🔎 Filter by name... Peering status == all Subnets Name 🕰 Peering status Tu Peer 14 Gateway transit 14 × Bastion VN1-to-VN2 Vitual Network2-BhargaviNukala Disabled Updating DDoS protection 🚭 Firewall Microsoft Defender for Cloud Setwork manager DN5 servers Peerings 🕍 Service endpoints do Private endpoints Properties A Locks Monitoring Alerts

VN2->VN1

| itualNetwork2-BhargaviNukals × +                                           | )<br>hargaviagua04gmail.onmicrosoft.com/r                | esource/subscriptions/49d571c4-9421-47 | 73-8idb-101ic91ba274/resourceGroup • | S 10 4 10 10 10              |                         |
|----------------------------------------------------------------------------|----------------------------------------------------------|----------------------------------------|--------------------------------------|------------------------------|-------------------------|
| Microsoft Azure 🛈 🖉 Se                                                     | arch resources, services, and docs (G+/)                 |                                        | 🛛 G 🖉 🔿                              | ⑦ (국가 bhargavi.aqua)<br>Otiv | )4@gmail.<br>AT ONECTOR |
| e > Virtual networks > VitualNetwor<br>VitualNetwork2-B<br>Virtual network | <sup>rk2-8hargaviNukala</sup><br>ShargaviNukala   Peerin | igs ☆ …                                |                                      |                              | 1                       |
| P Search                                                                   | 🛪 🕂 Add 💟 Refresh 📿 Sj                                   | me                                     |                                      |                              |                         |
| 🖋 Connected devices                                                        | D Filter by name                                         | Poering status as all                  |                                      |                              |                         |
| Subnets                                                                    | Name 14                                                  | Peering status 14                      | Peer 1.                              | Gateway transit 1            |                         |
| Bastion                                                                    | VN2.to.vtN1                                              | Connected                              | VirtualNaturdd_DharaaviNukala        | Disabled                     |                         |
| DDoS protection                                                            |                                                          | and the state of                       | PRIME TO COMPANY OF STREET           | Construct                    |                         |
| Firewall Microsoft Defender for Cloud                                      |                                                          |                                        |                                      |                              |                         |
| Network manager                                                            |                                                          |                                        |                                      |                              |                         |
| DNS servers                                                                |                                                          |                                        |                                      |                              |                         |
| 18 Peerings                                                                |                                                          |                                        |                                      |                              |                         |
| Service endpoints                                                          |                                                          |                                        |                                      |                              |                         |
| ( Private endpoints                                                        |                                                          |                                        |                                      |                              |                         |
| III Properties                                                             |                                                          |                                        |                                      |                              |                         |
| 🔒 Locks                                                                    |                                                          |                                        |                                      |                              |                         |
| Monitoring                                                                 |                                                          |                                        |                                      |                              |                         |
| Alerts                                                                     |                                                          |                                        |                                      |                              |                         |

Now a peering is established and when you use private IP of VM of VN2 to connect from VM of VN1, you should be able to connect.

| shboard                           | For PubVM1                  |                                                        |                                            | TASKS                                                                  |
|-----------------------------------|-----------------------------|--------------------------------------------------------|--------------------------------------------|------------------------------------------------------------------------|
| al Server                         | Computer name               | PubVM1                                                 | Last installed updates                     | Never                                                                  |
| Servers<br>and Storage Services D | Workgroup                   | WORKGROUP                                              | Windows Update<br>Last checked for updates | Install updates automatically using Windows Update<br>Today at 5:58 AM |
|                                   | Microsoft Defender Firewall | Private: On                                            | Microsoft Defender Antivirus               | Real-Time Protection: On                                               |
|                                   | Remote management           | Enabled                                                | Feedback & Diagnostics                     | Settings                                                               |
|                                   | Remote Desktop              | Enabled                                                | IE Enhanced Security Configuration         | On                                                                     |
|                                   | NIC Teaming                 | Disabled                                               | Time zone                                  | (UTC) Coordinated Universal Time                                       |
|                                   | Operating system version    | Microsoft Windows Server 2022 Datacenter Azure Edition | Processors                                 | Intel(R) Xeon(R) Platinum 8272CL CPU @ 2.60GHz                         |
|                                   | Operating system version    | Microsoft Windows Server 2022 Datacenter Azure Edition | Processors                                 | Intel(R) Xeon(R) Flatinum 8272CL CPU @ 2.60GHz                         |
|                                   | hardware information        | Microsoft Corporation virtual Machine                  | Total dick reace                           | 142.45 GB                                                              |
|                                   | EVENTS                      |                                                        |                                            | TACKS                                                                  |
|                                   | Filter                      | ۹ (ii) • (ii) •                                        |                                            | (                                                                      |
|                                   | Server Name ID Sevent       | / Source Log Date at                                   | nd Time                                    |                                                                        |
|                                   | PubVM1 10016 Warnin         | g Microsoft-Windows-DistributedCOM System 12/26/2      | 2022 6:07:42 AM                            |                                                                        |
|                                   | D. 148.14 7034 5-11-1       | Manual Markey Contract Manual Contract 12/06/          | 1012 5.56 10 114                           |                                                                        |

**DNS:** Creation of a internal DNS server and Web server in 2 different subnets of same virtual network

Create a VM1 in Virtual network1->PubSubnet

| 📘 Microsoft account   Home 🛛 🗙 🗍 🌐 | RDS Management Console 🗙 🗍          | Generate and export certifical 🗴 🗍 🛕 Create a virtua      | I machine - Mic 🗙 🕺 VM1-VN   | 11 - Microsoft Azure 🗙 🛨 📀 📼 🖻                 | I × |
|------------------------------------|-------------------------------------|-----------------------------------------------------------|------------------------------|------------------------------------------------|-----|
| ← → C  ■ portal.azure.com/#@       | bhargaviaqua04gmail.onmicrosof      | t.com/resource/subscriptions/49d571c4-9421-4773-          | 8fdb-101fc91ba274/resourcegr | oup 🕶 년 1년 ☆ 🔣 🛸 🗊 🔲 (                         | ۰ 🚯 |
| E Microsoft Azure P Search         | resources, services, and docs (G+/) |                                                           | 2 G                          | 🖉 🐵 💿 🔊 bhargavi.aqua04@gm.<br>DEFAULT DIREC   | ail |
| Home → CreateVm-MicrosoftWindowsS  | erver:WindowsServer-202-202301      | 04183124   Overview >                                     |                              |                                                | ×   |
| Virtual machine                    |                                     |                                                           |                              |                                                |     |
| 오 Şearch 🥂 🕺                       | 🔊 Connect 🗸 ▷ Start 🔇               | 'Restart 🔲 Stop 🐹 Capture 📋 Delete 🔘                      | Refresh 🛛 🛄 Open in mobile 🗍 | 🗟 CLI / PS 🛛 🖗 Feedback                        |     |
| 📮 Overview                         | ∧ Essentials                        |                                                           |                              | ISON View                                      |     |
| Activity log                       | Becourse group (mous) + 67          | rePC. Bharawiki kala                                      | Departing outparts 1 W       | indows (Windows Easter 2022 Datacenter Ature E |     |
| Access control ((AM)               | Status : But                        | inina                                                     | Size St                      | andard D2s v3 /2 victure & GiB mamoryl         |     |
| 🔷 Tags                             | Location : Fas                      | etik)                                                     | Dublic ID address            | 145 58                                         |     |
| Diagnose and solve problems        | Subscription (move) : 47            | re-subscription 1                                         | Virtual network/subnet : Vi  | rtualNetwork1-BharpaviNukala/PubSubpet         |     |
| Cottings                           | Subscription ID : 490               | 1571c4-9421-4773-8fdb-101fc91ba274                        | DNS name : No                | ot configured                                  |     |
| A Natura dur a                     | Tags ( <u>edit</u> ) : <u>Clic</u>  | k here to add tags                                        |                              |                                                |     |
| x Networking                       |                                     |                                                           |                              |                                                |     |
| D' Lonnect                         | Properties Monitoring               | Capabilities (8) Recommendations Tutoria                  | ls                           |                                                |     |
| Windows Admin Center               |                                     |                                                           |                              |                                                |     |
| Disks                              | Virtual machine                     |                                                           | Retworking                   |                                                |     |
| 👎 Size                             | Computer name                       | VM1-VN1                                                   | Public IP address            | 40.80.145.58                                   |     |
| Microsoft Defender for Cloud       | Health state                        |                                                           | Public IP address ((Pv6)     |                                                |     |
| Advisor recommendations            | Operating system                    | Windows (Windows Server 2022 Datacenter Azure<br>Edition) | Private IP address           | 10.1.0.4                                       |     |
| a salahin a matakina               | Publisher                           | MicrosoftWindowsServer                                    | Private IP address (IPV6)    |                                                |     |
| Extensions + applications          | Offer                               | WindowsServer                                             | Virtual network/subnet       | VirtualNetwork1-BhargaviNukala/PubSubnet       |     |
| Continuous delivery                | Plan                                | 2022-datacenter-azure-edition                             | DNS name                     | configure                                      |     |

Connect to VM using Remote Desktop Connection. In server Manager, Add roles and features->Active Directory Domain Service.

| 🔚 Server Manager                                                                                                    |                                                                                                    |                                                                                                    |                                        | - 5 ×                  |
|----------------------------------------------------------------------------------------------------|----------------------------------------------------------------------------------------------------|----------------------------------------------------------------------------------------------------|----------------------------------------|------------------------|
| Add Roles and Features Wizard                                                                                             |                                                                                                    | - 🗆                                                                                                    | × 🕲   🏲                                | Manage Tools View Help |
| Select server roles                                                                                                    |                                                                                                    | DESTINATION SERVI<br>VM1-VI                                                                                                    | ER VI                                  |                        |
| Before You Begin<br>Installation Type<br>Server Selection<br>Server Roles<br>Features<br>AD DS<br>Confirmation<br>Results | Select one or more roles to install on the selected server.  Roles  Active Directory Certificate Services Active Directory Federation Services Active Directory Rights Management Services Active Directory Rights Management Services Device Health Attestation DHCP Server DNS Server Fax Server Fax Se | Description<br>Active Directory Domain Services<br>(AD D5) stores information about<br>objects on the network and makes<br>this information available to users<br>and network administrators. AD D<br>uses domain controllers to give<br>network users access to permitted<br>resources anywhere on the networ<br>through a single logon process. | s s                                    | Hide                   |
|                                                                                                    | C Previous     New     Events     Events                                                                                                    | s install Cancel                                                                                                    | Servers 1<br>hageability<br>Events     |                        |
|                                                                                                    | Performance 1 Servic<br>BPA results Perfo<br>BPA r                                                                                                    | rmance<br>esuits                                                                                                    | Services<br>Performance<br>BPA results |                        |
|                                                                                                    |                                                                                                    | 14/0022 1/13/04                                                                                                    | 1/4/0022 1/13 014                      | 4                      |

Create another Subnet in Virtual Network1 called WebSvrSubnet.

| Microsoft account   Home 🗙 🕴                                           | RDS Management Conso        | le 🗙 📑 Generat             | e and export certificate 🗙 | 🛕 Create a virtual machine | - Mic 🗙 🛕 VirtualNet  | work1-BhargaviNuk 🗙 【 | + 💿 🖻            | o x     |
|------------------------------------------------------------------------|-----------------------------|----------------------------|----------------------------|----------------------------|-----------------------|-----------------------|------------------|---------|
| $\leftrightarrow$ $\rightarrow$ C $\hat{\mathbf{a}}$ portal.azure.com/ | #@bhargaviaqua04gmai        | l.onmicrosoft.com/reso     | ource/subscriptions/496    | 1571c4-9421-4773-8fdb-101  | fc91ba274/resourceGro | up • 🕒 🖻 🏠            | 🛛 🗱 🛤 🖬 🗖        | I 🍏 E   |
| 😑 Microsoft Azure 🔎 Sea                                                | rch resources, services, an | d dacs (G+/)               |                            |                            |                       | 👂 🐵 🛛 🕂               | bhargavi.aqua04@ | gmail 🙎 |
| Home > VirtualNetwork1-BhargaviN                                       | ukala                       |                            |                            |                            |                       |                       |                  |         |
| VirtualNetwork1-<br>Victual network                                    | BhargaviNuka                | l <mark>a</mark>   Subnets | ☆ …                        |                            |                       |                       |                  | ×       |
| P Search 🔹                                                             | + Subnet + C                | Sateway subnet 门 Re        | efresh 🥄 😽 Manage (        | users 📋 Delete             |                       |                       |                  |         |
| <ul> <li>Overview</li> </ul>                                           | •                           |                            |                            |                            |                       |                       |                  |         |
| Activity log                                                           | ~ Search subnets            |                            |                            |                            |                       |                       |                  |         |
| Access control (IAM)                                                   | Name †↓                     | IPv4 ↑↓                    | IPv6 ↑↓                    | Available IPs ↑↓           | Delegated to 斗        | Security group ↑↓     | Route table ↑↓   |         |
| 🗳 Tags                                                                 | PubSubnet                   | 10.1.0.0/24                | 8 <b>2</b> 5               | 250                        |                       | 51                    |                  |         |
| Diagnose and solve problems                                            | WebSvrSubnet                | 10.1.2.0/24                | 100                        | 251                        | ±1                    | -                     |                  |         |
| Settings                                                               | τ                           |                            |                            |                            |                       |                       |                  | P.      |
| Address space                                                          |                             |                            |                            |                            |                       |                       |                  |         |
| $\mathscr{O}$ Connected devices                                        |                             |                            |                            |                            |                       |                       |                  |         |
| 🐡 Subnets                                                              |                             |                            |                            |                            |                       |                       |                  |         |
| × Bastion                                                              |                             |                            |                            |                            |                       |                       |                  |         |
| ODoS protection                                                        |                             |                            |                            |                            |                       |                       |                  |         |
| 👄 Firewall                                                             |                             |                            |                            |                            |                       |                       |                  |         |
| 🗳 Microsoft Defender for Cloud                                         |                             |                            |                            |                            |                       |                       |                  |         |
| 🏠 Network manager                                                      |                             |                            |                            |                            |                       |                       |                  |         |
| DNS servers                                                            | <u>.</u>                    |                            |                            |                            |                       |                       |                  |         |

Create another VM in WebSvrSubnet

| Microsoft account   Home X 😑 I                                                                                       | RDS Management Console 🛛 🗙 🚺                                            | Generate and export certifice: X                                                                            | machine - Mic 🗙 🚺 VM-Web                                                                                                    | sserver - Microsoft A: × +                                                                                                    |                                |
|----------------------------------------------------------------------------------------------------|-------------------------------------------------------------------------|----------------------------------------------------------------------------------------------------|----------------------------------------------------------------------------------------------------|----------------------------------------------------------------------------------------------------|--------------------------------|
| ← → C ■ portal.azure.com/#@<br>■ Microsoft Azure P Search                                                            | phargaviaqua04gmail.onmicrosoft/<br>resources, services, and docs (G+/) | com/resource/subscriptions/49d5/1c4-9421-4/73-8                                                             | Idb-101tc91ba2/4/resourcegn                                                                                                  | oup 🗣 🕃 🖻 🛠 🚺 🛸                                                                                                    | qua04@gmail 🧶                  |
| Home > CreateVm-MicrosoftWindowsSe<br>VM-Webserver &<br>Virtual machine<br>Virtual machine<br>(%) Bearch             | rvecWindows5erver-202-20230104<br>☆ …<br>Ø Connect ~ ▷ Start 个          | 185257   Overview ><br>Restart 🔲 Stop 😥 Capture 💼 Delete 🖒 R                                                | efresh 🔒 Open in mobile 💈                                                                                                    | 통 CLI/PS 🔗 Feedback                                                                                                    | ×                              |
| Coverview  Activity log  Activity log  Access control (IAM)  Tags  Diagnose and solve problems  Settings  Networking |                                                                         | IRG-BharqaviNukala<br>ing<br>JS<br>I subscription 1<br>71c4-9421-4773-8fdb-101fc91ba274<br>here to add tags | Operating system : Wi<br>Size : Sti<br>Public IP address : 20<br>Virtual network/subnet : <u>Vir</u><br>DNS name : <u>Nr</u> | indows (Windows Server 2022 Datacenter<br>andard D2s v3 (2 vcpus, 8 GiB memory)<br>1232,190.114<br>tualNetwork1-BhargaviNukala/WebSvrSuł<br>at configured | JSON View<br>Azure E.,<br>bnet |
| 6 Connect<br>Windows Admin Center<br>2 Disks<br>5/2a                                                                 | Properties Monitoring                                                   | Capabilities (8) Recommendations Tutorials                                                                  | s           S         Networking           Public IP address         Public IP address                                       | 20,232,190,114                                                                                                    |                                |
| Microsoft Defender for Cloud     Advisor recommendations                                                             | Health state<br>Operating system                                        | Windows (Windows Server 2022 Datacenter Azure<br>Edition)                                                   | Public IP address (IPv6)<br>Private IP address<br>Private IP address (IPv6)                                                  | 10.1.2.4                                                                                                    |                                |
| Extensions + applications     G. Continuous delivery                                                                 | Offer<br>Plan                                                           | Microsoftvin00WSServer<br>WindowsServer<br>2022-datacenter-azure-edition                                    | Virtual network/subnet<br>DNS name                                                                                           | VirtualNetwork1-BhargaviNukala/WebS<br>Configure                                                                                                    | vrSubnet                       |

Connect to VM-Webserver and install IIS server.

| Jachhoard          | WELCOME TO SE                   | RVER MANAGER                                                                                    |                                       |   |      |
|--------------------|---------------------------------|-------------------------------------------------------------------------------------------------|---------------------------------------|---|------|
| .ocal Server       |                                 |                                                                                                 |                                       |   |      |
| All Servers        | 🛓 Add Roles and Features Wizard | (                                                                                               | - 🗆 X                                 |   |      |
| File and Storage S | er                              |                                                                                                 |                                       |   |      |
|                    | Select server role              | 2                                                                                               | DESTINATION SERVER<br>VM-Webserver    |   |      |
|                    | Before You Begin                | Select one or more roles to install on the selected server.                                     |                                       |   |      |
|                    | Installation Type               | Roles                                                                                           | Description                           |   |      |
|                    | Server Selection                | Active Directory Certificate Services                                                           | Web Server (IIS) provides a reliable, |   |      |
|                    | Server Roles                    | Active Directory Domain Services     Active Directory Federation Services                       | application infrastructure.           |   |      |
|                    | Web Server Role (IIS)           | Active Directory Lightweight Directory Services     Active Directory Rights Management Services |                                       |   | Hide |
|                    | Role Services                   | Device Health Attestation                                                                       |                                       |   |      |
|                    | Confirmation                    | DNS Server                                                                                      |                                       |   |      |
|                    | Results                         | Fax Server                                                                                      |                                       |   |      |
|                    |                                 | Host Guardian Service                                                                           |                                       | 2 |      |
|                    |                                 | Network Controller                                                                              | 1                                     |   |      |
|                    |                                 | Network Policy and Access Services     Print and Document Services                              | _                                     |   |      |
|                    |                                 | Remote Access                                                                                   |                                       |   |      |
|                    |                                 | Volume Activation Services                                                                      |                                       |   |      |
|                    |                                 | Web Server (IIS)                                                                                |                                       |   |      |

Create a Default.html page and save it in C:/inetpub/wwwroot in VM-Webserver

| 🚡 Server Manager |                                                        |                            |                             |                            | 177         | s ×       |
|------------------|--------------------------------------------------------|----------------------------|-----------------------------|----------------------------|-------------|-----------|
| €@∙              | Server Manager + Dashboard                             |                            |                             | • @   🍢 M                  | anage Tools | View Help |
|                  |                                                        |                            |                             |                            |             |           |
| Dashboard        | I *Untitled - Notepad                                  |                            |                             | - 🗆 X                      |             |           |
| Local Serve      | File Edit Format View Help                             |                            |                             |                            |             |           |
| All Servers      | <h1>This is a web-server page created to test DNS</h1> |                            |                             | ~                          |             |           |
| File and Sto     |                                                        |                            |                             |                            |             |           |
| <b>(0</b> 115    |                                                        |                            |                             |                            |             | Hide      |
|                  |                                                        |                            |                             |                            | 1           |           |
|                  |                                                        |                            |                             | U ty                       |             |           |
|                  | 4                                                      | متنعد ر                    | Torray Milliod and American | >                          |             |           |
|                  | renormance                                             | Services En 1, Col 22      | Dervicea Windows (CRLF)     | DIPO                       |             |           |
|                  | BPA results                                            | Performance<br>BPA results | Performance<br>BPA results  | Performance<br>BPA results |             |           |
|                  |                                                        |                            |                             |                            |             |           |

Access Default.html from web browser using private IP of VM-Webserver

|              | L <sup>9</sup> 10.1 | 1.2.4/Default.html | × C Welcome to Microsoft Edge | ×   + |    |    |     |   | ō | × |
|--------------|---------------------|--------------------|-------------------------------|-------|----|----|-----|---|---|---|
| $\leftarrow$ | C                   | A Not secure       | 10.1.2.4/Default.html         |       | Aø | ់ខ | ¶_= | ٩ | ۲ |   |

This is a web-server page created to test DNS

Restart DNS VM and in Server Manager, click on Notifications on Top Flag button.

Click on"Promote this to domain controller" link

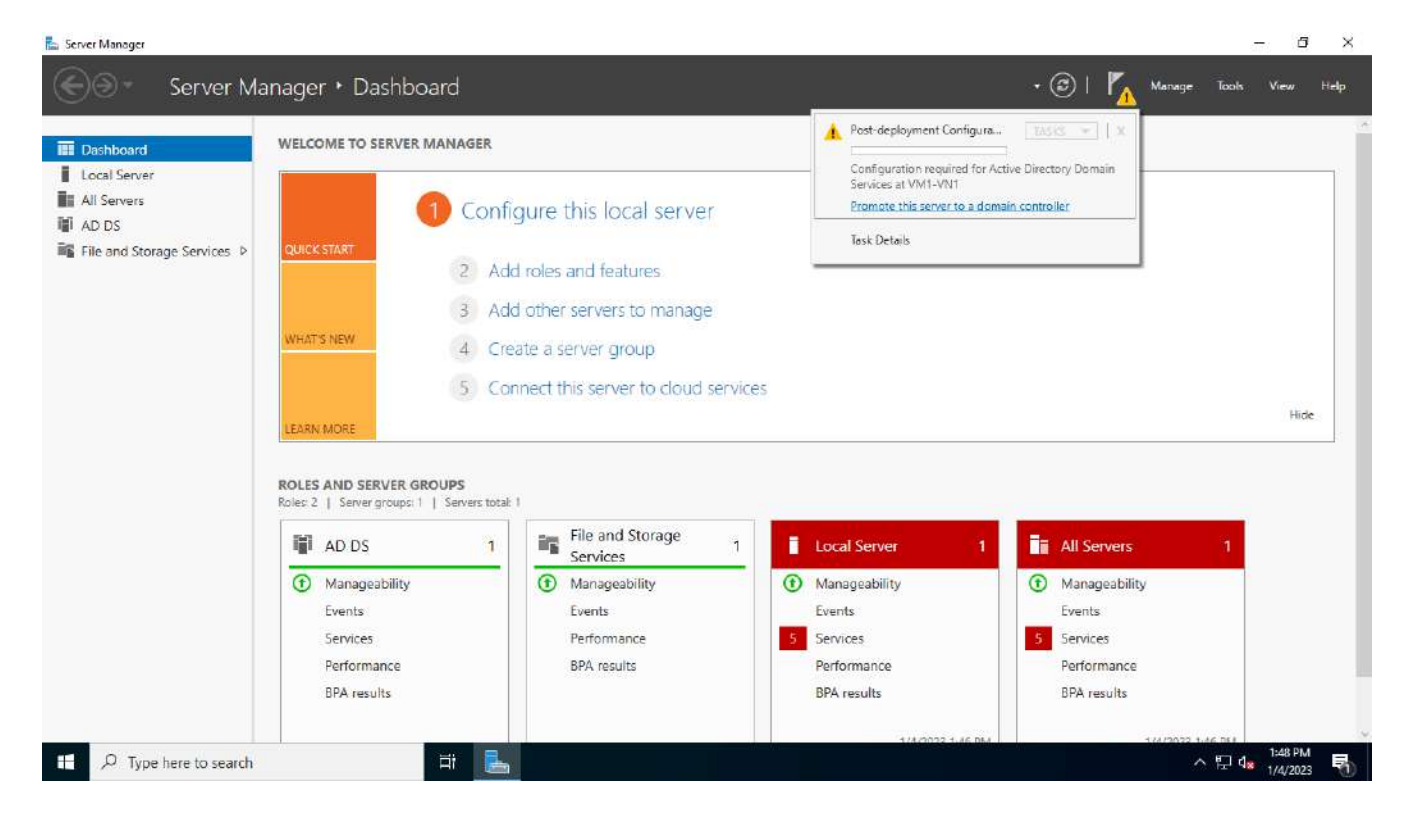

Select Add to new Forest-> give our Domain name like "CloudtoMe.com"

| Server Manager                                                                             | Server Manager •                                                                                                    | Dashboard                                                                                                    |                                                                                                    |                                   |   | • @   🍢 •                                                                                                    | lanage Tools | - <u>G</u> X |
|--------------------------------------------------------------------------------------------|----------------------------------------------------------------------------------------------------|----------------------------------------------------------------------------------------------------|----------------------------------------------------------------------------------------------------|-----------------------------------|---|----------------------------------------------------------------------------------------------------|--------------|--------------|
| Dashboard     Local Serve     All Servers     All Servers     All Servers     File and Sto | Active Directory Domain Service<br>Deployment Configuration<br>Deployment Configuration<br>Domain Controller Options<br>ONS Options<br>Additional Options<br>Paths<br>Renterr Options<br>Preneguistes Check<br>Installittion<br>Results | s Configuration Wizard<br>iguration<br>Select the deployment ope<br>Add a domain controll<br>Add a new domain to a<br>Add a new forest<br>Specify the domain inform.<br>Root domain neme: | ration<br>r fo an existing domain<br>n existing forest<br>ation for this operation<br>CloudtoMe.com | - C X<br>TARGET SERVER<br>VM1-VN1 |   |                                                                                                    |              | Hide         |
|                                                                                            | ВРИ                                                                                                    | More about deployment of<br>A results                                                                                                    | Previous Next >                                                                                     | Install Cancel BPA results        | 1 | <ul> <li>All Servers</li> <li>Manageability<br/>Events</li> <li>Services<br/>Performance<br/>BPA results</li> </ul> | 1            | 151.014      |

Give password in Next screen and continue clicking Next and Install

| ©@•                                                                   | Server Manager •                                                                                                    | Dashboard                                                                                                    |                                                                                                    |                                   |     | • 🞯   🍢 Mar                                                                      | uage Tools Vie | w Help |
|-----------------------------------------------------------------------|----------------------------------------------------------------------------------------------------|----------------------------------------------------------------------------------------------------|----------------------------------------------------------------------------------------------------|-----------------------------------|-----|----------------------------------------------------------------------------------|----------------|--------|
| Dashboard     Local Serve     All Servers     All Servers     All Sto | Active Directory Domain Service<br>Domain Controller<br>Deployment Configuration<br>Domain Controller Options<br>DNS Options<br>Additional Options<br>Rative Options<br>Prerequisites Check<br>results | s Configuration Wizard  Coptions Select functional level of the new Forest functional level: Domain functional level: Specify domain controller capabi Company Name System (DNS) Company Rate System (DNS) For Global Catalog (GC) Read only domain controller Type the Directory Services Resto | r forest and root domain<br>Windows Server 2016<br>Windows Server 2016<br>Windows Server 2016<br>illites<br>server<br>(RODC)<br>ore Mode (DSRM) pessword | - C ×<br>TARGET SERVER<br>VMI-VNI |     |                                                                                  |                | Hide   |
|                                                                       | BF4                                                                                                    | Password:<br>Confirm password:<br>More about domain controller op<br>cresults                                                                                                    | phons      Previous Next >                                                                                                    | Install Cancel<br>BPA result      | r 1 | All Servers<br>Manageability<br>Events<br>Services<br>Performance<br>BPA results | 1              |        |

Once this is configured, VM will Reboot.

Now, goto VirtualNetwork1->DNS servers, select Custom and give the Private IP address of VM1-VN1(DNS server)

| 😝 RDS Management Console 🛛 🗙   | 🚦 Generate and export certification X 🛕 VirtualNetwork1-BhargeviNuko X 🛕 VM1-VN1 - Microsoft Acure on X 🛛 Z' Worldpay: Create a Self-Signer X 🛨 💎 📼 🗖 💌 |
|--------------------------------|----------------------------------------------------------------------------------------------------|
| ← → C 🕯 portal.azure.com       | n/#@bhargaviaqua04gmail.onmicrosoft.com/resource/subscriptions/49d571c4-9421-4773-8fdb-101fc91ba274/resourceGroup 🗪 ڬ 🖄 🐒 🚺 🐞 🗄                         |
| 😑 Microsoft Azure 🔎            | iearch resources services, and docs (G+/) E 🕼 🖉 🛞 ⊘ 🖓 bhargavi.aqua04@gmail 🧕                                                                           |
| Home > Virtual machines > VM1- | VN1 > VirtualNetwork1-BhargaviNukala<br>-BhargaviNukala   DNS servers * ··· ×                                                                           |
| 🔎 Search                       | «                                                                                                    |
| Ø Connected devices            |                                                                                                    |
| Subnets                        | virtual machines within this virtual network must be restarted to black the updated bins server settings.                                               |
| メ Bastion                      | DNS servers ①                                                                                                    |
| ODoS protection                | O Default (Azure: provided)                                                                                                    |
| 🛖 Firewall                     | Custom                                                                                                    |
| Microsoft Defender for Cloud   | IP Address                                                                                                    |
| 😚 Network manager              | 101.0.4                                                                                                    |
| DNS servers                    | Add DNS server                                                                                                    |
| Peerings                       |                                                                                                    |
| 🕍 Service endpoints            |                                                                                                    |
| Private endpoints              |                                                                                                    |
| Properties                     |                                                                                                    |
| A Locks                        |                                                                                                    |
| Monitoring                     |                                                                                                    |
| Alerts                         | Save Cancel                                                                                                    |

#### Restart both VMs

Now on DNS server, goto Server Manager->Tools->DNS

| Server me                                   | anager - Local sei                                                                                                    | ver                                                                                                    |                                   |                                                                                                    | Active Directory Administrative Center                                                                                                    |
|---------------------------------------------|----------------------------------------------------------------------------------------------------|----------------------------------------------------------------------------------------------------|-----------------------------------|----------------------------------------------------------------------------------------------------|----------------------------------------------------------------------------------------------------|
| Dashboard                                   | For VM1-VN1                                                                                                    |                                                                                                    |                                   |                                                                                                    | Active Directory Domains and Trusts<br>Active Directory Module for Windows PowerShell                                                                                             |
| Local Server<br>All Servers<br>AD DS<br>DNS | Computer name<br>Domain                                                                                                    | VM1-VN1<br>cloudtome.com                                                                                                    |                                   | Last installed updates N<br>Windows Update In<br>Last checked for updates N                         | Active Directory Sites and Services<br>Active Directory Users and Computers<br>ADSI Edit<br>Component Services                                                                    |
| File and Storage Services D                 | Microsoft Defender Firewall Private On<br>Remote management Enabled                                                                                                    |                                                                                                    |                                   | Microsoft Defender Antivirus R<br>Feedback & Diagnostics Se<br>IF Enhanced Security Configuration O | Defragment and Optimize Drives<br>Disk Cleanup                                                                                                    |
|                                             | NIC Teaming<br>Ethernet                                                                                                    | Disabled<br>IPv4 address assigned by DHCP, IPv6 enabled                                                                            |                                   | Time zone (U<br>Product ID 00                                                                       | DNS<br>Event Viewer                                                                                                    |
|                                             | Operating system version<br>Hardware information                                                                                                    | Microsoft Windows Server 2022 Datacenter A<br>Microsoft Corporation Virtual Machine                                                | zure Edition                      | Processors In<br>Installed memory (RAM) 8<br>Total disk space 14                                    | Citop Policy Management<br>SCSI Initiator<br>Local Security Policy<br>Microsoft Azure Services<br>ODBC Data Sources (32-brt)<br>ODBC Data Sources (64-brt)<br>Performance Monitor |
|                                             | EVENTS<br>All events   43 total                                                                                                    |                                                                                                    |                                   |                                                                                                    | Recavery Drive<br>Registry Editor<br>Resource Manitor                                                                                                    |
|                                             | Filter                                                                                                    | • (ii) ▼ (ii) ▼                                                                                                    |                                   |                                                                                                    | System Configuration                                                                                                    |
|                                             | Server Name         ID         Severity           VM1-VN1         10016         Warnin-           VM1-VN1         6038         Warnin-           VM1-VN1         6438         Warnin- | Source     Microsoft-Windows-DistributedCOM     Microsoft-Windows-LSA     Microsoft-Windows-LSA     Microsoft-Windows-Time-Service | Log<br>System<br>System<br>System | Date and Time<br>1/4/2023 3/01/20 PM<br>1/4/2023 3/01/10 PM<br>1/4/2023 3/01/14 PM                  | system information<br>Task Scheduler<br>Windows Defender Firewall with Advanced Security<br>Windows Memory Diagnostic<br>Windows PowerShell                                       |

Goto VM1-VN1->Forward Lookup Zones->cloudtome.com

| File Action View Help                              |                                                                                                    |                                                                                 | - L                                                                    |                                                      |                                                                                                    |                                                                                                    |      |
|----------------------------------------------------|----------------------------------------------------------------------------------------------------|---------------------------------------------------------------------------------|------------------------------------------------------------------------|------------------------------------------------------|----------------------------------------------------------------------------------------------------|----------------------------------------------------------------------------------------------------|------|
| A Interventional Forwards     Conditional Forwards | Image: Second Second | Type<br>Start of Authority (SOA)<br>Name Server (NS)<br>Host (A)<br>Host (A)    | Data .<br>[19], vm1-vn1.cloudtome<br>vm1-vn1.cloudtome.com.<br>10.1.04 | Timestam<br>static<br>static<br>1/4/2023 :<br>static | Installed updates<br>Enclows Updates<br>at checked for updates<br>Increaseft Defender Antivirus<br>aedback & Diagnostics<br>Enhanced Security Configuration<br>inite zone<br>roduct ID<br>Tocessors<br>stalled memory (RAM)<br>atal disk space | Tz<br>Never<br>Install updates automatically using Windows Update<br>Never<br>Real-Time Protection: On<br>Settings<br>On<br>(UTC) Continated Universal Time<br>00446-90000-00000-AA395 (activated)<br>Intel(R) Xeon(R) CPU E5-2673 v4 @ 2.30GHz<br>8 68<br>142.45 GB | e.   |
| < <u>&gt;</u>                                      | Carler Fitter<br>Fitter<br>Server Name ID Severity<br>VM1-VN1 10016 Warning<br>VM1-VN1 6038 Warning<br>VM1-VN1 6038 Warning                                                                                                    | P (a) ▼ (a)<br>Source<br>Microsoft-Windows-Datribs<br>Microsoft-Windows-Datribs | J                                                                      | Dat<br>m 1/4,<br>m 1/4,                              | e and Time<br>/2023 3:01:20 PM<br>/2023 3:01:10 PM<br>/2023 3:01:40 PM                                                                                                    |                                                                                                    | ASKS |
Right click and Add a new host entry. Give the **Private** IP address of VM-Webserver

| Ta Servi | er Manager                                                                                                    |                                                                                                    |                                                                                |                                                     |                                                                                                    | 5                                                                                                    | - 5                 | 8        |
|----------|----------------------------------------------------------------------------------------------------|----------------------------------------------------------------------------------------------------|--------------------------------------------------------------------------------|-----------------------------------------------------|----------------------------------------------------------------------------------------------------|----------------------------------------------------------------------------------------------------|---------------------|----------|
| E        | B UNS Manager                                                                                                    |                                                                                                    | - 0                                                                            | ×                                                   |                                                                                                    | • 🕝   🚩 Manage Tools                                                                                                    | View He             | -lp<br>^ |
|          | ONS     ONS     O | New Host         X           Name (uses parent domain name fblank):         Web-server           Fully qualified domain name (FQDN):         Web-server           Fully qualified domain name (FQDN):         Web-server           IP address:         10.12.4           Create associated pointer (PTR) record         Add Host           Add Host         Cancel | sta<br>91. vm I - vn I.cloudtome<br>n1 - vn I.cloudtome.com.<br>1.0.4<br>1.0.4 | Timestam<br>static<br>static<br>1/4/2023,<br>static | Int installed updates<br>Indows Update<br>st checked for updates<br>Icrosoft Defender Antivirus<br>rediack: & Diagnostics<br>Enhanced Security Configuration<br>me zone<br>roduct ID<br>rocessors<br>stalled memory (RAM)<br>stal disk space | Never<br>Install updates automatically using Windows Up<br>Never<br>Real-Time Protection: On<br>Settings<br>On<br>(UTC) Coordinated Universal Time<br>00446-90000-00000-AAS95 (activated)<br>Intel(R) Xeon(R) CPU E5-2673 v4 @ 2.30GHz<br>8 GB<br>142.45 GB | TASKS               |          |
|          | د ،                                                                                                    | <                                                                                                    |                                                                                | >                                                   | 7                                                                                                    | 3                                                                                                    | TASKS 🔻             |          |
|          |                                                                                                    | Filter <b>P</b> (1) • (1) •                                                                                                    | e.                                                                             |                                                     | 1                                                                                                    |                                                                                                    | ۲                   |          |
|          |                                                                                                    | Server Name         ID         Seventy         Source           VM1-VN1         10016         Warning         Microsoft-Windows-Distributed           VM1-VN1         6038         Warning         Microsoft-Windows-LSA           VM1-VN1         144         Warning         Microsoft-Windows-Time-Service                                                      | Log<br>COM Syster<br>Syster<br>e Syster                                        | Dat<br>n 1/4/<br>n 1/4/<br>n 1/4/                   | e and Time<br>/2023 3:01:20 PM<br>/2023 3:01:10 PM<br>/2023 3:01:04 PM                                                                                                    |                                                                                                    | ~                   | v        |
|          | ✓ Type here to search                                                                                                    | <b>H L</b>                                                                                                    |                                                                                |                                                     |                                                                                                    | € 4 <mark>×</mark>                                                                                                    | 3:11 PM<br>1/4/2023 | 1        |

This means we are configuring the Webserver IP on DNS server.

Now take the fully qualified name from this Host entry like

web-server.cloudtome.com/Default.html and access it from browser of DNS server.

|   | 0 | web-server.cloudtome.com/Defs X | +                                               |   | 7. <del>5</del> | 0 | ×    |
|---|---|---------------------------------|-------------------------------------------------|---|-----------------|---|------|
| 4 | С | A Not secure   web-serv         | ver.cloudtome.com/Detault.html A <sup>N</sup> 🟠 | € | Ē               | 8 | 1000 |

This is a web-server page created to test DNS

🛨 🔎 Type here to search

🛱 💾 💽

Ca 🕼 3:17 PM

This shows that internal DNS server is configured to access Webserver page within the same virtual network.

## **Private DNS Zones:**

Change the configuration of VirtualNetwork1->DNS servers to Default

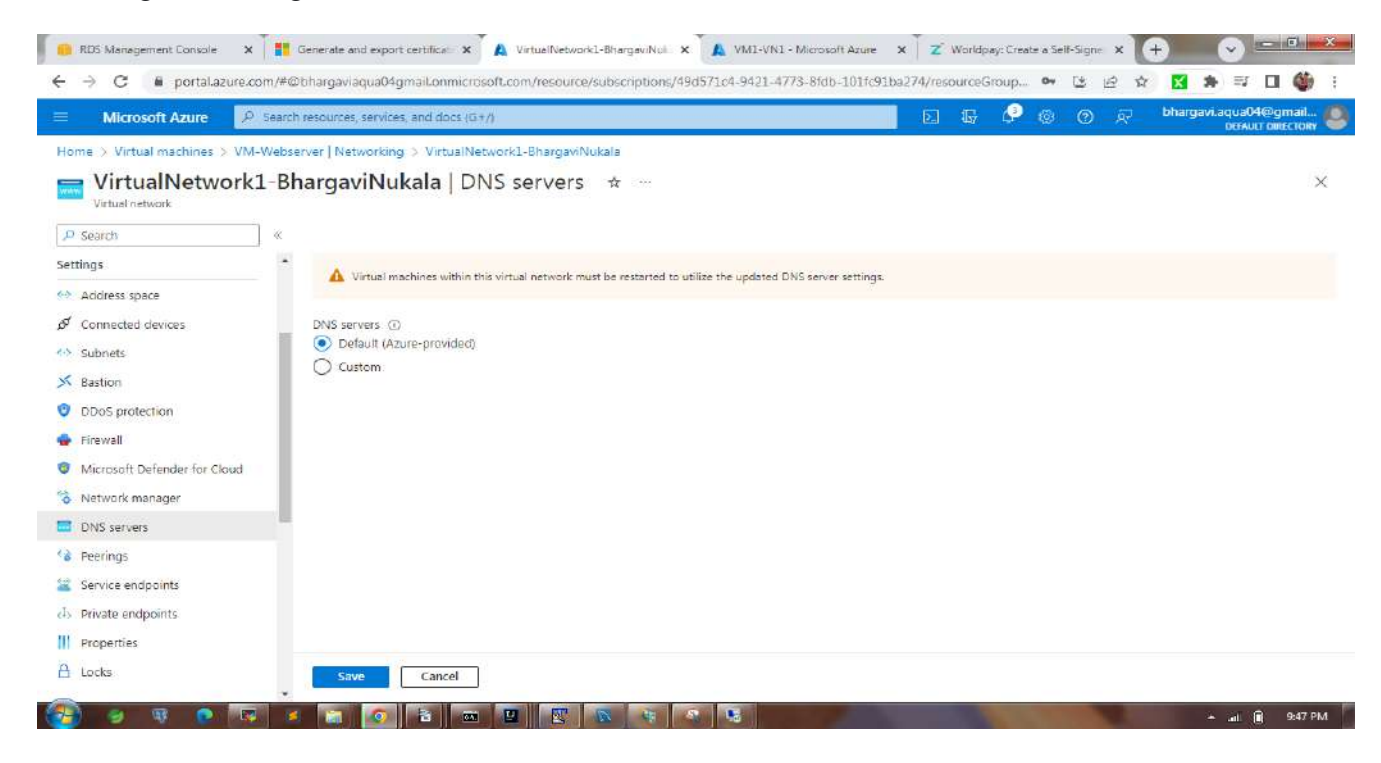

## Reboot both VMs.

Goto Private DNS Zones->Create->Name:cloudtome.com

|                                                                                                    | Search resources, services, and docs (G+/)                                                                                                    |                                                                                                    | Þ | ] ₽ | ¢ ( | 0 | R | bharga | vi.aqua040<br>DEFAULT | @gmail<br>DIRECTOR |
|----------------------------------------------------------------------------------------------------|----------------------------------------------------------------------------------------------------|----------------------------------------------------------------------------------------------------|---|-----|-----|---|---|--------|-----------------------|--------------------|
| ome > Private DN5 zones >                                                                                                    |                                                                                                    |                                                                                                    |   |     |     |   |   |        |                       |                    |
| reate Private DNS :                                                                                                    | zone                                                                                                    |                                                                                                    |   |     |     |   |   |        |                       | ŝ                  |
|                                                                                                    |                                                                                                    |                                                                                                    |   |     |     |   |   |        |                       |                    |
| lasics Tags Review + creats                                                                                                    | -<br>-                                                                                                    |                                                                                                    |   |     |     |   |   |        |                       |                    |
| <ul> <li>Private DNS zone provides name n<br/>initial networks that it is linked to an<br/>iontoso.com and then create DNS is<br/>virtual networks.</li> </ul> | esolution services within virtual networks. A Private D<br>nd can't be accessed over internet. For example you o<br>conds like www.contoso.com in this zone. You can th | ONS zone is accessible only from the<br>can create a Private DNS zone named<br>en link the zone to a one or more |   |     |     |   |   |        |                       |                    |
| Project details                                                                                                    |                                                                                                    |                                                                                                    |   |     |     |   |   |        |                       |                    |
|                                                                                                    |                                                                                                    |                                                                                                    |   |     |     |   |   |        |                       |                    |
| elect the subscription to manage d<br>our resources.                                                                                                    | eployed resources and costs. Use resource groups like                                                                                                    | e folders to organize and manage all                                                                             |   |     |     |   |   |        |                       |                    |
| elect the subscription to manage d<br>our resources.<br>subscription *                                                                                         | eployed resources and costs. Use resource groups like                                                                                                    | e folders to organize and manage all                                                                             |   |     |     |   |   |        |                       |                    |
| Select the subscription to manage d<br>rour resources.<br>iubscription *<br>Resource group *                                                                   | eployed resources and costs. Use resource groups like<br>Azure subscription 1<br>AzureRG-BhargaviNukala                                                                 | e folders to organize and manage all                                                                             |   |     |     |   |   |        |                       |                    |
| Select the subscription to manage d<br>your resources.<br>Subscription *<br>Resource group *                                                                   | eployed resources and costs. Use resource groups like<br>Azure subscription 1<br>AzureRG-BhargaviNukala<br>Create new                                                   | e folders to organize and manage all                                                                             |   |     |     |   |   |        |                       |                    |
| elect the subscription to manage d<br>our resources.<br>ubscription *<br>Resource group *<br>instance details                                                  | eployed resources and costs. Use resource groups like<br>Azure subscription 1<br>AzureRG-BhargaviNukala<br>Create new.                                                  | e folders to organize and manage all                                                                             |   |     |     |   |   |        |                       |                    |
| ielect the subscription to manage d<br>your resources.<br>iubscription *<br>Resource group *<br>Instance details<br>vame * ②                                   | eployed resources and costs. Use resource groups like Azure subscription 1 AzureRG-BhargaviNukala Create new cloudtome.com                                              | e folders to organize and manage all                                                                             |   |     |     |   |   |        |                       |                    |
| Select the subscription to manage d<br>your resources.<br>Subscription *<br>Resource group *<br>Instance details<br>Vame * ③<br>Vame * ④                       | eployed resources and costs. Use resource groups like Azure subscription 1 AzureRG-BhargaviNukala Create new Cloudtome.com East US.                                     | e folders to organize and manage all                                                                             |   |     |     |   |   |        |                       |                    |

## In Private DNS Zone->Virtual network links->Add

|                                                                                                    |  | 4Q | e . |  | bhargavi | DEFAULT D | gmail. |
|----------------------------------------------------------------------------------------------------|--|----|-----|--|----------|-----------|--------|
| ome. > NoMarketplace-20230104215409   Overview. > cloudtome.com   Virtual network links. >                                                                                          |  |    |     |  |          |           |        |
| Add virtual network link                                                                                                    |  |    |     |  |          |           | >      |
| nk name *                                                                                                    |  |    |     |  |          |           |        |
| Virtual-Link2 🗸                                                                                                    |  |    |     |  |          |           |        |
| itual network details                                                                                                    |  |    |     |  |          |           |        |
| Ony virtual networks with Recourse Manager deploystent model are supported for linking with Private DNS zonec.     Virtual networks with Cleask deployment model are not supported. |  |    |     |  |          |           |        |
| I know the resource to of wintual network.                                                                                                    |  |    |     |  |          |           |        |
| Azure subscription 1                                                                                                    |  |    |     |  |          |           |        |
|                                                                                                    |  |    |     |  |          |           |        |
| VirtualNetwork3-BhargaviNukala (AzureRG-BhargaviNukala)                                                                                                    |  |    |     |  |          |           |        |
| enfiguration<br>a Enable auto registration ()                                                                                                    |  |    |     |  |          |           |        |
|                                                                                                    |  |    |     |  |          |           |        |
|                                                                                                    |  |    |     |  |          |           |        |
|                                                                                                    |  |    |     |  |          |           |        |

After creating a virtual network link, click on Overview and we can see 2 entries with vm1-vn1 and vm-webserver created. This shows that websever is linked to our private DNS Zone and Azure acts as a DNS server here.

| 🗏 Microsoft Azure 🤌                                                                                                    | Search resources, services, and doc                                                                                                    | s (G+/)                                                                                                    |                                                               | E 6 0 0                                                                                                    | k bhargavi.aqua04@                                       | gmail<br>RECTORY |
|----------------------------------------------------------------------------------------------------|----------------------------------------------------------------------------------------------------|----------------------------------------------------------------------------------------------------|---------------------------------------------------------------|----------------------------------------------------------------------------------------------------|----------------------------------------------------------|------------------|
| Home > NoMarketplace-2023010 Cloudtome.com Private DNS zone                                                                     | 4215403   Overview ><br>☆ ☆ …                                                                                                    | T Delete and 2                                                                                                    | Polosh                                                        |                                                                                                    |                                                          | ×                |
| Overview                                                                                                    | Essentials                                                                                                    | we a E peleretorie (                                                                                                    | / Neifean                                                     |                                                                                                    | 15                                                       | ON View          |
| Activity log                                                                                                    | Resource group (move) :                                                                                                    | azurerg onargavinukaja                                                                                                    |                                                               |                                                                                                    |                                                          |                  |
| <ul> <li>Access control (IAM)</li> <li>Tags</li> <li>Ø Diagnose and solve problems</li> <li>Settings</li> </ul>                 | Subscription (move) :<br>Subscription ID :<br>Tags (edit) :<br>You can search for record                                                    | Azure subscription 1<br>49d571c4-9421-4773-8fcb-1<br><u>Click here to add fags</u><br>d sets that have been loaded                  | 01fc91ba274<br>on this page. If you don'                      | t see what you're looking for, you can try scrolling to allow more                                                                                                    | record sets to load.                                     |                  |
| Access control (IAM) Tags Diagnose and solve problems Settings Virtual network links                                            | Subscription (move) :<br>Subscription ID :<br>Tags (edit) :<br>You can search for record<br>Search record sets:<br>Name                     | Azure subscription 1<br>49d571c4-9421-4773-8tdb-1<br><u>Click here to add tags</u><br>d sets that have been loaded<br>Type          | 01fc91ba274<br>on this page. If you don'<br>TTL               | t see what you're looking for, you can try scrolling to allow more<br>Value                                                                                                    | record sets to load.<br>Auto registered                  | 1                |
| Access control (IAM)  Tags  Diagnose and solve problems Settings  Virtual network links  Properties  Locks  Monitoring  Alerts  | Subscription (move) :<br>Subscription ID :<br>Tags (edit) :<br>You can search for record<br>Search record sets<br>Name                      | Acure subscription 1<br>49d571c4-9421-4773-8tdb-1<br><u>Click here to add tags</u><br>d sets that have been loaded i<br>Type<br>SOA | 01fc91bs274<br>on this page. If you don't<br>TTL<br>3600      | t see what you're looking for, you can try scrolling to allow more<br>Value<br>Email: azureprivatedns-host.microsoft.com<br>Host: azureprivatedns.net<br>Refresh: 3600<br>Retry: 300<br>Expire: 2419200<br>Minimum TTL: 10<br>Scrial number: 1               | record sets to load.<br>Auto registered<br>Folse         | i                |
| Access control (IAM) Tags Diagnose and solve problems Settings Virtual network links Properties Locks Monitoring Alerts Metrics | Subscription (move) :<br>Subscription ID :<br>Tags (edit) :<br>You can search for record<br>Search record sets<br>Name<br>@<br>vm-webserver | Azure subscription 1<br>49d571c4-9421-4773-8tdb-1<br><u>Click here to add tags</u><br>d sets that have been loaded<br>Type<br>SOA   | 01fc91bs274<br>on this page. If you don'<br>TTL<br>3600<br>10 | t see what you're looking for, you can try scrolling to allow more<br>Value<br>Email: azureprivatedns-host.microsoft.com<br>Host: azureprivatedns.net<br>Refresh: 8600<br>Refresh: 8600<br>Expire: 2419200<br>Minimum TTU: 10<br>Serial number: 1<br>10.1.24 | record sets to load.<br>Auto registered<br>False<br>True |                  |

Create another VirtualNetwork2 and create a VM in that Vnet

| Microsoft Azure                                                                 | rch resources services and docs (G+/)                                                                                | 🕞 🕞 🧔 🕥 🗊 bhargavi.aqua04@gmail.                                  |
|---------------------------------------------------------------------------------|----------------------------------------------------------------------------------------------------|-------------------------------------------------------------------|
| ime ⊃ CreateVm-MicrosoftWindows<br>VM2-VN2 & ☆<br>Virtuel machine<br>© Bearch « | sServer,WindowsServer-202-20230104223014 Overview ><br><br>& Connect ~ > Start C Restart 🔲 Stop 🕱 Capture 💼 Delete C | ) Refresh 📱 Open in mobile. 🗟 CLI / PS 🔗 Feedback                 |
| Overview                                                                        | 🛕 VM2-VN2 virtual machine agent status is not ready. Troubleshoot the issue →                                        |                                                                   |
| Activity log                                                                    |                                                                                                    |                                                                   |
| Access control (IAM)                                                            |                                                                                                    | ISON View                                                         |
| Tags                                                                            | Resource group (move) : AzureVN-BhargaviNukala                                                                       | Operating system : Windows                                        |
| Diagnose and solve problems                                                     | Status / Running                                                                                                    | Size : Standard D2s v3 (2 vcpus, 8 GiB memory)                    |
| tings                                                                           | Location (East Asia                                                                                                  | Public IP address : 20.205.41.41                                  |
| Networking                                                                      | Subscription (move) : Azure subscription 1                                                                           | Virtual network/subnet : Vitual Network2-BhargaviNukala/PubSubnet |
| Consect                                                                         | Subscription ID ; 49d571c4-9421-4773-8fdb-101fc91ba274                                                               | DNS name 1 Not configured                                         |
| Windows Admin Conter                                                            | Tags (edit) 1 Click here to add tags                                                                                 |                                                                   |
| Nicker                                                                          | Description Manhanan Constitution (2) Description Advisory Take                                                      |                                                                   |
| LASK5                                                                           | Properties Monitoring Capacinties (b) Recommendations futo                                                           | nais                                                              |
| Size                                                                            | 📮 Virtual machine                                                                                                    | S Networking                                                      |
| Microsoft Detender for Cloud                                                    | Computer name VM2-VN2                                                                                                | Public IP address 20.205.41.41                                    |
| Advisor recommendations                                                         | Health state                                                                                                    | Public (P address (IPv6)                                          |
|                                                                                 |                                                                                                    |                                                                   |

Goto Private DNS Zone cloudtome.com->add another virtual network link for this VirtualNetwork2

| 🔋 RDS Management Console 🛛 🗙 T貫 Generate and export certificals 🗙 🚺 Add virtual network link - Mic 🕉                                                                                | Home - Microsoft Az     | ure X         | Z* World | ipay: Cre | ste a Sel | f-Signel X | ÷    | - (      | ~) <u>-</u> | 0       | * |
|----------------------------------------------------------------------------------------------------|-------------------------|---------------|----------|-----------|-----------|------------|------|----------|-------------|---------|---|
| ← → C 🖉 portaLazure.com/#@bhargavlaqua04gmail.onmicrosoft.com/resource/subscriptions/4                                                                                              | 9d571c4-9421-4773-8/db- | 101fc91ba274/ | resource | group     | 04        | 6          | ☆ 🚺  | * 1      | =J [        | 6       | 1 |
| Microsoft Azure     P Search resources, services, and docs (G+/)                                                                                                    |                         |               | e 🖗      | Q.        | ۲         | 0 A        | i bh | argavi.a | qua04@      | gmail   | - |
| Home > NoMarketplace-20230104215409   Overview > cloudtome.com   Virtual network links >                                                                                            |                         |               |          |           |           |            |      |          |             |         |   |
| Add virtual network link ····                                                                                                    |                         |               |          |           |           |            |      |          |             | >       | < |
| Link name *                                                                                                    |                         |               |          |           |           |            |      |          |             |         |   |
| virtual-link2                                                                                                    | 4                       |               |          |           |           |            |      |          |             |         |   |
| Virtual hetwork details                                                                                                    |                         |               |          |           |           |            |      |          |             |         |   |
| Only virtual networks with Resource Manager deployment model are supported for linking with Private DNS zones.<br>Virtual networks with Classic deployment model are not supported. |                         |               |          |           |           |            |      |          |             |         |   |
| I know the resource ID of virtual network ③                                                                                                    |                         |               |          |           |           |            |      |          |             |         |   |
| Subscription * ①                                                                                                    |                         |               |          |           |           |            |      |          |             |         |   |
| Azure subscription 1                                                                                                    | $\sim$                  |               |          |           |           |            |      |          |             |         |   |
| Virtual network *                                                                                                    |                         |               |          |           |           |            |      |          |             |         |   |
| VitualNefwork2-BhargaviNukala (AzureVN-BhargaviNukala)                                                                                                    | $\sim$                  |               |          |           |           |            |      |          |             |         |   |
| Configuration                                                                                                    |                         |               |          |           |           |            |      |          |             |         |   |
| Enable auto registration ①                                                                                                    |                         |               |          |           |           |            |      |          |             |         |   |
|                                                                                                    |                         |               |          |           |           |            |      |          |             |         |   |
|                                                                                                    |                         |               |          |           |           |            |      |          |             |         |   |
|                                                                                                    |                         |               |          |           |           |            |      |          |             |         |   |
| OK                                                                                                    |                         |               |          |           |           |            |      |          |             |         |   |
|                                                                                                    | 8                       |               |          |           |           |            |      |          | tar e l     | 10/26 0 |   |

|                                                                     |                                                            | j.          |                                | ) ⑦ 슈) Dhargavi.aquat<br>DEFAI | M@gmail<br>ut directory |
|---------------------------------------------------------------------|------------------------------------------------------------|-------------|--------------------------------|--------------------------------|-------------------------|
| me > NoMarketplace-20230104:<br>cloudtome.com  <br>Private DNS zone | 215409   Overview > cloudtome.com<br>Virtual network links | *           |                                |                                | 3                       |
| Search                                                              | ∝ 🕂 Add 💟 Refresh                                          |             |                                |                                |                         |
| Overview                                                            | Search virtual network links                               |             |                                |                                |                         |
| Activity log                                                        | Link Name                                                  | Link status | Virtual network                | Auto-Registration              |                         |
| Access control (IAM)                                                | virtual-link1                                              | Completed   | VirtualNetwork1-EhargaviNukala | Enabled                        |                         |
| Tags                                                                | virtual-link2                                              | Completed   | VitualNetwork2-BhargaviNukala  | Enabled                        | 3                       |
| Diagnose and solve problems                                         |                                                            |             |                                |                                |                         |
| tings                                                               |                                                            |             |                                |                                |                         |
| Virtual network links                                               |                                                            |             |                                |                                |                         |
| Properties                                                          |                                                            |             |                                |                                |                         |
| Locks                                                               |                                                            |             |                                |                                |                         |
| nitoring                                                            |                                                            |             |                                |                                |                         |
|                                                                     |                                                            |             |                                |                                |                         |
| Alerts                                                              |                                                            |             |                                |                                |                         |
| Alerts<br>Metrics                                                   |                                                            |             |                                |                                |                         |

Create a Vnet Peering between VirtualNetwork1 and VirtualNetwork2

| Microsoft Azure                          | earch resources, services, and docs (G $\tau/j$ |                       | 📃 🖸 🖓 🤅                       | ) 🖓 🖗 bhargavi.a  | qua04@gmail<br>DEFAULT DIRECTORY |
|------------------------------------------|-------------------------------------------------|-----------------------|-------------------------------|-------------------|----------------------------------|
| VirtualNetwork1-Bhargavi                 | Nukala<br>-BhargaviNukala   Peer                | rings 🕁 …             |                               |                   | 3                                |
| Firewall<br>Microsoft Defender for Cloud | P Filter by name     Name 1:                    | Peering status == all | Pror 1.                       | Gateway transit ጎ |                                  |
| Network manager<br>DNS servers           | VN1-to-VN2                                      | Connected             | VitualNetwork2-BhargaviNukala | Disabled          |                                  |
| Peerings                                 |                                                 |                       |                               |                   |                                  |
| Service endpoints                        | 1                                               |                       |                               |                   |                                  |
| Private endpoints                        |                                                 |                       |                               |                   |                                  |
| Properties                               |                                                 |                       |                               |                   |                                  |
| Locks                                    |                                                 |                       |                               |                   |                                  |
| nitoring                                 |                                                 |                       |                               |                   |                                  |
| Alerts                                   |                                                 |                       |                               |                   |                                  |
|                                          |                                                 |                       |                               |                   |                                  |
| Metrics                                  |                                                 |                       |                               |                   |                                  |
| Metrics<br>Diagnostic settings           |                                                 |                       |                               |                   |                                  |

Now logon to VM2-VN2 machine and try to access web-server.cloudtome.com/Default.html